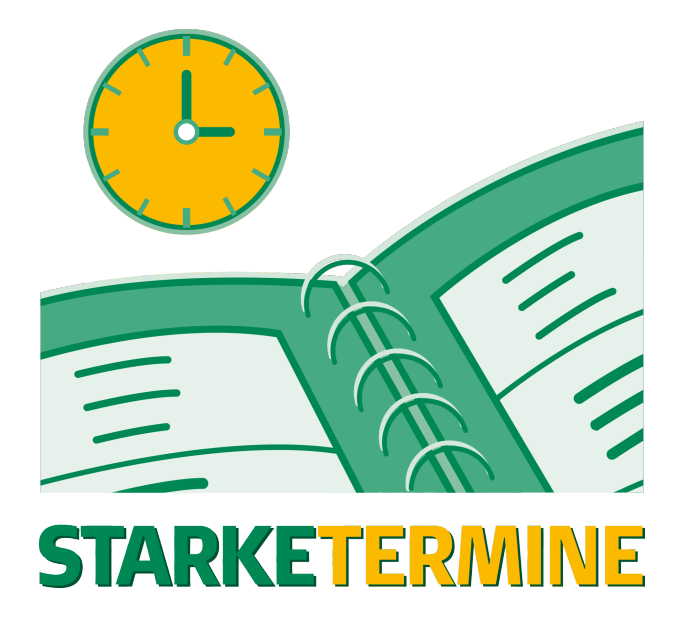

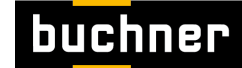

Ein buchner Unternehmen:

Starke Software Gmbh Zum Kesselort 53 24149 Kiel Tel.: 0431 - 72 000 - 425 support@buchner.de www.starke-software.de

| 1 Anwenderhandbuch                                                      | 4              |
|-------------------------------------------------------------------------|----------------|
| 1. Allegenering Dedisplayments                                          | +              |
|                                                                         | 4              |
| 1.1.1 Die Benutzeroberflache von Starke Termine                         | 4              |
| 1.1.2 Datensätze suchen                                                 | 7              |
| 1.1.3 Bedienen von Starke Termine                                       | 8              |
| 1 2 Einrichten Ihrer Pravis                                             | Q              |
| 1.2 Emininent meer taxis                                                |                |
| 1.2.1 Offnungszeiten und Zeittakt einrichten                            | 10             |
| 1.2.2 Kalender einrichten                                               | 11             |
| 1.2.3 Benutzer anlegen                                                  | 12             |
| 1 2 4 Mitarbeiter anlegen                                               | 13             |
| 125 Borufsgruppen einrichten                                            | 15             |
| 1.2.0 Der disgruppen einreihten                                         | 15             |
|                                                                         | 15             |
| 1.2.7 Räume und Raumgruppen anlegen                                     | 16             |
| 1.2.8 Geräte und Gerätegruppen anlegen                                  | 17             |
| 129 Leistungen einrichten                                               | 18             |
| 1.2.10 Loidingergunnen einrichten                                       | 25             |
|                                                                         | 20             |
| 1.2.11 Kategorien einrichten                                            | 26             |
| 1.2.12 Tarife und Abrechnung                                            | 27             |
| 1.2.13 Feiertage Einrichten                                             | 29             |
| 1 3 Tägliche Aufgaben                                                   | 31             |
| 1.2.1 Crupportormin guebon                                              |                |
|                                                                         | 31             |
| 1.3.2 Termine drucken                                                   | 33             |
| 1.3.3 Patienten                                                         | 34             |
| 1.3.3.1 Patient neu anlegen                                             | 34             |
| 1 3 3 2 Patientendaten ändern                                           | 36             |
|                                                                         | 00             |
| 1.3.4 Termine                                                           | 3/             |
| 1.3.5 Gruppen                                                           | 40             |
| 1.3.5.1 Auswertung über Auslastung                                      | 43             |
| 1.3.5.2 Gruppenteilnehmer mit Zeitraum und Anzahl                       | 45             |
| 1 3 6 Verordnungen                                                      | 48             |
| 1.2.7 Veronlan                                                          | <del>4</del> 0 |
|                                                                         | 51             |
| 1.3.8 Patientenkalender                                                 | 53             |
| 1.3.9 Dokumentieren                                                     | 58             |
| 1.3.10 Freie Termine suchen                                             | 59             |
| 1 3 11 Fangofarbe                                                       | 61             |
| 1 A Was tun woon                                                        | 62             |
| 1.4 was tuil, wellin                                                    | 02             |
| 1.4.1ein Patient Termine für eine komplette Verordnung mochte           | 63             |
| 1.4.1.1 Sie wählen passsende Termine einzeln anhand der Kalenderansicht | 70             |
| 1.4.2ein Patient immer am gleichen Wochentag kommen möchte              | 70             |
| 1 4 3 ein Patient eine Terminübersicht wünscht                          | 79             |
| 1.4.4 on Datient einen Termin für eine Cruppe mächte                    |                |
| 1.4.4en Patient einen Termin für eine Gruppe mochte                     | 03             |
| 1.4.5ein Patient einen Termin wahrgenommen hat                          | 85             |
| 1.4.6der Patient nicht zum Termin kommt                                 | 88             |
| 1.4.7ein Mitarbeiter ausfällt                                           | 94             |
| 148 ein Mitarbeiter eine Terminübersicht möchte                         | 96             |
| 1 / 0 _ on Mitarbaitar dia Pravis vorlässt                              | 07             |
|                                                                         |                |
| 1.4.10der Cher eine Auswertung über die Auslastung mochte               | 105            |
| 1.4.11ein Mitarbeiter dauerhaft aus dem Praxisbetrieb ausscheidet       | 110            |
| 1.5 Schnittstellen                                                      | 112            |
| 1.5.1.Schnittstelle zu Starke Praxis einrichten                         | 112            |
| 1.5.2 Schnittetalla zum Tarmiabald diariahten                           | 11/            |
| 1.3.2 Sommustelle zum Ferninnen einnenten.                              | 114            |
|                                                                         | 116            |
| 1.7 SMS-Erinnerung                                                      | 120            |
| 1.7.1 Einrichten                                                        | 120            |
| 1.7.2 Einrichten des SMS Dienstes                                       | . 121          |
| 1 7 3 Konto für SMS-Erinnerung einrichten                               | 100            |
|                                                                         | 123            |
| 1.7.4 Patienten per SMS an Termine erinnern                             | 124            |
| 1.7.5 Tarif und Absendererkennung in SMS4 umstellen                     | 126            |
| 1.8 Referenz                                                            | 128            |
| 1.8.1 Menü "Datei"                                                      | . 128          |
| 1 8 1 1 Dialog "Datenbank"                                              | 120            |
| 1.0.1.1 Dialog Datonbarik                                               | 123            |
|                                                                         | 129            |

| 1.8.2 Menü "Ansicht"                               | 129 |
|----------------------------------------------------|-----|
| 1.8.3 Menü "Kalender"                              | 130 |
| 1.8.3.1 Dialog "Kalender"                          | 130 |
| 1.8.4 Menü "Verwaltung"                            | 131 |
| 1.8.4.1 Dialog "Einstellungen"                     | 132 |
| 1.8.4.2 Dialog "Benutzer"                          | 133 |
| 1.8.4.3 Dialog "Verordnung"                        | 134 |
| 1.8.4.4 Dialog "Patienten"                         | 134 |
| 1.8.4.5 Dialog "Gruppen"                           | 136 |
| 1.8.4.5.1 Gruppen anlegen                          | 137 |
| 1.8.4.6 Dialog "Kategorien"                        | 139 |
| 1.8.4.7 Dialog "Mitarbeiter"                       | 140 |
| 1.8.4.8 Dialog "Räume"                             | 142 |
| 1.8.4.8.1 Dialog "Raumgruppen"                     | 142 |
| 1.8.4.9 Dialog "Geräte"                            | 143 |
| 1.8.4.9.1 Dialog "Gerätegruppe"                    | 143 |
| 1.8.4.10 Dialog "Berufsgruppen"                    | 144 |
| 1.8.4.11 Dialog "Qualifikation"                    | 144 |
| 1.8.4.12 Dialog "Leistungen"                       | 144 |
| 1.8.4.13 Dialog "Leistungsgruppen"                 | 145 |
| 1.8.5 Menü "Extras"                                | 145 |
| 1.8.5.1 Dialog "Auslastung"                        | 146 |
| 1.8.5.2 Urlaubsübersicht                           | 146 |
| 1.8.6 Menü "Hilfe"                                 | 147 |
| 1.9 Druckvorlagen verwalten (Druckvorlagenmanager) | 147 |
|                                                    |     |

# Anwenderhandbuch

Unter dieser Rubrik finden Sie jegliche Unterstützung in der Anwendung von Starke Termine:

- Allgemeine Bedienelemente
- Einrichten Ihrer Praxis
- Tägliche Aufgaben
- Was tun, wenn ...
- Schnittstellen
- E-Mail Terminzettel einrichten
- SMS-Erinnerung
- Referenz
- Druckvorlagen verwalten (Druckvorlagenmanager)

# Allgemeine Bedienelemente

In diesem Abschnitt lernen Sie die Benutzeroberfläche und den allgemeinen Umgang mit Starke Termine kennen:

- Die Benutzeroberfläche von Starke Termine Benutzeroberfläche von Starke Termine und die verschiedenen Zugriffsmöglichkeiten auf die einzelnen Funktionen
- Datensätze suchen Alle Listentabellen in Starke Termine bieten eine Filterfunktion, die auch eine Suche nach einzelnen oder gleichartigen Datensätzen ermöglicht
- Bedienen von Starke Termine Um auf die Funktionen von Starke Termine zugreifen zu können, haben Sie verschiedene Möglichkeiten

# Die Benutzeroberfläche von Starke Termine

Dieses Thema gibt Ihnen einen Überblick über die Benutzeroberfläche von Starke Termine und die verschiedenen Zugriffsmöglichkeiten auf die einzelnen Funktionen.

Die Benutzeroberfläche von Starke Termine besteht aus den folgenden Komponenten:

4

| Starke Termine        |                                    |             |                                     |                                     |                                         |                                         |                                         |                                                            |
|-----------------------|------------------------------------|-------------|-------------------------------------|-------------------------------------|-----------------------------------------|-----------------------------------------|-----------------------------------------|------------------------------------------------------------|
| Datei Ansicht Kale    | ender Verwaltung Extras Hil        | fe <b>1</b> |                                     |                                     |                                         |                                         |                                         |                                                            |
| Neu Searbeit          | ten 📄 Dokumentieren 📄 Lösc         | hen 🍰 Dri   | ucken 🗞 Suchen 🍘 🙎                  |                                     |                                         |                                         |                                         |                                                            |
| 30. August 201        | .3 - Heute 🛛 🔒                     |             |                                     |                                     |                                         |                                         |                                         | Heute                                                      |
| Schnellzugriffsleiste | Ordnerliste ×                      |             | Freitag, 30. August 2013<br>Nie Ali | Freitag, 30. August 2013<br>Massage | Freitag, 30. August 2013<br>Massageback | Freitag, 30. August 2013<br>Therapeut 1 | Freitag, 30. August 2013<br>Therapeut 2 | <ul> <li>August 2013</li> <li>September 2013</li> </ul>    |
|                       | Heute     Heute     Kalender       |             |                                     |                                     |                                         |                                         |                                         | M D M D F S S M D M D F S S<br>37 29 30 31 1 2 3 4 38 1    |
| Heute                 | - Temine                           | 08 00       |                                     |                                     |                                         |                                         |                                         | 32 5 6 7 8 9 10 11 30 2 3 4 5 6 7 8                        |
| 99999                 | - (2) Serien<br>- (2) Verordnungen | _           |                                     |                                     |                                         |                                         |                                         | sa 19 20 21 22 23 24 25 sa 16 17 18 19 20 21 22            |
| 14                    | S Patienten                        | -           |                                     |                                     |                                         |                                         |                                         | ss 26 27 28 2930 31 ss 23 24 25 26 27 28 29                |
| Kalender              | - I Kategorien                     | _           |                                     |                                     |                                         | BT Toga 2<br>BT                         |                                         | Verordnungen Patienten Gruppen Konflikte Q                 |
|                       | - A Mtarbeiter                     | 09 00       | Plum, CHG<br>Paula                  |                                     |                                         |                                         |                                         | P Neu S Termin suchen                                      |
| Termine               | - / Geräte                         | _           |                                     |                                     |                                         |                                         |                                         | Conferential and the state of the second data of the       |
|                       | Berufsgruppen     Gualifikationen  | -           |                                     |                                     |                                         |                                         |                                         | Spartenderschnit nienni ziehen, um hach dieser Spanie      |
| Serien 4              | 🗈 🍵 Raumgruppen                    |             |                                     |                                     |                                         |                                         | Storm, CHG                              | Nummer V Name A Geburtsdat                                 |
|                       | - B Leistungen                     | 10 00       |                                     |                                     |                                         |                                         |                                         | 3 Klee, Jutta 06.06.1980                                   |
| Verordnungen          | 🤪 Leistungsgruppen                 | -           |                                     |                                     |                                         |                                         |                                         | 5 Klingen, Jonas 14.02.1990                                |
| -                     | 1000                               | -           |                                     |                                     |                                         |                                         |                                         | 1 Plum, Paula 10.11.1960                                   |
| Patienten             | 5                                  | 11.00       | 7                                   |                                     |                                         | -                                       |                                         | 2 Schonnagel, Sonja 16.09.1952<br>4 Storm David 19.10.1973 |
| CO                    |                                    | 11          |                                     |                                     |                                         |                                         |                                         |                                                            |
| 22                    |                                    | -           |                                     |                                     |                                         |                                         |                                         |                                                            |
| Gruppen               |                                    | -           | 😰 KG 2                              |                                     |                                         |                                         |                                         |                                                            |
| <u> </u>              |                                    | 12 00       | KG ·                                |                                     |                                         |                                         |                                         |                                                            |
| Mitarbeiter           |                                    | -           |                                     |                                     |                                         | -                                       |                                         |                                                            |
| -                     |                                    | 6           |                                     |                                     |                                         |                                         |                                         |                                                            |
| Räume                 |                                    | 0 -         |                                     |                                     |                                         |                                         |                                         |                                                            |
| A                     |                                    | 13 00       |                                     |                                     |                                         |                                         |                                         |                                                            |
| Geräte                |                                    |             |                                     |                                     |                                         |                                         |                                         |                                                            |
|                       |                                    | _           |                                     |                                     |                                         |                                         |                                         |                                                            |
|                       |                                    |             |                                     |                                     |                                         |                                         | E Plum, CHG<br>Paula                    |                                                            |
| Leistungen            |                                    | 14 00       |                                     |                                     |                                         |                                         |                                         |                                                            |
|                       |                                    | -           |                                     |                                     |                                         |                                         | 2                                       |                                                            |
|                       |                                    | -           |                                     |                                     |                                         |                                         |                                         |                                                            |
|                       |                                    | 15.00       |                                     |                                     |                                         |                                         |                                         |                                                            |
|                       |                                    | 19          |                                     |                                     |                                         |                                         |                                         |                                                            |
|                       |                                    | -           |                                     |                                     |                                         |                                         |                                         |                                                            |
|                       |                                    | -           |                                     |                                     |                                         |                                         |                                         |                                                            |
|                       |                                    | 16 00       |                                     |                                     |                                         |                                         |                                         |                                                            |
|                       |                                    |             |                                     |                                     |                                         |                                         |                                         |                                                            |
|                       |                                    | -           |                                     |                                     |                                         |                                         |                                         |                                                            |
|                       |                                    | -           |                                     |                                     |                                         |                                         |                                         |                                                            |
|                       |                                    | 17 00       |                                     |                                     |                                         |                                         |                                         | , Satz: 14 4 5 von 5 1 14 4 1                              |

Standardansicht nach der Installation von Starke Termine

Tipp: Blenden Sie die Schnellzugriffsleiste bzw. die Ordnerliste aus, um eine bessere Übersicht im Terminkalender zu haben. Dies empfiehlt sich besonders bei kleineren Monitoren bzw. bei vielen Mitarbeitern und damit vielen Spalten.

| 1 | Menüleiste            | ermöglicht den Zugriff auf alle<br>Funktionen und Befehle von Starke<br>Termine über Menüs.<br>Eine Erläuterung aller Menübefehle<br>und Dialoge finden Sie im Abschnitt R<br>eferenz.                                                          |
|---|-----------------------|----------------------------------------------------------------------------------------------------|
| 2 | Symbolleiste          | bietet Schaltflächen für die<br>wichtigsten Funktionen zum Anlegen,<br>Bearbeiten, Löschen und Drucken<br>von Datensätzen.                                                                                                    |
| 3 | Navigationsleiste     | Zeigt den aktuell, zur Darstellung im<br>Kalender ausgewählten Zeitraum.                                                                                                    |
| 4 | Schnellzugriffsleiste | Alternativ zur Vorgehensweise über<br>die Menüleiste können Sie hier mit<br>einem Klick auf die wichtigen Daten<br>der täglichen Aufgaben zugreifen.<br>Über das Menü [Ansicht] können Sie<br>die Schnellzugriffsleiste ein- und<br>ausblenden. |
| 5 | Ordnerliste           | ermöglicht einen detaillierteren<br>Schnellzugriff auf Ihre Kalender und<br>Ressourcen.<br>Über das Menü [Ansicht] können Sie<br>die Ordnerliste ein- und ausblenden.                                                                           |

| 6 | Zeitspalte     | zeigt die Uhrzeiten.<br>Um zusätzlich am rechten<br>Kalenderrand eine Zeitspalte<br>anzuzeigen, setzen Sie im Dialog<br>[Einstellungen] (Menü [Verwaltung])<br>auf der Registerkarte [Anzeige] die<br>Anzahl der "Zeitspalten" auf 2.                                                                                                    |
|---|----------------|----------------------------------------------------------------------------------------------------|
| 7 | Terminkalender | <ul> <li>zeigt die Termine des gewählten<br/>Kalenders.</li> <li>Zeigen Sie mit der Maus auf einen<br/>Termin, um die wichtigsten Merkmale<br/>des Termins anzusehen.</li> <li>Jede Leistung wird durch eine eigene<br/>Farbe symbolisiert. Um die Farben<br/>individuell anzupassen, wählen Sie<br/>Menü [Verwaltung] und<br/>[Leistungen].Öffnen Sie eine Leistung<br/>durch einen Doppelklick und wählen<br/>Sie im Dialog "Leistungen" unter<br/>"Anzeigefarbe" die gewünschte Farbe<br/>aus.</li> <li>Der Terminstatus wird durch einen<br/>farbigen Balken an der linken Seite<br/>des Termins gekennzeichnet. Um die<br/>Farben individuell anzupassen,<br/>wählen Sie Menü [Verwaltung] und<br/>[Einstellungen]. Ändern Sie<br/>anschließend auf der Registerkarte<br/>[Anzeige] die Farben, indem Sie in die<br/>Farbfelder klicken.</li> <li>Kalender auswählen:</li> <li>Wählen Sie den Kalender "Heute", um<br/>alle Termine des aktuellen Tages<br/>anzuzeigen.</li> </ul> |
|   |                | Klicken Sie auf ein Datum im<br>Monatskalender, um alle Termine des<br>gewählten Tages anzuzeigen.<br>Wählen Sie im Menü [Kalender] den<br>Namen einer Ressource (Mitarbeiter,<br>Raum, Gerät), um die<br>Wochenübersicht aller Termine der<br>Ressource anzuzeigen.<br>Die einzelnen Kalenderansichten<br>können Sie individuell anpassen.<br>Wählen Sie hierzu im Menü<br>[Verwaltung] den Eintrag [Kalender].                                                                                                    |
| 8 | Monatskalender | enthält eine kalendarische Übersicht<br>über zwei Monate.<br>Über die Pfeile nach rechts bzw. nach<br>links können Sie in den Monaten vor-<br>bzw. zurückblättern.<br>Durch Ziehen des Rahmens zwischen<br>Kalender und der rechten Seite<br>können hier beliebig viele<br>Monatskalender dargestellt werden.<br>Der Bereich muss mindestens so weit<br>gezogen werden, wie ein weiterer<br>Monatskalender Platz benötigt, um<br>dargestellt zu werden.                                                                                                    |

| 9 | Aufgabenbereich mit Suchfunktion | ermöglicht einen schnellen Zugriff auf<br>Ihre Patientendaten.                                                                                                    |
|---|----------------------------------|----------------------------------------------------------------------------------------------------|
|   |                                  | Der Aufgabenbereich enthält alles,<br>was im Alltag zum Terminieren<br>benötigt wird.                                                                                                    |
|   |                                  | Die Registerkarte [Verordnungen]<br>enthält eine Liste aller laufenden<br>Verordnungen.                                                                                                    |
|   |                                  | Die Registerkarte [Patienten] zeigt alle Patientendatensätze.                                                                                                    |
|   |                                  | Die Registerkarte [Gruppen] zeigt alle angelegten Gruppen.                                                                                                    |
|   |                                  | Die Registerkarte [Konflikte] zeigt<br>mögliche Terminkonflikte.                                                                                                    |
|   |                                  | Die Vorgehensweise ist für alle<br>Registerkarten gleich. Um zu einem<br>Datensatz zu springen, geben Sie im<br>Suchfeld den Namen ein, und<br>drücken Sie die Eingabetaste. (Siehe<br>auch Datensätze suchen) |
|   |                                  | Um einen neuen Datensatz<br>anzulegen, klicken Sie auf die<br>Schaltfläche "Neu" und geben Sie die<br>entsprechenden Daten ein.                                                                                |
|   |                                  | Um einen neuen Termin für einen<br>Datensatz anzulegen, markieren Sie<br>den Datensatz und klicken Sie auf<br>"Termin".                                                                                        |
|   |                                  | Um einen Datensatz zu öffnen,<br>doppelklicken Sie auf ihn.                                                                                                    |

Copyright © 2008 Buchner & Partner GmbH

# Datensätze suchen

Alle Listentabellen in Starke Termine bieten eine Filterfunktion, die auch eine Suche nach einzelnen oder gleichartigen Datensätzen ermöglicht. Dies gilt sowohl für die Listen, die Sie über die Menübefehle aufrufen (z.B. Menü [Verwaltung] und [Patienten]) als auch für den Aufgabenbereich.

Die Suche erfolgt über die Leerzeile zwischen Spaltenüberschrift und Tabelleninhalt. Aktivieren Sie das Suchfeld mit einem einfachen Mausklick in die Leerzeile oberhalb der Tabelle. Geben Sie in einem leeren Feld den Suchbegriff ein und drücken Sie die Eingabetaste. Die Tabelle enthält nur noch die Einträge, die dem Suchbegriff entsprechen. Das \* können Sie setzen, um z.B. nach allen Patienten zu suchen, die mit dem Buchstaben R beginnen: v-----

| hnellzugriffsleiste | Spaltenübers | chrift hierhin ziel | hen, um  | nach dieser Spalte zu gruppieren |        |       |          |            |          |       |
|---------------------|--------------|---------------------|----------|----------------------------------|--------|-------|----------|------------|----------|-------|
| 79)<br>12           | Nummer -     | Datum -             | Privat   | Patient                          | Anzahl | Offen | Hausbesu | Leistungen | Mandant  | Notiz |
| Heute               |              |                     |          | R*                               | X      |       |          |            |          |       |
| 999999              | 614          | 04.04.2012          | <b>V</b> | Richter, Dietmar                 | 10     | 0     |          | FRZ40      | 48000000 |       |
| 12                  | 473          | 28.01.2011          |          | Richter, Dietmar                 | 6      | 0     |          | KMT WP     | 48000000 |       |
| Kalender            | 398          | 10.12.2010          |          | Richter, Dietmar                 | 6      | 0     |          | KMT WP     | 48000000 |       |
|                     | 242          | 01.10.2010          |          | Richter, Dietmar                 | 6      | 0     |          | WP KMT     | 48000000 |       |
|                     | 616          | 01.04.2012          |          | Richter, Hans                    | 6      | 0     | <b>V</b> | MLD60/KB   | 48000000 |       |
| Termine             | 214          | 03.11.2010          |          | Richter, Hans                    | 6      | 0     | <b>V</b> | MLD60/KB   | 48000000 |       |
| $\frown$            | 353          | 10.12.2010          |          | Richter, Johanna                 | 6      | 0     |          | KGN        | 48000000 |       |
|                     | 587          | 26.10.2011          |          | Roth, Manfred                    | 6      | 0     | <b>V</b> | MLD60/KB   | 48000000 |       |
| Serien              | 561          | 01.03.2011          |          | Roth, Manfred                    | 6      | 0     | <b>V</b> | MLD60/KB   | 48000000 |       |
|                     | 300          | 29.10.2010          |          | Roth, Sandra                     | 6      | 0     |          | ET KG      | 48000000 |       |
| Vererdeungen        | 525          | 22.12.2010          |          | Ruge, Nicole                     | 6      | 0     |          | ET KG KG   | 48000000 |       |
| veroranaligen       | 304          | 02.11.2010          |          | Ruge, Nicole                     | 6      | 0     |          | ET KG KG   | 48000000 |       |

### Beispiel 1:

**S** 

Um in der Liste **"Verordnungen"** alle Krankengymnastik-Verordnungen zu sehen, geben Sie im Leerfeld "Leistungen" "KG\*" ein und drücken Sie die Eingabetaste. Es werden alle Verordnungen angezeigt, die KG und KGG enthalten.

### Beispiel 2:

Um alle mit "R" beginnenden Patientennachnamen der angezeigten Verordnungen anzusehen, geben Sie im Leerfeld "Patient" "R\*" ein und drücken Sie die Eingabetaste. Es werden alle Datensätze von "Ra" bis "Rz" angezeigt.

### Beispiel 3:

Die Suche lässt sich noch weiter eingrenzen. Um alle mit "Re" beginnenden Patientennachnamen der angezeigten Verordnungen anzusehen, geben Sie im Leerfeld "Patient" "Re\*" ein und drücken Sie die Eingabetaste. Es werden alle Datensätze mit "Re" angezeigt.

Um wieder alle Datensätze anzuzeigen, klicken Sie in demselben Feld der Leerzeile auf die Schaltfläche "Suche löschen".

### Hinweis:

In der Termin- und Serienübersicht gibt es einen erweiterten Filter, indem Sie Ihre Auswahl nach ganz bestimmten Kriterien darstellen lassen können.

lle Listentabellen in Starke Termine bieten eine Filterfunktion, die auch eine Suche nach einzelnen oder gleichartigen Datensätzen ermöglicht

## **Bedienen von Starke Termine**

Um auf die Funktionen von Starke Termine zugreifen zu können, haben Sie verschiedene Möglichkeiten:

### Drag & Drop (Ziehen und Ablegen)

Diese Bedienweise ist die einfachste und schnellste, weil die im Datensatz enthaltenen Informationen direkt mit übertragen werden.

Wenn Sie eine Verordnung, einen Patienten oder eine Gruppe im Aufgabenbereich markiert haben, können Sie diese in den Kalender auf einen Termin ziehen, während Sie die linke Maustaste gedrückt halten.

Auch innerhalb des Kalenders können Sie Termine mit Drag & Drop verschieben.

Die Dauer eines Termins können Sie auf einfache Weise verlängern, indem Sie den unteren Rand des Termins nach unten ziehen.

In den Anleitungen dieser Online-Hilfe wird in der Regel die Vorgehensweise mit Drag & Drop beschrieben.

### Klicken mit rechter Maustaste (Kontextmenü)

Klicken Sie im Kalender oder im Aufgabenbereich mit der rechten Maustaste auf ein Element. Es öffnet sich das Kontextmenü mit allen wichtigen Befehlen.

### Klicken auf Schaltflächen

Über die Schaltflächen in der Symbolleiste und im Aufgabenbereich öffnen Sie mit einem Klick der linken Maustaste die Dialoge zum Anlegen oder Bearbeiten von Datensätzen.

### Doppelklicken auf Datensätze und Termine

Im Kalender sowie im Aufgabenbereich können Sie auf Termine, Verordnungen, Patienten oder Gruppen doppelklicken, damit sich der zugehörige Dialog öffnet.

Zugriff über Menübefehle

In den Menüs von Starke Termine finden Sie die Befehle für alle Funktionen.

# **Einrichten Ihrer Praxis**

In diesem Abschnitt erfahren Sie, wie Sie Starke Termine konfigurieren sowie die Ressourcen und Leistungen Ihrer Praxis entsprechend der Anforderungen organisieren.

Wie Sie die Ressourcen anlegen und definieren, ist abhängig von den tatsächlichen Gegebenheiten in Ihrer Praxis. Wenn Sie die Ressourcen Ihrer Praxis entsprechend abbilden, schaffen Sie eine optimale Auslastung der Geräte, Räume und Mitarbeiter, die Fehler bei der Terminvergabe weitestgehend ausschließen.

### Mitarbeiter

- Räume und Raumgruppen
- Geräte und Gerätegruppen
- Öffnungszeiten und Zeittakt einrichten
- Leistungen
- Leistungsgruppen
- Berufsgruppen
- Qualifikationen
- Feiertage
- Kalender einrichten
- Benutzer anlegen
- Kategorien einrichten
- Tarife und Abrechnung

Alle entsprechenden Befehle und Dialoge finden Sie im Starke Termine-Menü Verwaltung.

- Öffnungszeiten und Zeittakt einrichten Wenn Sie Starke Termine zum ersten Mal benutzen, werden Sie aufgefordert die Öffnungszeiten Ihrer Praxis und den Zeittakt für die Terminvergabe festzulegen
- Kalender einrichten Kalender, Wochenkalender und Feiertage einrichten Verschiedene Ansichten
- Benutzer anlegen Benutzer anlegen und mit verschiedenen Rechten ausstatten
- Mitarbeiter anlegen Mitarbeiter für spezielle Bereiche (Behandlungsmethoden) anlegen
- Berufsgruppen einrichten Abhängig von der Art Ihrer Praxis und der durchgeführten Therapieformen müssen alle Mitarbeiter mindestens einer Berufsgruppe zugeordnet werden
- Qualifikationen einrichten Mitarbeiter mit besonderen Qualifikationen für bestimme Behandlungen anlegen
- Räume und Raumgruppen anlegen Für bestimmte Leistungen und Anwendungen sind spezielle Räume erforderlich
- Geräte und Gerätegruppen anlegen Für bestimmte Leistungen und Anwendungen sind spezielle Geräte erforderlich
- Leistungen einrichten Alle Leistungen, die Sie durchführen, müssen in Starke Termine angelegt sein
- Leistungsgruppen einrichten Einzelne Leistungen, die therapeutisch zusammengehören oder üblicherweise in Kombination verordnet werden, können in Leistungsgruppen zusammengefasst werden
- Kategorien einrichten Entsprechende Leistung auswählen
- Tarife und Abrechnung Entsprechende Leistung auswählen
- Feiertage Einrichten Sie haben die Möglichkeit Feiertage einzurichten. Diese Feiertage werden automatisch in alle Kalender übertragen und dort als Ganztägige Ereignisse dargestellt

# Öffnungszeiten und Zeittakt einrichten

Wenn Sie Starke Termine zum ersten Mal benutzen, werden Sie aufgefordert die Öffnungszeiten Ihrer Praxis und den Zeittakt für die Terminvergabe festzulegen.

Selbstverständlich können Sie die Öffnungszeiten jederzeit ändern.

### Hinweis:

Der eingestellte Zeittakt sollte mit dem Takt der abrechenbaren Leistungen übereinstimmen (Tarife im Heilmittelkatalog). Für die meisten Leistungen hat sich ein Zeittakt von 20 Minuten als günstig erwiesen. Weitere Informationen zur Zeittaktumstellung erhalten Sie über hotl ine @buchner.de.

Unabhängig vom eingestellten Zeittakt ist es ist trotzdem möglich, einzelne Termine länger oder kürzer anzulegen.

- 1. Klicken Sie im Menü [Verwaltung] auf [Einstellungen].
  - 2. Stellen Sie in der Registerkarte [Allgemein] im Feld "Takt" den Zeittakt in Minuten ein, in dem Termine vergeben werden können. Dieser Zeittakt wird dem Kalender zugrunde gelegt.

### Beispiel:

Wenn Sie als Takt 20 Minuten festgelegt haben, können Sie in der Stunde zwischen 8 und 9 Termine um 8:00,8:20 und 8:40, Uhr einfach per Drag & Drop vergeben.

Natürlich können Sie in dieser Stunde trotzdem halbstündige Termine vergeben, diese werden dann entsprechend im Kalender angezeigt. Es wird empfohlen die Option "Uhrzeit-Tooltip im Kalender anzeigen" zu aktivieren, um die genauen Zeiträume des Termins im Tooltip angezeigt zu bekommen. Diese finden Sie im Menü [Verwaltung] unter [Einstellungen] auf der Registerkarte [Anzeige].

3. Legen Sie in der Registerkarte [Öffnungszeiten] unbedingt zuerst Beginn und Endzeit fest. Beachten Sie dabei, dass diese Zeiten mit den Öffnungszeiten übereinstimmen, um den Kalenderplatz optimal auszunutzen. Wählen Sie anschließend die Option "Geöffnet" und ziehen Sie den Mauszeiger bei gedrückt gehaltener Maustaste über den Zeitbereich, in dem die Praxis geöffnet ist.

Hinweis:

Beachten Sie, dass Termine nur innerhalb der Öffnungszeiten vergeben werden können. Sollten Sie außerplanmäßig einen Termin am Wochenende anbieten wollen, müssen Sie zunächst die Öffnungszeiten anpassen.

### Verwandte Themen:

Kalender einrichten

Benutzer anlegen

Mitarbeiter anlegen

Berufsgruppen einrichten

Qualifikationen einrichten

Räume und Raumgruppen anlegen

Geräte und Gerätegruppen anlegen

Leistungen einrichten

Leistungsgruppen einrichten

Kategorien einrichten

Tarife und Abrechnung

# Kalender einrichten

Für den Terminkalender sind in Starke Termine verschiedene Ansichten möglich.

Standardmäßig in Starke Termine enthalten ist der Kalender "Heute". Der Kalender hat standardmäßig für jede angelegte Ressource eine Kalenderspalte. Er zeigt alle Termine des heutigen bzw. eines anderen ausgewählten Datums an.

Standardmäßig wird auch für jede Ressource ein Wochenkalender angelegt.

Darüber hinaus können Sie beliebig viele weitere Kalender für die verschiedenen Ressourcen anlegen und sich somit genau die Ansichten definieren, die Sie an dem jeweiligen Arbeitsplatz oder in einer bestimmten Situation benötigen.

### Kalender "Heute"

Dieser Kalender ist meist die Standardansicht bei den Aufgaben der täglichen Praxis. Selbstverständlich kann diese Ansicht je nach Größe Ihrer Praxis oder Anzahl Ihrer Ressourcen individuell angepasst werden.

### Menü "Hilfe" So passen Sie den Kalender "Heute" an:

- 1. Wählen Sie im Menü [Verwaltung] den Eintrag [Kalender].
- 2. Doppelklicken Sie auf den Kalender "Heute".
- 3. Klicken Sie auf die Schaltfläche "Hinzufügen", um einzelne Arbeitstage für die gewünschte Ressource auszuwählen.
- 4. Wenn ein bestimmter Raum im Kalender angezeigt werden soll, wählen Sie diesen aus und klicken Sie auf "OK". Gehen Sie analog für jede Ressource vor.
- 5. Legen Sie anschließend mit Hilfe der blauen Pfeiltasten die Reihenfolge der Ressourcen im Kalender fest.
- 6. Um einzelne Spalten aus der Heute-Ansicht zu löschen, klicken Sie auf die Schaltfläche "Entfernen".
- 7. Um im Kalender nur tatsächliche verfügbare Mitarbeiter anzuzeigen, aktivieren Sie das Kontrollkästchen "Tage ohne Arbeits- bzw.
- Verfügbarkeitszeit ausblenden". Somit werden Mitarbeitern, die krank oder im Urlaub sind, nicht mit angezeigt.
- 8. Klicken Sie abschließend auf "Speichern und schließen".

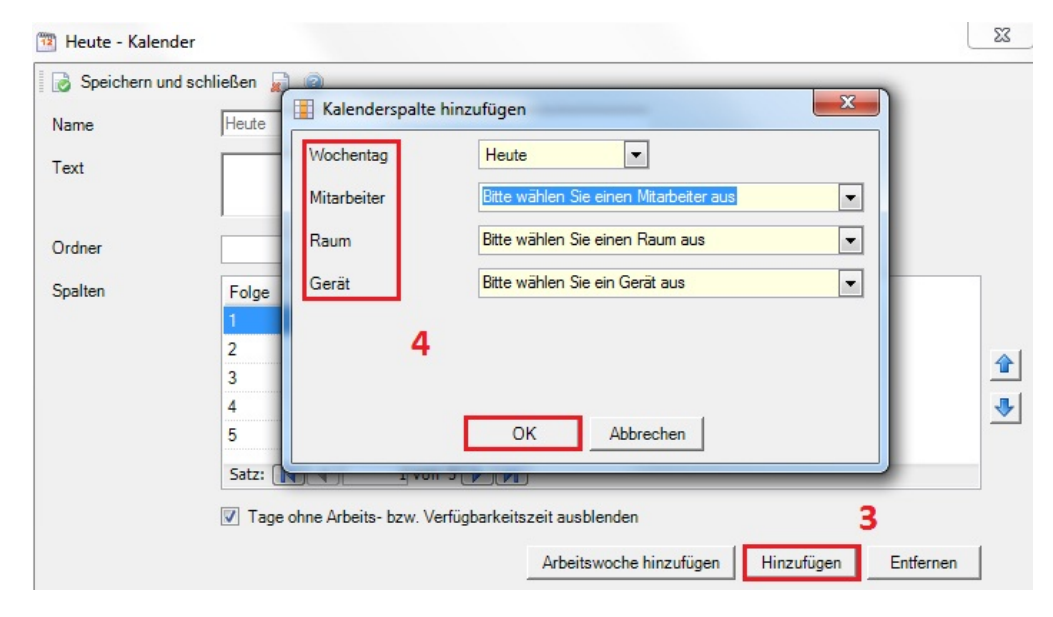

### Wochenkalender

In Starke Termine gibt es weitere Kalender. Wenn ein Mitarbeiter seine Termine für die ganze Arbeitswoche sehen möchte, kann er sich einen Kalender mit der Wochenübersicht seiner Termine anzeigen. Dieser Kalender kann natürlich ebenfalls weiter angepasst werden. So kann der Mitarbeiter z.B. in seiner Wochenübersicht neben seinen Terminen noch die Terminplanung für einen bestimmten Raum oder ein Gerät anzeigen.

Bei häufig benutzten Räumen oder Geräten kann es auch sinnvoll sein, für diese Ressourcen eigene Kalender anzulegen, die eine schnelle Übersicht über die Auslastung erlauben.

### So legen Sie einen neuen Kalender an:

- 1. Wählen Sie im Menü [Verwaltung] den Eintrag [Kalender].
- 2. Klicken Sie in der Symbolleiste auf die Schaltfläche "Neu".
- 3. Geben Sie im Feld "Name", den Namen des Kalenders ein.
- 4. Klicken Sie auf Schaltfläche "Hinzufügen", um einen bestimmten Wochentag einer Ressource anzeigen zu lassen. Klicken Sie auf "Arbeitswoche hinzufügen", um sich automatisch die Wochentage (Montag – Freitag) einer Ressource anzeigen zu lassen. Wählen Sie im Dialogfeld "Kalenderspalte hinzufügen" die gewünschte Ressource aus und klicken Sie auf "OK".
- 5. Wiederholen Sie den Schritt 4., um weitere Ressourcen hinzuzufügen.
- 6. Legen Sie mit Hilfe der blauen Pfeiltasten die Reihenfolge der Anzeige fest, d.h. zum Beispiel: Montag *Mitarbeiter*, Montag *Raum*, Dienstag *Mitarbeiter*, Dienstag *Raum* usw.
- 7. Klicken Sie abschließend auf "Speichern und schließen". Der neue Kalender kann jetzt über das Menü [Kalender] aufgerufen werden.

### So löschen Sie Kalender:

- 1. Wählen Sie im Menü [Verwaltung] den Eintrag [Kalender].
- 2. Klicken Sie auf den Kalender, den Sie löschen möchten, um ihn zu markieren.
- 3. Klicken Sie in der Symbolleiste auf die Schaltfläche "Löschen".
- 4. Bestätigen Sie die erscheinende Abfrage mit "Ja".

Um die Farbeinstellungen im Kalender zu ändern, gehen Sie vor wie im Text zur Registerkarte [Anzeige] unter Dialog "Einstellungen" be schrieben.

### Feiertage

Sie können Feiertage definieren. Diese werden automatisch in allen Kalendern übernommen. Lesen Sie hierzu Feiertage Einrichten.

### Verwandte Themen:

Benutzer anlegen

- Mitarbeiter anlegen
- Berufsgruppen einrichten
- Qualifikationen einrichten
- Räume und Raumgruppen anlegen
- Geräte und Gerätegruppen anlegen
- Leistungen einrichten
- Leistungsgruppen einrichten
- Kategorien einrichten
- Tarife und Abrechnung
- Feiertage einrichten

# Benutzer anlegen

Sie können in Starke Termine Benutzer anlegen und mit verschiedenen Rechten ausstatten.

Standardmäßig ist ein Standardbenutzer "Super" angelegt, der mit vollen Rechten ausgestattet ist und automatisch angemeldet wird, sobald Sie das Programm starten.

Möchten Sie die Zugriffsrechte beschränken, empfiehlt es sich, den Standardbenutzer nicht mehr automatisch anzumelden und weitere Benutzer mit Passwörtern anzulegen.

Tipp:

Wenn Sie verhindern möchten, dass alle Benutzer die Stammdaten von Starke Termine, also z.B. Mitarbeiterdaten, Benutzerdaten, Gruppen, Ressourcen etc. ändern können, sondern nur Daten des täglichen Geschäfts (Termine, Verordnungen, Patienten) ändern dürfen, wird empfohlen einzelne Benutzer mit Passwort anzulegen und diese mit eingeschränkten Rechten zu versehen. Es hat sich als günstig erwiesen, dass ein weiterer Benutzer für alle Mitarbeiter mit eingeschränkten Rechten und automatischem Anmelden angelegt wird. Der Benutzer "Super" wird mit einem Passwort versehen und bleibt für administrative Zwecke erhalten.

### So legen Sie einen neuen Benutzer an:

- 1. Wählen Sie im Menü [Verwaltung] den Eintrag [Benutzer] und klicken Sie in der Symbolleiste auf "Neu".
- 2. Geben Sie im Feld "Kurznamen" ein Namenskürzel für den Benutzer ein, welches bei der Anmeldung dem Anmeldenamen entspricht.
- 3. Nehmen Sie in den Feldern "Nachname" und "Vorname" die entsprechenden Eingaben vor.

- 4. Legen Sie im Bereich "Rechte" fest, ob der Benutzer über volle oder nur eingeschränkte Zugriffsrechte verfügen soll:
- "Eingeschränkte Rechte": Benutzer dürfen Termine, Verordnungen und Patienten neu erstellen, bearbeiten und löschen.
  5. Legen Sie ein Passwort für den Benutzer fest. Wenn Sie möchten, dass dieser Benutzer beim Programmstart automatisch angemeldet wird, aktivieren Sie das Kontrollkästchen "Automatisch anmelden". In diesem Fall entfällt die Passworteingabe.
- Wenn Sie das Kontrollkästchen "Eindeutige Anmeldung" aktivieren, werden Benutzer, die sich an einem weiteren Rechner im Netzwerk mit ihrer Kennung anmelden, an jedem anderen Rechner abgemeldet und Starke Termine wird geschlossen. Diese Einstellung wird empfohlen, wenn sich einzelne Mitarbeiter an verschieden Rechnern mit eigenem Zugang anmelden.
- Wenn Sie das Kontrollkästchen "Anmeldung protokollieren" aktivieren, wird auf dem Server in einer Protokolldatei festgehalten, wer zu welchem Zeitpunkt an Starke Termine angemeldet war.
- 8. Klicken Sie abschließend auf "Speichern und schließen".

### Verwandte Themen:

Kalender einrichten

Mitarbeiter anlegen

Berufsgruppen einrichten

Qualifikationen einrichten

Räume und Raumgruppen anlegen

Geräte und Gerätegruppen anlegen

Leistungen einrichten

Leistungsgruppen einrichten

Kategorien einrichten

Tarife und Abrechnung

# Mitarbeiter anlegen

Mitarbeiter sind die wichtigste Ressource in Ihrer Praxis. Durch die Angabe der Arbeits-, Pausen- und Bereitschaftszeiten sowie Abwesenheitszeiten und Zeittakte werden Sie bei der Terminplanung optimal unterstützt.

Wenn einzelne Mitarbeiter über eine besondere Qualifikation verfügen, die für spezielle Behandlungsmethoden erforderlich sind, können Sie diese ebenfalls zuweisen. Auf dieser Art ist immer sichergestellt, dass nur für einen Mitarbeiter mit der richtigen Qualifikation eine bestimmte Behandlung terminiert werden kann. Wenn alle Mitarbeiter über die gleichen Qualifikationen verfügen, ist diese Angabe nicht erforderlich.

### Hinweis:

Damit Sie dem Mitarbeiter Termine zuweisen können, müssen mindestens die Berufsgruppe und die Arbeitszeit angegeben werden.

### So legen Sie einen Mitarbeiter an:

- 1. Wählen Sie im Menü [Verwaltung] den Eintrag [Mitarbeiter] und klicken Sie in der Symbolleiste auf "Neu".
  - 2. Geben Sie in der Registerkarte [Allgemein] ein Namenskürzel, Nach- und Vorname, des Mitarbeiters ein.

Hinweis:

Vor- und Nachname oder das Namenskürzel werden im Kalender je nach verfügbarem Platz angezeigt. Namenskürzel müssen mit den in Starke Praxis verwendeten übereinstimmen, da die Kommunikation zwischen beiden Programmen ansonsten nicht funktioniert.

- 3. Geben Sie den Zeittakt des Mitarbeiters an. Dieser Zeittakt wird für den Kalender des Mitarbeiters verwendet. Idealerweise stimmt der Takt mit dem üblichen Takt Ihrer Praxis überein. Siehe auch Kalender einrichten.
- 4. Geben Sie gegebenenfalls weitere Informationen wie Hausbesuchsmöglichkeit, Geburtsdatum und feste sowie mobile Telefonnummern an.
  - 5. Geben Sie in der Registerkarte [Adresse] die Adressdaten ein.
  - 6. Legen Sie nun die Arbeitszeiten fest. W\u00e4hlen Sie hierzu in der Registerkarte [Arbeitszeit] die Option "Arbeitszeit" und ziehen Sie mit gedr\u00fcckt gehaltener Maustaste den Mauszeiger \u00fcber den gew\u00fcnschten Zeitbereich. Gehen Sie entsprechend f\u00fcr die Pausenzeiten, Bereitschaftszeiten und Abwesenheitszeiten vor. \u00e4ndern Sie ggf. die Farbeinstellungen in der Registerkarte [Anzeige] im Dialog "Einstellungen".

### Hinweis:

- Sie können die Arbeitszeiten nur in dem Zeitbereich festlegen, den Sie als Öffnungszeiten Ihrer Praxis definiert haben.
- 7. Geben Sie das Datum an, ab dem diese Zeiten gelten.

Standardmäßig ist dort der 1.1. des aktuellen Jahres voreingestellt. Beim nächsten Öffnen des Mitarbeiterdatensatzes werden Sie aufgefordert, ein Datum einzugeben. Wählen Sie z.B. das Datum des ersten Arbeitstages des Mitarbeiters.

- 8. Wählen Sie in der Registerkarte [Berufsgruppen und Qualifikationen] eine oder mehrere Berufsgruppen des Mitarbeiters aus. Die Zuordnung einer Berufsgruppe ist zwingend erforderlich.
- Weitere Informationen dazu finden Sie in den Abschnitten Berufsgruppen einrichten und Qualifikationen einrichten.
- 9. Wenn der Mitarbeiter über spezielle Qualifikationen verfügt, markieren Sie diese in der Liste der Qualifikation.
- 10. Klicken Sie abschließend auf "Speichern und schließen".

### Urlaub planen

Sie können für jeden Mitarbeiter eine individuelle Urlaubsplanung vornehmen. Die Urlaubszeiten eines Mitarbeiters werden automatisch in der Terminplanung berücksichtigt.

Hinweis:

Die Registerkarte [Urlaub] steht erst bei bereits angelegten und gespeicherten Mitarbeitern zur Verfügung. Wenn Sie also einen Mitarbeiter gerade anlegen, müssen Sie diesen zunächst speichern und anschließend mit "Bearbeiten" erneut öffnen.

### So planen Sie den Urlaub eines Mitarbeiters:

- 1. Wählen Sie im Menü [Verwaltung] den Eintrag [Mitarbeiter] und klicken Sie in der Symbolleiste auf "Bearbeiten".
- 2. Wählen Sie die Registerkarte [Urlaub].

Zunächst sollten Sie festlegen wieviel Urlaubsanspruch dem Mitarbeiter Verfügung steht. Dies muss für jedes Urlaubsjahr separat geschehen.

Wenn Sie den Anspruch bereits festgelegt haben, lesen Sie unter Urlaubszeiten buchen weiter.

### Urlaubsanspruch festlegen:

- 1. Wählen Sie die obere Schaltfläche "Neu", rechts in dem Bereich "Anspruch". Die Eingabemaske "Urlaubsanspruch bearbeiten" wird geöffnet.
- 2. Geben Sie das "Urlaubsjahr" an, für welches Sie den Urlaubsanspruch bestimmen möchten.
- 3. Legen Sie die "Urlaubstage" fest die dem Mitarbeiter im ausgewählten Jahr zur Verfügung stehen.
- 4. Unter "Verfallsdatum" können Sie das Datum festlegen, an dem der nicht genutzte Urlaub verfällt. Dieses Datum ist Standardmäßig auf den 31.03. des Folgejahres gestellt.
- 5. Klicken Sie abschließend auf "Speichern und schließen".
- Mit der Schaltfläche Bearbeiten können Sie die eingegebenen Werte jederzeit ändern.

Im Folgenden wird beschrieben, wie Sie Urlaubszeiten eintragen.

### Urlaubszeiten buchen:

- 1. Wählen Sie die untere Schaltfläche "Neu", rechts in dem Bereich Termine.
- 2. Geben Sie die Daten für den Urlaubsbeginn (Von) und das Urlaubsende (Bis) ein.
- 3. Unter "Beschreibung" können Sie andere Bezeichnungen eintragen. Standardmäßig steht in diesem Feld "Urlaub".
- 4. Das Feld "Urlaubstage" wird automatisch berechnet. Es werden nur die tatsächlichen Arbeitstage innerhalb des angegebenen Zeitraumes gezahlt.
- 5. Das Feld "Resturlaub" wird ebenfalls automatisch berechnet. Hier wird angegeben wieviel Urlaubsanspruch dem Mitarbeiter noch zur Verfügung steht.
- 6. Klicken Sie abschließend auf "Speichern und schließen".
- Mit der Schaltfläche "Bearbeiten" können Sie die eingegebenen Werte jederzeit ändern.

Weitere Informationen finden Sie auch unter Dialog "Mitarbeiter".

Verwandte Themen:

Kalender einrichten

Benutzer anlegen

- Berufsgruppen einrichten Qualifikationen einrichten
- Räume und Raumgruppen anlegen
- Geräte und Gerätegruppen anlegen
- Leistungen einrichten
- Leistungsgruppen einrichten
- Kategorien einrichten
- Tarife und Abrechnung
- Feiertage einrichten

# Berufsgruppen einrichten

Abhängig von der Art Ihrer Praxis und der durchgeführten Therapieformen müssen alle Mitarbeiter mindestens einer Berufsgruppe zugeordnet werden.

Standardmäßig sind in Starke Termine drei Berufsgruppen angelegt:

- Physiotherapie
- Ergotherapie
- Logopädie

Diese können bearbeitet oder, falls für Ihre Praxis nicht relevant, gelöscht werden.

Sollen Ihre Mitarbeiter anderen Berufsgruppen zugeordnet werden, müssen diese Berufsgruppen zunächst angelegt werden. Anschließend können den Berufsgruppen Qualifikationen zugeordnet werden. Die Liste der vorhandenen Qualifikationen kann ebenfalls bearbeitet oder erweitert werden.

### So legen Sle eine neue Berufsgruppe an

- 1. Wählen Sie im Menü [Verwaltung] den Eintrag [Berufsgruppen] und klicken Sie in der Symbolleiste auf "Neu".
- 2. Geben Sie den Kurznamen, den vollen Namen der Berufsgruppe sowie ggf. einen erläuternden Text zu dieser Berufsgruppe ein.
- 3. Klicken Sie abschließend auf "Speichern und schließen". Die Berufsgruppe wird jetzt in der Liste der Berufsgruppen angezeigt.

### Verwandte Themen:

- Kalender einrichten
- Benutzer anlegen
- Mitarbeiter anlegen
- Qualifikationen einrichten
- Räume und Raumgruppen anlegen
- Geräte und Gerätegruppen anlegen
- Leistungen einrichten
- Leistungsgruppen einrichten
- Kategorien einrichten
- Tarife und Abrechnung

# Qualifikationen einrichten

Wenn Mitarbeiter über besondere Qualifikationen verfügen, die für bestimmte Behandlungen erforderlich sind, werden Sie hier angelegt. Qualifikationen sind einzelnen Berufsgruppen zugeordnet.

Ist ein Mitarbeiter dieser Berufsgruppe zugeordnet, kann ihm auch die Qualifikation zugewiesen werden.

Hinweis:

Wenn alle Mitglieder einer Berufsgruppe über die gleichen Qualifikationen verfügen, ist es nicht erforderlich, diese als Merkmal anzulegen, da alle Mitarbeiter die gleichen Behandlungen ausführen können.

Für die Berufsgruppe Physiotherapie sind bereits Qualifikationen in Starke Termine enthalten. Diese Liste kann bearbeitet oder erweitert werden. Für die anderen Berufsgruppen müssen Qualifikationen neu angelegt werden.

### So legen Sie eine Qualifikation an:

- 1. Wählen Sie im Menü [Verwaltung] den Eintrag [Qualifikationen] und klicken Sie in der Symbolleiste auf "Neu".
- 2. Wählen Sie zunächst eine Berufsgruppe aus, der die Qualifikation zugeordnet werden soll.
- 3. Geben Sie den Kurznamen, den vollen Namen der Qualifikation sowie ggf. einen erläuternden Text zu dieser Qualifikation ein.
- 4. Klicken Sie abschließend auf "Speichern und schließen". Die Qualifikation wird jetzt in der Liste der Qualifikationen unter der entsprechenden Berufsgruppe angezeigt.
- 5. Die Qualifikation kann jetzt den jeweiligen Mitarbeitern zugeordnet werden. Wenn Sie noch keine Mitarbeiter angelegt haben, müssen Sie jetzt zunächst Mitarbeiter anlegen.

Verwandte Themen:

Kalender einrichten

Benutzer anlegen

Mitarbeiter anlegen

Berufsgruppen einrichten

Räume und Raumgruppen anlegen

Geräte und Gerätegruppen anlegen

Leistungen einrichten

Leistungsgruppen einrichten

Kategorien einrichten

Tarife und Abrechnung

# Räume und Raumgruppen anlegen

Für bestimmte Leistungen und Anwendungen sind spezielle Räume erforderlich, die immer dann in die Terminplanung miteinbezogen werden sollten, wenn Sie nur über eine eingeschränkte Raumkapazität verfügen. Stehen zu jeder Zeit für alle Behandlungsformen genügend Räume zur Verfügung, brauchen Sie diese nicht zu planen und auch nicht anzulegen.

Führen Sie bestimmte Leistungen nur in bestimmten Räumen durch, müssen Sie dafür eine Raumgruppe anlegen, damit diese Anforderung bei der Terminplanung berücksichtigt werden kann. Fassen Sie alle Räume, die für bestimmte Leistungen notwendig sind, zu Raumgruppen zusammen.

Beispiel:

Angenommen Sie führen Leistungen durch, die Heißluft erfordern, dann fassen Sie alle Räume, in denen es Heißluft gibt, zur Raumgruppe "Heißluft" zusammen (siehe Grafik unten).

# Raumgruppen Massage Heißluft Gymnastik/Sport

# Beispiel für Raumgruppen

### Hinweis:

Raumgruppen können aus nur einem einzigen Raum bestehen. Wenn Sie z.B. einen Schlingentisch besitzen, wird dieser als Raum angelegt und anschließend auch als Raumgruppe. Der Grund hierfür ist, dass später bei den Leistungen die Raumgruppe hinterlegt wird.

### So legen Sie einen Raum an:

- 1. Wählen Sie im Menü [Verwaltung] den Eintrag [Räume] und klicken Sie in der Symbolleiste auf "Neu".
- 2. Geben Sie in der Registerkarte [Allgemein] den Kurznamen, den Zeittakt, den vollen Namen des Raumes sowie ggf. einen erläuternden Text zu diesem Raum ein.
- 3. Wählen Sie, falls bereits vorhanden, die jeweilige Raumgruppe oder die jeweiligen Raumgruppen.
- 4. In der Registerkarte [Verfügbarkeitszeit] können Sie festlegen, zu welchen Zeiten der Raum zur Verfügung steht.
- 5. Klicken Sie abschließend auf "Speichern und schließen". Der Raum wird jetzt in der Liste der Räume angezeigt.

Sollten Sie keine Raumgruppe ausgewählt oder angelegt haben, erhalten Sie die Meldung "Sie haben noch keine Raumgruppe angegeben. Wollen Sie den Raum dennoch speichern?", die Sie mit "Ja" bestätigen. Die Zuordnung des Raumes zu einer Raumgruppe/den Raumgruppen kann auch später oder direkt über die Raumgruppen erfolgen.

### So legen Sie eine Raumgruppe an:

- 1. Wählen Sie im Menü [Verwaltung] den Eintrag [Raumgruppen] und klicken Sie in der Symbolleiste auf "Neu".
- 2. Geben Sie den Kurznamen, den vollen Namen der Raumgruppe sowie ggf. einen erläuternden Text zu dieser Raumgruppe ein.
- 3. Ordnen Sie der Raumgruppe die enthaltenen Räume zu, indem Sie das Kontrollkästchen vor dem Raumnamen aktivieren.
- 4. Klicken Sie abschließend auf "Speichern und schließen". Die Raumgruppe wird jetzt in der Liste der Raumgruppen angezeigt.

### Verwandte Themen:

Kalender einrichten

Benutzer anlegen

Mitarbeiter anlegen

Berufsgruppen einrichten

Qualifikationen einrichten

Geräte und Gerätegruppen anlegen

Leistungen einrichten

Leistungsgruppen einrichten

Kategorien einrichten

Tarife und Abrechnung

# Geräte und Gerätegruppen anlegen

Für bestimmte Leistungen und Anwendungen sind spezielle Geräte erforderlich, die ebenfalls in die Terminplanung miteinbezogen werden sollten, wenn Sie über eine eingeschränkte Zahl von Geräten verfügen. Stehen genügend Geräte zu jeder Zeit zur Verfügung, brauchen Sie diese nicht zu planen und auch nicht anzulegen.

Sind Leistungen nur mit bestimmten Geräten durchführbar, sollten Sie dafür eine Gerätegruppe anlegen, damit diese Anforderung bei der Terminplanung berücksichtigt wird. Fassen Sie alle Geräte, die für bestimmte Leistungen notwendig sind, zu Gerätegruppen zusammen.

### Hinweis:

Gerätegruppen können aus nur einem einzigen Gerät bestehen.

Wenn Sie z.B. ein mobiles Elektrotherapiegerät besitzen, wird dieses als Gerät angelegt und anschließend auch als Gerätegruppe. Der Grund hierfür ist, dass später bei den Leistungen die Gerätegruppe hinterlegt wird.

### Geräte anlegen:

- 1. Wählen Sie im Menü [Verwaltung] den Eintrag [Geräte] und klicken Sie in der Symbolleiste auf "Neu".
- 2. Geben Sie in der Registerkarte [Allgemein] den Kurznamen, den Zeittakt, den vollen Namen des Geräts sowie ggf. einen erläuternden Text zu diesem Gerät ein.
- 3. Wählen Sie, falls bereits vorhanden, die jeweilige Gerätegruppe oder die jeweiligen Gerätegruppen.
- 4. In der Registerkarte [Verfügbarkeitszeit] können Sie festlegen, zu welchen Zeiten das Gerät zur Verfügung steht.
- 5. Klicken Sie abschließend auf "Speichern und schließen". Das Gerät wird jetzt in der Liste der Geräte angezeigt.

Sollten Sie keine Gerätegruppe ausgewählt haben, erhalten die Meldung "Sie haben noch keine Gerätegruppe angegeben. Wollen Sie das Gerät dennoch speichern?", die Sie mit "Ja" bestätigen. Die Zuordnung des Gerätes zu einer Gerätegruppe/den Gerätegruppen kann auch später oder direkt über die Gerätegruppen erfolgen.

### Gerätegruppen anlegen:

- 1. Wählen Sie im Menü [Verwaltung] den Eintrag [Gerätegruppen] und klicken Sie in der Symbolleiste auf "Neu".
- 2. Geben Sie den Kurznamen, den vollen Namen der Gerätegruppe sowie ggf. einen erläuternden Text zu dieser Gerätegruppe ein.
- 3. Ordnen Sie der Gerätegruppe die entsprechenden Geräte zu.
- 4. Klicken Sie abschließend auf "Speichern und schließen". Die Gerätegruppe wird jetzt in der Liste der Gerätegruppen angezeigt.

### Verwandte Themen:

Kalender einrichten

Benutzer anlegen

Mitarbeiter anlegen

Berufsgruppen einrichten

Qualifikationen einrichten

Räume und Raumgruppen anlegen

Leistungen einrichten

Leistungsgruppen einrichten

Kategorien einrichten

Tarife und Abrechnung

# Leistungen einrichten

Alle Leistungen, die Sie durchführen, müssen in Starke Termine angelegt sein. Wenn Sie zum ersten Mal das Menü [Verwaltung] und [Leistung] wählen, werden Sie gefragt, ob Sie eine Liste bereits angelegter Leistungen importieren möchten. Sie können die Leistungen, die für Ihre Praxis zutreffen, auswählen und Ihrem System hinzufügen. Hier sind die Leistungen aus dem Heilmittelkatalog der drei vorinstallierten Berufsgruppen enthalten, diese müssen anschließend noch über "Bearbeiten" vervollständigt werden.

Weitere Leistungen können Sie selber anlegen.

Alle Leistungen, die Sie anbieten, müssen zunächst konfiguriert werden.

Handelt es sich um eine Vorbereitung, Nachbereitung oder einmalige Leistung?

Vor- und Nachbereitungsleistungen sind Passivleistungen, wie z.B. Fangopackungen. Für die Dauer solcher Leistungen sind keine Ressourcen erforderlich. Passivleistungen werden im Terminkalender in Form einer Uhr dargestellt.

Zu den Einmalleistungen zählen z.B. Erstbefund sowie Erstanamnese, die zusätzlich zu den verordneten therapeutischen Leistungen terminiert und separat abgerechnet werden.

Was ist bei der Auswahl der Ressourcen zu beachten?

Für jede Leistung muss mindestens die Dauer festgelegt werden. Pflegen Sie weitere Merkmale der Leistungen ein, um die Termine Ihrer Mitarbeiter bestmöglich zu verwalten. Die wichtigsten Merkmale mit den weitreichendsten Konsequenzen, befinden sich im Bereich "Ressource". Je mehr Ressourcen Sie definieren, umso besser kann das System Sie bei der Terminvergabe unterstützen, aber desto mehr schränken Sie sich möglicherweise auch bei der Terminvergabe ein.

Es gilt also die Regel: So viel wie nötig, so wenig wie möglich.

HINWEIS: SIE LEGEN FEST, OB UND WELCHE RESSOURCEN FÜR DIE DURCHFÜHRUNG ERFORDERLICH SIND. BEI DER TERMINVERGABE WERDEN ALLE ANGEGEBENEN RESSOURCEN BERÜCKSICHTIGT. WENN FÜR DIE LEISTUNG EINE BESTIMMTE QUALIFIKATION UND EINE RAUMGRUPPE ERFORDERLICH SIND, WIRD BEI DER TERMINVERGABE GEPRÜFT, OB DER MITARBEITER DIESE QUALIFIKATION BESITZT UND DIE RAUMGRUPPE ZUR VERFÜGUNG STEHT. ANDERENFALLS ERHALTEN SIE EINE MELDUNG UND KÖNNEN DEN TERMIN FÜR DIESE LEISTUNG MIT DEM MITARBEITER UND/ODER DEM RAUM/GERÄT NICHT VERGEBEN.

### So konfigurieren Sie eine Leistung

Wählen Sie im Menü [Verwaltung] den Eintrag [Leistungen]. Es wird die Liste aller importierten Leistungen angezeigt.

| Starke Termine                              | -                              |                                                                      |                                                             |        |                                                              | star includes  |
|---------------------------------------------|--------------------------------|----------------------------------------------------------------------|-------------------------------------------------------------|--------|--------------------------------------------------------------|----------------|
| Datei Ansicht Kal                           | ender                          | Verwaltung                                                           | Extras                                                      | Hilfe  |                                                              |                |
| Neu Bearbei 30. August 201                  | iten 📑<br>L3 - F               | Einstell<br>Benutze                                                  | ungen<br>er                                                 |        | Dr                                                           | ucken 🖘 Suche  |
| Schnellzugriffsleiste                       | Ordne                          | Kalend                                                               | er                                                          |        |                                                              | Freit          |
| Heute<br>Heute<br>12<br>Kalender<br>Termine |                                | Verordr<br>Patient<br>Gruppe<br>Katego<br>Mitarbe<br>Räume<br>Geräte | nungen<br>en<br>rien<br>eiter                               |        | -<br>-<br>-<br>-<br>-<br>-<br>-<br>-<br>-<br>-<br>-<br>-<br> | Plum,<br>Paula |
| Serien<br>Verordnungen                      | unitarii 🕂 Indiana 🕂 Indiana 🗐 | Berufsg<br>Qualifik<br>Raumg<br>Geräteg<br>Leistun<br>Leistun        | gruppen<br>kationen<br>ruppen<br>gruppen<br>gen<br>gsgruppe | en     |                                                              |                |
| <u>s</u>                                    |                                | Leistun                                                              | gsgruppe                                                    | en 🗌 🗕 |                                                              |                |

Es öffnet sich folgendes Fenster:

| 🕑 Starke Termine      |                              |               |                                                |            |              | _             |          |            |       |          |
|-----------------------|------------------------------|---------------|------------------------------------------------|------------|--------------|---------------|----------|------------|-------|----------|
| Datei Ansicht Kal     | ender Verwaltung Extras Hilf | e             |                                                |            |              |               |          |            |       |          |
| 🎦 Neu 📝 Bearbei       | ten 📓 Löschen 嵡 Drucken 🤫    | Suchen 🎯 S    | iuchen:                                        |            |              |               |          |            |       |          |
| Leistungen            |                              |               |                                                |            |              |               |          |            |       |          |
| Schnellzugriffsleiste | Ordnerliste ×                | Spaltenüberse | chrift hierhin ziehen, um nach dieser Spalte z | u gruppier | en           |               |          |            |       |          |
|                       | ⊡ ∰ Heute<br>⊕ ∰ Kalender    | Kurzname      | <ul> <li>Name</li> </ul>                       | Dauer      | Vorbereitung | Nachbereitung | Einmalig | Hausbesuch | Preis | Internet |
| Heute                 |                              |               |                                                |            |              |               |          |            |       |          |
| 20000                 | Verordnungen                 | BGM           | Bindegewebsmassage                             | 0          |              |               |          | V          |       |          |
| 12                    | Patienten                    | BT            | Beweglichkeitstherapie                         | 45         |              |               |          |            |       |          |
| Kalender              | 🕀 🎿 Gruppen                  | CHG           | Chirogymnastik                                 | 40         |              |               |          | V          |       |          |
|                       | - Mategorien                 | EST           | Elektrostimulation                             | 0          |              |               |          |            |       |          |
|                       | Mitarbeiter                  | ET            | Elektrotherapie                                | 0          |              |               |          |            |       |          |
| Termine               | erate                        | HL            | Heißluft                                       | 0          |              |               |          |            |       |          |
| $\frown$              | 🕀 🦹 Berufsgruppen            | KG            | Allgemeine Krankengymnastik                    | 30         |              |               |          |            |       |          |
|                       | Qualifikationen              | KG/HR         | KG/Heiße Rolle                                 | 0          |              |               |          | V          |       |          |
| Serien                | Haumgruppen                  | KG/KT         | KG/Kältetherapie                               | 0          |              |               |          | V          |       |          |
|                       |                              | KG/TR         | KG/Traktion                                    | 0          |              |               |          |            |       |          |
| Vorordnungan          | Leistungsgruppen             | KGG           | KG-Gerät                                       | 0          |              |               |          |            |       |          |
| verordnungen          |                              | KGK           | Krankengymnastik ZNS (Kinder)                  | 0          |              |               |          | V          |       |          |
|                       |                              | KGN           | Krankengymnastik ZNS (Erwachsene)              | 0          |              |               |          | <b>V</b>   |       |          |
| Patienten             |                              | KMT           | Klassische Massagetherapie                     | 20         |              |               |          | <b>V</b>   |       |          |
|                       |                              | MLD30         | Manuelle Lymphdrainage 30 Min.                 | 0          |              |               |          | V          |       |          |
| 22                    |                              | MLD45         | Manuelle Lymphdrainage 45 Min.                 | 0          |              |               |          | <b>V</b>   |       |          |
| Gruppen               |                              | MLD60         | Manuelle Lymphdrainage 60 Min.                 | 0          |              |               |          | <b>V</b>   |       |          |
| •                     |                              | MT            | Manuelle Therapie                              | 0          |              |               |          | V          |       |          |
| <u> </u>              |                              | MT/HR         | MT/Heiße Rolle                                 | 0          |              |               |          |            |       |          |
| Mitarbeiter           |                              | MT/KT         | MT/Kältetherapie                               | 30         |              |               |          | <b>V</b>   |       |          |
|                       |                              | PNF           | Krankengymnastik PNF                           | 0          |              |               |          | <b>V</b>   |       |          |
|                       |                              | UWT           | Ultraschall-Wärmetherapie                      | 0          |              |               |          |            |       |          |
| Räume                 |                              | WP            | Warmpackungen (z.B. Fango)                     | 0          | <b>V</b>     |               |          |            |       |          |

Doppelklicken Sie auf eine Leistung, um die gewünschte Leistung zu bearbeiten:

| 间 KG - Leistung    | value 3                                            | x                                       |
|--------------------|----------------------------------------------------|-----------------------------------------|
| Beichern und       | schließen ⋥ 👩 Erweitert 😭 Prioritäten 🥥            |                                         |
| Allgemein Abrechni | ung                                                |                                         |
| Kurzname           | KG                                                 | Deaktiviert                             |
| Name               | Allgemeine Krankengymnastik                        |                                         |
| Text               |                                                    | Text in Termin übernehmen               |
| Dauer              | 1 30 🚔 Minuten<br>2 🗆 Vorbereitung 📄 Nachbereitung | ] Einmalig                              |
|                    | 3 Ressourcen                                       | Hausbesuch                              |
| Berufsgruppe       | PHY - Physiotherapie                               | Als Hausbesuch möglich 4                |
| Qualifikation      | Keine Qualifikation erforderlich                   |                                         |
| Raumgruppe         | Kein Raum erforderlich                             | Kein Raum für Hausbesuch erforderlich 💌 |
| Gerätegruppe       | Kein Gerät erforderlich                            | Kein Gerät für Hausbesuch erforderlich  |
| Preis              | 5 0,00 € 6 □ Internetangebot □ I                   | Display <mark>7</mark>                  |
| Anzeigefarbe       | Transparent 💌                                      |                                         |

- 1. Geben Sie die Dauer der Leistung in Minuten ein.
- 2. Wenn es sich um eine Passivmaßnahme handelt, aktivieren Sie das entsprechende Kontrollkästchen "Vorbereitung" und/oder "Nachbereitung". Wenn es sich um eine Leistung handelt, die nur als Einzeltermin durchgeführt wird, aktivieren Sie das Kontrollkästchen "Einmalig". Hier muss mindestens eine Ressource ausgewählt werden. Da dies meist eine Befunderhebung o. dgl. ist, muss mindestens die Ressource "Mitarbeiter" ausgewählt werden.
- 3. Legen Sie die Ressourcen fest. Diese Zuordnungen sollten sorgfältig überdacht werden (siehe oben), da sie entsprechende Auswirkungen bei der Terminvergabe haben.

Wählen Sie in der Auswahlliste "Berufsgruppe" eine Berufsgruppe. Diese Angabe ist zwingend erforderlich. Wenn für die Leistung eine Qualifikation erforderlich ist, über die nicht alle Mitarbeiter Ihrer Praxis verfügen, wählen Sie diese hier aus. Alle Aktivleistungen,

zu denen auch Einmalleistungen gehören, erfordern mindestens eine Ressource.

In den meisten Fällen soll ein Mitarbeiter zur Behandlung gebucht werden. Demnach muss die erforderliche Berufsgruppe ausgewählt werden. Falls bestimmte Räume, Geräte und/oder spezielle Qualifikationen zur Therapiemaßnahme notwendig sind, müssen die entsprechenden Gruppen ebenfalls ausgewählt werden.

- 4. Wenn es sich um eine Leistung handelt, die als Hausbesuch erbracht werden kann, markieren Sie das entsprechende Kontrollkästchen. Geben Sie gegebenenfalls Raum- oder Geräteressourcen dafür an. Es ist auch hier der oben genannte Hinweis zu den Ressourcen zu beachten.
- 5. Geben Sie gegebenenfalls den Preis für die Leistung in Euro an.
- 6. Wenn Sie Starke Termine Online erworben haben, können Sie mit der Checkbox Internetangebot Ihre Leistungen im Internet sichtbar machen. Dort können Patienten diese Leistungen buchen.
- 7. Wenn Sie die Display Option erworben haben, können Sie Ihre Leistungen auf einem Display anzeigen z.B. Display im Wartezimmer.

HINWEIS: ES GIBT AUCH EINE ONLINE-TERMIN-BUCHUNG. D.H. WENN SIE ÜBER EINE EIGENE HOMEPAGE VERFÜGEN, KÖNNEN SIE IHREN PATIENTEN ERMÖGLICHEN ONLINE TERMINE ZU RESERVIEREN.

### Registerkarte Abrechnung:

| Speichern un<br>Igemein Abrech | d schließen 🙀 💿 Erweitert 🛾<br>mung | 1 Prioritäten 🥑 |
|--------------------------------|-------------------------------------|-----------------|
| Tarif 🔶                        |                                     |                 |
| Tarif                          | ∧ Nummer ∧                          |                 |
| Tarif: Beihilfe                |                                     |                 |
| Beihilfe                       | 20501                               |                 |
| Tarif: BG                      |                                     |                 |
| BG                             | 8101                                |                 |
| Tarif: Gebüth                  |                                     |                 |
| Gebüth                         | 20501                               |                 |
| Tarif: LKK                     |                                     |                 |
| LKK                            | 20501                               |                 |
| Tarif: PostA                   |                                     |                 |
| PostA                          | 20501                               |                 |
| Tarif: Privat                  |                                     |                 |
| Privat                         | 20501                               |                 |
| Tarif: RV0                     |                                     |                 |
| BVO<br>Satz:                   | 20501<br>0 von 0 🕨 🔰                |                 |

In der Registerkarte [Abrechnung]: Die meisten Positionen werden automatisch importiert, sobald bei der Leistung eine Dauer hinterlegt wurde, die ganze Leistung einmal gespeichert und geschlossen wird. Beim nächsten Öffnen werden hier die Tarifpositionen aus Starke Praxis importiert, jedoch nur die, bei denen auch eine HPNV hinterlegt wurde (also auf jeden Fall die gesetzlichen Tarife). Sie können anschließend im Feld "Anzeigefarbe" eine Farbe auswählen, mit der die Leistung gekennzeichnet wird.

Klicken Sie in der Symbolleiste auf "Erweitert".

### TIPP: WÄHLEN SIE FÜR ÄHNLICHE LEISTUNGEN AUCH ÄHNLICHE FARBEN. DANN LASSEN SICH LEISTUNGEN AUF EINEN BLICK ERFASSEN.

Es öffnet sich folgendes Fenster:

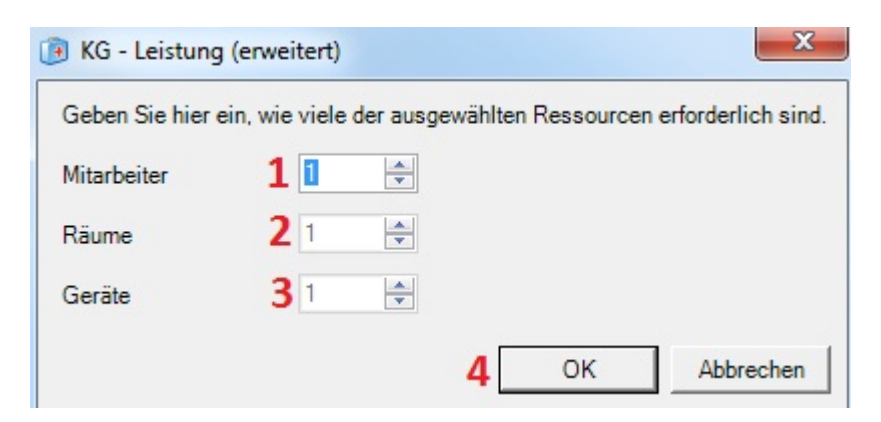

1. Geben Sie die "Mitarbeiter" ein, die Sie insgesamt benötigen.

- Geben Sie die "Räume" ein, die Sie insgesamt benötigen.
   Geben Sie die "Geräte" ein, die Sie insgesamt benötigen.
- 4. Klicken Sie anschließend auf "OK".

| 🕑 KG - Leistung                                       | 23  |
|-------------------------------------------------------|-----|
| 📝 Speichern und schließen 💂 👩 Erweitert 1 Prioritäten |     |
| Allgemein Abrechnung 1                                |     |
| Tarif                                                 |     |
| Tarif A Nummer                                        |     |
| 🕞 KG - Leistung (Prioritäten)                         |     |
| Mitarbeiter Räume 4.                                  |     |
| Priorität Mitarbeiter Zufällig 3                      |     |
| 0 2 ANI                                               |     |
| 0 T1                                                  |     |
|                                                       |     |
|                                                       |     |
|                                                       |     |
|                                                       |     |
|                                                       |     |
| Satz: 2 von 2 D                                       |     |
| OK Abbrechen                                          |     |
|                                                       | nen |

- 1. Klicken Sie in der Symbolleiste auf "Prioritäten".
- 2. Um einen Mitarbeiter eine hohe Priorität zu geben, klicken Sie in der Spalte "Priorität" auf die darunterstehende Zahl des gewünschten Mitarbeiters und ersetzen Sie durch die gewollte.
- 3. Um mehreren Mitarbeitern die gleiche Priorität zu geben, setzen Sie in der Spalte "Zufällig" bei den gewünschten Mitarbeitern einen Haken.
- 4. Klicken Sie anschließend auf die Registerkarte [Räume].

Sie gelangen in folgendes Fenster:

| rif 🔺           | Nummer 🔺      |            | - | - | - |   |
|-----------------|---------------|------------|---|---|---|---|
| 🔞 KG - Leistung | (Prioritäten) |            |   |   |   | × |
| Mitarbeiter Räu | ime           |            |   |   |   |   |
| Priorität Ra    | um            | Zufällig 2 | 2 |   |   |   |
| 1               |               |            |   |   |   |   |
|                 |               |            |   |   |   |   |
|                 |               |            |   |   |   | ₽ |
|                 |               |            |   |   |   |   |
|                 |               |            |   |   |   |   |

- 1. Klicken Sie in der Spalte "Priorität" auf die darunterstehende Zahl des gewünschten Raumes. Dort können Sie dem Raum die gewollte Priorität verleihen.
- 2. Um mehreren Räumen die gleiche Priorität zu geben, verleihen Sie in der Spalte "Zufällig" den gewünschten Raum einen Haken.
- 3. Klicken Sie abschließend auf "Ok".

HINWEIS: JE GRÖSSER DIE ZAHL, DESTO HÖHER IST DIE PRIORITÄT.

So legen Sie weitere Leistungen an

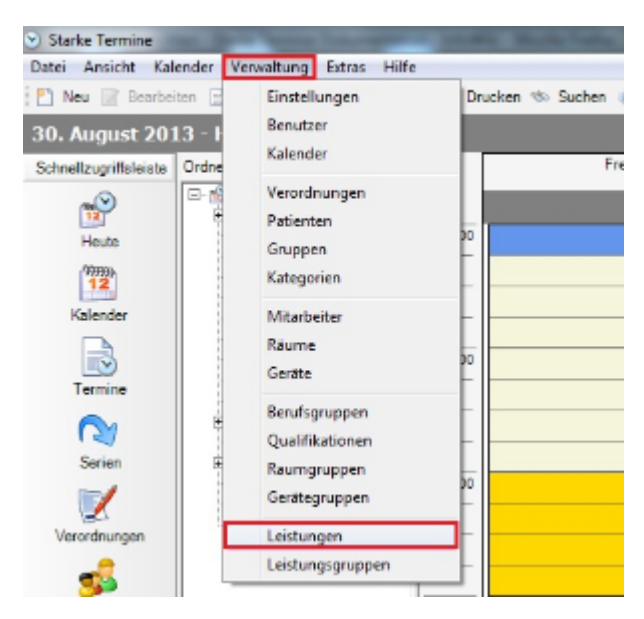

Wählen Sie im Menü [Verwaltung] den Eintrag [Leistungen] aus.

### Es öffnet sich die Liste aller Leistungen:

| <ul> <li>Starke Termine</li> </ul> | or the sure loss of       | a product of       | and take                                       |
|------------------------------------|---------------------------|--------------------|------------------------------------------------|
| Datei Ansicht Kal                  | ender Verwaltung Extras H | lilfe              |                                                |
| 🎦 Neu 📝 Bearbe                     | iten 📓 Löschen 璗 Drucken  | \infty Suchen 🎯 Su | chen:                                          |
| Leistungen                         |                           |                    |                                                |
| Schnellzugriffsleiste              | Ordnerliste               | × Spaltenübersch   | nrift hierhin ziehen, um nach dieser Spalte zi |
| 12                                 | E∰ Heute<br>E∰ Kalender   | Kurzname           | A Name                                         |
| Heute                              |                           | BGM                | Bindegewebsmassage                             |
| 12                                 | Patienten                 | CHG                | Chirogymnastik                                 |
| Kalender                           | Gruppen                   | EST                | Elektrostimulation                             |
|                                    |                           | ET                 | Elektrotherapie                                |
|                                    | Mitarbeiter               | HL                 | Heißluft                                       |
| Termine                            | erate                     | KG                 | Allgemeine Krankengymnastik                    |
|                                    | 🕀 🕈 Berufsgruppen         | KG/HR              | KG/Heiße Rolle                                 |
| 12                                 | Qualifikationen           | KG/KT              | KG/Kältetherapie                               |
| Serien                             |                           | KG/TR              | KG/Traktion                                    |
|                                    | Jeistungen                | KGG                | KG-Gerät                                       |
|                                    | Leistungsgruppen          | KGK                | Krankengymnastik ZNS (Kinder)                  |
| Verordnungen                       |                           | KGN                | Krankengymnastik ZNS (Erwachsene)              |

Klicken Sie auf die Schaltfläche "Neu".

| 🝺 KG - Leistung     | ×                                                                     |
|---------------------|-----------------------------------------------------------------------|
| Speichern und se    | chließen 👩 Erweitert 🏦 Prioritäten 🥥                                  |
| Allgemein Abrechnur | e e e e e e e e e e e e e e e e e e e                                 |
| Kurzname            | KG Heilmittel-Katalog                                                 |
| Name                | Allgemeine Krankengymnastik                                           |
| Text                | Text in Termin übernehmen                                             |
| Dauer               | 20     Image: Minuten       Vorbereitung     Nachbereitung   Einmalig |
| 2010/2017/01/01     | Ressourcen                                                            |
| Berufsgruppe        | Kein Mitarbeiter erforderlich                                         |
| Qualifikation       | Keine Qualifikation erforderlich                                      |
| Raumgruppe          | Kein Raum erforderlich                                                |
| Gerätegruppe        | Keine Gerätegruppe vorhanden                                          |
| Preis               | 0.00 € Internetangebot Display                                        |
| Anzeigefarbe        |                                                                       |

Es öffnet sich folgendes Fenster:

Geben Sie in der Registerkarte "Allgemein" den Kurznamen, den vollen Namen der Leistung sowie ggf. einen erläuternden Text zu dieser Leistung ein oder klicken Sie auf den Link "Heilmittelkatalog", um einzelne Leistungen aus dem Katalog auszuwählen. Dieser Link steht nur bei aktiver Schnittstelle zur Verfügung.

Gehen Sie anschließend vor wie oben unter "So konfigurieren Sie eine Leistung" beschrieben.

### Abrechnung von Leistungen

Bei aktivierter Schnittstelle zu Starke Praxis finden Sie in der Registerkarte [Abrechnung] die einer Leistung zugeordneten Tarife. Beachten Sie dazu den Abschnitt Tarife und Abrechnung.

Verwandte Themen:

Kalender einrichten

Benutzer anlegen

Mitarbeiter anlegen

Berufsgruppen einrichten

Qualifikationen einrichten

Räume und Raumgruppen anlegen

Geräte und Gerätegruppen anlegen

Leistungsgruppen einrichten

Kategorien einrichten

Tarife und Abrechnung

# Leistungsgruppen einrichten

Einzelne Leistungen, die therapeutisch zusammengehören oder üblicherweise in Kombination verordnet werden, können in Leistungsgruppen zusammengefasst werden. Statt alle Leistungen einzeln einem Termin zuordnen zu müssen, brauchen Sie dann bei der Terminvergabe oder beim Anlegen einer Verordnung lediglich die Leistungsgruppe angeben.

### Hinweis:

Standardmäßig wird davon ausgegangen, dass Leistungen einer Leistungsgruppe in einer bestimmten Reihenfolge durchgeführt werden müssen. Ist dies nicht der Fall, sollte das Kontrollkästchen Variabel markiert sein, damit Sie die einzelnen Leistungen der Gruppe unabhängig von der Reihenfolge vergeben können.

### So legen Sie eine Leistungsgruppe an:

- 1. Wählen Sie im Menü [Verwaltung] den Eintrag [Leistungsgruppen] und klicken Sie in der Symbolleiste auf "Neu".
- 2. Geben Sie in der Registerkarte Allgemein den Kurznamen, den vollen Namen der Leistungsgruppe sowie ggf. einen erläuternden Text zu dieser Leistungsgruppe ein.
- 3. Kennzeichnen Sie durch Markierung des Kontrollkästchens "Variabel", ob die Leistungen variabel genommen werden können oder standardmäßig in der unten festgelegten Reihenfolge.
  - 4. Sie können im Feld "Anzeigefarbe" eine Farbe auswählen, mit der die Leistungsgruppe gekennzeichnet wird.

<u>Tipp:</u>

- Wählen Sie für ähnliche Leistungen auch ähnliche Farben.
- 5. Mit Hilfe der Pfeiltasten können Sie die Reihenfolge der einzelnen Leistungen ändern. Ist die Markierung "Variabel" gesetzt, spielt die Reihenfolge keine Rolle.
- 6. Registerkarte [Abrechnung]: Die meisten Positionen werden automatisch importiert, sobald bei der Leistung eine Dauer hinterlegt wurde, die ganze Leistung einmal gespeichert und geschlossen wird. Beim nächsten Öffnen werden hier die Tarifpositionen aus Starke Praxis importiert, jedoch nur die, bei denen auch eine HPNV hinterlegt wurde (also auf jeden Fall die gesetzlichen Tarife). Sie können anschließend im Feld "Anzeigefarbe" eine Farbe auswählen, mit der die Leistung gekennzeichnet wird.
- 7. Klicken Sie abschließend auf "Speichern und schließen". Die neue Leistungsgruppe wird jetzt in der Liste der Leistungsgruppen angezeigt.

### Verwandte Themen:

Kalender einrichten

Benutzer anlegen

Mitarbeiter anlegen

Berufsgruppen einrichten

Qualifikationen einrichten

Räume und Raumgruppen anlegen

Geräte und Gerätegruppen anlegen

Leistungen einrichten

Kategorien einrichten

Tarife und Abrechnung

# Kategorien einrichten

In Starke Termine können Sie über die Registerkarte [Leistungen] jederzeit direkt auf den Heilmittel-Katalog zugreifen und die entsprechende Leistung auswählen.

Alles Folgende gilt nur, wenn Sie Starke Praxis besitzen und die Schnittstelle zwischen Starke Termine und Starke Praxis aktiviert ist.

Wenn auf Ihrem System Starke Praxis installiert ist und die Schnittstelle aktiviert ist, werden die in Starke Praxis angelegten Tarife an Starke Termine übertragen. Die Tarife werden im Dialog "Leistung" auf der Registerkarte [Abrechnung] sowie im Menü [Verwaltung] als neuer Eintrag "Tarife" angezeigt.

Sind diese Voraussetzungen erfüllt, werden alle als "wahrgenommen" gekennzeichneten Einzeltermine zur Abrechnung freigegeben und an Starke Praxis übermittelt.

Die Synchronisation der wahrgenommenen Termine für die Abrechnung erfolgt automatisch.

### Achtung:

Für die fehlerfreie Übernahme der Tarife müssen zwei Bedingungen erfüllt sein:

- 1. Die Namenskürzel der Leistung müssen für den Import identisch mit denen des mitgelieferten Heilmittelkataloges sein.
- 2. Die Dauer der Leistungen darf nicht 0 betragen.

Der automatische Import der Abrechnungspositionen erfolgt erst dann, wenn die Leistung mit richtigem Kürzel und Dauer einmal gespeichert und geschlossen und erneut geöffnet wird.

Dialog "Leistung", Registerkarte [Allgemein]

In der Registerkarte [Abrechnung] werden die in Starke Praxis angelegten Tarife mit der Nummer im Heilmittelpositionsnummern-Verzeichnis (HPNV) angezeigt.

Dialog "Leistung", Registerkarte [Abrechnung]

### Weitere Tarife hinzufügen

Falls in Starke Praxis ein zusätzlicher Tarif angelegt wurde, der keine HPNV-Nummer trägt, z.B. ein privater Tarif, wird dieser nicht automatisch in die Leistung übernommen, sondern muss manuell hinzugefügt werden.

### So fügen Sie manuell einen Tarif hinzu:

- 1. Wählen Sie im Menü [Verwaltung] den Eintrag [Leistungen]. Es wird die Liste aller Leistungen angezeigt.
- 2. Doppelklicken Sie auf die Leistung, für die der Tarif gelten soll.
- 3. Wählen Sie im Dialog "Leistung" die Registerkarte [Abrechnung] und klicken Sie auf die Schaltfläche "Hinzufügen".

- 4. Wählen Sie im Dialog "Abrechnungsposition hinzufügen" den in Starke Praxis neu angelegten Tarif aus.
  - 5. Geben Sie im Feld "Nummer" die Nummer des Tarifs ein. Da es keine HPNV-Nummer für diesen Tarif gibt, muss die Nummer, die in Starke Praxis dafür hinterlegt wurde verwendet werden. Üblicherweise werden die Kürzel der Leistung verwendet.

<u>Hinweis:</u>

Die Nummer des Tarifs finden Sie, wenn Sie in Starke Praxis im Menü [Kartei] auf [Tarife] klicken und dann auf den Tarif doppelklicken.

6. Klicken Sie auf "OK".

7. Klicken Sie abschließend im Dialogfeld "Leistung" auf "Speichern und schließen".

### Verwandte Themen:

Schnittstelle zu Starke Praxis einrichten

Kalender einrichten

Benutzer anlegen

Mitarbeiter anlegen

Berufsgruppen einrichten

Qualifikationen einrichten

Räume und Raumgruppen anlegen

Geräte und Gerätegruppen anlegen

Leistungen einrichten

Leistungsgruppen einrichten

# **Tarife und Abrechnung**

In Starke Termine können Sie über die Registerkarte [Leistungen] jederzeit direkt auf den Heilmittel-Katalog zugreifen und die entsprechende Leistung auswählen.

Alles Folgende gilt nur, wenn Sie Starke Praxis besitzen und die Schnittstelle zwischen Starke Termine und Starke Praxis aktiviert ist.

Wenn auf Ihrem System Starke Praxis installiert ist und die Schnittstelle aktiviert ist, werden die in Starke Praxis angelegten Tarife an Starke Termine übertragen. Die Tarife werden im Dialog "Leistung" auf der Registerkarte [Abrechnung] sowie im Menü [Verwaltung] als neuer Eintrag "Tarife" angezeigt.

Sind diese Voraussetzungen erfüllt, werden alle als "wahrgenommen" gekennzeichneten Einzeltermine zur Abrechnung freigegeben und an Starke Praxis übermittelt.

Die Synchronisation der wahrgenommenen Termine für die Abrechnung erfolgt automatisch.

### Achtung:

Für die fehlerfreie Übernahme der Tarife müssen zwei Bedingungen erfüllt sein:

- 1. Die Namenskürzel der Leistung müssen für den Import identisch mit denen des mitgelieferten Heilmittelkataloges sein.
- 2. Die Dauer der Leistungen darf nicht 0 betragen.

Der automatische Import der Abrechnungspositionen erfolgt erst dann, wenn die Leistung mit richtigem Kürzel und Dauer einmal gespeichert und geschlossen und erneut geöffnet wird.

| gemein Abrechnu                                                      | na                                                                                                    |                                                                                                    |
|----------------------------------------------------------------------|----------------------------------------------------------------------------------------------------|----------------------------------------------------------------------------------------------------|
| Kurzname                                                             | KG Heilmittel-Katalog                                                                                                    | Deaktiv                                                                                                    |
| Name                                                                 | Allgemeine Krankengymnastik                                                                                                    |                                                                                                    |
| Text                                                                 |                                                                                                    | <ul> <li>Text in Termin übernehme</li> </ul>                                                                                                    |
|                                                                      |                                                                                                    |                                                                                                    |
| Dauer                                                                | 20 🚔 Minuten                                                                                                    | T Einmalig                                                                                                    |
| Dauer                                                                | 20 Minuten Vorbereitung Nachbereitung                                                                                                    | Einmalig                                                                                                    |
| Dauer<br>Berufsgruppe                                                | 20 🔆 Minuten<br>Vorbereitung Nachbereitung<br>Ressourcen<br>PHY - Physiotherapie                                                            | Einmalig<br>Hausbesuch<br>V Als Hausbesuch möglich                                                                                                    |
| Dauer<br>Berufsgruppe<br>Qualifikation                               | 20 Minuten Vorbereitung Nachbereitung Ressourcen PHY - Physiotherapie Keine Qualifikation erforderlich                                      | Einmalig<br>Hausbesuch<br>V Als Hausbesuch möglich                                                                                                    |
| Dauer<br>Berufsgruppe<br>Qualifikation<br>Raumgruppe                 | 20 Minuten<br>Vorbereitung Nachbereitung<br>Ressourcen<br>PHY - Physiotherapie<br>Keine Qualifikation erforderlich<br>KG - KG               | <ul> <li>Einmalig</li> <li>Hausbesuch</li> <li>Is Hausbesuch möglich</li> <li>Kein Raum für Hausbesuch erforderlich</li> </ul>                                          |
| Dauer<br>Berufsgruppe<br>Qualifikation<br>Raumgruppe<br>Gerätegruppe | 20 Minuten Vorbereitung Nachbereitung Ressourcen PHY - Physiotherapie Keine Qualifikation erforderlich KG - KG Keine Gerätegruppe vorhanden | <ul> <li>Einmalig</li> <li>Hausbesuch</li> <li>✓ Als Hausbesuch möglich</li> <li>Kein Raum für Hausbesuch erforderlich</li> <li>Keine Gerätegruppe vorhanden</li> </ul> |

Dialog "Leistung", Registerkarte [Allgemein]

In der Registerkarte [Abrechnung] werden die in Starke Praxis angelegten Tarife mit der Nummer im Heilmittelpositionsnummern-Verzeichnis (HPNV) angezeigt.

|      | KG - Leistung    |                      |                     |      |            | ×         |
|------|------------------|----------------------|---------------------|------|------------|-----------|
| Allo | emein Abrechnung | nlielsen 🗾 🎯 En      | weitert 🎬 Prioritat | en 🥑 |            |           |
| T    | arif 🔺           |                      |                     |      |            |           |
|      | Tarif 🔺          | Nummer               |                     |      |            |           |
| -    | Tarif: Beihilfe  |                      |                     |      |            |           |
|      | Beihilfe         | 20501                |                     |      |            |           |
| -    | Tarif: BG        |                      |                     |      |            |           |
|      | BG               | 8101                 |                     |      |            |           |
| 4    | Tarif: Gebüth    |                      |                     |      |            |           |
|      | Gebüth           | 20501                |                     |      |            |           |
| -    | Tarif: LKK       |                      |                     |      |            |           |
|      | LKK              | 20501                |                     |      |            |           |
| -    | Tarif: PostA     |                      |                     |      |            |           |
|      | PostA            | 20501                |                     |      |            |           |
| -    | Tarif: Privat    |                      |                     |      |            |           |
|      | Privat           | 20501                |                     |      |            |           |
| -    | Tarif: RVO       |                      |                     |      |            |           |
| Sa   | BVN<br>atz:      | 20501<br>0 von 0 🕨 🕅 | ]                   |      |            |           |
|      |                  |                      |                     |      | Hinzufügen | Entfernen |

Dialog "Leistung", Registerkarte [Abrechnung]

### Weitere Tarife hinzufügen

Falls in Starke Praxis ein zusätzlicher Tarif angelegt wurde, der keine HPNV-Nummer trägt, z.B. ein privater Tarif, wird dieser nicht automatisch in die Leistung übernommen, sondern muss manuell hinzugefügt werden.

### So fügen Sie manuell einen Tarif hinzu:

- 1. Wählen Sie im Menü [Verwaltung] den Eintrag [Leistungen]. Es wird die Liste aller Leistungen angezeigt.
- 2. Doppelklicken Sie auf die Leistung, für die der Tarif gelten soll.
- 3. Wählen Sie im Dialog "Leistung" die Registerkarte [Abrechnung] und klicken Sie auf die Schaltfläche "Hinzufügen".
- 4. Wählen Sie im Dialog "Abrechnungsposition hinzufügen" den in Starke Praxis neu angelegten Tarif aus.
  - 5. Geben Sie im Feld "Nummer" die Nummer des Tarifs ein. Da es keine HPNV-Nummer für diesen Tarif gibt, muss die Nummer, die in Starke Praxis dafür hinterlegt wurde verwendet werden. Üblicherweise werden die Kürzel der Leistung verwendet.

Hinweis:

Die Nummer des Tarifs finden Sie, wenn Sie in Starke Praxis im Menü [Kartei] auf [Tarife] klicken und dann auf den Tarif doppelklicken.

- 6. Klicken Sie auf "OK".
- 7. Klicken Sie abschließend im Dialogfeld "Leistung" auf "Speichern und schließen".

### Verwandte Themen:

Schnittstelle zu Starke Praxis einrichten

Kalender einrichten

Benutzer anlegen

Mitarbeiter anlegen

Berufsgruppen einrichten

Qualifikationen einrichten

Räume und Raumgruppen anlegen

Geräte und Gerätegruppen anlegen

Leistungen einrichten

Leistungsgruppen einrichten

Kategorien einrichten

# Feiertage Einrichten

Sie haben die Möglichkeit Feiertage einzurichten. Diese Feiertage werden automatisch in alle Kalender übertragen und dort als Ganztägige Ereignisse dargestellt.

Wählen Sie dazu das Menü [Verwaltung], [Einstellungen] und dort die Registerkarte [Feiertage].

| Datum 👻     |                                 |
|-------------|---------------------------------|
| Datum       | <ul> <li>Bezeichnung</li> </ul> |
| - Jahr 2013 |                                 |
| 01.01.2013  | Neujahr                         |
| 29.03.2013  | Karfreitag                      |
| 01.04.2013  | Ostermontag                     |
| 01.05.2013  | Maifeiertag                     |
| 09.05.2013  | Christi Himmelfahrt             |
| 20.05.2013  | Pfingstmontag                   |
| 19.08.2013  | Geburtstag                      |
| 03.10.2013  | Tag der deutschen Einheit       |
| 25.12.2013  | 1. Weihnachtstag                |
| 26.12.2013  | 2. Weihnachtstag                |

Sie haben die Möglichkeit ...

- 1. ... die gesetzlichen Feiertage Ihres Bundeslandes automatisch von Starke Termine berechnen zu lassen.
- 2. ... Feiertage aus einem .xml-Dokument zu importieren.
- 3. ... einzelne Feiertage neu zu erstellen.

### Berechnen:

- 1. Wählen Sie die Schaltfläche "Berechnen".
- 2. Geben Sie Ihr Bundesland ein.
- 3. Wählen Sie das Jahr, für das die Feiertage berechnet werden sollen.
  - 4. Beenden Sie den Dialog mit "Speichern und schließen".

### Hinweis:

Sollten Sie aus Versehen die Feiertage für ein falsches Bundesland berechnet haben, führen Sie die beschriebenen Schritte einfach erneut mit den korrekten Angaben aus. Die ursprünglichen gesetzlichen Feiertage werden überschrieben.

### Importieren:

### Hinweis:

Standartmäßig werden in Starke Termine keine vordefinierten .xml-Dateien mitgeliefert. Sollten Sie spezielle Feiertagskonfigurationen benötigen wenden Sie sich an den Software Support der Firma buchner.

- 1. Wählen Sie die Schaltfläche Importieren.
- 2. Klicken Sie auf Durchsuchen
- 3. Wählen Sie die .xml-Datei mit den gespeicherten Feiertagen aus einem Verzeichnis und klicken Sie auf Öffnen.
- 4. Beenden Sie den Dialog mit "Speichern und schließen".

### Neu:

- 1. Wählen Sie die Schaltfläche "Neu".
- 2. Geben Sie unter "Bezeichnung" den Namen des Feiertages ein.
- 3. Tragen Sie unter "Datum" den Tag ein.
  - 4. Klicken Sie anschließend auf "Speichern und schließen".

### Hinweis:

Wenn Sie anschließend die gesetzlichen Feiertage Berechnen bleiben die manuell eingegebenen Feiertage natürlich erhalten.

### Feiertagsarten

Feiertage können zwei verschiedene Stati besitzen:

- 1. "terminiert" (Standard): Terminierte Feiertage sind in der Regel arbeitsfreie Tage. Diese werden z.B. in der "Urlaubsplanung" nicht als Urlaubstag gezählt.
- 2. "frei": Feiertage mit dem Status "frei" werden zwar in jedem Kalender angezeigt, wirken sich jedoch nicht auf die Urlaubs- oder Terminplanung aus.

### So ändern Sie den Status eines Feiertages:

- 1. Klicken Sie mit der rechten Maustaste auf den Feiertag im Kalender. Es wird eine Liste geöffnet in der der aktuelle Status mit einem Haken markiert ist.
  - 2. Wählen Sie mit der linken Maustaste den gewünschten Status aus.
  - Bei einem erneuten Rechtsklick auf den Feiertag sollte nun der Haken bei dem gewünschten Status gesetzt sein.

### Hinweis:

Sie können den Status eines Feiertages nur für den jeweils gewählten Kalender ändern. Die Statusänderung wird nicht automatisch in anderen Kalendern übernommen.

# Tägliche Aufgaben

In diesem Abschnitt werden die Aufgaben der täglichen Praxisorganisation und Terminvergabe beschrieben.

### Hierzu gehört:

- Gruppentermin suchen Möglichkeit Gruppentermine zu suchen
- Termine drucken Eine Liste aller Termine von Mitarbeitern anzeigen und drucken
- Patienten Patientendaten bearbeiten oder Patienten Termine zuweisen
  - Patient neu anlegen Für jeden Patienten, der in Ihrer Praxis behandelt wird, ist ein Patientendatensatz anzulegen, in dem alle Informationen zu dem Patienten und seinen Behandlungen gespeichert werden
  - Patientendaten ändern Alle Patientendaten können auf einfache Weise über den Dialog "Patienten" geändert werden
- Termine Termine sind durch unterschiedliche Farben und Symbole gekennzeichnet
- Gruppen Gruppen neu anlegen oder Daten einer Gruppe bearbeiten
  - Auswertung über Auslastung Auswertung über die Auslastung der Gruppen drucken oder speichern
  - Gruppenteilnehmer mit Zeitraum und Anzahl Verschiedene Optionen zu Zeitraum und Anzahl wählen
- Verordnungen Verordnungen neu anlegen oder Daten bearbeiten
- Kursplan Kursplan drucken und speichern
- Patientenkalender Patientenkalender aufrufen, bearbeiten und drucken
- Dokumentieren Verordnungen dokumentieren
- Freie Termine suchen Freie Termine suchen
- Fangofarbe Konzept für Fangofarbe

Weitere detaillierte Schritt-für-Schritt-Anleitungen der täglichen Praxis finden Sie unter Was tun, wenn....

# **Gruppentermin suchen**

Es gibt die Möglichkeit, Gruppentermine zu suchen:

| <ul> <li>Starke Termine</li> </ul>     |                                                                                         |       |    |                     |        |
|----------------------------------------|-----------------------------------------------------------------------------------------|-------|----|---------------------|--------|
| Datei Ansicht Kal                      | ender Verwaltung                                                                        | Extra | 95 | Hilfe               |        |
| 🎦 Neu 📝 Bearbei                        | ten 📄 Dokumentier                                                                       | 1     | A  | uslastung           | en     |
| 29. August 201                         | l3 - Heute                                                                              |       | Т  | ermin suchen        |        |
| Schnellzugriffsleiste                  | Ordnerliste                                                                             |       | G  | ruppentermin suchen | 2 rsta |
| Heute<br>12<br>Heute<br>12<br>Kalender | Heute<br>Heute<br>Kalender<br>Termine<br>Serien<br>Verordnur<br>Patienten<br>Kategorier | ngen  | U  |                     |        |

Klicken Sie im Menü auf [Extras].
 Anschließend klicken Sie auf [Gruppentermin suchen].

Folgendes Fenster öffnet sich:

| Patient          | Bitte wa | ählen S | Sie einen Patie | enten aus |       | ▼ Neu Si    | uchen |       |
|------------------|----------|---------|-----------------|-----------|-------|-------------|-------|-------|
| atum             | 29.08.   | 2013    | ▼ 15:           | 40 韋 l    | Jhr H | Horizont 7  | 韋 Ta  | ge    |
| iruppe           | Bitte wa | ählen S | Sie eine Grupp  | e aus     |       | -           |       |       |
| istungen Termine | 1        |         |                 |           |       |             |       |       |
| Datum 🔺          |          |         |                 |           |       |             |       |       |
| Gruppe L         | Leistung | Tag     | Datum -         | Beginn    | Dauer | Mitarbeiter | Raum  | Gerät |
|                  |          |         |                 |           |       |             |       |       |
|                  |          |         |                 |           |       |             |       |       |
| atz: 🚺           | 0 von    | 0       |                 |           |       |             |       |       |

Geben Sie einen "Patient", "Datum" und eine "Gruppe" ein.

Anschließend wird der Gruppentermin im unteren Bereich angezeigt:

|                                                                                                    | Schönna  | agel, Sonja (1 | 6.09.195 | 2) - <mark>2</mark> |       | ▼ <u>Neu</u> Su | ichen |               |
|----------------------------------------------------------------------------------------------------|----------|----------------|----------|---------------------|-------|-----------------|-------|---------------|
| )atum                                                                                                    | 30.08.20 | 013 💌          | 08:40    | 😫 Uh                | r H   | orizont 7       | ÷ T   | age           |
| aruppe                                                                                                    | KG       |                |          |                     |       | •               |       |               |
| ermine                                                                                                    |          |                |          |                     |       |                 |       |               |
| Datum 🔺                                                                                                    |          |                |          |                     |       |                 |       |               |
| Gruppe L                                                                                                    | eistung  | Tag Datum      | A B      | eginn               | Dauer | Mitarbeiter     | Raum  | Gerät         |
| Datum: 30.08.201                                                                                                    | 3        |                |          |                     |       |                 | -     |               |
| K                                                                                                    | G I      | Fr   30.08.2   | 013   1  | 1:45                | 30    | ANI             |       |               |
| and the second second se |          |                |          |                     |       |                 |       |               |
|                                                                                                    |          |                |          |                     |       |                 |       |               |
|                                                                                                    |          |                |          |                     |       |                 |       |               |
|                                                                                                    |          |                |          |                     |       |                 |       |               |
|                                                                                                    |          |                |          |                     |       |                 |       |               |
|                                                                                                    |          |                |          |                     |       |                 |       |               |
|                                                                                                    |          |                |          |                     |       |                 |       |               |
|                                                                                                    |          |                |          |                     |       |                 |       |               |
|                                                                                                    |          |                |          |                     |       |                 |       |               |
|                                                                                                    |          |                |          |                     |       |                 |       |               |
|                                                                                                    |          |                |          |                     |       |                 |       |               |
|                                                                                                    |          |                |          |                     |       |                 |       |               |
|                                                                                                    |          |                |          |                     |       |                 |       |               |
|                                                                                                    |          |                |          |                     |       |                 |       |               |
| šatz:                                                                                                    | 1 von 1  |                |          |                     |       |                 |       |               |
| Satz: 🚺 🖣                                                                                                    | 1 von 1  |                |          |                     |       |                 |       |               |
| Satz: 🚺 🔳                                                                                                    | 1 von 1  |                |          |                     |       |                 |       | Termin eintra |

Wenn Sie nun den Gruppentermin anklicken, können Sie auf "Termin eintragen" klicken, um den Termin zu speichern.

# **Termine drucken**

Es gibt die Möglichkeit, eine Liste aller Termine von Mitarbeitern anzeigen und drucken zu lassen.

| 🕑 Starke Termine    | e                            |                                                                                     |                           | -     |                                 |                  |                                         |
|---------------------|------------------------------|-------------------------------------------------------------------------------------|---------------------------|-------|---------------------------------|------------------|-----------------------------------------|
| Datei Ansicht       | Kalender                     | Verwaltung                                                                          | Extras                    | Hilfe | 2                               |                  |                                         |
| 🎦 Neu 📝 Be          | 1 Heur                       | te                                                                                  |                           | lösch | en 嶺 Dr                         | ucken 🖘 Suchen 🍙 |                                         |
| 29. August          | Tern                         | nine                                                                                |                           |       |                                 |                  |                                         |
| Schnellzugriffsle   | Tern                         | nine drucken                                                                        | 2                         | ×     |                                 |                  | Donnerstag, 29. August 2013<br>Nie, Ali |
| Heute               | Mas:<br>Mas:<br>Mas:<br>Nie, | n<br>sage<br>sagebank<br>Ali                                                        |                           |       | 12 <sup>00</sup>                |                  |                                         |
| Kalender<br>Termine |                              | Gruppen     Kategorie     Mitarbeite     Räume     Geräte     Geräte     Qualifikat | n<br>er<br>Ippen<br>ionen |       | -<br>-<br>13 <sup>00</sup><br>- |                  |                                         |

Klicken Sie im Menü auf [Kalender].
 Anschließend klicken Sie auf [Termine drucken].

### Es öffnet sich folgendes Fenster:

| dum         |   | Heute      | ▼ 29.08.2013 ▼ |
|-------------|---|------------|----------------|
| Mitarbeiter | [ | Kurzname 🔺 | Name           |
|             |   | ANI ANI    | Nie, Ali       |
|             | 1 | ▼ T1       | Therapeut 1    |
|             |   | T2         | Therapeut 2    |
|             |   |            |                |
|             |   |            |                |

1. Wählen Sie den gewünschten Mitarbeiter aus.

2. Klicken Sie anschließend auf "OK".

Die Seitenansicht der Termine öffnet sich:

| 6   | Seitenans | icht - Terr | nine                |             |                         |                     |                             |                          |            |
|-----|-----------|-------------|---------------------|-------------|-------------------------|---------------------|-----------------------------|--------------------------|------------|
|     | 📥 Print   | <b>M</b>    | 🗈 🖽 - 🗁   🕵 🛼 100 % | •   🖸 🖸 1/1 |                         | 8 Backward          | Forward Als PDF             | -Dokument speichem       | ] 1        |
|     | 1.00      | 2 11        | 2 3 4 5             | . 6 7 8 9 . | • • <mark>10</mark> • • | 11 · · · 12 · · · 1 | 3 · · · 14 · · · 15 · · · 1 | 16 · · · 17 · · · 18 · · | 19 · · · 🔺 |
| 1   |           |             |                     |             |                         |                     |                             |                          |            |
|     |           | Town        | ing Thereneut 4     |             |                         |                     |                             |                          |            |
| 1.7 |           | Term        | ine Therapeut 1     |             |                         |                     |                             |                          |            |
| 1   |           | Uhrzeit     | Patient / Gruppe    | Leistung    | Rest                    | Bemerkung           | Vorbereitung                | g Telefon                |            |
| 2   |           | 29. Aug     | ust 2013            |             |                         |                     |                             |                          |            |
| 1   |           | 10:00       | Schönnagel, Sonja   | KMT         |                         |                     |                             | 000                      |            |
| 3   |           | 14:20       | Plum, Paula         | KG          |                         |                     |                             | 000                      |            |
| -   |           |             |                     |             |                         |                     |                             |                          |            |
| 1   |           |             |                     |             |                         |                     |                             |                          |            |
| 5   |           |             |                     |             |                         |                     |                             |                          |            |
| - 1 |           |             |                     |             |                         |                     |                             |                          |            |

1. Wenn Sie es als PDF-Dokument speichern wollen, ist das hier auch möglich, in dem Sie in der Menüleiste auf "Als PDF-Dokument speichern" klicken.

2. Um das Dokument zu drucken, klicken Sie in der Menüleiste auf "Print...".

# Patienten

Um Patientendaten schnell zu bearbeiten oder einem Patienten Termine zuzuweisen, klicken Sie im Aufgabenbereich der Kalenderansicht auf die Registerkarte [Patienten]. Dort werden alle Patienten mit Nummer, Name und Geburtsdatum angezeigt.

Um eine übersichtliche Liste aller Patienten anzuzeigen, wählen Sie im Menü [Verwaltung] und [Patienten]. Hier haben Sie darüber hinaus die Möglichkeit, eine Patientenliste zu drucken.

Doppelklicken Sie auf den Namen eines Patienten, um den Datensatz zu öffnen und gegebenenfalls zu ändern.

### Patient neu anlegen

Für jeden Patienten, der in Ihrer Praxis behandelt wird, ist ein Patientendatensatz anzulegen, in dem alle Informationen zu dem Patienten und seinen Behandlungen gespeichert werden.

Wenn Sie auch mit Starke Praxis arbeiten, können Sie über die Schnittstelle automatisch alle Patientendaten aus Starke Praxis übernehmen.

### Hinweis:

Über Starke Praxis kann ein Kartenlesegerät integriert werden, sodass die Erhebung der Patientendaten mit Hilfe der Krankenversichertenkarte einfacher wird.

Wenn Sie in Starke Termine Patientendaten wie im Folgenden beschrieben anlegen, müssen Sie diese in Starke Praxis ggf. ergänzen (z.B. Versichertennnummer, Krankenkasse).

| <                                                   | August 2013         |    |    |    |      |    |    |    | September 2013 |    |            |    |            |    |  |
|-----------------------------------------------------|---------------------|----|----|----|------|----|----|----|----------------|----|------------|----|------------|----|--|
|                                                     | М                   | D  | М  | D  | F    | S  | S  |    | Μ              | D  | М          | D  | F          | S  |  |
| 31                                                  | 29                  | 30 | 31 | 1  | 2    | 3  | 4  | 35 |                |    |            |    |            |    |  |
| 32                                                  | 5                   | 6  | 7  | 8  | 9    | 10 | 11 | 36 | 2              | 3  | 4          | 5  | 6          | 7  |  |
| 33                                                  | 12                  | 13 | 14 | 15 | 16   | 17 | 18 | 37 | 9              | 10 | 11         | 12 | 13         | 14 |  |
| 34                                                  | 19                  | 20 | 21 | 22 | 23   | 24 | 25 | 38 | 16             | 17 | 18         | 19 | 20         | 21 |  |
| 35                                                  | 26                  | 27 | 28 | 29 | 30   | 31 |    | 39 | 23             | 24 | 25         | 26 | 27         | 28 |  |
| · ·                                                 |                     |    |    |    |      |    |    | 40 | 30             | 1  | 2          | 3  | 4          | 5  |  |
| Verordnungen Patienten Gruppen Konflikte<br>2 Neu 1 |                     |    |    |    |      |    |    |    |                |    |            |    |            |    |  |
| Nummer -                                            |                     |    |    | N  | Name |    |    |    |                |    |            |    | Geburtsdat |    |  |
|                                                     |                     |    |    |    |      |    |    |    |                |    |            |    |            |    |  |
| 1                                                   | 1 Plum, Paula       |    |    |    |      |    |    |    |                |    |            |    |            |    |  |
| 2                                                   | 2 Schönnagel, Sonja |    |    |    |      |    |    |    |                |    | 16.09.1952 |    |            |    |  |
|                                                     |                     |    |    |    |      |    |    |    |                |    |            |    |            |    |  |

1. Klicken Sie im Aufgabenbereich auf die Registerkarte [Patienten].

2. Anschließend klicken Sie auf "Neu".

Es öffnet sich folgendes Fenster:

| 💰 Unbenannt - Patient 👍           | x |  |  |  |  |  |  |  |  |
|-----------------------------------|---|--|--|--|--|--|--|--|--|
| Speichern und schließen           |   |  |  |  |  |  |  |  |  |
| Allgemein Adresse Termine Gruppen |   |  |  |  |  |  |  |  |  |
| Nummer 3                          | - |  |  |  |  |  |  |  |  |
| Nachname 1                        |   |  |  |  |  |  |  |  |  |
| Vorname                           |   |  |  |  |  |  |  |  |  |
| Geburtsdatum Geschlecht           | • |  |  |  |  |  |  |  |  |
| Titel Namenszusatz                | · |  |  |  |  |  |  |  |  |
| Telefon 1                         |   |  |  |  |  |  |  |  |  |
| Mobiltelefon Geschäftlich         |   |  |  |  |  |  |  |  |  |
| Tarif Kein Tarif vorhanden 👻      |   |  |  |  |  |  |  |  |  |
| Text                              | × |  |  |  |  |  |  |  |  |
|                                   |   |  |  |  |  |  |  |  |  |
|                                   |   |  |  |  |  |  |  |  |  |
|                                   |   |  |  |  |  |  |  |  |  |
|                                   |   |  |  |  |  |  |  |  |  |

Hinweis: Die Patientennummer wird vom System automatisch vergeben. Das Feld "Nummer" ist deshalb gesperrt.

- 1. Nachname und Telefonnummer des Patienten müssen bei der Erfassung eines neuen Patienten immer angegeben werden. Diese Informationen erhält man mindestens bei telefonischen Terminabsprachen.
- 2. Sie können weitere persönliche Informationen auf der Registerkarte [Allgemein] eingeben, wie z.B. Geburtsdatum (für die Eingabe einer Verordnung zwingend erforderlich), Geschlecht, Patientenkategorie, Tarif der Krankenkasse usw.
- 3. Auf der Registerkarte [Ädresse] werden die relevanten Adressdaten des Patienten hinterlegt.
- 4. Klicken Sie anschließend auf "Speichern und schließen".

### Hinweis:

Auf der Registerkarte [Termine] finden Sie später alle Termine des Patienten und können diese dort auch bearbeiten. Sollte der Patient später Gruppen zugeordnet worden sein, finden Sie diese auf der Registerkarte [Gruppen].

### Patientendaten ändern

Alle Patientendaten können auf einfache Weise über den Dialog "Patient" geändert werden.

### Hinweis:

Werden Patientendaten in Starke Praxis geändert, werden sie bei aktiver Schnittstelle ebenfalls automatisch in Starke Termine geändert und umgekehrt.
| <  |      | A     | ugu  | ist 2     | 013  | ;     |      |      |      | Se    | pten | nbe    | r 20 | 13   |    |
|----|------|-------|------|-----------|------|-------|------|------|------|-------|------|--------|------|------|----|
|    | М    | D     | М    | D         | F    | S     | S    |      | М    | D     | М    | D      | F    | S    |    |
| 31 | 29   | 30    | 31   | 1         | 2    | 3     | 4    | 35   |      |       |      |        |      |      |    |
| 32 | 5    | 6     | 7    | 8         | 9    | 10    | 11   | 36   | 2    | 3     | 4    | 5      | 6    | 7    |    |
| 33 | 12   | 13    | 14   | 15        | 16   | 17    | 18   | 37   | 9    | 10    | 11   | 12     | 13   | 14   | •  |
| 34 | 19   | 20    | 21   | 22        | 23   | 24    | 25   | 38   | 16   | 17    | 18   | 19     | 20   | 21   | 1  |
| 35 | 26   | 27    | 28   | 29        | 30   | 31    |      | 39   | 23   | 24    | 25   | 26     | 27   | 28   | 1  |
|    |      |       |      |           |      |       | 1    | 40   | 30   | 1     | 2    | 3      | 4    | 5    |    |
| ٧  | eror | dnu   | nge  | n         | Pati | ente  | en   | Grup | oper | n   I | Kon  | flikte | •    |      |    |
| -  | 2    | Ne    | u s  | chö       | n    |       |      |      | 9    | b T   | ern  | nin s  | such | nen  |    |
| Г  | Spa  | alter | nübe | 2<br>ersc | hrif | t hie | rhin | zie  | hen  | um    | n na | ch d   | lies | er S | )p |
| 1  | Num  | mer   | -    | N         | am   | e     |      |      |      |       | -    | Ge     | bur  | tsda | ət |
|    |      |       |      |           |      |       |      |      |      |       |      |        |      |      |    |
| 1  |      |       |      | P         | lum  | , Pa  | ula  |      |      |       | _    | _      |      |      |    |
| 2  |      |       |      | S         | chö  | nna   | gel, | Son  | ja   |       |      | 16.    | 09.1 | 195  | 2  |
|    |      |       |      |           | 3    | 3     |      |      |      |       |      |        |      |      |    |

- 1. Klicken Sie im Aufgabenbereich auf die Registerkarte [Patienten].
- 2. <u>Hinweis:</u> Um den gewünschten Patienten zu finden, geben Sie im Suchfeld die ersten Buchstaben des Namens ein oder klicken Sie einmal direkt in die Patientenliste und geben Sie dort die ersten Buchstaben des Namens ein. Der erste Eintrag, der auf diese Zeichenkette passt, wird angezeigt.
- 3. Doppelklicken Sie auf den Patienten, dessen Daten geändert werden sollen.

Es öffnet sich folgendes Fenster:

| 🖇 Schönnagel, Son | ja (16.09.1952) - Patient |              |          |   |  |
|-------------------|---------------------------|--------------|----------|---|--|
| Breichern und s   | schließen 📓 🎯             |              |          |   |  |
| Allgemein Adresse | Termine Gruppen Duble     | tten         |          |   |  |
| Nummer            | 2                         |              |          | - |  |
| Nachname          | Schönnagel                |              |          |   |  |
| Vorname           | Sonja                     |              |          |   |  |
| Geburtsdatum      | 16.09.1952 💌              | Geschlecht   | Weiblich | • |  |
| Titel             | •                         | Namenszusatz |          | • |  |
| Telefon           | 000                       |              |          |   |  |
| Mobiltelefon      |                           | Geschäftlich |          |   |  |
| Tarif             | Kein Tarif vorhanden      | <b>_</b>     |          |   |  |
| Text              |                           |              |          | * |  |
|                   |                           |              |          | - |  |

Hier ändern Sie nun die gewünschten Daten.

Anschließend klicken Sie auf "Speichern und schließen".

Der Dialog "Patient" wird geschlossen und die Änderungen der Patientendaten werden sowohl in Starke Termine als auch in Starke Praxis aktualisiert.

# Termine

Alle Termine werden im Kalender angezeigt. Sie sind durch unterschiedliche Farben, sofern dies bei den Leistungen hinterlegt wurde, und Symbole gekennzeichnet. Zeigen Sie mit der Maus auf einen Termin, werden Ihnen die Termindetails angezeigt, z.B. vollständiger Patientenname, dessen Telefonnummer, Terminart, zugeordnete Verordnung, Inhalte der jeweiligen Informationsfelder etc.

Wenn Sie auf einen vergebenen Termin doppelklicken, können Sie die vollständigen Daten des Termins anzeigen und ändern.

Um eine Liste aller Termine eines Mitarbeiters, eines Patienten oder einer Gruppe für einen bestimmten Zeitraum anzuzeigen, wählen Sie im Menü [Kalender] und [Termine]. Hier haben Sie darüber hinaus die Möglichkeit, eine Terminliste zu drucken.

#### Verschiedene Wege einen Termin anzulegen

- Wenn Sie auf einen freien Termin im Kalender doppelklicken, wird ein leerer Dialog "Termin" geöffnet. Dann können Sie entweder eine Verordnung auswählen, wodurch die Leistung automatisch eingefügt wird, oder eine Leistung ohne Verordnung manuell auswählen.
- Wenn Sie einen Patienten aus dem Aufgabenbereich auf einen freien Termin ziehen, wird dieser Patient automatisch im Dialog "Termin" eingetragen. Standardmäßig ist unter [Verwaltung], [Einstellungen] und "Optionen" die Option "Leistungen automatisch vorschlagen" aktiviert. Die Leistung muss nur dann ausgewählt werden, wenn der Patient seinen ersten Termin erhält oder keine offene Verordnung hat.
- Wenn Sie eine Verordnung aus dem Aufgabenbereich auf einen freien Termin ziehen, werden alle Daten der Verordnung automatisch im Dialog "Termin" eingetragen. Standardmäßig ist unter [Verwaltung], [Einstellungen] und "Optionen" die Option "Freie Termine verwalten" aktiviert, sodass benötigte Ressourcen automatisch eingetragen werden. Sollten Sie eine bestimmte Ressource, von denen es mehrere gibt, für den Termin einplanen wollen, wählen Sie diese über die Registerkarte [Ressourcen] separat aus. Wenn eine Ressource nicht gebucht werden konnte, d.h. nicht zur Verfügung steht, wird der Dialog "Termin" automatisch geöffnet.

#### **Einzeltermine und Serientermine**

Wenn ein Patient jedes Mal zu einer anderen Uhrzeit oder an einem anderen Tag kommt, legen Sie alle Termine dieses Patienten als Einzeltermine an.

Für Patienten, die stets zur gleichen Zeit kommen, empfiehlt es sich, einen Serientermin anzulegen. Dieser kann auf eine bestimmte Anzahl oder ein Enddatum festgelegt sein oder als unbegrenzt angelegt werden. Änderungen an einer Serie wirken sich immer auf alle zukünftigen Termine aus.

Nähere Informationen finden Sie unter "Was tun, wenn...ein Patient immer am gleichen Wochentag kommen möchte".

#### Farbe ändern

Um die Farbe von Einzelterminen zu ändern, öffnen Sie zunächst den jeweiligen Termin mit einem Doppelklick.

Es öffnet sich folgendes Fenster:

|                    | 013 - Termin                                              |
|--------------------|-----------------------------------------------------------|
| 😼 Speichern und    | schließen 📓 🎯 🧐 Verwaltungstermin 🛸 Gruppentermin 🔂 Serie |
| Patient            | Weiss, Knut (15.06.1984) - 3                              |
| Verordnung         | Keine Verordnung vorhanden.                               |
| Datum              | 05.08.2013 🗨 09:00 🜩 Uhr                                  |
|                    | Endet um 09:30 🚖 Uhr Dauer 30 🚖 Minuten                   |
| Status             | Terminiert  Hausbesuch                                    |
| Farbe              | BlueViolet 💌                                              |
| Text               |                                                           |
| Leistung Ressource | en                                                        |
| Mitarbeiter        | PK - Kohl, Peter Suchen                                   |
| Raum               | Kein Raum erforderlich                                    |
| Gerät              | Kein Gerät erforderlich  Suchen                           |
|                    |                                                           |
|                    |                                                           |

Der rote Kasten zeigt, wo Sie die Farbe auswählen können.

Um die Farbe bei Serienterminen zu ändern, klicken Sie rechts auf einen Termin der Serie und klicken auf "Serie bearbeiten". Es öffnet sich folgendes Fenster:

| л | 1 | ٦ | í. |  |
|---|---|---|----|--|
| 4 | l | J | l  |  |
|   | 2 | - |    |  |

| € Terminserie für Lau, Silvia (24.03.1970)            |
|-------------------------------------------------------|
| Termin                                                |
| Beginn 10:30 🚔 Uhr                                    |
| Ende 10:45 🚔 Uhr Dauer 15 🚔 Minuten                   |
| Status Terminiert Farbe Coral                         |
| Serienmuster                                          |
| C Täglich Alle 1 🔄 Wochen am                          |
| Wöchentlich V Montag V Dienstag Mittwoch V Donnerstag |
| C Monatlich 🛛 Freitag 🔲 Samstag 💭 Sonntag             |
| Seriendauer                                           |
| Beginn 02.08.2013 C Kein Enddatum                     |
| Endet nach 10 rerminen                                |
| O Endet am                                            |
| Leistung Ressourcen Text                              |
| Mitarbeiter PK - Kohl, Peter Suchen                   |
| Raum Kein Raum erforderlich Suchen                    |
| Gerät Kein Gerät erforderlich 💌 Suchen                |
|                                                       |
|                                                       |
| OK Abbrechen Serie entfernen Neu berechnen            |
|                                                       |

Der rote Kasten zeigt, wo Sie die Farbe auswählen können.

# Gruppen

Um eine Gruppe neu anzulegen oder die Daten einer Gruppe zu bearbeiten, klicken Sie im Aufgabenbereich der Kalenderansicht auf die Registerkarte [Gruppen].

| M       D       M       D       F       S       M       D       M       D       F       S         31       29       30       31       1       2       3       4       35         32       5       6       7       8       9       10       11       36       2       3       4       5       6       7         33       12       13       14       15       16       17       18       37       9       10       11       12       13       14       7         34       19       20       21       22       23       24       25       38       16       17       18       19       20       21       2         35       26       27       28       29       30       31       39       23       24       25       26       27       28       24       30       1       2       3       4       5         Verordnungen       Patienten       Gruppen       Konflikte       Image: Contract on the stand on the stand on the stand on the stand on the stand on the stand on the stand on the stand on the stand on the stand on the stand on the stand on the stand on the stand on the stand on the stand on the st                                                                                                    | <  |      | A  | ugu | ist 2 | 013 |    |    |     |      | Se   | pten | nbe | r 20 | 13   | >   |
|----------------------------------------------------------------------------------------------------|----|------|----|-----|-------|-----|----|----|-----|------|------|------|-----|------|------|-----|
| ai 29 30 31 1 2 3 4 35<br>32 5 6 7 8 9 10 11 36 2 3 4 5 6 7<br>33 12 13 14 15 16 17 18 37 9 10 11 12 13 14 7<br>34 19 20 21 22 23 24 25 38 16 17 18 19 20 21 2<br>35 26 27 28 29 30 31 39 23 24 25 26 27 28 2<br>40 30 1 2 3 4 5<br>Verordnungen Patienten Gruppen Konflikte<br>Name A Termine Teilnehm<br>KG 1 2<br>Yoga 1 2                                                                                                    |    | М    | D  | М   | D     | F   | S  | S  |     | М    | D    | М    | D   | F    | S    | S   |
| 32       5       6       7       8       9       10       11       38       2       3       4       5       6       7         33       12       13       14       15       16       17       18       37       9       10       11       12       13       14       13       14       14       14       15       16       17       18       37       9       10       11       12       13       14       13       14       14       14       14       14       14       14       14       14       15       16       17       18       19       20       21       2       23       24       25       26       27       28       26       27       28       29       30       31       39       23       24       25       26       27       28       24       30       1       2       3       4       5       5       5       7       8       30       1       2       3       4       5       5       7       8       30       1       2       3       4       5       5       7       7       8       30       1<                                                                                                    | 31 | 29   | 30 | 31  | 1     | 2   | 3  | 4  | 35  |      |      |      |     |      |      | 1   |
| 33       12       13       14       15       16       17       18       37       9       10       11       12       13       14       15         34       19       20       21       22       23       24       25       38       16       17       18       19       20       21       2         35       26       27       28       29       30       31       39       23       24       25       26       27       28       2         40       30       1       2       3       4       5         Verordnungen       Patienten       Gruppen       Konflikte                                                                                                    | 32 | 5    | 6  | 7   | 8     | 9   | 10 | 11 | 36  | 2    | 3    | 4    | 5   | 6    | 7    | 8   |
| 34       19       20       21       22       23       24       25       38       16       17       18       19       20       21       23         35       26       27       28       29       30       31       39       23       24       25       26       27       28       24       25       26       27       28       24       25       26       27       28       24       25       26       27       28       28       20       30       1       2       3       4       5         Verordnungen       Patienten       Gruppen       Konflikte             7       remin                                                        <                                                                                                    | 33 | 12   | 13 | 14  | 15    | 16  | 17 | 18 | 37  | 9    | 10   | 11   | 12  | 13   | 14   | 15  |
| 35       26       27       28       29       30       31       39       23       24       25       26       27       28       28         40       30       1       2       3       4       5         Verordnungen       Patienten       Gruppen       Konflikte          Mame        Termine       Teilnehm         KG       1       2          Yoga       1       2                                                                                                    | 34 | 19   | 20 | 21  | 22    | 23  | 24 | 25 | 38  | 16   | 17   | 18   | 19  | 20   | 21   | 22  |
| 40     30     1     2     3     4     5       Verordnungen     Patienten     Gruppen     Konflikte       Image: Strategy of the strategy of the strategy of the | 35 | 26   | 27 | 28  | 29    | 30  | 31 |    | 39  | 23   | 24   | 25   | 26  | 27   | 28   | 29  |
| Verordnungen Patienten Gruppen Konflikte                                                                                                    |    |      |    |     |       |     |    |    | 40  | 30   | 1    | 2    | 3   | 4    | 5    | 6   |
| Name   Termine   Teilnehm     KG   1   2     Yoga   1   2                                                                                                    | -  | 2    | Ne | u   |       |     |    |    |     | 0    | T    | ern  | nin |      |      |     |
| KG 1 2<br>Yoga 1 2                                                                                                    | Ν  | lam  | е  |     |       |     |    | 18 | - 1 | Terr | nine |      | 1   | eilr | nehr | ner |
| KG 1 2<br>Yoga 1 2                                                                                                    |    |      |    |     |       |     |    |    |     |      |      |      |     |      |      |     |
| Yoga  1  2                                                                                                    | K  | G    |    |     |       |     |    |    | 1   | 1    |      |      | 2   |      |      |     |
| · · · · · · · · · · · · · · · · · · ·                                                                                                    | Y  | 'oga | 1  |     |       |     |    |    | 1   | 1    |      |      | 2   |      |      |     |
|                                                                                                    |    |      |    |     |       |     |    |    |     |      |      |      |     |      |      |     |
|                                                                                                    |    |      |    |     |       |     |    |    |     |      |      |      |     |      |      |     |

Dort werden alle Gruppen, unabhängig davon, ob diesen bereits Termine zugeordnet wurden oder nicht, mit Name, Anzahl der Termine und Anzahl der Teilnehmer angezeigt.

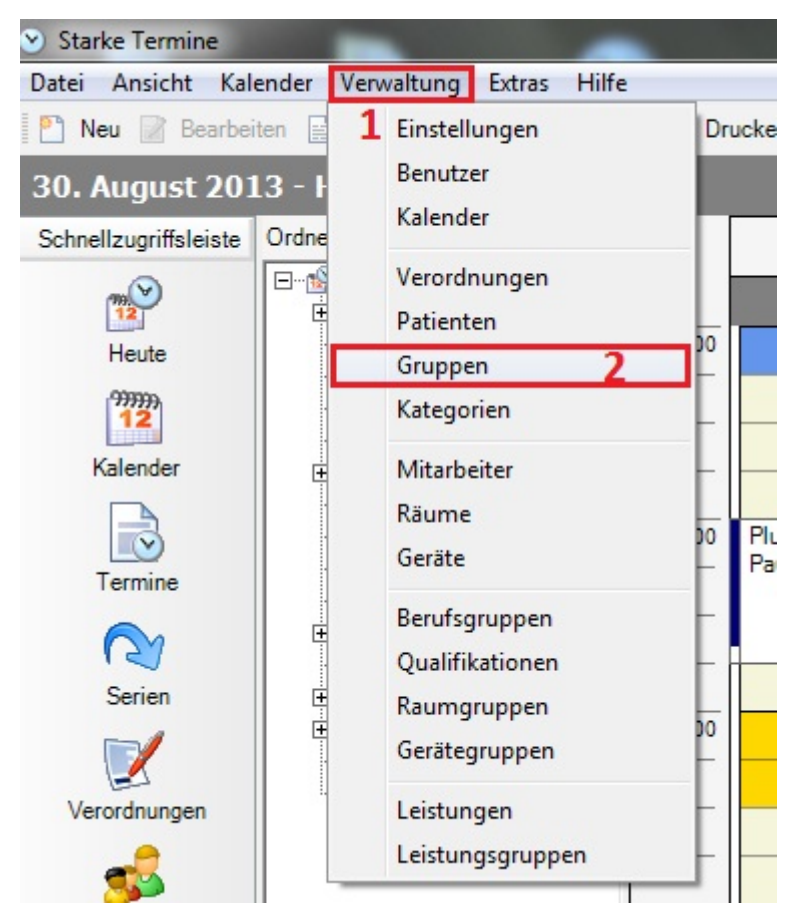

Um eine übersichtliche Liste aller Gruppen anzuzeigen, wählen Sie im Menü [Verwaltung] und [Gruppen].

| Speicher                                              | m und schließen 📓 🎯                                                                        |         |                |
|-------------------------------------------------------|--------------------------------------------------------------------------------------------|---------|----------------|
| Name                                                  | Yoga                                                                                       |         |                |
| Text                                                  |                                                                                            |         | *<br>*         |
| Minimum Tei<br>Maximum Te<br>Größe Warte<br>Patienten | ilnehmer 1 🔷 🗹 nicht prüfen<br>ilnehmer 1 🗢 🗸 unbegrenzt<br>eliste 0 🜩<br>istungen Termine |         |                |
| Nummer                                                | Nachname                                                                                   | Vorname | Geburtsdatum 🔺 |
| 1                                                     | Plum                                                                                       | Paula   |                |
| 2                                                     | Schönnagel                                                                                 | Sonja   | 16.09.1952     |
| Satz: 🚺                                               | 1 von 2                                                                                    | Patient | hinzufürgen    |

Doppelklicken Sie auf den Namen einer Gruppe, um den Datensatz zu öffnen und gegebenenfalls zu ändern.

| Starke Termine<br>Datei Ansicht Kall<br>P Neu  Bearbei | ender Verwaltung Extras H<br>iten 💂 Löschen 🍰 Drucken                                                                                                    | lilfe<br>� Sucher | n 🎯 Suchen:                     |                                 |         |         |            |
|--------------------------------------------------------|----------------------------------------------------------------------------------------------------|-------------------|---------------------------------|---------------------------------|---------|---------|------------|
| oruppen                                                |                                                                                                    |                   |                                 |                                 |         |         |            |
| Schnellzugriffsleiste                                  | Ordnerliste                                                                                                    | × Snalt           | enüberschrift hierhin ziehen um | nach dieser Spalte zu gruppiere |         |         |            |
| me<br>12<br>Heute                                      | E∰ Heute<br>⊕∰ Kalender<br>Termine                                                                                                    | Name              |                                 | Termine                         | Minimum | Maximum | Teilnehmer |
| .00000                                                 | Serien                                                                                                    | KG                |                                 | 1                               |         |         | 2          |
| 12                                                     | Verordnungen                                                                                                    | Yoga              |                                 | 1                               |         |         | 2          |
| Kalender<br>Iermine                                    | E A Gruppen<br>Kategorien<br>Kategorien |                   |                                 |                                 |         |         |            |

Darüber hinaus haben Sie die Möglichkeit, eine Liste der Gruppen zu drucken.

Es öffnet sich die Seitenansicht der Liste:

| <u>ک</u> | eitenansic | ht - Gruppen |                |                      |       |                                      |                |                     | _              |               |                   |       |
|----------|------------|--------------|----------------|----------------------|-------|--------------------------------------|----------------|---------------------|----------------|---------------|-------------------|-------|
| -        | 📥 Print    | # 🗈          | <b>::</b> • :: | S &                  | 100 % | •   💽 💽 1/2                          | 2              | Backward            | (Forward       | Als PDF-Dok   | ument speichem    |       |
|          | 1          | 1            | 2 • • • 3      | • • • <mark>4</mark> | 5     | • <mark>6 • • • 7 • • • 8</mark> • • | 9 • • • 10 • • | 11 · · · 12 · · · 1 | 3 · · · 14 · · | 15 + + 16 + + | • 17• • • 18• • • | 19+++ |
| 1<br>-   |            |              |                |                      |       |                                      |                |                     |                |               |                   |       |
|          |            | Grupp        | oen            |                      |       |                                      |                |                     |                |               |                   | - 11  |
| 1        |            | KG           |                |                      |       |                                      |                |                     |                |               |                   |       |
| 2        |            | 30.08.2013   | 11:45          | 12:15                | KG    | Plum, Paula                          |                |                     | ANI            |               |                   |       |
| 3        |            |              |                |                      |       | Schönnagel, Sc                       | onja           | 16.09.1952          | ANI            |               |                   | - 11  |
| -        |            |              |                |                      |       |                                      |                |                     |                |               |                   | - 11  |
| -        |            |              |                |                      |       |                                      |                |                     |                |               |                   | - 11  |
| 5        |            |              |                |                      |       |                                      |                |                     |                |               |                   | - 11  |
| 6        |            |              |                |                      |       |                                      |                |                     |                |               |                   | - 11  |
|          |            |              |                |                      |       |                                      |                |                     |                |               |                   |       |

Klicken Sie auf "Print...", um die Liste zu drucken und "Als PDF-Dokument speichern", um die Liste zu speichern.

## Auswertung über Auslastung

Die Auswertung über die Auslastung der Gruppen in Starke Termine zeigt Ihnen, an welchen Tagen eine Gruppe stattgefunden hat, wie viele Teilnehmer anwesend waren, wie hoch das Durchschnittsalter und wie hoch die jeweilige Auslastung war.

Um die Auswertung zu drucken, gehen Sie wie folgt vor:

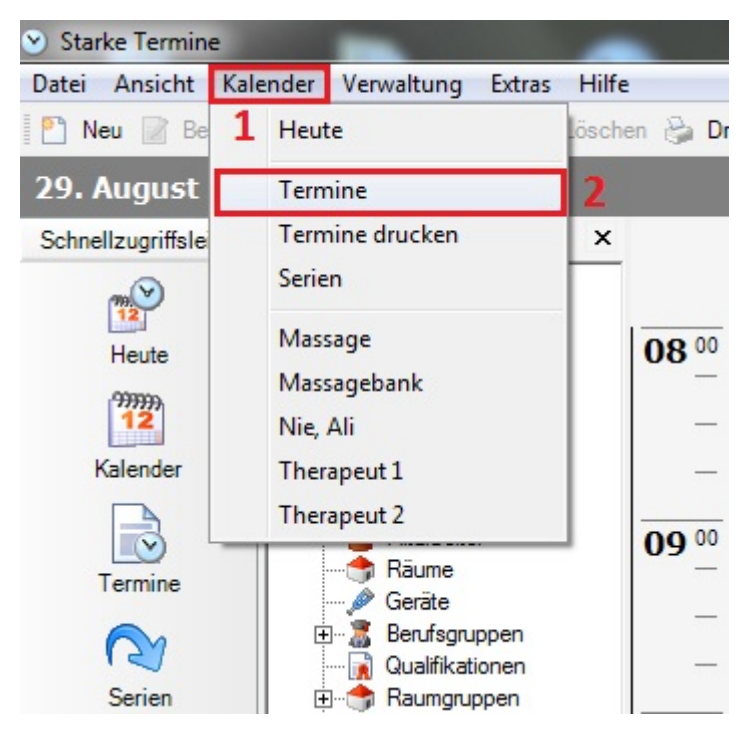

1. Klicken Sie im Menü auf "Kalender".

2. Anschließend klicken Sie auf "Termine".

Es öffnet sich folgendes Fenster:

| <ul> <li>Starke Termine</li> </ul>                                                                                                    | ALC: NO. OF TAXABLE PARTY.    | -       | 1.00     | and the lot       | -          | - Margar | -                                                                                                    |               | -                                                                                             |                           |
|----------------------------------------------------------------------------------------------------|-------------------------------|---------|----------|-------------------|------------|----------|----------------------------------------------------------------------------------------------------|---------------|-----------------------------------------------------------------------------------------------|---------------------------|
| Datei Ansicht Kal                                                                                                    | ender Verwaltung Extras Hilfe | 2       |          |                   |            |          |                                                                                                    |               |                                                                                               |                           |
| 🎦 Neu 📝 Bearbei                                                                                                    | ten 📓 Löschen 嶺 Drucken 🖘     | Suchen  | 0        |                   |            |          |                                                                                                    |               |                                                                                               |                           |
| Termine                                                                                                    |                               |         |          |                   |            |          |                                                                                                    |               |                                                                                               |                           |
| Schnellzugriffsleiste                                                                                                    | Ordnerliste ×                 | 26.08   | 2013     | ✓ bis 30.04       | 8.2013     | • [      | alle                                                                                                    | Termine anze  | eigen                                                                                         |                           |
|                                                                                                    | E… Peute<br>⊕ Kalender        | Mitarb  | eiter a  | uswählen          | ▼ <u>S</u> | uchen    | Raum au                                                                                                    | uswählen      | •                                                                                             | Suchen                    |
| Heute                                                                                                    | 🔂 Termine<br>🔂 Serien         | Bitte w | vählen   | Sie einen Patien  | ten aus    |          | -                                                                                                    | Suchen        | Bitte wähle                                                                                   | an <mark>Sie e</mark> ine |
| <sup>999999</sup><br>12                                                                                                    |                               | Spalte  | nüber    | schrift hierhin z | iehen, u   | m nach c | lieser Sp                                                                                                    | palte zu grup | pieren                                                                                        |                           |
| Kalender                                                                                                    |                               | Stat    | Tag      | Datum 🔺           | Begi       | - En     | de                                                                                                    | Leistung      | Mitarbei                                                                                      | ter Rau                   |
| le la la la la la la la la la la la la la                                                                                                    | Mitarbeiter                   |         |          |                   |            |          |                                                                                                    |               |                                                                                               |                           |
| Termine                                                                                                    | Geräte                        |         | Mi       | 28.08.2013        | 08:45      | 09:      | 05                                                                                                    | KMT           | ANI                                                                                           | 1                         |
|                                                                                                    | 🕀 🕈 Berufsgruppen             |         | Mi       | 28.08.2013        | 11:00      | 11:      | 40                                                                                                    | CHG           | ANI                                                                                           |                           |
| Serien                                                                                                    | Qualifikationen               |         | Do       | 29.08.2013        | 10.00      | 10:      | 10                                                                                                    | CHG           | ANI                                                                                           |                           |
| Jenen                                                                                                    |                               |         | Do<br>Do | 29.08.2013        | 14.20      | 10:      | 20                                                                                                    | KMI           | 1 I<br>T 1                                                                                    |                           |
|                                                                                                    | 🕞 Leistungen                  |         | Do<br>E- | 23.06.2013        | 14:20      | 14:      | alle Termine anzeigen   Raum auswählen   Suchen   Suchen   Bitte wählen Sie eine   nach dieser Spalte zu gruppieren   Ende   Leistung   Mitarbeiter   Rau   09:05   KMT   ANI   11:40   CHG   ANI   10:10   CHG   ANI   10:20   KMT   T1   14:50   KG   T1   09:25   BT   T1   09:25   BT   T1   09:25   BT   T1   09:25   BT   T1   09:25   BT   T1   09:26   ANI   12:15   KG   ANI                                                                                        |               |                                                                                               |                           |
| Verordnungen                                                                                                    | Eeistungsgruppen              |         | Fr       | 30.08.2013        | 09.40      | 09.      | 40                                                                                                    | CHG           |                                                                                               |                           |
| _                                                                                                    |                               |         | Fr       | 30.08.2013        | 11:45      | 12:      | 15                                                                                                    | KG            | ANI                                                                                           |                           |
| Datei Ansicht Kalen<br>Neu Bearbeite<br>Termine<br>Schnellzugriffsleiste C<br>Heute<br>Ralender<br>C<br>Serien<br>C<br>Verordnungen<br>Serien<br>C<br>Verordnungen<br>Serien<br>C<br>Neu<br>C<br>Serien<br>C<br>Serien<br>Serien<br>Serien<br>Seri |                               |         |          |                   |            |          |                                                                                                    |               | _                                                                                             |                           |
| 00                                                                                                    |                               |         |          |                   |            | Neu      |                                                                                                    |               |                                                                                               |                           |
| 22                                                                                                    |                               |         |          |                   |            | Bearbe   | □ alle Termine anzeigen         n       Raum auswählen         ▼       Suchen         Bitte wählen Sie         Ch dieser Spalte zu gruppieren         Ende       Leistung         Mitarbeiter         09:05       KMT         11:40       CHG         01:00       CHG         10:10       CHG         10:20       KMT         11:450       KG         09:25       BT         09:40       CHG         09:40       CHG         ANI         12:15       KG         Kg       ANI |               |                                                                                               |                           |
| Gruppen                                                                                                    |                               |         |          |                   |            | Lösche   | n                                                                                                    |               |                                                                                               |                           |
| 2                                                                                                    |                               |         |          |                   |            | Drucke   | n                                                                                                    |               | igen  igen  Suche Bitte wählen Sie  ieren  Mitarbeiter ANI ANI ANI T1 T1 T1 T1 ANI ANI ANI Z1 |                           |
| Mitarbeiter                                                                                                    |                               |         |          |                   |            | Vorlage  | drucke                                                                                                    | en            | _ 2                                                                                           |                           |
|                                                                                                    |                               |         |          |                   |            | Termin   | zettel d                                                                                                    | rucken        |                                                                                               |                           |
|                                                                                                    |                               |         |          |                   | _          |          |                                                                                                    |               |                                                                                               |                           |

- 1. Rechtsklick auf eine freie Stelle unter den Terminen.
- 2. Auf "Vorlage drucken..." klicken.

Es öffnet sich folgendes Fenster:

| 🔄 Auswählen 🎯 Suche       | in:                                         |   |
|---------------------------|---------------------------------------------|---|
| Name 2                    | Kommentar                                   | - |
| _Report.rpx               | _report                                     | E |
| _terminzettl_a6.rpx       | _terminzettl_a6                             |   |
| _Zettel1.rpx              | _zettel1                                    |   |
| Auslastung.rpx            | Auslastung                                  |   |
| Auslastung_ErsterLetzterT | Auslastung_ersterletztertermin_ohpause      |   |
| Auslastung_Ohne_Ausgef    | Auslastung_ohne_ausgefallen_mit_urlaub      |   |
| Auslastung_ohneFAA_und    | Auslastung_ohnefaa_und_ausgefallen_abgesagt |   |
| AuslastungGruppen.rpx     | Auslastunggruppen 1                         |   |
| AuswertungKGG.rpx         | Auswertungkgg                               |   |
| Behandlungsnachweis Alle  | Behandlungsnachweis alle                    |   |
| Behandlungsnachweis.rpx   | Behandlungsnachweis                         |   |
| Behandlungsnachweis_Ein   | Behandlungsnachweis_einzel                  |   |
| Behandlungsnachweis_Ta    | Behandlungsnachweis_tag                     |   |
| benutzer.rpx              | Benutzer                                    |   |

Mit einem Klick die "AuslastungGruppen.rpx" wählen.
 Anschließend auf "Auswählen" klicken, um die Seitenansicht zu öffnen.

Die Seitenansicht öffnet sich:

| nansicht - Termine | Contract of        |           |             |             |      |                | -      | _                             | _             |                |            |                    |                    |    |
|--------------------|--------------------|-----------|-------------|-------------|------|----------------|--------|-------------------------------|---------------|----------------|------------|--------------------|--------------------|----|
| Print 🎢   🗈 🕻      | 🎛 • 🚍   🥵 🛼 100 s  | %         | • 0001      | /1          |      | Backward 🛞 For | ward A | s PDF <mark>-Dokume</mark>    | nt speicherr  | 2              |            |                    |                    |    |
| 1 2 1              | 1 2                | 3 · · · 4 | 5 6         |             | 9    | 10 11          | 12     | 3 · · · <mark>14</mark> · · · | 15 • • • 16 • | • • 17 • • • 1 | 8 • • • 19 | 20 21 2            | 2 · · · 23 · · · · | 24 |
|                    |                    |           |             |             |      |                |        |                               |               |                |            |                    |                    |    |
|                    |                    |           |             |             |      |                |        |                               |               |                |            |                    |                    |    |
|                    | Auslastur          | ng d      | er Gru      | ppen        |      |                |        |                               |               |                |            |                    |                    |    |
|                    | Gruppe             |           |             |             |      |                |        |                               |               |                |            |                    |                    |    |
|                    | Datum Beginn E     | Ende      | Max. Teiln. | eingetragen | in % | teilgenommen   | in %   | männlich                      | in %          | weiblich       | in %       | Durchschnittsalter |                    |    |
|                    | KG                 |           |             |             |      |                |        |                               |               |                |            |                    | -                  |    |
|                    | 30.08.2013 11:45 1 | 12:15     | 0           | 2           |      | 0              |        | 0                             |               | 1              |            |                    |                    |    |
|                    | Auslastung         |           | 0           | 2           |      | 0              |        | 0                             | 0 %           | 1              | 50 %       | 30 Jahre           | 50<br>60           |    |
|                    | Yoga               |           |             |             |      |                |        |                               |               |                |            |                    |                    |    |
|                    | 30.08.2013 08:40 0 | 09:25     | 0           | 2           |      | 0              |        | 0                             |               | 1              |            |                    |                    |    |
|                    | Auslastung         |           | 0           | 2           |      | 0              |        | 0                             | 0 %           | 1              | 50 %       | 30 Jahre           |                    |    |

- Mit einem Klick auf "Print..." können Sie die Auswertung drucken.
   Es besteht außerdem die Option, die Auswertung als PDF-Dokument zu speichern. Klicken Sie hierzu auf "Als PDF-Dokument speichern".

Es werden alle Gruppentermine ausgewertet, die sich in der Terminliste befinden.

## Gruppenteilnehmer mit Zeitraum und Anzahl

Ab sofort kann beim Hinzufügen von Teilnehmern zu Gruppen zwischen verschiedenen Optionen gewählt werden. So kann neben der Teilnahme an allen zukünftigen Terminen auch die Anzahl der Termine angegeben werden, an denen der Teilnehmer an den Terminen dieser Gruppe teilnehmen soll und ein bestimmter Zeitraum ausgewählt werden.

Gehen Sie über [Verwaltung] und [Gruppen]:

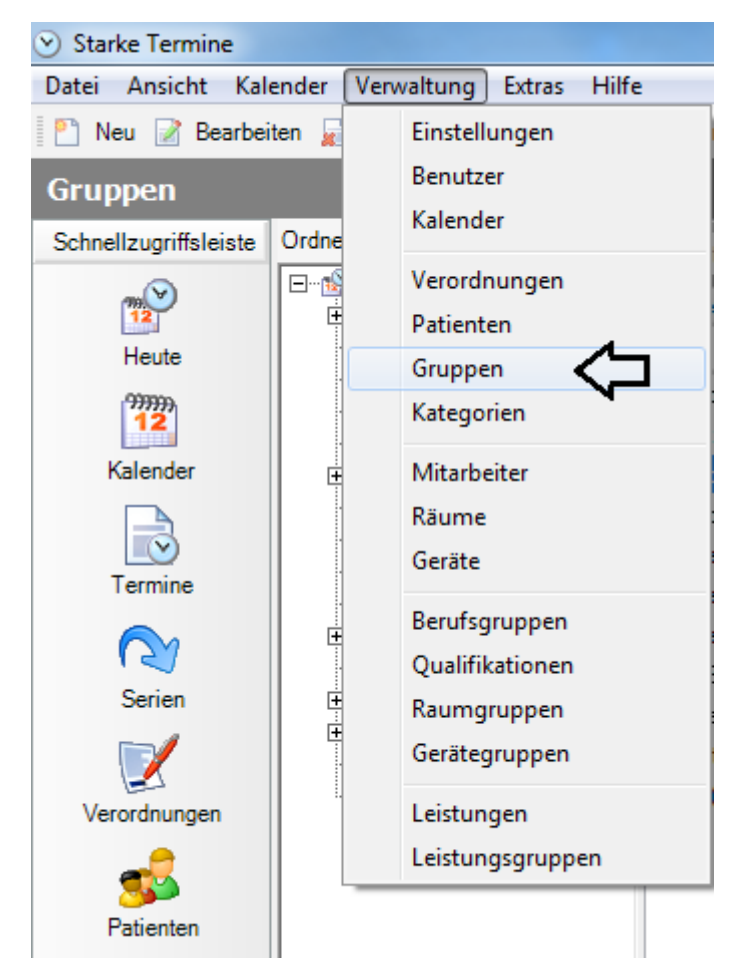

Öffnen Sie die gewünschte Gruppe mit einem Doppelklick und klicken auf "Patient hinzufügen":

| <ul> <li>Starke Termine</li> </ul> |                               |                                                            |               |         |          |            |
|------------------------------------|-------------------------------|------------------------------------------------------------|---------------|---------|----------|------------|
| Datei Ansicht Kal                  | ender Verwaltung Extras Hilfe | 2                                                          |               |         |          |            |
| 🎦 Neu 📝 Bearbei                    | ten ⋥ Löschen 🍃 Drucken 🗞     | Suchen @ Suchen:                                           |               |         |          |            |
| Gruppen                            |                               |                                                            |               |         |          |            |
| Schnellzugriffsleiste              | Ordnerliste ×                 | Spaltenüberschrift hierhin ziehen, um nach dieser Spalte : | zu gruppieren |         |          |            |
| 12 Y                               | Heute                         | Name                                                       | Termine       | Minimum | Maximum  | Teilnehmer |
| Heute                              |                               | Cardio-Training I                                          | 10            | 1       | 10       | 0          |
| Kalender                           | Patienten                     | KidFit (Di/Fr)<br>Nordic Walking (Mi)                      | 364           | 5       | 12<br>12 | 8<br>4     |
|                                    | Kategorien                    | Nordic Walking (Mo)                                        | 308           | 3       | 12       | 6          |
| Termine                            |                               | Pilates Anfänger<br>Pilates Fortgeschrittene (Di)          | 1             | 4       | 8        | 0          |
|                                    | Erufsgruppen                  | Pilates Fortgeschrittene (Fr)                              | 194           | 2       | 8        | 2          |
| Serien                             | I Qualifikationen<br>⊡        | RehaSport I<br>Bückenschule (Do)                           | 192<br>200    |         |          | 1<br>3     |
|                                    | Eistungen<br>⊡ Eistungen      | SenFit (Di)                                                | 232           | 4       | 10       | 6          |
| Verordnungen                       | 🧓 Leistungsgruppen            | Yoga (Mo/Do)                                               | 550           | 4       | 8        | 5          |

| 2 Gruppe          |                                      |                 |              |            |       |           |        | ×       |
|-------------------|--------------------------------------|-----------------|--------------|------------|-------|-----------|--------|---------|
| 👩 Speich          | ern und schl                         | ießen ⋥ 🎯       |              |            |       |           |        |         |
| Name              |                                      | Rückenschule (D | )o)          |            |       |           |        |         |
| Text              |                                      |                 |              |            | *     |           |        |         |
| Minimum T         | eilnehmer                            | 1 🔮 🔽           | nicht prüfen |            |       |           |        |         |
| Maximum Größe War | Teilnehmer<br>rteliste<br>Leistungen |                 | unbegrenzt   |            |       |           |        |         |
| Nummer            | Nachname                             |                 | Vorname 🔺    | Geburt 🔺   | Start | Ende      | Anzahl | Termine |
| 1-14              | Becker                               |                 | Martin       | 28.12.1960 |       |           |        | 51      |
| 1-135             | Richter                              |                 | Hans         | 16.08.1932 |       |           |        | 51      |
| 1-22              | Wolf                                 |                 | Martin       | 24.08.1982 |       |           |        | 51      |
| Satz:             |                                      | 1 von 3 🕨 🖡     |              |            | ~     | Defeative |        | 5.4     |

Sobald Sie einen Patienten ausgewählt haben, werden Sie gefragt, für welche Termine der Gruppe Sie den Patienten hinzufügen wollen:

1. Für alle Termine in der Zukunft:

| 💰 Patient hinzufügen                                                                                                    | ×                         |
|----------------------------------------------------------------------------------------------------|---------------------------|
| Es sind bereits Termine für die Gruppe geplant.<br>Bitte wählen Sie aus, ob der Patient in alle zukünftigen Termine ei<br>werden soll oder geben Sie einen Zeitraum bzw. eine Anzahl von<br>Vin alle Termine in der Zukunft eintragen | ngetragen<br>Terminen an. |
| Teilnahme von 🔍                                                                                                    |                           |
| Teilnahme bis                                                                                                    |                           |
| Anzahl Termine 0 文 🗸 unbegrenzt                                                                                                    |                           |
| OK Abbrechen                                                                                                    |                           |

2. Für einen bestimmten Zeitraum:

| 🥩 Patient hinzufüg                                                  | en 🛛 🔀                                                                                                    |
|---------------------------------------------------------------------|----------------------------------------------------------------------------------------------------|
| Es sind bereits Terr<br>Bitte wählen Sie aus<br>werden soll oder ge | nine für die Gruppe geplant.<br>s, ob der Patient in alle zukünftigen Termine eingetragen<br>ben Sie einen Zeitraum bzw. eine Anzahl von Terminen an. |
| 🔲 in alle Termine                                                   | in der Zukunft eintragen                                                                                                    |
| Teilnahme von                                                       | 14.07.2014 💌                                                                                                    |
| Teilnahme bis                                                       | 22.08.2014 💌                                                                                                    |
| Anzahl Termine                                                      | 0 文 🕼 unbegrenzt                                                                                                    |
|                                                                     | OK Abbrechen                                                                                                    |

3. Für eine bestimmte Anzahl von Terminen:

| 🥵 Patient hinzufüge                                                                       | en 🔀                                                                                                    |
|-------------------------------------------------------------------------------------------|----------------------------------------------------------------------------------------------------|
| Es sind bereits Term<br>Bitte wählen Sie aus<br>werden soll oder get<br>in alle Termine i | nine für die Gruppe geplant.<br>, ob der Patient in alle zukünftigen Termine eingetragen<br>ben Sie einen Zeitraum bzw. eine Anzahl von Terminen an.<br>n der Zukunft eintragen |
| Teilnahme von                                                                             | •                                                                                                    |
| Teilnahme bis                                                                             | •                                                                                                    |
| Anzahl Termine                                                                            | 12 🚔 🔲 unbegrenzt                                                                                                    |
|                                                                                           | OK Abbrechen                                                                                                    |

Wählen Sie die gewünschte Option aus und bestätigen Sie Ihre Angaben mit "OK".

# Verordnungen

Um eine Verordnung neu anzulegen oder die Daten einer Verordnung zu bearbeiten, klicken Sie im Aufgabenbereich der Kalenderansicht auf die Registerkarte [Verordnungen].

| D F S S<br>1 2 3 4<br>8 9 10 11<br>15 16 17 18<br>22 23 24 25<br>29 30 31<br>Patienten | 35<br>36<br>37<br>38<br>39<br>40<br>Grut | M<br>9<br>16<br>23<br>30 | D<br>3<br>10<br>17<br>24<br>1 | 4<br>11<br>18<br>25<br>2<br>Konf | D<br>5<br>12<br>19<br>26<br>3<br>flikte                                                                                   | F<br>6<br>13<br>20<br>27<br>4                                                                                                | 5<br>7<br>14<br>21<br>28<br>5                                                                                                    | 5<br>15<br>22<br>29<br>6                                                                                                    |
|----------------------------------------------------------------------------------------|------------------------------------------|--------------------------|-------------------------------|----------------------------------|----------------------------------------------------------------------------------------------------|----------------------------------------------------------------------------------------------------|----------------------------------------------------------------------------------------------------|----------------------------------------------------------------------------------------------------|
| 1 2 3 4<br>8 9 10 11<br>15 16 17 18<br>22 23 24 25<br>29 30 31                         | 35<br>36<br>37<br>38<br>39<br>40<br>Grup | 2<br>9<br>16<br>23<br>30 | 3<br>10<br>17<br>24<br>1      | 4<br>11<br>18<br>25<br>2<br>Konf | 5<br>12<br>19<br>26<br>3                                                                                                  | 6<br>13<br>20<br>27<br>4                                                                                                    | 7<br>14<br>21<br>28<br>5                                                                                                    | 21<br>21<br>21<br>6                                                                                                    |
| 8 9 10 11<br>15 16 17 18<br>22 23 24 25<br>29 30 31<br>Patienten                       | 36<br>37<br>38<br>39<br>40<br>Grup       | 2<br>9<br>16<br>23<br>30 | 3<br>10<br>17<br>24<br>1      | 4<br>11<br>18<br>25<br>2<br>Kont | 5<br>12<br>19<br>26<br>3<br>flikte                                                                                        | 6<br>13<br>20<br>27<br>4                                                                                                    | 7<br>14<br>21<br>28<br>5                                                                                                    | 19<br>22<br>23<br>6                                                                                                    |
| 15 16 17 18<br>22 23 24 25<br>29 30 31<br>Patienten                                    | 37<br>38<br>39<br>40<br>Gruț             | 9<br>16<br>23<br>30      | 10<br>17<br>24<br>1           | 11<br>18<br>25<br>2<br>Kont      | 12<br>19<br>26<br>3                                                                                                    | 13<br>20<br>27<br>4                                                                                                    | 14<br>21<br>28<br>5                                                                                                    | 18<br>22<br>29<br>6                                                                                                    |
| 22 23 24 25<br>29 30 31<br>Patienten                                                   | 38<br>39<br>40<br>Gruț                   | 16<br>23<br>30           | 17<br>24<br>1                 | 18<br>25<br>2<br>Konf            | 19<br>26<br>3<br>flikte                                                                                                   | 20<br>27<br>4                                                                                                    | 21<br>28<br>5                                                                                                    | 22                                                                                                    |
| 29 30 31                                                                               | 39<br>40<br>Grup                         | 23<br>30                 | 24<br>1<br>n   I              | 25<br>2<br>Konf                  | 26<br>3<br>flikte                                                                                                    | 27<br>4                                                                                                    | 28<br>5                                                                                                    | 29                                                                                                    |
| Patienten                                                                              | 40<br>Grup                               | 30<br>pper               | 1<br>n   I                    | 2<br>Kont                        | 3<br>flikte                                                                                                    | 4                                                                                                    | 5                                                                                                    | 6                                                                                                    |
| Patienten                                                                              | Gru                                      | pper                     | n   I                         | Kont                             | flikte                                                                                                    | •                                                                                                    |                                                                                                    |                                                                                                    |
| rschrift hierhin                                                                       | ziel                                     | sen,                     | b T<br>um                     | na                               | nin s<br>ch d                                                                                                    | such                                                                                                    | er S                                                                                                    | pa                                                                                                    |
| Leistung                                                                               | -                                        | aue                      | an.                           |                                  |                                                                                                    |                                                                                                    | 1                                                                                                    |                                                                                                    |
|                                                                                        |                                          |                          |                               |                                  |                                                                                                    |                                                                                                    |                                                                                                    |                                                                                                    |
| CHG                                                                                    | P                                        | lum                      | . Pa                          | ula                              |                                                                                                    |                                                                                                    |                                                                                                    |                                                                                                    |
| CHG                                                                                    | Plum, Paula                              |                          |                               |                                  |                                                                                                    |                                                                                                    |                                                                                                    |                                                                                                    |
|                                                                                        | CHG<br>CHG                               | CHG P<br>CHG P           | CHG Plum<br>CHG Plum          | CHG Plum, Pa<br>CHG Plum, Pa     | Schrift hierhin ziehen, um nar         Leistung       Patient         CHG       Plum, Paula         CHG       Plum, Paula | schrift hierhin ziehen, um nach d         Leistung       Patient         CHG       Plum, Paula         CHG       Plum, Paula | schrift hierhin ziehen, um nach diese         Leistung       Patient         CHG       Plum, Paula         CHG       Plum, Paula | schrift hierhin ziehen, um nach dieser S         Leistung       Patient         CHG       Plum, Paula         CHG       Plum, Paula |

Dort werden alle noch zu terminierenden Verordnungen angezeigt. In der Liste sind die Anzahl der Termine, die Art der Leistung, Name des Patienten, das Datum und einige weitere Informationen ersichtlich.

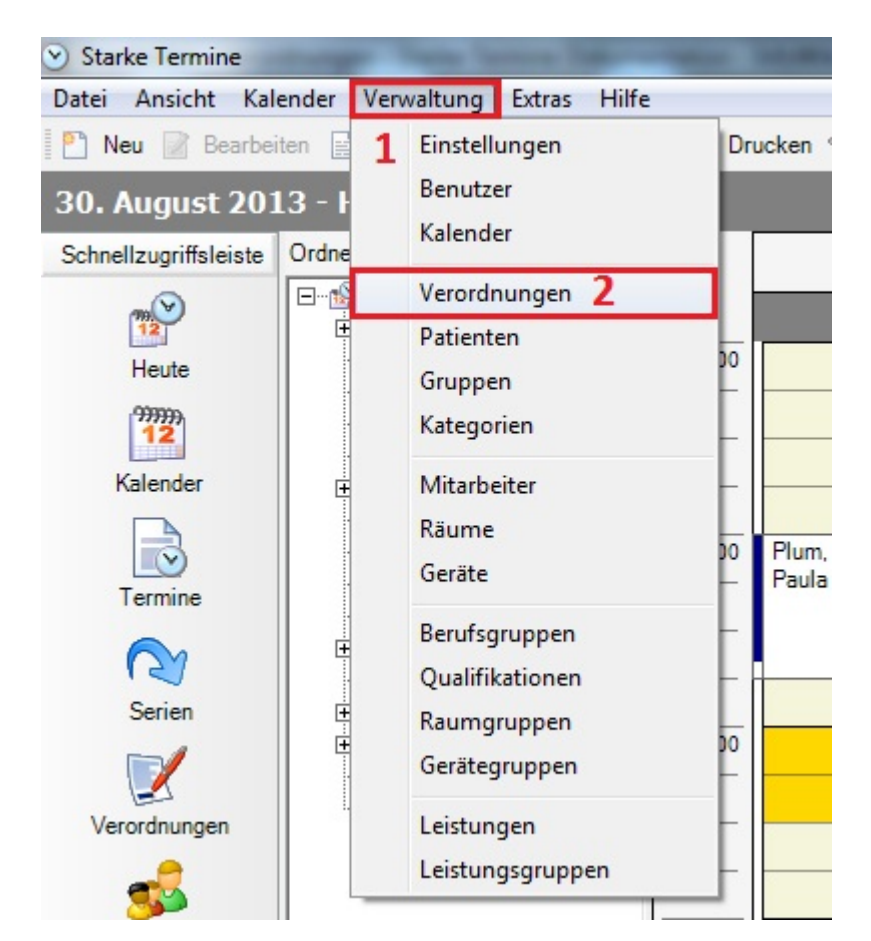

Um eine übersichtliche Liste aller Verordnungen, unabhängig von der Anzahl der offenen Termine, anzuzeigen, wählen Sie im Menü [Verwaltung] (1) und [Verordnungen] (2).

| 📝 4 - Verordnung für                | Schönnagel, Sonja (16.09.1952) - 2                       | × |
|-------------------------------------|----------------------------------------------------------|---|
| Speichern und sch                   | ließen 廲 🥥                                               |   |
| Nummer                              | 4                                                        |   |
| Patient                             | Schönnagel, Sonja (16.09.1952) - 2                       |   |
| Datum                               | 29.08.2013  Privat                                       |   |
| Anzahl Termine                      | 1 Vollständig                                            |   |
| Control (Doday) Conta Land Children | Hausbesuch                                               |   |
| Text                                | ×                                                        |   |
|                                     |                                                          |   |
| Leistungen Termine                  |                                                          |   |
| Folge 🔺 Gruppe                      | Leistung Name Dauer Anzahl                               |   |
| 1                                   | KMT Klassische Massagetherapie 20 1                      |   |
|                                     |                                                          |   |
|                                     |                                                          | - |
|                                     |                                                          |   |
| Satz:                               | 1 von 1 🕨 🔛                                              |   |
|                                     | Leistungsgruppe hinzufügen Leistung hinzufügen Entfernen |   |

Doppelklicken Sie auf den Namen einer Verordnung, um den Datensatz zu öffnen und gegebenenfalls zu ändern.

Um die Liste zu drucken bzw. zu speichern, klicken Sie in der Auflistung auf "Drucken":

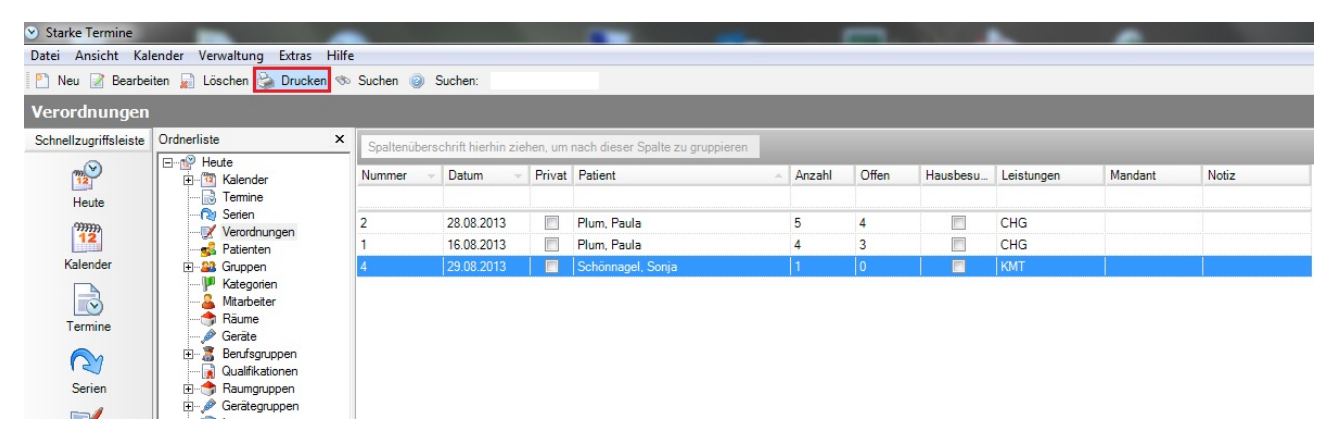

Es öffnet sich folgendes Fenster:

| à :              | Seitenansic | ht - Verordr | nungen            |           |                   |                       | _        | _                |                               |            |
|------------------|-------------|--------------|-------------------|-----------|-------------------|-----------------------|----------|------------------|-------------------------------|------------|
| ĥ                | 🚖 Print     | # 🗈          | 🕮 • 🗇   🥵         | 😞 100     | % •   💽 💽 1/1     | 🕙 Backw               | ard ᠿ I  | Forward          | Als PDF-Dokument speichem     |            |
|                  | 4000        |              | · 2 · · · 3 · · · | 4 + + + 5 |                   | 0 • • • 11 • • • 12 • | • • 13 • | • <u>1</u> 4 • • | 15 • • 16 • • 17 • • 18 • • • | 19 · · · · |
| 1-               |             |              |                   |           |                   |                       |          | -                |                               |            |
| -<br>-<br>-<br>1 |             | Vero         | rdnunge           | en        |                   |                       |          |                  |                               |            |
| ÷                |             | Nummer       | Datum             | Privat    | Patient           | Anzahl                | Offen    | HB               | Leistungen                    |            |
| 2                |             | 2            | 28.08.2013        |           | Plum, Paula       | 5                     | 4        |                  | CHG                           |            |
| 3                |             | 1            | 16.08.2013        |           | Plum, Paula       | 4                     | 3        |                  | CHG                           |            |
| ÷                |             | 4            | 29.08.2013        |           | Schönnagel, Sonja | 1                     | 0        |                  | KMT                           |            |
| 4                |             |              |                   |           |                   |                       |          |                  |                               | - 82       |
| - 5              |             |              |                   |           |                   |                       |          |                  |                               |            |
| -                |             |              |                   |           |                   |                       |          |                  |                               |            |
| 6                |             |              |                   |           |                   |                       |          |                  |                               |            |
|                  |             |              |                   |           |                   |                       |          |                  |                               |            |

Klicken Sie auf "Print...", um die Liste zu drucken und auf "Als PDF-Dokument speichern", um die Liste zu speichern.

Weitere Informationen finden Sie im Dialog "Verordnung".

# Kursplan

Der Kursplan zeigt alle Gruppentermine aus der Terminliste an. Der Zeitraum wird automatisch mit angegeben.

Der Kursplan kann direkt aus Starke Termine erzeugt und gedruckt werden.

Um den Kursplan zu drucken, gehen Sie wie folgt vor:

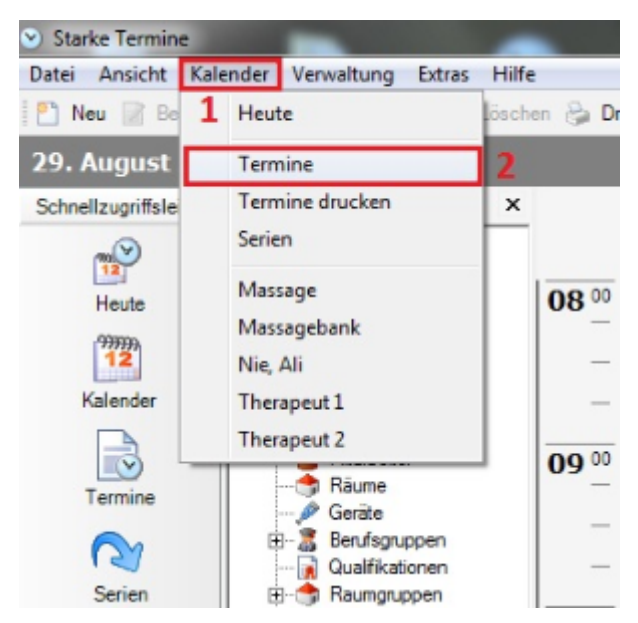

1. Klicken Sie im Menü auf [Kalender].

2. Klicken Sie anschließend auf [Termine].

Folgendes Fenster öffnet sich:

| <ul> <li>Starke Termine</li> </ul> | ALC: NO. OF TAXABLE PARTY.      | -      | . 14     | CONTRACTOR OF     | and the second | Name of Street, or other |               |             |              |
|------------------------------------|---------------------------------|--------|----------|-------------------|----------------|--------------------------|---------------|-------------|--------------|
| Datei Ansicht Kal                  | ender Verwaltung Extras Hilfe   | 2      |          |                   |                |                          |               |             |              |
| 🎦 Neu 📝 Bearbei                    | ten 📓 Löschen 춹 Drucken 🗞       | Sucher | 0        |                   |                |                          |               |             |              |
| Termine                            |                                 |        |          |                   |                |                          |               |             |              |
| Schnellzugriffsleiste              | Ordnerliste ×                   | 26.08  | 3.2013   | ▼ bis 30.0        | 8.2013         | ▼ alle                   | Termine anze  | eigen       |              |
| <b>12</b>                          | E∰ Heute<br>E™ Kalender         | Mitart | beiter a | uswählen          | ▼ <u>S</u>     | uchen Raum a             | uswählen      | ✓ Suc       | <u>hen</u> : |
| Heute                              |                                 | Bitte  | wähler   | Sie einen Patier  | Suchen         | Bitte wählen S           | ie eine       |             |              |
| 12                                 | IV Verordnungen<br>sS Patienten | Spalt  | enüber   | schrift hierhin z | iehen, u       | m nach dieser S          | palte zu grup | pieren      |              |
| Kalender                           |                                 | Stat   | Tag      | Datum 🔺           | Begi           | ▲ Ende                   | Leistung      | Mitarbeiter | Rau          |
| Termine                            | Mitarbeiter                     |        | Mi       | 28.08.2013        | 08.45          | 09:05                    | КМТ           | ANI         | 1            |
| -                                  | Geräte                          |        | Mi       | 28.08.2013        | 11:00          | 11:40                    | CHG           | ANI         | -            |
| $\sim$                             | Unitsgruppen                    |        | Do       | 29.08.2013        | 09:30          | 10:10                    | CHG           | ANI         |              |
| Serien                             | E. 🐣 Raumgruppen                |        | Do       | 29.08.2013        | 10:00          | 10:20                    | KMT           | T1          |              |
|                                    | 🕀 🥟 Gerätegruppen               |        | Do       | 29.08.2013        | 14:20          | 14:50                    | KG            | T1          |              |
| 2                                  | Leistungsgruppen                |        | Fr       | 30.08.2013        | 08:40          | 09:25                    | BT            | T1          |              |
| Verordnungen                       |                                 |        | Fr       | 30.08.2013        | 09:00          | 09:40                    | CHG           | ANI         |              |
| <u></u>                            |                                 |        | Fr       | 30.08.2013        | 11:45          | 12:15                    | KG            | ANI         |              |
| Patienten                          |                                 |        |          |                   |                | Neu                      |               |             |              |
| 22                                 |                                 |        |          |                   |                | Bearbeiten               |               |             |              |
| <u> </u>                           |                                 |        |          |                   |                | Löschen                  |               |             |              |
| Gruppen                            |                                 |        |          |                   |                | coschen                  |               |             |              |
| 2                                  |                                 |        |          |                   |                | Drucken                  |               |             |              |
| Mitarbeiter                        |                                 |        |          |                   |                | Vorlage druck            | en            | 2           |              |
|                                    |                                 |        |          |                   |                | Terminzettel d           | lrucken       |             |              |
|                                    | 1                               |        |          |                   | _              |                          |               |             |              |

1. Rechtsklick auf die freie Fläche unter den Terminen.

2. Klicken Sie anschließend auf "Vorlage drucken...".

Es öffnet sich folgendes Fenster;

| 🔄 Auswählen 🕜 Suche     | en:                      |   |
|-------------------------|--------------------------|---|
| Name 2                  | Kommentar                |   |
| Gruppentermine.rpx      | Gruppentermine           |   |
| Gruppenuebersicht.rpx   | Gruppenuebersicht        |   |
| Hausbesuchsliste.rpx    | Hausbesuchsliste         |   |
| kalender.rpx            | Kalender                 |   |
| kategorien.rpx          | Kategorien               |   |
| Kursplan.rpx            | Kursplan 1               |   |
| Kursplan3.rpx           | Kursplan3                | = |
| Kursplan8.rpx           | Kursplan8                |   |
| leistungen.rpx          | Leistungen               |   |
| leistungsgruppen.rpx    | Leistungsgruppen         |   |
| MA_L-Auswertung_HB.rpx  | Ma_I-auswertung_hb       |   |
| MA_L-Auswertung_HB2.rpx | Ma_I-auswertung_hb2      |   |
| mitarbeiter.rpx         | Mitarbeiter              |   |
| OffeneVerordnungenNach  | Offeneverordnungennachma |   |

1. Scrollen Sie in dem Feld runter, bis Sie den "Kursplan.rpx" gefunden haben. Diesen einmal anklicken.

2. Mit "Auswählen" öffnen.

Die Seitenansicht des Kursplans öffnet sich:

| 👌 S | eitenansi | cht - Termine      |                                 |                               |                        |                         |                                 |         | - 🗆 🗙       |
|-----|-----------|--------------------|---------------------------------|-------------------------------|------------------------|-------------------------|---------------------------------|---------|-------------|
| 6   | 📄 Print.  | . #   🗈 🗄 - 😂   🥵  | - 🛼 100 % - 🛛 🖸                 | 1/1                           | Backward 🛞 Forward Als | PDF-Dokument speichem 2 |                                 |         |             |
|     | 1         | 1.1                | 4 • • • 5 • • • 6 • • • 7 • • • | 8 • • • 9 • • • 10 • • • 11 • | 12 13 14 15            | 16 17 18 19             | 20 • • • 21 • • • 22 • • • 23 • |         | 71 1 28 1 4 |
| 1   |           |                    |                                 |                               |                        |                         |                                 |         |             |
| -   |           |                    |                                 |                               |                        |                         |                                 |         |             |
| ÷   |           | Zeitraum vom 26.08 | .2013 bis 30.08.2013            |                               | Kursplan               |                         |                                 |         |             |
| 1   |           | Montag             | Dienstag                        | Mittwoch                      | Donnerstag             | Freitag                 | Samstag                         | Sonntag | 1           |
| 2   | 1         | 26.08.2013         | 27.08.2013                      | 28.08.2013                    | 29.08.2013             | 30.08.2013              |                                 |         |             |
| -   | 1 1       |                    |                                 |                               |                        | 08:40 - 09:25           |                                 |         | 1 H.        |
| 3   |           |                    |                                 |                               |                        | Yoga                    |                                 |         |             |
| Ξ   | 1         |                    |                                 |                               |                        | 11:45 - 12:15           |                                 |         |             |
| 4   |           |                    |                                 |                               |                        | KG                      |                                 |         | 1 H.        |
| 5   | I '       |                    |                                 |                               |                        |                         |                                 |         | - II        |
| ÷   |           |                    |                                 |                               |                        |                         |                                 |         |             |
| 6   |           |                    |                                 |                               |                        |                         |                                 |         |             |
|     |           |                    |                                 |                               |                        |                         |                                 |         |             |

1. Mit "Print..". kann dieser Kursplan gedruckt werden.

2. Es besteht die Option, den Kursplan als PDF-Dokument zu speichern. Dazu auf "Als PDF-Dokument" speichern klicken.

# Patientenkalender

Es gibt die Möglichkeit, einen Patientenkalender aufzurufen.

- Aufruf des Patientenkalenders
- Ansicht des Patientenkalenders
- Terminierung im Patientenkalender
  Druck des Patientenkalenders
- Konfigurationsmoeglichkeiten
   Kalenderfarbe

  - Standardtext für Leistungen (Text in Termin übernehmen)

# Aufruf des Patientenkalenders

|                                                                                                    |   |             |         |      |      |             |                   |              |      |                                                |                                                                      |                            |                                   |                              |      | 2          | ٢     |
|----------------------------------------------------------------------------------------------------|---|-------------|---------|------|------|-------------|-------------------|--------------|------|------------------------------------------------|----------------------------------------------------------------------|----------------------------|-----------------------------------|------------------------------|------|------------|-------|
|                                                                                                    |   |             |         |      |      |             |                   |              |      |                                                |                                                                      |                            |                                   |                              |      |            |       |
|                                                                                                    |   |             |         |      |      |             |                   |              |      |                                                |                                                                      |                            |                                   |                              |      |            |       |
|                                                                                                    |   |             |         |      |      |             |                   |              |      |                                                |                                                                      |                            |                                   | He                           | ute  | 1          | ø     |
| Donnerstag, 29. August 2013                                                                                                    |   | <           |         | A    | ugu  | st 2        | 01                | 3            |      | 1                                              |                                                                      | Se                         | pter                              | nber                         | 20   | 13         | >     |
| Therapeut 2                                                                                                    |   |             | М       | D    | М    | D           | F                 | S            | s s  |                                                | М                                                                    | D                          | M                                 | D                            | F    | S          | S     |
|                                                                                                    |   | 31          | 29      | 30   | 31   | 1           | 2                 | 3            | 4    | 35                                             | 2                                                                    | 2                          |                                   | F                            | 0    | 7          | 1     |
|                                                                                                    |   | 32          | 5<br>12 | 13   | 14   | 15          | 16                | 17           | 7 18 | 35                                             | 2                                                                    | 10                         | 11                                | 12                           | 13   | 14         | 15    |
| -                                                                                                    |   | 34          | 19      | 20   | 21   | 22          | 23                | 24           | 25   | 38                                             | 16                                                                   | 17                         | 18                                | 19                           | 20   | 21         | 22    |
|                                                                                                    |   | 35          | 26      | 27   | 28   | 29          | 30                | 31           |      | 39                                             | 23                                                                   | 24                         | 25                                | 26                           | 27   | 28         | 29    |
|                                                                                                    | 1 | Ve          |         | lour |      | . [         | Pat               | ient         | en   | Gen                                            | 000                                                                  |                            | Kord                              | flilde                       | 1    | 9          | 0     |
|                                                                                                    | 1 | E I         |         | Mau  | iyei |             |                   |              | .on  | Giù                                            | phei                                                                 | ч н<br>т                   |                                   |                              | r I  | ~          |       |
| -                                                                                                    | 1 |             |         | Neu  |      | _           | _                 | _            | _    | _                                              | ~                                                                    |                            | cilli                             | 1111 5                       | ucn  | en         |       |
|                                                                                                    |   |             | Spal    | teni | übe  | rsc         | hrit              | ft hi        | erhi | n zie                                          | hen,                                                                 | um                         | n na                              | ch d                         | iese | er S       | palte |
|                                                                                                    |   | 1 Base      |         |      |      |             |                   |              |      |                                                |                                                                      |                            |                                   |                              |      |            |       |
|                                                                                                    |   | N           | lumr    | ner  | Ŧ    | N           | lam               | e            |      |                                                |                                                                      |                            | *                                 | Ge                           | burt | sda        | t     |
| -                                                                                                    |   | N           | lumr    | ner  | -    | N           | lam               | e            |      |                                                |                                                                      |                            |                                   | Ge                           | burt | sda        | t     |
|                                                                                                    |   | N<br>1      | lumr    | ner  | *    | N<br>P      | lam<br>lum        | ie<br>n, Pi  | aula |                                                |                                                                      |                            | -                                 | Ge                           | burt | sda        | t     |
|                                                                                                    |   | N<br>1<br>2 | lumr    | ner  | -    | P<br>S      | lam<br>Ium<br>chà | ie<br>n, Pa  | aula | Son                                            | ia                                                                   |                            | *                                 | Ge                           | burt | sda<br>952 | t     |
|                                                                                                    |   | N<br>1<br>2 | lumr    | ner  | -    | P<br>S      | lam<br>lum<br>chù | ie<br>n, Pa  | aula | Sor<br>Ne                                      | ia<br>:u                                                             |                            | •                                 | Ge                           | burt | 952        | t     |
|                                                                                                    |   | N<br>1<br>2 | lumr    | ner  | -    | P<br>S      | lam<br>lum<br>chả | n, Pa        | aula | Sor<br>Ne<br>Be                                | ia<br>:u<br>arbe                                                     | ite                        | n                                 | Ge                           | 09 1 | 952        | t     |
|                                                                                                    |   | N<br>1<br>2 | lumr    | ner  | •    | P<br>S      | lam<br>lum<br>chi | ie<br>n, Pa  | aula | Sor<br>Ne<br>Be<br>Lö                          | ia<br>eu<br>arbe<br>sche                                             | iter<br>n                  | n                                 | Ge                           | burt | 952        | t     |
|                                                                                                    |   | N<br>1<br>2 | lumr    | ner  | •    | P<br>S      | lam<br>lur<br>chi | ie<br>n, Pa  | aula | Sor<br>Ne<br>Be<br>Lö<br>Te                    | ia<br>su<br>arbe<br>sche                                             | eiter<br>en<br>n su        | n                                 | Ge<br>16 (                   | burt | 952        | t     |
|                                                                                                    |   | N<br>1<br>2 | lumr    | ner  | ~    | N<br>P      | lam<br>lum<br>chi | ie<br>1. Pr  | aula | Son<br>Ne<br>Be<br>Lö<br>Te<br>Nä              | ia<br>eu<br>arbe<br>sche<br>rmir                                     | iter<br>in su              | n<br>uche<br>Terr                 | Ge<br>16 (                   | burt | 952        | t     |
| Image: state state |   | N<br>1<br>2 | lumr    | ner  | •    | R<br>R      | lam<br>lun<br>chi | ie<br>n, Pr  | aula | Son<br>Ne<br>Be<br>Lö<br>Te<br>Nä<br>Lei       | ia<br>arbe<br>sche<br>rmir<br>ichst                                  | iiter<br>n su<br>ter<br>Te | n<br>uche<br>rrmi                 | Ge<br>16<br>min<br>n         | burt | 952        | t     |
|                                                                                                    |   | N<br>1<br>2 | lumr    | ner  | *    | P<br>S      | lam<br>lun<br>chi | ie<br>in Pr  | aula | Son<br>Ne<br>Be<br>Lö<br>Te<br>Nä<br>Let<br>Ka | ia<br>arbe<br>sche<br>rmir<br>ichst<br>tzter<br>lend                 | iter<br>n su<br>ter<br>Te  | n<br>In<br>Terr<br>Irmi           | Ge<br>16<br>min<br>n<br>eige | ng 1 | 952        | t     |
|                                                                                                    |   | N<br>1<br>2 | lumr    | ner  | -    | N<br>P<br>S | lam<br>Iun<br>chi | ie<br>in, Pa | aula | Son<br>Ne<br>Be<br>Lö<br>Te<br>Nä<br>Let<br>Ka | ia<br>eu<br>arbe<br>sche<br>rmir<br>ichst<br>ichst<br>ichst<br>ichst | iter<br>n su<br>ter<br>Te  | n<br>Iche<br>Terr<br>Irmi<br>anze | Ge<br>16<br>min<br>n<br>eige | ng 1 | 952        | t     |
|                                                                                                    |   | N<br>1<br>2 | lumr    | ner  | -    | P<br>S      | lam<br>chả        | n, Pa        | aula | Son<br>Ne<br>Be<br>Lö<br>Te<br>Nä<br>Let<br>Ka | ia<br>arbe<br>sche<br>rmir<br>ichst<br>tzter<br>lend                 | iter<br>n su<br>Te         | n<br>Iuche<br>Terr<br>anze        | Ge<br>16<br>min<br>n<br>eige | ng 1 | 952        | t     |

Klicken Sie im rechten Aufgabenbereich unter den klein abgebildeten Kalendern auf die Registerkarte [Patienten]. Wählen Sie den Patienten aus und öffnen Sie durch einen Rechtsklick das Kontextmenü. Öffnen Sie mit einem Klick [Kalender anzeigen].

## Ansicht des Patientenkalenders

| Starke Termine        | other in case in case of               | -         | COLUMN DOLLAR CARD, CARD                     |                                                |                                                |                                                 |                                              |
|-----------------------|----------------------------------------|-----------|----------------------------------------------|------------------------------------------------|------------------------------------------------|-------------------------------------------------|----------------------------------------------|
| Datei Ansicht Kale    | nder Verwaltung Extras Hilf            | e         |                                              |                                                |                                                |                                                 |                                              |
| 🎦 Neu 📝 Bearbeit      | en 📄 Dokumentieren 📓 Lösch             | ien 🔒 Dri | ucken 🦘 Suchen 🎯                             |                                                |                                                |                                                 |                                              |
| 26 30. Augus          | t 2013 - Schönnagel, S                 | onja      |                                              |                                                |                                                |                                                 |                                              |
| Schnellzugriffsleiste | Ordnerliste ×                          |           | Montag, 26. August 2013<br>Schönnanel, Sonia | Dienstag, 27. August 2013<br>Schönnanel, Sonia | Mittwoch, 28. August 2013<br>Schönnagel, Sonia | Donnerstag, 29. August 2013<br>Schönnanel Sonia | Freitag, 30. August 2013<br>Schönnagel Sonia |
|                       | E-19 Heute<br>€-19 Kalender            |           | Contraininger, Sonya                         | Contoninagor, conju                            | Contoningger, Conju                            | Containinger, Conju                             | Contennager, conju                           |
| Heute                 | Temine                                 | 07 00     |                                              |                                                |                                                |                                                 |                                              |
| 99999<br>12           | Verordnungen                           | _         |                                              |                                                |                                                |                                                 |                                              |
| Kalender              | E-23 Gruppen                           | -         |                                              |                                                |                                                |                                                 |                                              |
|                       | Mtarbeiter                             | 08 00     |                                              |                                                |                                                |                                                 |                                              |
| Termine               | erate                                  |           |                                              |                                                |                                                |                                                 |                                              |
|                       | Gualifikationen                        | -         |                                              |                                                |                                                |                                                 | 🛠 Yoga 2<br>BT                               |
| Serien                | ⊞- 🤧 Raumgruppen<br>⊞- 🔌 Gerätegruppen | 09.00     |                                              |                                                |                                                |                                                 |                                              |
|                       | 🝺 Leistungen                           | -         |                                              |                                                |                                                |                                                 |                                              |
| Verordnungen          |                                        |           |                                              |                                                |                                                |                                                 |                                              |
| <b>5</b>              |                                        |           |                                              |                                                |                                                |                                                 |                                              |
| Patienten             |                                        | 10 _      |                                              |                                                |                                                | KMT                                             |                                              |
| 22                    |                                        | -         |                                              |                                                |                                                |                                                 |                                              |
| Gruppen               |                                        | -         |                                              |                                                |                                                |                                                 |                                              |
| <b>Miterbeiter</b>    |                                        | 11 00     |                                              |                                                | CHG                                            |                                                 |                                              |
| miarbeiter            |                                        | -         |                                              |                                                |                                                |                                                 |                                              |
| Riumo                 |                                        | -         |                                              |                                                |                                                |                                                 | 🛠 KG 2                                       |
| (A)                   |                                        | 12 00     |                                              |                                                |                                                |                                                 | KG                                           |
| Gorito                |                                        | -         |                                              |                                                |                                                |                                                 |                                              |

Nach dem Aufruf wird der Kalender des entsprechenden Patienten angezeigt. Hier erscheinen alle Termine, die der Patient für den gewählten Zeitraum hat.

- -> Patiententermine
- -> Gruppentermine
- -> Verwaltungstermine

# Terminierung im Patientenkalender

Im Patientenkalender können Termin nur für diesen Patienten geplant werden. Alle bekannten Funktionen stehen hier wie gewohnt zur Verfügung:

- Konfliktprüfungen
- Kalenderdruck
- Drag and Drop aus der Verordnungs- bzw. Patientenliste (nur VOs dieses Patienten und der Patient selbst)
- Verwaltungstermine z.B. um Zeiten der Abwesenheit zu blocken

# **Druck des Patientenkalenders**

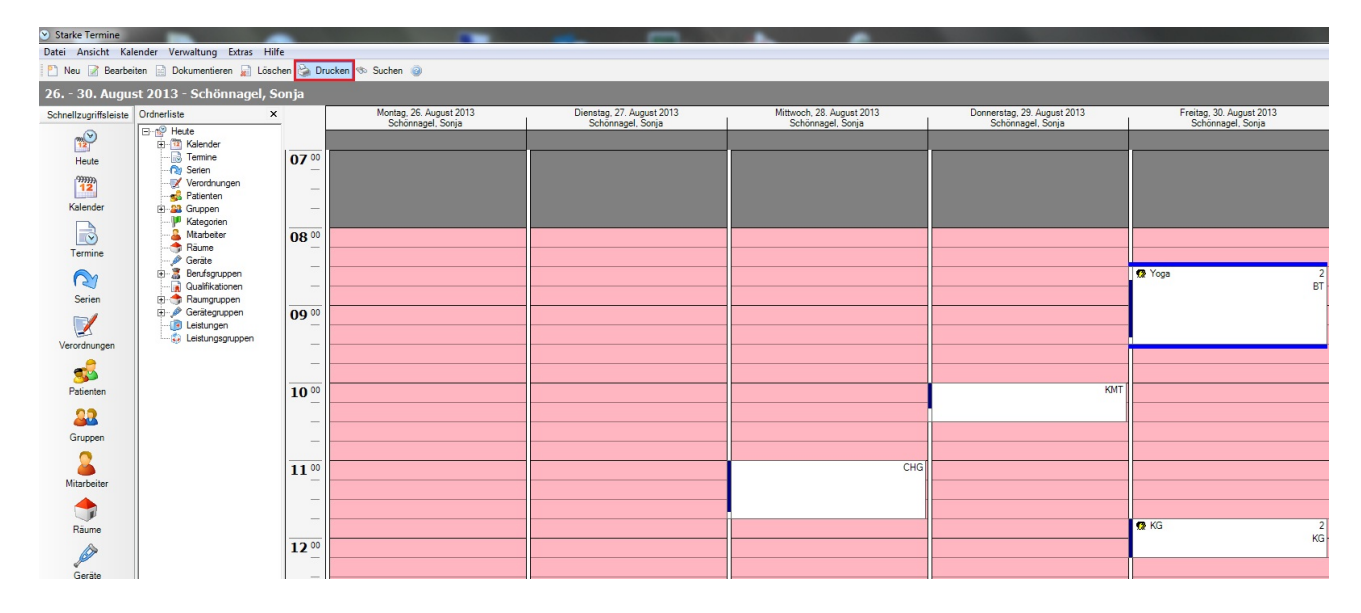

Der Patientenkalender kann wie gewohnt über die Druck Schaltfläche an den Drucker übergeben werden.

Somit kann dem Patienten ein Plan mit seinen Terminen erstellt und an die Hand gegeben werden:

| Scl<br>26               | Schönnagel, Sonja<br>26 30. August 2013 |                                        |                                        |                                          |                                       |  |  |  |  |
|-------------------------|-----------------------------------------|----------------------------------------|----------------------------------------|------------------------------------------|---------------------------------------|--|--|--|--|
|                         | Montag, 26. Aug<br>Schönnagel, Sonja    | Dienstag, 27. Aug<br>Schönnagel, Sonja | Mittwoch, 28. Aug<br>Schönnagel, Sonja | Donnerstag, 29. Aug<br>Schönnagel, Sonja | Freitag, 30. Aug<br>Schönnagel, Sonja |  |  |  |  |
| 07ºº                    |                                         |                                        | -                                      |                                          |                                       |  |  |  |  |
| <mark>08</mark> °°      |                                         |                                        |                                        |                                          |                                       |  |  |  |  |
| <mark>09</mark> °°      |                                         |                                        |                                        | -                                        | Yoga 2                                |  |  |  |  |
| 1000                    |                                         |                                        |                                        |                                          |                                       |  |  |  |  |
| 11ºº                    |                                         |                                        |                                        |                                          |                                       |  |  |  |  |
| 12ºº                    |                                         |                                        | -                                      | -                                        | KG 2                                  |  |  |  |  |
| 13ºº                    |                                         |                                        | -                                      | -                                        |                                       |  |  |  |  |
| 1400                    |                                         |                                        |                                        |                                          |                                       |  |  |  |  |
| <b>15</b> <sup>°°</sup> |                                         |                                        |                                        |                                          |                                       |  |  |  |  |
| 1600                    |                                         |                                        | ·                                      |                                          |                                       |  |  |  |  |
| 17ºº                    |                                         |                                        |                                        |                                          |                                       |  |  |  |  |
| 18ºº                    |                                         |                                        |                                        |                                          |                                       |  |  |  |  |
| 20.00.2012              | 12-40                                   |                                        |                                        |                                          | Crite Luce 1                          |  |  |  |  |

29.08.2013 13:48

# Konfigurationsmoeglichkeiten

Grundsätzlich ist eine zusätzliche Konfiguration nicht nötig. Der Patientenkalender steht direkt nach dem Update in vollem Umfang zur Verfügung. Allerdings können Anpassungen vorgenommen werden die die Nutzung des Patientekalenders deutlich vereinfachen.

# Kalenderfarbe

Natürlich kann die Farbe der Patientenkalender angepasst werden. Ratsam ist eine Farbe des Patientenkalender zu wählen, die sich deutlich von den Farben der Ressourcenkalender unterscheidet.

Die Option zur Farbeinstellung findet sich unter [Verwaltung], [Einstellungen] Registerkarte "Anzeige":

| 👌 Einstellungen                  |                                                                                                    | X |
|----------------------------------|----------------------------------------------------------------------------------------------------|---|
| Bpeichern und sch                | iließen 🎯                                                                                                    |   |
| Allgemein Öffnungszeit           | ten   Feiertage   Druckvorlagen Anzeige   Optionen   Mail   SMS-Erinnerung                                                                                                    |   |
| Zeitspalten                      | 1 🔄 Vhrzeit-Tooltip im Kalender                                                                                                    |   |
| Termindetails                    | ● Standard                                                                                                    |   |
| Terminsymbole                    | Image: Geschlecht       Image: Vor- und Nachbereitung         Image: Gruppe       Image: Besprechung         Image: Gerie       Image: Information                                                                                                    |   |
| Farbe Hausbesuch<br>Farbe Urlaub | Farbe Patientenkalender                                                                                                    |   |
| Terminstatus                     | Abgesagt Reserviert<br>Ausgefallen Terminiert<br>Frei Wahrgenommen<br>Gleichzeitige Eingabe mehrerer Termine n<br>Gleichzeitige Eingabe mehrerer Termine n<br>OliveDrab<br>OliveDrab<br>OliveDrab<br>OliveDrab<br>OliveDrab<br>OliveDrab<br>OliveDrab<br>OliveDrab<br>OliveDrab<br>OliveDrab<br>OliveDrab<br>OliveDrab<br>OliveDrab<br>OliveDrab<br>OliveDrab<br>OliveDrab |   |
|                                  | OK Abbrechen                                                                                                    |   |

Danach hat der Patientenkalender die von Ihnen gewählte Farbe:

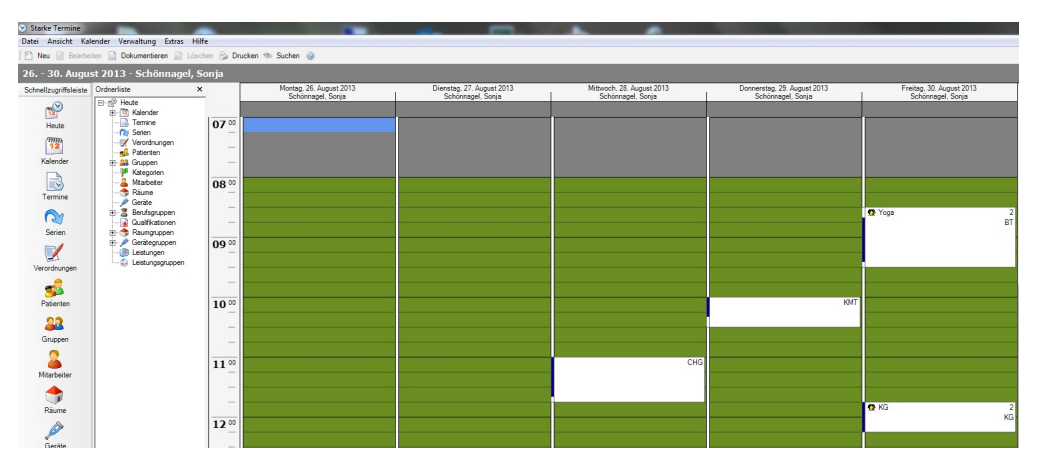

## Standardtext für Leistungen (Text in Termin übernehmen)

Im Konfigurationsfeld jeder Leistung gibt es ab sofort eine zusätzliche Checkbox "Text in Termin übernehmen". Ist auf der Leistung ein Text hinterlegt und diese Checkbox aktiviert, so wird der Text dieser Leistung in jeden Termin übernommen, bei dem diese Leistung geplant wird. Häufige Probleme bei Terminen, können so im Vorfeld verhindert werden. Beispiele sind z.B. das nüchtern Erscheinen zu einer Blutentnahme, das Mitbringen eines Handtuchs zur Massage oder das Erscheinen in Sportzeug zur Gruppentherapie, usw.

| Speichern und s                                                      | schließen ⋥ 💿 Erweitert 👔 Prioritäten 🎯                                                                                                    |                                                                                                    |
|----------------------------------------------------------------------|----------------------------------------------------------------------------------------------------|----------------------------------------------------------------------------------------------------|
| Allgemein Abrechnu                                                   | ing                                                                                                    |                                                                                                    |
| Kurzname                                                             | KG                                                                                                    | Deaktivier                                                                                                |
| Name                                                                 | Allgemeine Krankengymnastik                                                                                                    |                                                                                                    |
| Text                                                                 |                                                                                                    | Text in Termin übernehmen                                                                                 |
| Dauer                                                                | 30 Minuten                                                                                                    |                                                                                                    |
|                                                                      | Verbereitung 🔲 Nachbereitung 🔲 Einma                                                                                                    | lia                                                                                                    |
|                                                                      | Vorbereitung Nachbereitung Einma                                                                                                    | lig<br>esuch                                                                                              |
| Berufsgruppe                                                         | Vorbereitung     Nachbereitung     Einmai       Ressourcen     Hausb       PHY - Physiotherapie     Image: Also set of the set of the | lig<br>esuch<br>Hausbesuch möglich                                                                        |
| Berufsgruppe<br>Qualifikation                                        | Vorbereitung Nachbereitung Einma<br>Ressourcen<br>PHY - Physiotherapie  Keine Qualifikation erforderlich                                                                                                    | lig<br>esuch<br>Hausbesuch möglich                                                                        |
| Berufsgruppe<br>Qualifikation<br>Raumgruppe                          | Vorbereitung       Nachbereitung       Einmal         Ressourcen       Hausb         PHY - Physiotherapie       Image: Comparison of the second second secon                      | lig<br>esuch<br>Hausbesuch möglich<br>aum für Hausbesuch erforderlich 💌                                   |
| Berufsgruppe<br>Qualifikation<br>Raumgruppe<br>Gerätegruppe          | Vorbereitung Nachbereitung Einma<br>Ressourcen<br>PHY - Physiotherapie<br>Keine Qualifikation erforderlich<br>Kein Raum erforderlich<br>Kein Gerät erforderlich<br>Kein G                                                                                                    | lig<br>esuch<br>Hausbesuch möglich<br>aum für Hausbesuch erforderlich 💌                                   |
| Berufsgruppe<br>Qualifikation<br>Raumgruppe<br>Gerätegruppe<br>Preis | Vorbereitung       Nachbereitung       Einmal         Ressourcen       Hausb         PHY - Physiotherapie       ✓         Keine Qualifikation erforderlich       ✓         Kein Raum erforderlich       ✓         Kein Gerät erforderlich       ✓         0.00       €       Internetangebot       Display                                                                                                    | lig<br>esuch<br>Hausbesuch möglich<br>aum für Hausbesuch erforderlich<br>erät für Hausbesuch erforderlich |

Schlussendlich mündet dieser Text auf dem Ausdruck des Patientenkalenders, der so alle für seine Termine wichtigen Informationen erhält.

# **Dokumentieren**

Um Verordnungen zu dokumentieren, müssen Sie zuerst den gewünschten Patienten markieren, indem Sie ihn mit der linken Maustaste anklicken. Anschließend klicken Sie in der Symbolleiste auf "Dokumentieren".

| <ul> <li>Starke Termine</li> </ul>                              |                                                                                                    |                                                         |                                   |                      |
|-----------------------------------------------------------------|----------------------------------------------------------------------------------------------------|---------------------------------------------------------|-----------------------------------|----------------------|
| Datei Ansicht Kal                                               | ender Verwaltung Extras                                                                                                    | Hilfe                                                   |                                   |                      |
| 🎦 Neu 📝 Bearbe                                                  | iten 📄 Dokumentieren 📄 L                                                                                                    | öschen 嶺 Dri                                            | ucken 🦘 Suchen 🍙                  |                      |
| 29. August 20                                                   | 13 - Heute <b>2</b>                                                                                                    |                                                         |                                   |                      |
| Schnellzugriffsleiste                                           | Ordnerliste                                                                                                    | ×                                                       | Donnerstag, 29. Augus<br>Nie, Ali | st 2013              |
| Heute<br>Heute<br>Kalender<br>Eermine<br>Serien<br>Verordnungen | Heute     Heute     Heutee     Heutee     Heutee     Heutee     Heutee     Heutee     Heutee     Heutee     Heuteee     Heuteeeeeeeeeeeeeeeeeeeeeeeeeeeeeeee | 08 00<br><br><br>09 00<br><br><br><br>10 00<br><br><br> | Plum,<br>Paula                    | 1<br>CHG<br>1<br>CHG |

| 🔒 Starke Akte - Admin |                     |                     | Σ |
|-----------------------|---------------------|---------------------|---|
| 😢 Termin bearbeiten   | all failigester 188 |                     |   |
| Datum                 | 29.08.2013          |                     | * |
| Mitarbeiter           | Τ1                  |                     |   |
| Leistungen            | HBE KB MLD60        |                     |   |
| Standardreaktion 1    | -                   |                     |   |
| Text 2                |                     |                     |   |
| Patientenaufgaben 3   |                     |                     |   |
|                       |                     | Speichern Abbrechen |   |
|                       |                     |                     |   |

Danach öffnet sich Starke Akte und zeigt schon den gewählten Patienten an:

Ebenfalls öffnet sich ein Dialog, in dem sich schon das "Datum", der zuständige "Mitarbeiter" und die "Leistung" befinden.

- 1. Dort müssen Sie in dem Feld "Standartreaktion" etwas auswählen.
- In dem Feld "Text" geben Sie einen gewünschten Text ein.
   "Patientenaufgaben" werden in dem dazugehörigem Feld notiert.

# **Freie Termine suchen**

Um freie Termine zu suchen, klicken Sie im Aufgabenbereich auf die Registerkarte [Verordnungen].

| < August 2017 |                                          |       |      |      |      |                 |      |           | Se    | pten       | nbe  | r 20  | 17   |      |    |
|---------------|------------------------------------------|-------|------|------|------|-----------------|------|-----------|-------|------------|------|-------|------|------|----|
|               | М                                        | D     | М    | D    | F    | S               | S    |           | М     | D          | М    | D     | F    | S    |    |
| 31            | 31                                       | 1     | 2    | 3    | 4    | 5               | 6    | 35        |       |            |      |       | 1    | 2    |    |
| 32            | - 7                                      | 8     | 9    | 10   | 11   | 12              | 13   | 36        | 4     | 5          | 6    | 7     | 8    | 9    | 1  |
| 33            | 14                                       | 15    | 16   | 17   | 18   | 19              | 20   | 37        | 11    | 12         | 13   | 14    | 15   | 16   | 1  |
| 34            | 21                                       | 22    | 23   | 24   | 25   | 26              | 27   | 38        | 18    | 19         | 20   | 21    | 22   | 23   | 2  |
| 35            | 28                                       | 29    | 30   | 31   |      |                 |      | 39        | 25    | 26         | 27   | 28    | 29   | 30   |    |
|               | 40 2 3 4 5 6 7                           |       |      |      |      |                 |      |           |       |            |      |       |      |      |    |
| V             | Verordnungen Patienten Gruppen Konflikte |       |      |      |      |                 |      |           |       |            |      |       |      |      |    |
| _             |                                          | Ne    | u    |      |      |                 |      | 2         | 2     | <u>8</u> I | erm  | iin s | sucr | ien  |    |
| E             | Spa                                      | alter | nübe | ersc | hrif | t hie           | rhin | zie       | hen   | um         | na   | ch d  | lies | er S | ۶Ę |
| E             | Of                                       | fen   |      |      | Leis | tun             | g    | Patient 🔺 |       |            |      | ]     |      |      |    |
|               |                                          |       |      |      |      |                 |      |           |       |            |      |       |      |      |    |
| 1.            | 6/6                                      | ;     |      | ł    | KG   | WP              | U    | Ab        | el, T | atja       | ina  |       |      | 1    |    |
|               | 5/6                                      | 5     |      | I    | KG   |                 |      | Ab        | el, T | atja       | ina  |       | •    | L    |    |
| E             | 6/6 KG UWT                               |       |      |      |      | Albrecht, Sandy |      |           |       |            |      |       |      |      |    |
|               | 6/6                                      | 5     |      | 1    | MT/  | HR              |      | Ba        | uer,  | Re         | nate | •     |      |      |    |

1. Klicken Sie auf den gewünschten Patienten bzw. die Verordnung.

2. Anschließend klicken Sie auf "Termin suchen".

Es öffnet sich folgendes Fenster:

| 🕙 Termin suche    | n               |                    |              |          |                             | ×        |  |
|-------------------|-----------------|--------------------|--------------|----------|-----------------------------|----------|--|
| Patient           | Albrecht,       | Sandy (16.04.198   | 86) - 66     |          | Veu Suchen Bearbeiten       |          |  |
| Verordnung        | Bitte wäh       | len Sie eine Veroi | rdnung aus   |          | V Neu Suchen                |          |  |
| Leistungen        | KG              |                    |              |          | Leistung Gruppe Alle entfe  | ernen    |  |
| Deter             | 07.00.20        | 17                 | 7 🔺 ד-       | <b>-</b> |                             |          |  |
| Datum             | 07.08.20        | 1/ ~ +             | / 🖵 la       | ige _    | J Hausbesuch                |          |  |
| Mitarbeiter       | Bitte wäh       | len Sie einen Mita | arbeiter aus |          | $\sim$                      |          |  |
|                   |                 | Mo Di              | Mi Do        | Fr Sa    | _                           |          |  |
|                   | Morgens         |                    |              |          | 00:00 - 09:00               |          |  |
| 4                 | Vormittags      |                    |              |          | 09:00 - 12:00               |          |  |
| 1 I               | Mittags         |                    |              |          | 12:00 - 14:00               |          |  |
|                   | Nachmittags     |                    |              |          | 14:00 - 17:00               |          |  |
|                   | Abends          |                    |              |          | 17:00 - 23:59               |          |  |
|                   |                 |                    |              |          | 1                           |          |  |
| Zeitpunkt 🔺       |                 |                    |              |          |                             | ^        |  |
| Gruppe            | Leistung Ta     | ag Datum           | Beginn       | Dauer    | Mitarbeiter Raum Ger        | rät      |  |
| _ Zeitpunkt: 07.0 | 8.2017 Morgens  | S                  |              |          |                             |          |  |
|                   | KG M            | o 07.08.2017       | 07:20        | 20       | REN                         |          |  |
|                   | KG M            | o 07.08.2017       | 07:30        | 20       | ANI                         |          |  |
|                   | KG M            | o 07.08.2017       | 07:30        | 20       | REN                         |          |  |
|                   | KG M            | o 07.08.2017       | 07:40        | 20       | ANI                         |          |  |
|                   | KG M            | o 07.08.2017       | 07:40        | 20       | REN                         |          |  |
|                   | KG M            | o 07.08.2017       | 07:50        | 20       | REN                         |          |  |
|                   | KG M            | o 07.08.2017       | 08:00        | 20       | REN                         | <b>v</b> |  |
| Satz: 🚺 🖣         | 1 von 21        | 1                  |              |          |                             | >        |  |
| Suchen 2          | Termin eintrage | n                  |              |          | Terminzettel drucken E-Mail | senden   |  |

1. Um freie Termine zu suchen, müssen der "Patient", das "Datum" und die möglichen Tageszeiten angegeben werden. Wenn aber eine Leistung oder Verordnung vorhanden ist oder benötigt wird, muss diese auch angegeben werden.

2. Anschließend klicken Sie auf "Suchen".

Im unteren Beriech werden die möglichen Termine angezeigt. Wenn Sie einen Termin mit einmal anklicken auswählen, klicken Sie nur noch auf "Termin eintragen" neben "Suchen und der Termin wird übernommen.

# Fangofarbe

## Fangofarbe

Sle buchen einen Termin zum Beispiel mit WP und KG. Da die WP keinen Mitarbeiter sondern nur einen Raum erfordert, wird diese auch nicht im Kalender des Mitarbeiters angezeigt. Nur die KG wird in dem Mitarbeiterkalender angezeigt, da diese einen Raum und einen Mitarbeiter erfordert.

Sie haben die Möglichkeit, den Termin in der Farbe der WP anzeigen zu lassen, damit auf einen Blick deutlich wird, dass der Patient zum Beispiel früher kommt. Diese Funktion kann für ausgewählte Leistungen eingestellt werden

Für den Fall, dass ein Termin sowohl Vor- als auch Nachbereitungen enthält, gilt folgendes:

Beginnend bei der zeitlich ersten Leistung wird die erste Leistung ermittelt, bei der "Farbe auf gesamten Termin übertragen" aktiviert ist. Außerdem werden alle Leistungen des Termins werden mit der Farbe dieser Leistung eingefärbt.

So stellen Sie die Farbe ein

Öffnen Sie die Leistungen über [Verwaltung] und [Leistungen]:

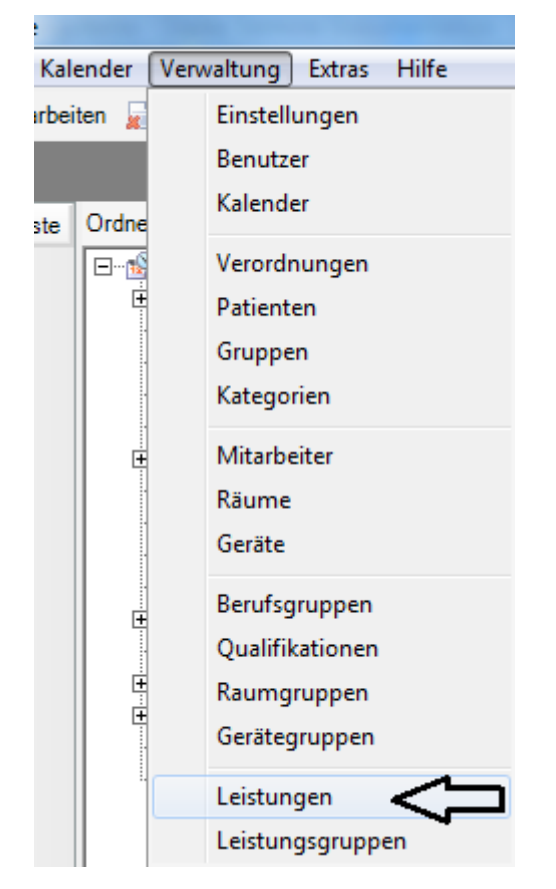

Wählen Sie anschließend zum Beispiel WP aus und öffnen diese mit einem Doppelklick.:

| 🝺 WP - Leistung       | <b>X</b>                                                           |
|-----------------------|--------------------------------------------------------------------|
| 🛛 😼 Speichern und sch | ließen 🙀 💿 Erweitert 👔 Prioritäten 🥥                               |
| Allgemein Abrechnung  | 1                                                                  |
| Kurzname              | WP Heilmittel-Katalog  Deaktiviert                                 |
| Name                  | Wampackungen (z.B. Fango)                                          |
| Text                  | Text in Termin übernehmen                                          |
| Dauer                 | 20 🚔 Minuten                                                       |
|                       |                                                                    |
| Berufsgruppe          | Kein Mitarbeiter erforderlich                                      |
| Qualifikation         | Keine Qualifikation erforderlich 👻                                 |
| Raumgruppe            | Kein Raum erforderlich 📼 Kein Raum für Hausbesuch erforderlich 📼   |
| Gerätegruppe          | Kein Gerät erforderlich 💌 Kein Gerät für Hausbesuch erforderlich 💌 |
| Preis                 | 0,00 € Internetangebot Display                                     |
| Anzeigefarbe          | Aqua 🔽 Farbe auf gesamten Termin übertragen                        |

Direkt neben der Anzeigefarbe finden Sie die neue Funktion "Farbe auf gesamten Termin übertragen". Setzen Sie den Haken und bestätigen Ihre Angaben mit "Speichern und schließen".

Hinweis: Bei dem ersten Einstellen dieser Funktion kann der Speichervorgang etwas länger dauern, da alle schon vorhandenen Termine mit dieser Leistung eingefärbt werden.

# Was tun, wenn ...

Dieser Abschnitt soll Benutzer von Starke Termine bei der Bewältigung der täglichen Aufgaben in der Praxis unterstützen.

Klicken Sie auf einen der folgenden Links, um eine detaillierte Anleitung zu erhalten.

### Was tun, wenn ...

- ...ein Patient Termine für eine komplette Verordnung möchte
- ...ein Patient immer am gleichen Wochentag kommen möchte
- ...ein Patient eine Terminübersicht wünscht
- ...ein Patient einen Termin für eine Gruppe möchte
- ...ein Patient einen Termin wahrgenommen hat
- ...ein Patient nicht zum Termin kommt
- ...ein Mitarbeiter ausfällt

- ...ein Mitarbeiter eine Terminübersicht möchte
- ...ein Mitarbeiter die Praxis verlässt
- ...ein Mitarbeiter dauerhaft aus dem Praxisbetrieb ausscheidet
- ...der Chef eine Auswertung über die Auslastung möchte

# ...ein Patient Termine für eine komplette Verordnung möchte

Sie möchten mit einem Patienten gleich alle Termine seiner Verordnung vereinbaren. Dies geschieht immer in wenigen einfachen Schritten. Der Ablauf variiert je nachdem, ob

- · der Patient bereits in Starke Termine erfasst ist,
- die Verordnung bereits erfasst ist,
- der Patient regelmäßig kommen wird und/oder
- Termine für den Patienten ohne Verordnung vorhanden sind.

### Ist der Patient bereits erfasst?

Ist der Patient erfasst, können Sie die Termine festlegen. Konnte der Patient nicht gefunden werden, muss dieser zunächst neu angelegt werden.

### Wie finde ich heraus, ob der Patient bereits erfasst ist?

Um herauszufinden, ob ein Patient bereits erfasst wurde, können Sie nach ihm suchen.

|     | Verordnungen Patienten Gruppen Konflikte<br>Neu Ke Termin suchen<br>Spaltenüberschrift hierhin ziehen, um nach dieser Spaltenüberschrift hierhin ziehen, um nach dieser Spaltenüberschrift hierhingen ziehen, um nach dieser Spaltenüberschrift hierhingen ziehen, um nach dieser Spaltenüberschrift hierhingen ziehen, um nach dieser Spaltenüberschrift hierhingen ziehen, um nach dieser Spaltenüberschrift hierhingen ziehen, um nach dieser Spaltenüberschrift hierhingen ziehen ziehen z |                   |            |  |  |  |  |
|-----|----------------------------------------------------------------------------------------------------|-------------------|------------|--|--|--|--|
| СНБ | Nummer 👻                                                                                                    | Name              | Geburtsda  |  |  |  |  |
|     | 3                                                                                                    | Klee, Jutta       | 06.06.1980 |  |  |  |  |
|     | 5                                                                                                    | Klingen, Jonas    | 14.02.1990 |  |  |  |  |
|     | 1                                                                                                    | Plum, Paula       | 10.11.1960 |  |  |  |  |
|     | 2                                                                                                    | Schönnagel, Sonja | 16.09.1952 |  |  |  |  |
|     | 4                                                                                                    | Storm, David      | 19.10.1973 |  |  |  |  |

Klicken Sie im Aufgabenbereich auf die Registerkarte [Patienten]. Geben Sie im Suchfeld die zu findende Zeichenfolge, z.B. die Anfangsbuchstaben des Nachnamens des Patienten ein. Der erste Eintrag, auf den die Suche passt, wird farbig hinterlegt angezeigt.

Überprüfen Sie, ob der Patient in der Liste enthalten ist.

### So legen Sie einen neuen Patienten an

| Speichern und    | chließen 💿   |                |   |  |
|------------------|--------------|----------------|---|--|
|                  | Termine Grun |                |   |  |
| gennen   Auresse |              |                |   |  |
| Nummer           | 3            |                |   |  |
| Nachname         | 1            |                |   |  |
| Vorname          |              |                |   |  |
| Geburtsdatum     |              | Geschlecht     | • |  |
| Titel            |              | ▼ Namenszusatz | • |  |
| Telefon          | 1            |                |   |  |
| Mobiltelefon     |              | Geschäftlich   |   |  |
| Tarif            | Kein Tarif v | rorhanden 👻    |   |  |
| Text             |              |                | * |  |
|                  |              |                | * |  |

Hinweis: Die Patientennummer wird vom System automatisch vergeben. Das Feld "Nummer" ist deshalb nicht bearbeitbar.

- 1. Nachname und Telefonnummer des Patienten müssen bei der Erfassung eines neuen Patienten immer angegeben werden. Diese Informationen erhält man mindestens bei telefonischen Terminabsprachen.
- 2. Anschließend können Sie bereits auf "Speichern und schließen" klicken.
- 3. Sie können weitere persönliche Informationen auf der Registerkarte [Allgemein] eingeben, wie z.B. Geburtsdatum (für die Eingabe einer Verordnung zwingend erforderlich), Geschlecht, Patientenkategorie, Tarif der Krankenkasse usw.
- 4. Auf der Registerkarte [Adresse] können die relevanten Adressdaten des Patienten hinterlegt werden.
- 5. Klicken Sie abschließend auf "Speichern und schließen".

#### Hinweis:

Auf der Registerkarte [Termine] finden sie später alle Termine des Patienten und können diese dort auch bearbeiten. Sollte der Patient später Gruppen zugeordnet worden sein, finden Sie diese auf der Registerkarte [Gruppen].

#### Ist die Verordnung bereits erfasst?

Wenn die Verordnung bereits im System erfasst ist, folgen Sie der Beschreibung "Termine für eine Verordnung vergeben". Anderenfalls haben Sie die Möglichkeit, entweder eine Verordnung zu erfassen oder Termine ohne Verordnung zu vergeben. In diesem Fall können die Termine zugeordnet werden, wenn die Verordnung nachgereicht wird.

### Patient reicht Verordnung ein

Es können auch Termine ohne Verordnung vergeben werden. Um für einen Patienten Termine ohne eine vorliegende Verordnung zu gewähren, folgen Sie bitte der vorliegenden Beschreibung im Abschnitt "Termin ohne Verordnung vergeben" weiter unten.

Liegt Ihnen die Verordnung vor, sollten Sie sie nun in Starke Termine erfassen.

#### Hinweis:

Sind Sie Nutzer der Praxisorganisations- und Abrechnungssoftware Starke Praxis, sollten Sie die Verordnung auch in Starke Praxis anlegen. Bei aktivierter Schnittstelle (Standard) steht die Verordnung dann sofort in Starke Termine zur Verfügung. Wenn Sie die Verordnung in Starke Termine anlegen, müssen später ggf. verordnungsrelevante Daten in Starke Praxis in der Verordnung nachgetragen werden (z.B. Versicherungsnummer, Arztnummer, Betriebsstättennummer etc.).

### So erfassen Sie eine neue Verordnung

Sie befinden sich in der Kalenderansicht von Starke Termine.

|     | Verordnunger | Patienten (      | Gruppen   Konflik<br>🖘 Termin | te  <br>suchen |
|-----|--------------|------------------|-------------------------------|----------------|
|     | Spaltenübe   | rschrift hierhin | ziehen, um nach               | dieser Sp      |
| СНБ | Offen        | Leistung         | Patient                       |                |
|     | 4/5          | CHG              | Plum, Paula                   |                |
| -   | 2/4          | CHG              | Plum, Paula                   |                |

Klicken Sie im Aufgabenbereich auf die Registerkarte [Verordnungen], um die Liste der Verordnungen anzuzeigen. Klicken Sie in der Menüleiste auf die Schaltfläche "Neu", um den Dialog "Neue Verordnung" zu öffnen.

Dialog "Neue Verordnung":

| 🗶 Neue Verordnung    |          |                      |                |              |           | ×        |
|----------------------|----------|----------------------|----------------|--------------|-----------|----------|
| 🛛 🛃 Speichern und so | chließen | 0                    |                |              |           |          |
| Nummer               |          |                      |                |              |           |          |
| Patient              | l        |                      | 1 -            | Neu Suche    | n         |          |
| Datum                | 3        | Klee Jutta           | 06.06.1980     |              | 2         |          |
|                      | 5        | Klingen Jonas        | 14 02 1990     |              |           |          |
| Anzahl Termine       | 1        | Plum, Paula          | 10.11.1960     |              |           |          |
|                      | 2        | Schönnagel, Sonja    | 16.09.1952     |              |           |          |
|                      | 4        | Storm, David         | 19.10.1973     |              |           |          |
| Text                 |          |                      |                |              | *         |          |
| Leistungen Termine   | Leist    | ung Name             |                | Dauer        | Anzahl    |          |
|                      |          |                      |                |              |           | <b>∲</b> |
| Satz:                | 0 von    | 0                    |                |              |           |          |
|                      |          | Leistungsgruppe hinz | ufügen Leistun | g hinzufüger | Entfernen |          |

1. Wählen Sie in der Auswahlliste "Patient" den gewünschten Patienten aus.

2. Um aus einer großen Anzahl Patienten den richtigen heraus zu suchen, empfiehlt es sich, die Funktion "Suchen" zu benutzen.

| Namer | Nachname   | Vorname | Geburtsdatum | Telefon | Mandant | 1 |
|-------|------------|---------|--------------|---------|---------|---|
| 2     | 2          | 1.1     | 00.00.1000   | 100     |         |   |
| 5     | Klingen    | Jutta   | 14.02.1990   | 548763  |         |   |
|       | Plum       | Paula   | 10 11 1960   | 000     |         |   |
| 2     | Schönnagel | Sonia   | 16.09.1952   | 000     |         |   |
| ļ     | Storm      | David   | 19.10.1973   | 548259  |         |   |
|       |            |         |              |         |         |   |
|       |            |         |              |         |         |   |
|       |            |         |              |         |         |   |
|       |            |         |              |         |         |   |

1. Geben Sie die zu findende Zeichenfolge im Feld "Suchen" ein.

- 2. Der erste Eintrag, auf den die Suche passt, wird farbig hinterlegt angezeigt.
- 3. Klicken Sie auf die Schaltfläche "Auswählen", um den markierten Patienten auszuwählen.

#### Hinweis:

Die Verordnungsnummer wird vom System automatisch vergeben. Das Feld "Nummer" ist deshalb nicht bearbeitbar.

| 📝 Neue Verordnung für Klee, Jutta (06.06.1980) - 3 |                               | × |
|----------------------------------------------------|-------------------------------|---|
| Speichern und schließen 🎯                          |                               |   |
| Nummer                                             |                               |   |
| Patient 1 Klee, Jutta (06.06.1980) - 3             | <u>Neu Suchen Bearbeiten</u>  |   |
| Datum 2 Privat 3                                   |                               |   |
| Anzahl Termine 4 0 🔄 🗌 Vollständig                 |                               |   |
| Hausbesuch 5                                       |                               |   |
| Text                                               | <u>^</u>                      |   |
| Leistungen Termine                                 |                               |   |
| Folge A Gruppe Leistung Name                       | Dauer Anzahl                  |   |
|                                                    |                               |   |
|                                                    |                               |   |
|                                                    |                               | - |
|                                                    |                               |   |
|                                                    | 1                             |   |
| Leistungsgruppe hinzufügen                         | Leistung hinzufügen Entfernen |   |

- 1. Der Patientenname erscheint im Feld "Patient".
- 2. Geben Sie im Feld "Datum" das Datum der Verordnung an.
- 3. Durch Aktivierung des Kontrollkästchens "Privat" kennzeichnen Sie, dass es sich um einen privat versicherten Patienten handelt.
- 4. Geben Sie im Feld "Anzahl Termine" die Anzahl der verordneten Termine ein.
- 5. Durch Aktivierung des Kontrollkästchens "Hausbesuch" können Sie festlegen, dass der Patient zu Hause behandelt wird.
- 6. Auf der Registerkarte [Leistungen] wählen Sie nun die verordnete Leistung oder Leistungsgruppe, indem Sie auf die Schaltfläche "Leistungsgruppe auswählen" bzw. "Leistung auswählen" klicken.
- 7. Klicken Sie abschließend auf "Speichern und schließen". Die Verordnung wird jetzt in der Liste der Verordnungen angezeigt.

## Termine ohne Verordnung vergeben

| <ul> <li>Starke Termine</li> </ul> | e                                  |                            |
|------------------------------------|------------------------------------|----------------------------|
| Datei Ansicht                      | Kalender Verwaltung Ext            | ras Hilfe                  |
| 🎦 Neu 📝 Be                         | Heute                              | löschen 資 Drucken 🖘 Suchen |
| 26 30. Au                          | Termine                            |                            |
| Schnellzugriffsle                  | Termine drucken<br>Serien          | × Montag                   |
| 12<br>Heute                        | Massage<br>Massagebank<br>Nie, Ali | 08 00                      |
| Kalender                           | Therapeut 1                        |                            |
| Termine                            | Therapeut 2                        | 09 00                      |

Wählen Sie im Menü Kalender "Heute" oder den entsprechenden Mitarbeiterkalender aus, bei dem Sie den Termin vergeben möchten.

Suchen Sie einen freien Termin aus.

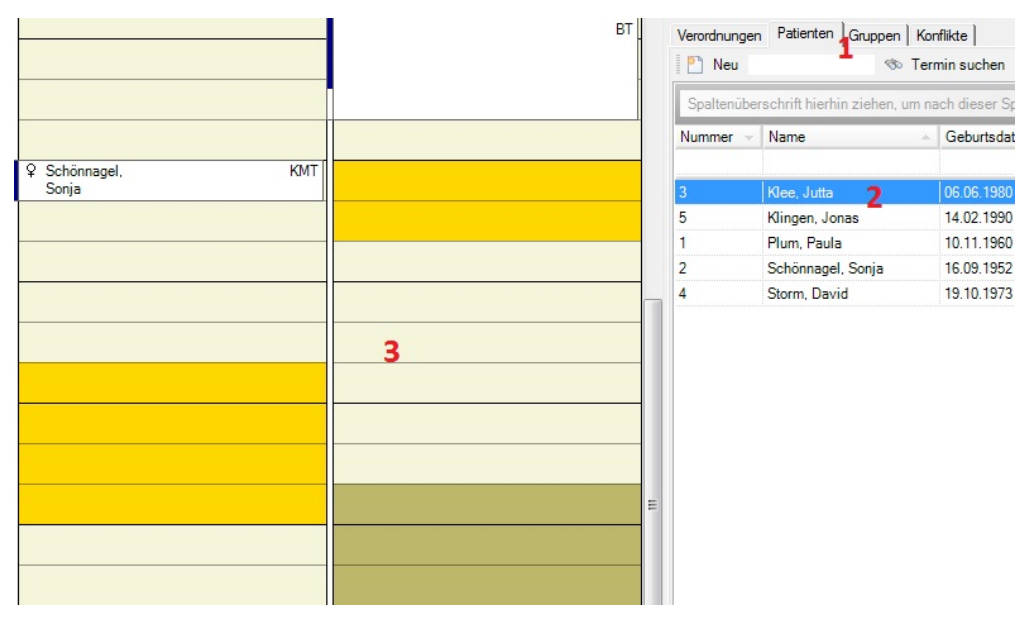

1. Klicken Sie im Aufgabenbereich auf die Registerkarte [Patienten], um die Liste der Patienten anzuzeigen.

2. Klicken Sie auf den Patienten, dem Sie einen Termin zuweisen möchten, und halten Sie die linke Maustaste gedrückt.

3. Ziehen Sie anschließend den Namen des Patienten auf den gewünschten Termin beim entsprechenden Mitarbeiter und lassen Sie die Maustaste los. Anschließend wird der Dialog "Termin" für den ausgewählten Patienten angezeigt.

Es öffnet sich folgendes Fenster:

|                       | Termin 📃                                            | 3  |
|-----------------------|-----------------------------------------------------|----|
| Speichern und schl    | ießen 🎯 🧐 Verwaltungstermin 🥵 Gruppentermin 🕂 Serie |    |
| Patient               | Klee, Jutta (06.06.1980) - 3                        |    |
| Verordnung            | Keine Verordnung vorhanden.                         | 1  |
| Datum                 | 30.08.2013 💌 11:20 🖨 Uhr                            |    |
|                       | Endet um 11:20 🚔 Uhr 2 Dauer 0 🚔 Minute             | en |
| Status 3              | Terminiert  Hausbesuch                              |    |
| Farbe                 |                                                     |    |
| Text                  |                                                     |    |
| Leistungen Ressourcer |                                                     |    |
| Folge 🔺 Kurzname      | Name Dauer                                          |    |
|                       | 1                                                   | 1  |
|                       | 4                                                   | 2  |
| Satz:                 | ● von 0 ► ► ► ►                                     |    |
|                       | 5 Leistung hinzufügen Entfernen                     |    |

- 1. Wählen Sie aus der Auswahlliste die entsprechende Verordnung aus, falls es eine gibt. Über die Schaltflächen "Neu" und "Suchen" können Sie eine Verordnung neu anlegen bzw. eine bestehende finden und auswählen.
- 2. Stellen Sie im Feld "Datum" den Tag sowie Beginn- und Endzeit des Termins ein. Die Dauer wird automatisch eingetragen. Sie können auch die Dauer verstellen, dann wird das Terminende automatisch angepasst.
- 3. Wählen Sie im Feld "Status" den Wert "Terminiert" aus, der bei einer Terminvergabe bereits voreingestellt ist.
- 4. Durch Aktivieren des Kontrollkästchens "Hausbesuch" können Sie festlegen, ob der Termin beim Patienten zu Hause stattfinden soll.
- 5. Auf der Registerkarte [Leistungen] wählen Sie nun die gewünschte Leistung oder eine ganze Leistungsgruppe aus, indem Sie auf die Schaltfläche "Leistungsgruppe auswählen" bzw. "Leistung auswählen" klicken. Wurde eine Verordnung ausgewählt, sind die daran geknüpften Leistungen bereits aufgeführt. Sie können aber auch weitere hinzufügen.

Registerkarte [Ressourcen]:

| Leistungen Ressource | n                       |          |
|----------------------|-------------------------|----------|
| Mitarbeiter          | T1 - Therapeut 1        | Suchen 1 |
| Raum                 | Kein Raum erforderlich  | Suchen 2 |
| Gerät                | Kein Gerät erforderlich | Suchen   |
|                      |                         |          |
|                      |                         |          |

- 1. In der Registerkarte [Ressourcen] ordnen Sie dem Termin einen Mitarbeiter aus der Liste zu.
- 2. Sie können dem Termin auch einen Raum und ein Gerät zuweisen, indem Sie in der Aufklappliste oder über die Schaltfläche "Suchen" einen Raum bzw. ein Gerät auswählen.

Klicken Sie abschließend auf "Speichern und schließen". Der Termin erscheint jetzt an entsprechender Stelle im Kalender.

### Termine für eine Verordnung vergeben

Im nächsten Schritt werden die Termine für die Verordnung festgelegt. Es gibt dabei drei unterschiedliche Möglichkeiten.

Das Programm schlägt passende Termine vor. (Diese Funktion steht derzeit noch nicht zur Verfügung.)

#### 1. Sie wählen passende Termine einzeln anhand der Kalenderansicht

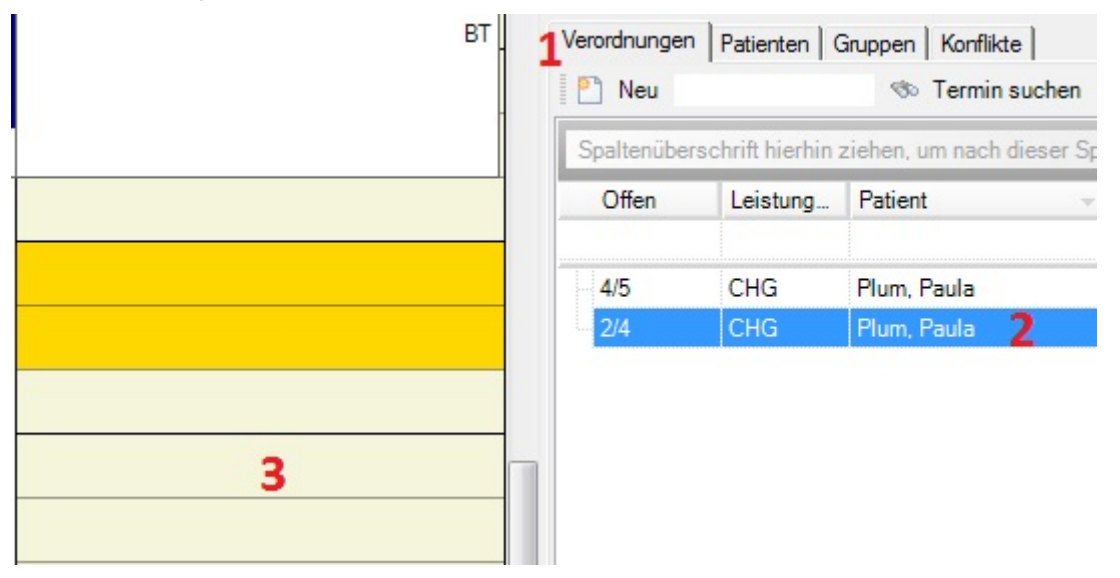

- 1. Klicken Sie im rechten Bildschirmbereich auf die Registerkarte [Verordnungen], um die Liste der Verordnungen anzuzeigen.
- 2. Klicken Sie auf die passende Verordnung und halten Sie die linke Maustaste gedrückt.
- 3. Ziehen Sie die Verordnung bei gedrückter Maustaste auf den gewünschten Termin.

Sie vergeben regelmäßige Termine zum jeweils gleichen Wochentag über die Serienterminfunktion

| 🕑 Plum - 30.08.2013 - | Termin           |                                                           |
|-----------------------|------------------|-----------------------------------------------------------|
| Speichern und sch     | ließen 📓 🎯       | 🧐 Verwaltungstermin 🍰 Gruppentermin 1 🔂 Serie 🔤 agel, KMT |
| Patient               | Plum, Paula (10  | 11.1960) - 1                                              |
| Verordnung            | 1 (16.08.2013) - | Plum, Paula   Bearbeiten                                  |
| Datum                 | 30.08.2013       | ↔ Terminserie                                             |
|                       | Ende             | Termin                                                    |
| Status                | Terminiert       | Beginn 11:00 Vhr                                          |
| Farbe                 | Transpa          | Ende 11:40 Uhr Dauer 40 Vinuten                           |
| Text                  | Chirogymnastik   | Status Terminiert Farbe Transparent -                     |
|                       |                  | Serienmuster                                              |
| Leistung Ressourcen   |                  | C Täglich Alle 1 😴 Wochen am                              |
| Mitarbeiter           | T1 - Therapeut   | Wöchentlich Montag Dienstag Mittwoch Donnerstag           |
| Raum                  | Kein Raum erfo   | C Monatlich V Freitag Samstag Sonntag                     |
| Gerät                 | Kein Gerät erfo  | Seriendauer                                               |
|                       |                  | Beginn 30.08.2013                                         |
|                       |                  | Z (• Endet nach Z 🐨 Terminen                              |
|                       |                  | C Endet am                                                |
|                       |                  | Text                                                      |
|                       |                  |                                                           |
|                       |                  |                                                           |
|                       |                  | 3 OK Abbrechen Serie entfernen Neu berechnen              |
|                       |                  |                                                           |

- 1. Klicken Sie oben rechts auf die Schaltfläche "Serie".
- 2. Bei einer Terminserie, die über eine Verordnung angelegt wurde, ist bei "Seriendauer" automatisch "Endet nach x Terminen" eingestellt.

### Hinweis:

Es ist möglich, die Serie über die Anzahl der verordneten Termine hinaus anzulegen, sodass weitere Behandlungen zum gleichen Termin gebucht werden. Eine entsprechende Verordnung kann dann später eingepflegt werden.

3+4 -> Klicken Sie abschließend auf "OK" und im Dialog Termin auf "Speichern und schließen".

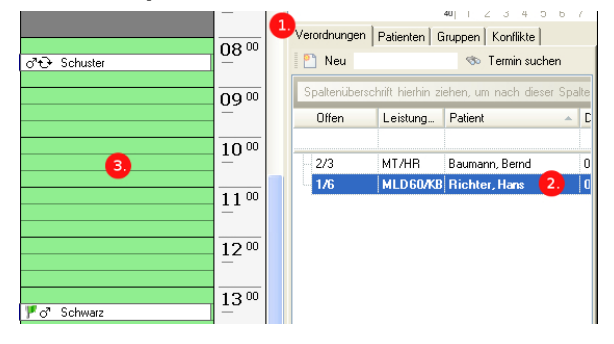

# Sie wählen passsende Termine einzeln anhand der Kalenderansicht

- Klicken Sie im rechten unteren Bildschirmbereich auf die Registerkarte Verordnungen, um die Liste der Verordnungen anzuzeigen.
- 2. Klicken Sie auf die passende Verordnung und halten Sie die linke Maustaste gedrückt.
- 3. Ziehen Sie die Verordnung bei gedrückter Maustaste auf den gewünschten Termin.

# ...ein Patient immer am gleichen Wochentag kommen möchte

Termine einer Therapie können als Serientermine angelegt werden, wenn der Patient immer am gleichen Wochentag und zur gleichen Zeit kommen möchte.

Einzelne Termine von Serien können individuell verschoben werden.

### Terminserie ohne Verordnung anlegen

Möchten Sie eine Terminserie anlegen, ohne dass Ihnen die Verordnung vorliegt, erstellen Sie die Terminserie zunächst für den Patienten und weisen die nachgereichte Verordnung später zu.

Menü [Kalender], [Mitarbeiter]:

| <ul> <li>Starke Termine</li> </ul> | 1                          | and the second second       | or other light level of the second     | COMPANY NAMES AND ADDRESS OF             |  |
|------------------------------------|----------------------------|-----------------------------|----------------------------------------|------------------------------------------|--|
| Datei Ansicht                      | Kalender Verwaltung Extras | Hilfe                       |                                        |                                          |  |
| 🎦 Neu 📝 Be                         | Heute                      | ischen 👌 Drucken 🤝 Suchen 🎯 |                                        |                                          |  |
| 26 30. Au                          | Termine                    |                             |                                        |                                          |  |
| Schnellzugriffsle                  | Termine drucken            | ×                           | Montag, 26. August 2013<br>Therapeut 2 | Dienstag, 27. August 2013<br>Therapeut 2 |  |
| m V                                | Serien                     |                             |                                        |                                          |  |
| Heute                              | Massage                    | 08 00                       |                                        |                                          |  |
| <sup>3777777</sup>                 | Massagebank<br>Nie Ali     |                             |                                        | S                                        |  |
| Kalender                           | Therapeut 1                | _                           |                                        |                                          |  |
|                                    | Therapeut 2 2              | 00.00                       |                                        |                                          |  |
| Termine                            | Räume                      | 09 -                        |                                        | <u>*</u>                                 |  |
| <b>M</b>                           |                            | —                           |                                        |                                          |  |
| Serien                             | 🕀 👔 Qualifikationen        | _                           |                                        |                                          |  |
|                                    | Gerätegruppen              | 10 00                       |                                        |                                          |  |
| Verordnungen                       |                            |                             | 3                                      |                                          |  |
| _                                  |                            | _                           |                                        | <u></u>                                  |  |
| Patienten                          |                            | 11 00                       |                                        |                                          |  |
| 00                                 |                            |                             |                                        |                                          |  |
| Gruppen                            |                            | _                           |                                        |                                          |  |
|                                    |                            |                             |                                        |                                          |  |
| Mitashaitas                        |                            | 12 00                       |                                        |                                          |  |
| wiitarbeiter                       |                            |                             |                                        |                                          |  |

- 1. Wählen Sie das Menü [Kalender].
- 2. Dort wählen Sie den Mitarbeiter aus, bei dem der Termin gemacht werden soll. Anschließend sehen Sie den Wochenkalender dieses Mitarbeiters.
- 3. Suchen Sie einen freien Termin aus.

Tipp: Im rechten oberen Bildschirmbereich können Sie spätere Wochen anzeigen lassen, indem Sie auf ein anderes Datum klicken.

Aufgabenbereich "Patienten":

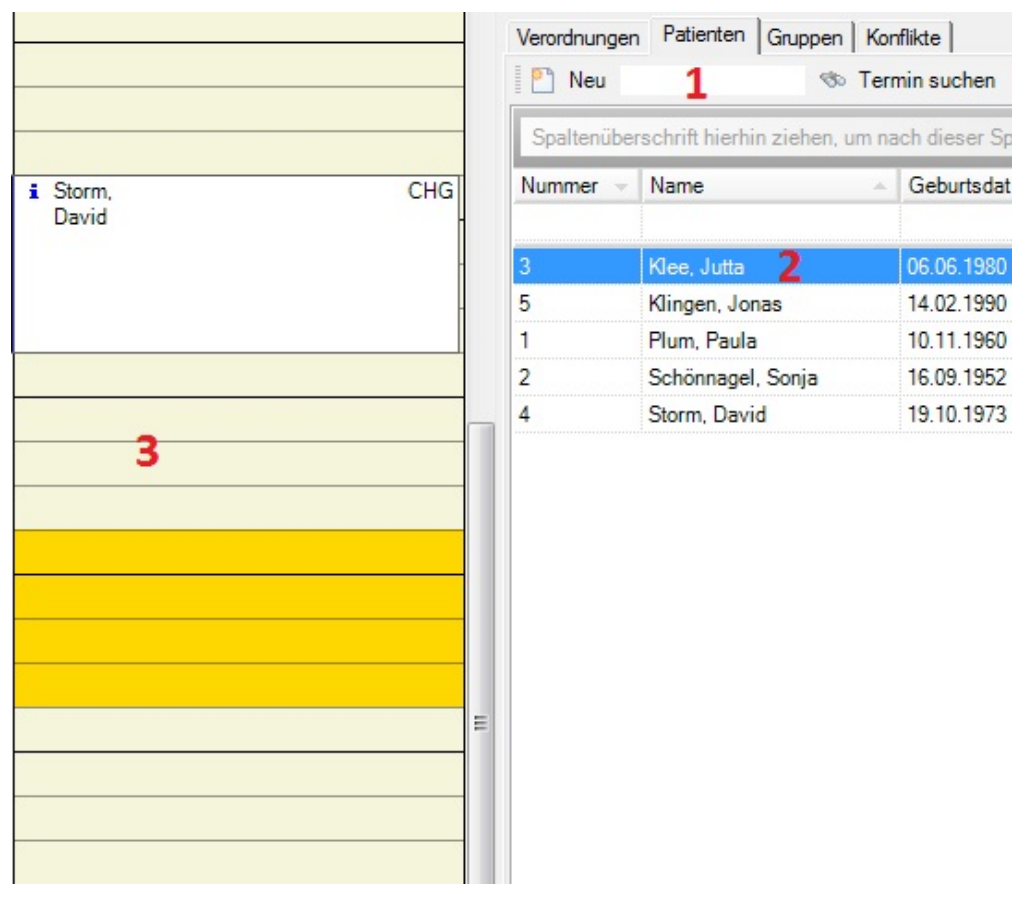

- 1. Klicken Sie im Aufgabenbereich auf die Registerkarte [Patienten].
- 2. Klicken Sie auf den Patienten, dem Sie eine Terminserie zuweisen möchten und halten Sie die linke Maustaste gedrückt.
- 3. Ziehen Sie anschließend den Namen des Patienten auf den gewünschten Termin beim entsprechenden Mitarbeiter und lassen Sie die Maustaste los.

Der Dialog "Termin" für den ausgewählten Patienten wird angezeigt.

Dialog "Termin":
|                      | Termin                                                |
|----------------------|-------------------------------------------------------|
| Speichern und sch    | iließen 🎯 🧐 Verwaltungstermin 🥵 Gruppentermin 🔂 Serie |
| Patient              | Kee, Jutta (06.06.1980) - 3                           |
| Verordnung           | ▼ <u>Neu</u> Suchen                                   |
| Datum                | 30.08.2013 💌 11:00 🚖 Uhr                              |
|                      | Endet um 11:00 🚔 Uhr Dauer 0 🚔 Minuten                |
| Status               | Terminiert   Hausbesuch                               |
| Farbe                |                                                       |
| Text                 | ×                                                     |
| Leistungen Ressource | n                                                     |
| Folge - Kurzname     | Name Dauer                                            |
| Satz:                | von 0 ▶ ▶ <                                           |
|                      | Leistung hinzufügen Entfernen                         |

Klicken Sie oben rechts auf die Schaltfläche "Serie".

Der Dialog "Terminserie" wird angezeigt.

Dialog "Terminserie":

| Termin              |                                           |
|---------------------|-------------------------------------------|
| Beginn 10:30 🚔 (    | Jhr 1                                     |
| Ende 11:00 🔷 0      | Jhr Dauer 30 📥 Minuten                    |
| Status Terminiert   | ▼ 2 <sup>Farbe</sup> ▼                    |
| Serienmuster        |                                           |
| C Täglich Alle      | 1 🔶 Wochen am                             |
| Wöchentlich     Mor | ntag 🔲 Dienstag 🦳 Mittwoch 🔽 Donnerstag 🤰 |
| C Monatlich V Fre   | itag 🔲 Samstag 🔲 Sonntag                  |
| Seriendauer         |                                           |
| Beginn 30.08.2013 - | C Kein Enddatum                           |
|                     | 📀 Endet nach 🗧 🚖 Terminen 😽               |
|                     | C Endet am                                |
| Text                |                                           |
|                     |                                           |
|                     |                                           |
|                     |                                           |

1. Stellen Sie sicher, dass im Bereich "Termin" Uhrzeit und Dauer korrekt sind.

2. Im Feld "Status" sollte der Wert "Terminiert" eingestellt sein.

- 3. Legen Sie im Bereich "Serienmuster" die Terminfrequenz fest, d.h., ob der Termin täglich, wöchentlich oder monatlich wiederkehrend ist.
- 4. Geben Sie im Bereich "Seriendauer" das Anfangsdatum ein und legen Sie das Ende der Serie fest.
- 5. Klicken Sie abschließend auf "OK".

Der Dialog "Terminserie" wird geschlossen.

Dialog "Termin":

Fügen Sie der Terminserie nun Leistungen oder Leistungsgruppen hinzu.

HINWEIS: WENN SIE EINE VERORDNUNG AUSGEWÄHLT HABEN, IST DIE IN DER VERORDNUNG ANGEGEBENE LEISTUNG BZW. LEISTUNGSGRUPPE BEREITS EINGESTELLT.

Klicken Sie abschließend auf "Speichern und schließen". Die Termine erscheinen jetzt an entsprechender Stelle im Kalender.

#### Verordnung nachträglich zuweisen

Obwohl der Patient schon Termine hat, sollte die Verordnung, sobald sie vorliegt, nachträglich erfasst werden. Wahrgenommene Termine werden nämlich nur dann zu Starke Praxis übermittelt und können somit über Starke Praxis abgerechnet werden, wenn eine Verordnung hinterlegt wurde.

Beim Speichern einer neuen Verordnung erkennen sowohl Starke Termine als auch Starke Praxis, dass für einen Patienten bereits Termine vorhanden sind. Allerdings nur unter der Voraussetzung, dass die angegebenen Leistung(en) identisch sind. Sie erhalten dann die Abfrage, ob die vorhandenen Termine in die neue Verordnung übernommen werden sollen. Wenn Sie hier verneinen, können Sie sie später trotzdem einzeln übernehmen, indem Sie auf einen Termin doppelklicken und anschließend die Verordnung auswählen. Aufgabenbereich "Verordnungen":

| /erordnungen | Patienten 0        | Gruppen Konflikte        |
|--------------|--------------------|--------------------------|
| 🎦 Neu        |                    | 🖘 Termin suchen          |
| Spaltenüber  | rschrift hierhin : | ziehen, um nach dieser S |
| Offen        | Leistung           | Patient                  |
| 4/5          | CHG                | Plum, Paula              |
| 1/4          | CHG                | Plum, Paula              |
| 1/1          |                    | Klee, Jutta              |

1. Klicken Sie im Aufgabenbereich auf die Registerkarte [Verordnungen], um die Liste der Verordnungen anzuzeigen.

2. Klicken Sie in der Menüleiste auf "Neu".

### Dialog "Neue Verordnung":

| 📝 Neue Verordnun   | g für Klee, J <mark>utta</mark> ( | 06.06.1980) - 3             |                |                     | X  |
|--------------------|-----------------------------------|-----------------------------|----------------|---------------------|----|
| Speichern und s    | chließen 🍙                        |                             |                |                     |    |
| Nummer             |                                   |                             |                |                     |    |
| Patient            | Klee, Jutta (06                   | .06.1980) - 3               | • Neu Suche    | <u>n Bearbeiten</u> |    |
| Datum              | 2 30.08.2013                      | Privat 3                    |                |                     |    |
| Anzahl Termine     | 4 5 🚔                             | Vollständig                 |                |                     |    |
|                    | Hausbesu                          | ch 5                        |                |                     |    |
| Text               |                                   |                             |                | *                   |    |
|                    |                                   |                             |                | Ŧ                   |    |
| Leistungen Termine |                                   |                             | 1.5            | 1                   |    |
| Folge A Gruppe     | Leistung                          | Name                        | Dauer          | Anzahl              |    |
| 1                  | KG                                | Allgemeine Krankengymnastik | 30             | 5                   |    |
|                    |                                   |                             |                |                     |    |
|                    |                                   |                             |                |                     | -  |
|                    |                                   |                             |                |                     |    |
| Satz:              | 1 von 1                           | -                           |                |                     |    |
|                    |                                   |                             |                |                     |    |
|                    |                                   | Leistungsgruppe hinzufügen  | tuna hinzufüge | n Entferne          | an |

### Hinweis:

Die Verordnungsnummer wird vom System automatisch vergeben. Das Feld "Nummer" ist deshalb nicht bearbeitbar.

- 1. Wählen Sie aus der Auswahlliste "Patient" einen Patienten aus.
- 2. Geben Sie im Feld "Datum" das Ausstellungsdatum der Verordnung an.
- 3. Wenn es sich um einen privat versicherten Patienten handelt, aktivieren Sie das Kontrollkästchen "Privat".
- 4. Geben Sie im Feld "Anzahl Termine" die Anzahl der verordneten Termine ein.
- 5. Wenn der Patient zu Hause behandelt wird, aktivieren Sie das Kontrollkästchen "Hausbesuch". Die Termine werden im Kalender entsprechend markiert.
- 6. Wählen Sie auf der Registerkarte [Leistungen] die verordnete Leistung oder Leistungsgruppe aus, indem Sie auf die Schaltfläche "Leistungsgruppe auswählen" bzw. "Leistung auswählen" klicken.

Sind bereits Termine mit identischer Leistung für diesen Patienten vorhanden, jedoch noch ohne Verordnung, öffnet sich beim Speichern und schließen der neuen Verordnung automatisch der Dialog "Termine für neue Verordnung".

Hier können Sie jetzt den Patienten, für die noch keine Verordnung hinterlegt wurde, die neue Verordnung zuweisen.

Dialog "Termine für neue Verordnung":

Markieren Sie den zu übernehmenden Termin und klicken Sie auf "Übernehmen". Da in dieser Liste nur die Termine ohne Verordnung angezeigt werden, können Sie den zuvor ausgewählten Termin auch nicht länger sehen bzw. auswählen.

Das Feld "Bereits übernommen" zeigt Ihnen die Anzahl der bisher übernommenen Termine für diese neue Verordnung.

Hinweis:

Falls Sie zu schnell klicken und versehentlich mehr Termine als in der Verordnung angegeben übernehmen, erhalten Sie die Meldung "Die Verordnung soll *x* Termine enthalten, Sie haben bereits *x* Termine übernommen. Wollen Sie den Termin dennoch übernehmen?" Durch Klicken auf **Nein** übernehmen Sie die bisher ausgewählten Termine, jedoch ohne die Anzahl zu überschreiten.

Haben Sie alle Termine für diese Verordnung übernommen, klicken Sie auf "OK", um die Verordnung den ausgewählten Terminen zuzuweisen.

Dialog "Termine für neue Verordnung":

Die Anzahl der übernommenen Termine wird angezeigt. Diese sollte identisch mit der Anzahl in der Verordnung sein.

Bestätigen Sie Ihre Auswahl mit "OK".

#### Serientermin mit Verordnung anlegen

Bei vorliegender Verordnung erstellen Sie die Terminserie für diese Verordnung.

#### Menü [Kalender], [Mitarbeiter]:

Wählen Sie im Menü [Kalender] den Mitarbeiter aus, bei dem der Termin gemacht werden soll.

Sie sehen den Wochenkalender dieses Mitarbeiters.

Suchen Sie einen freien Termin aus.

#### Tipp:

Im rechten oberen Bildschirmbereich können Sie spätere Wochen anzeigen lassen, indem Sie auf ein anderes Datum klicken.

Dialog "Termin":

| ⊙ Storm - 30.08.2013 | - Termin                                    | ×                   |
|----------------------|---------------------------------------------|---------------------|
| Speichern und sch    | <b>ließen 📓 🥥 </b> Verwaltungstermin 🔬 Grup | opentern 20 🕀 Serie |
| Patient              | Storm, David (19.10.1973) - 4               | ✓ Bearbeiten        |
| Verordnung           | 7 (30.08.2013) - Storm, David               | Bearbeiten          |
| Datum                | 30.08.2013 💽 09:45 🖨 Uhr                    |                     |
|                      | Endet um 10:45 🚔 Uhr Daue                   | er 60 🚔 Minuten     |
| Status               | Terminiert  Hausbesuch                      |                     |
| Farbe                | Transparent 💌                               |                     |
| Text                 | Chirogymnastik                              |                     |
| Leistung Ressourcen  |                                             |                     |
| Mitarbeiter          | T2 - Therapeut 2                            | Suchen              |
| Raum                 | Kein Raum erforderlich                      | Suchen              |
| Gerät                | Kein Gerät erforderlich                     | Suchen              |
|                      |                                             |                     |
|                      |                                             |                     |

Doppelklicken Sie im Kalender auf den gewünschten Termin. Der Termindialog wird geöffnet.

- Wählen Sie aus der Liste der Verordnungen die entsprechende aus.
   Klicken Sie auf die Schaltfläche "Serie".

Dialog "Terminserie":

| Terminse                                    | erie                                                                                                    | _ |
|---------------------------------------------|----------------------------------------------------------------------------------------------------|---|
| Beginn<br>Ende                              | 09:45 🚔 Uhr<br>10:45 🐳 Uhr Dauer 60 🐳 Minuten 1                                                                 |   |
| Status                                      | Terminiert Farbe Transparent 💌                                                                                  |   |
| Serienmus<br>C Täglic<br>C Wöche<br>C Monat | ster<br>ch Alle 1 🔄 Wochen am<br>entlich Montag Dienstag Mittwoch Donnerstag 2<br>tlich Freitag Samstag Sonntag |   |
| Seriendau<br>Beginn                         | er<br>30.08.2013  C Kein Enddatum<br>Endet nach 3  Terminen 3<br>Endet am                                       |   |
| Text                                        |                                                                                                    |   |
|                                             |                                                                                                    |   |
| 4                                           | OK Abbrechen Serie entfernen Neu berechnen                                                                      |   |

1. Stellen Sie sicher, dass im Bereich "Termin" Uhrzeit und Dauer korrekt sind.

2. Legen Sie im Bereich "Serienmuster" die Terminfrequenz fest, d.h., ob der Termin täglich, wöchentlich oder monatlich wiederkehrend ist.

 Im Bereich "Seriendauer" ist f
ür die ausgew
ählte Verordnung die angegebene Anzahl Termine im Feld "Endet nach x Terminen" bereits eingestellt.

4. Klicken Sie abschließend auf "OK".

Dialog "Termin":

| Storm - 30.08.2013     | - Termin                                       | ×                   |
|------------------------|------------------------------------------------|---------------------|
| 🛛 🔂 Spachern und sch   | <b>iließen 📓 🎯 💚</b> Verwaltungstermin 🕵 Gr    | uppentermin 🕂 Serie |
| Dieser Termin steht je | de Woche am Freitag beginnend am 30.08.2013 ar | n 3 Terminen an.    |
| Patient                | Storm, David (19.10.1973) - 4                  | ▼ <u>Bearbeiten</u> |
| Verordnung             | 7 (30.08.2013) - Storm, David                  | Bearbeiten          |
| Datum                  | 30.08.2013 💌 09:45 🚔 Uhr                       |                     |
|                        | Endet um 10:45 🚔 Uhr Dau                       | uer 60 🚔 Minuten    |
| Status                 | Terminiert 🔳 Hausbesuch                        |                     |
| Farbe                  | Transparent                                    |                     |
| Text                   | Chirogymnastik                                 |                     |
| Leistung Ressourcen    |                                                |                     |
| Kurzname Name          |                                                | A Beginn A          |
| CHG Chiro              | gymnastik                                      | 09:45               |
|                        | -                                              |                     |
| Catas (14) (4)         |                                                |                     |
| Satz:                  |                                                |                     |
|                        |                                                |                     |

1. Die in der Verordnung angegebene Leistung bzw. Leistungsgruppe ist auf der Registerkarte [Leistungen] bereits eingestellt.

2. Klicken Sie abschließend auf "Speichern und schließen".

Die Termine werden wie in der Serie angegeben im Kalender eingetragen.

#### Hinweis:

Serientermine, bei denen eine Verordnung hinterlegt ist, werden nicht mit dem Seriensymbol angezeigt. So können Sie auf einen Blick erkennen, bei welchen Terminen Sie noch die Verordnung zuordnen müssen bzw. von welchem Patienten Sie eine neue Verordnung benötigen.

# ...ein Patient eine Terminübersicht wünscht

Es gibt in Starke Termine zwei Möglichkeiten, für Patienten Terminübersichten zu erstellen:

- ein Patient wünscht eine Übersicht aller Termine über einen längeren Zeitraum
- ein Patient wünscht einen Terminzettel

Ein Patient wünscht eine Übersicht aller Termine über einen längeren Zeitraum

Ein Dauerpatient, der z.B. dreimal in der Woche mit je zwei Behandlungen in die Praxis kommt und für den eine Serie ohne Enddatum angelegt wurde, d.h. der über Jahre immer wieder kommt, möchte für einen besseren Überblick gern mehr als nur die nächsten Termine wissen.

In diesem Falle kann für ihn eine Terminübersicht erstellt und ausgedruckt werden.

So erstellen Sie eine Terminübersicht für einen Patienten Wählen Sie im Menü [Kalender] und [Termine].

| Es wird die Liste "   | 'Termine" angezeigt:        |        |          |                  |            |                           |                 |                |              |              |           |        |
|-----------------------|-----------------------------|--------|----------|------------------|------------|---------------------------|-----------------|----------------|--------------|--------------|-----------|--------|
| Starke Termine        |                             |        |          |                  |            | -                         |                 |                | _            | 1. 100       |           |        |
| Datei Ansicht Kal     | ender Verwaltung Extras Hil | lfe    |          |                  |            |                           |                 |                |              |              |           |        |
| 🎦 Neu 📝 Bearbei       | iten 📓 Löschen 🍃 Drucken 🔇  | Sucher | n 🙆      |                  |            |                           |                 |                |              |              |           |        |
| Termine               | 3                           |        |          | 2                |            |                           |                 |                |              |              |           |        |
| Schnellzugriffsleiste | Ordnerliste ×               | 26.0   | 8.2013   | ▼ bis 01.        | 09.2013 👻  | all                       | le Termine anze | eigen          | Statu        | us auswählen | -         |        |
|                       | Heute                       | Mitar  | beiter a | uswählen         | ▼ Suc      | <u>hen</u> Raum           | auswählen       | ▼ Suc          | hen Gerät    | auswählen    | •         | Suchen |
| Heute                 | Serien                      | Bitte  | wählen   | Sie einen Patie  | enten aus  | 1                         | <u>Suchen</u>   | Bitte wählen S | ie eine Grup | pe aus       | -         | Suchen |
| 12<br>12              |                             | Spalt  | enübei   | rschrift hierhin | ziehen, um | nach <mark>d</mark> ieser | Spalte zu grup  | pieren         |              |              |           |        |
| Kalender              | W Kategorien                | Stat   | Tag      | Datum            | Begi       | Ende                      | Leistung        | Mitarbeiter    | Raum         | Gerät        | Verordnur | ng Pat |
|                       | Mitarbeiter                 |        |          |                  |            |                           |                 |                |              |              |           |        |
| Termine               | Räume                       |        | Mi       | 28.08.2013       | 08:45      | 09:05                     | KMT             | ANI            | 1            | 1            |           | Plu    |
|                       | H Rerufsaruppen             |        | Mi       | 28.08.2013       | 11:00      | 11:40                     | CHG             | ANI            |              |              |           | Sch    |
| 12                    | Qualifikationen             |        | Do       | 29.08.2013       | 09:30      | 10:10                     | CHG             | ANI            |              |              | 1         | Plu    |
| Serien                | E Raumgruppen               |        | Do       | 29.08.2013       | 10:00      | 10:20                     | KMT             | T1             |              |              |           | Sch    |
|                       |                             |        | Do       | 29.08.2013       | 14:20      | 14:50                     | KG              | T1             |              |              |           | Plu    |
|                       |                             |        | Do       | 29.08.2013       | 15:40      | 16:00                     | KMT             | T1             |              |              | 4         | Sch    |
| Verordnungen          |                             |        | Fr       | 30.08.2013       | 08:40      | 09:25                     | BT              | T1             |              |              |           | Yog    |
| <u>_</u>              |                             |        | Fr       | 30.08.2013       | 09:00      | 09:40                     | CHG             | ANI            |              |              | 2         | Plu    |
| <b>3</b>              |                             |        | Fr       | 30.08.2013       | 09:45      | 10:45                     | CHG             | T2             |              |              |           | Sto    |
| Patienten             |                             |        | Fr       | 30.08.2013       | 11:00      | 11:40                     | CHG             | T1             |              |              | 1         | Plu    |
| 22                    |                             |        | Fr       | 30.08.2013       | 11:45      | 12:15                     | KG              | ANI            |              |              |           | KG     |
| Gruppen               |                             |        | Fr       | 30.08.2013       | 13:45      | 14:25                     | CHG             | T2             |              |              | 1         | Plu    |

1. Wählen Sie in der Auswahlliste "Patient" den gewünschten Patienten aus. Um aus einer großen Anzahl Patienten den Richtigen heraus zu suchen, empfiehlt es sich, die Suchfunktion zu benutzen.

2. Standardmäßig werden immer die Termine der aktuellen Kalenderwoche angezeigt. Erweitern Sie den Zeitraum der anzuzeigenden Termine wie gewünscht.

Hinweis: Wenn Sie das Kontrollkästchen "alle Termine anzeigen" aktivieren, erhalten Sie eine Liste aller Termine des Patienten, sowohl in der Zukunft als auch aus der Vergangenheit.

3. Anschließend können Sie diese Übersicht über die Schaltfläche "Drucken" im DIN A4-Format ausdrucken.

### Ein Patient wünscht einen Terminzettel

Wenn ein Patient eine Übersicht über die nächsten anstehenden Termine möchte, können Sie einen Terminzettel ausdrucken.

Sie können aus der erstellten Terminliste einen Terminzettel für den Patienten drucken:

Platzieren Sie den Mauszeiger über der Terminliste und drücken Sie die rechte Maustaste. Klicken Sie im Kontextmenü auf [Terminzettel drucken].

Es wird die Druckansicht des Terminzettels angezeigt.

| Starke Termine        | fatant and farmenite off at | -     | -                                                                      | service Tokar    | -            | 100.000              | marks from      |                |           |  |  |  |
|-----------------------|-----------------------------|-------|------------------------------------------------------------------------|------------------|--------------|----------------------|-----------------|----------------|-----------|--|--|--|
| Datei Ansicht Kal     | ender Verwaltung Extras H   | lilfe |                                                                        |                  |              |                      |                 |                |           |  |  |  |
| 🎦 Neu 📝 Bearbe        | iten 📓 Löschen 🍃 Drucken    | Such  | en 🎯                                                                   |                  |              |                      |                 |                |           |  |  |  |
| Termine               |                             |       |                                                                        |                  |              |                      |                 |                |           |  |  |  |
| Schnellzugriffsleiste | Ordnerliste                 | × 26. | 08.2013                                                                | ▼ bis 01.        | .09.2013     | • 🗖 al               | le Termine anze | eigen          | 5         |  |  |  |
| <b>**</b>             | E∰ Heute<br>E ∰ Kalender    | Mita  | Mitarbeiter auswählen                                                  |                  |              |                      |                 |                |           |  |  |  |
| Heute                 | Serien                      | Bitt  | e wähler                                                               | n Sie einen Pati | enten aus    |                      | Suchen          | Bitte wählen S | ie eine ( |  |  |  |
| 12 Veron              | Verordnungen<br>            | Spa   | Spaltenüberschrift hierhin ziehen, um nach dieser Spalte zu gruppieren |                  |              |                      |                 |                |           |  |  |  |
| Naierider             | Kategorien                  | Stat. | . Tag                                                                  | Datum            | Begi         | - Ende               | Leistung        | Mitarbeiter    | Raum      |  |  |  |
|                       | 🔒 Mitarbeiter               |       |                                                                        |                  |              |                      |                 |                |           |  |  |  |
| Termine               | Räume                       |       | Mi                                                                     | 28.08.2013       | 08:45        | 09:05                | KMT             | ANI            | 1         |  |  |  |
|                       | H Berufsgruppen             |       | Mi                                                                     | 28.08.2013       | 11:00        | 11: <mark>4</mark> 0 | CHG             | ANI            |           |  |  |  |
| 12                    | Qualifikationen             |       | Do                                                                     | 29.08.2013       | <u>Uð 3U</u> | 10-10                | CHC             | ANI            |           |  |  |  |
| Serien                | 🕀 🚖 Raumgruppen             |       | Do                                                                     | 29.08.2013       | N            | leu                  |                 | T1             |           |  |  |  |
|                       | E Ø Gerätegruppen           |       | Do                                                                     | 29.08.2013       | B            | earbeiten            |                 | T1             |           |  |  |  |
|                       |                             |       | Do                                                                     | 29.08.2013       | L            | öschen               |                 | T1             |           |  |  |  |
| Verordnungen          | (g) zoistangegrappen        |       | Fr                                                                     | 30.08.2013       |              |                      |                 | T1             |           |  |  |  |
|                       |                             |       | Fr                                                                     | 30.08.2013       | L            | rucken               |                 | ANI            |           |  |  |  |
| <b>3</b>              |                             |       | Fr                                                                     | 30.08.2013       | V            | orlage druc          | cen             | T2             |           |  |  |  |
| Patienten             |                             |       | Fr                                                                     | 30.08.2013       | LT           | erminzettel          | drucken         | T1             |           |  |  |  |
| 22                    |                             |       | Fr                                                                     | 30.08.2013       | 11:45        | 12:15                | KG              | ANI            |           |  |  |  |
| Gruppen               |                             |       | Fr                                                                     | 30.08.2013       | 13:45        | 14:25                | CHG             | T2             |           |  |  |  |

Eine einfachere Möglichkeit besteht darin, auf einen beliebigen Termin des Patienten in der Kalenderansicht mit der rechten Maustaste zu klicken und aus dem Kontextmenü [Drucken] zu wählen.

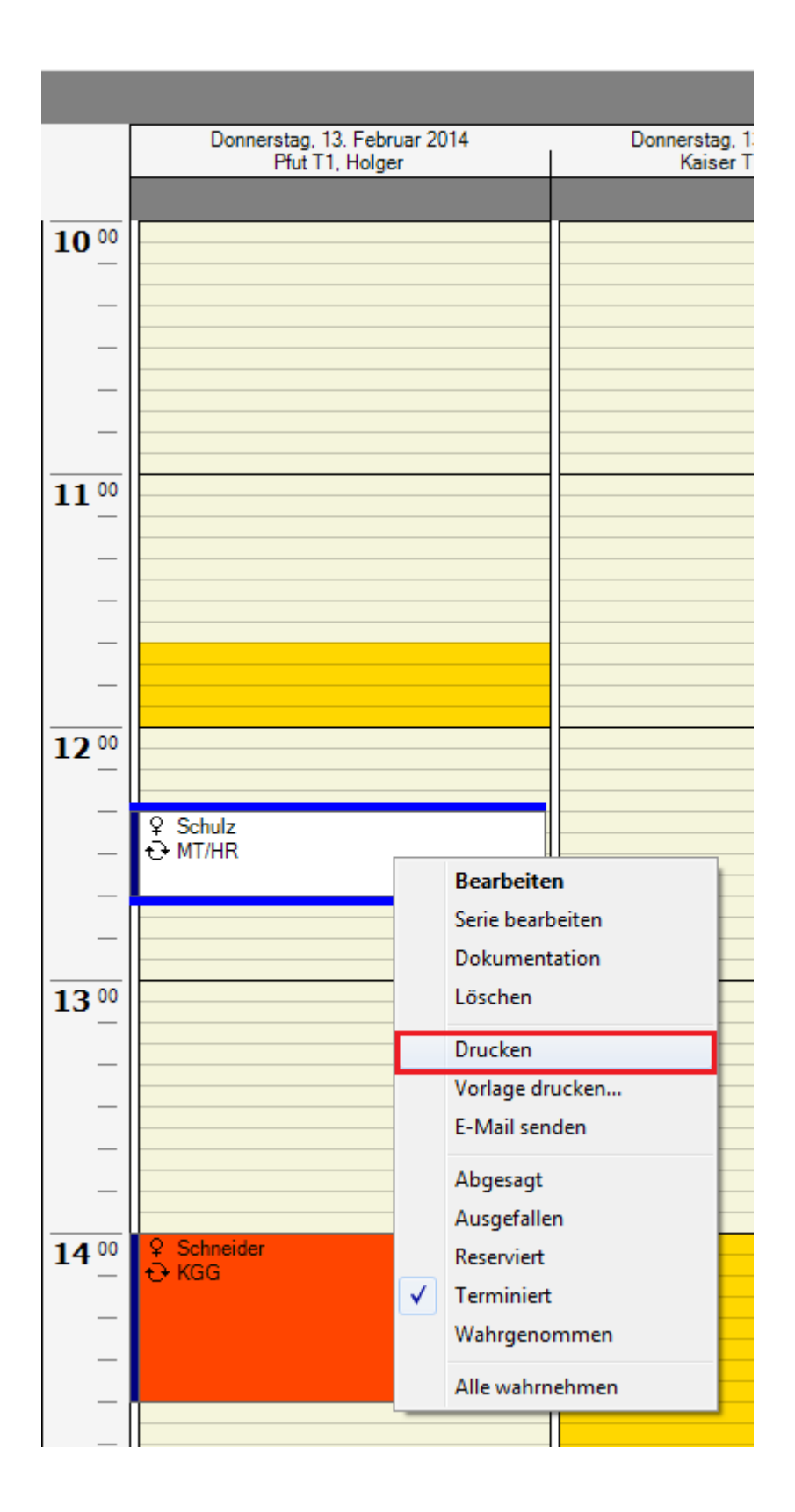

Es wird die Druckansicht des Terminzettels angezeigt:

83

| 6   | Terminzette | drucken        |                                     |                              |                        |                           | × |
|-----|-------------|----------------|-------------------------------------|------------------------------|------------------------|---------------------------|---|
| h   | 📥 Drucker   |                | 🗈 🕮 - 😂                             | S. S. 1                      | .00 %                  | • 🖸 🖸 1/1                 | _ |
|     |             |                | 1                                   | 311141                       |                        |                           |   |
|     |             |                |                                     | 2                            |                        |                           | - |
| =   |             |                |                                     |                              |                        |                           |   |
|     |             |                |                                     |                              |                        |                           |   |
| 1   |             | Schu           | lz, Martina                         |                              |                        |                           |   |
| 1   |             |                | E NACH                              | STEN                         | TERMIN                 | IE                        |   |
| 1 - |             | Tag            | Datum                               | Uhrzeit                      | Leistung               | Behandler                 |   |
| 2   |             | Sa             | 15.02.2014                          | 12:00                        | FRZ40                  | Pfut T1                   |   |
| -   |             | Do             | 20.02.2014                          | 12:20                        | MT/HR                  | Pfut T1                   |   |
| 3   |             | Sa             | 22.02.2014                          | 12:00                        | FRZ40                  | Pfut T1                   |   |
| -   |             | Do             | 27.02.2014                          | 12:20                        | MT/HR                  | Pfut T1                   |   |
| 4   |             | Sa             | 01.03.2014                          | 12:00                        | FRZ40                  | Pfut T1                   |   |
| -   |             | Do             | 06.03.2014                          | 12:20                        | MT/HR                  | Pfut T1                   |   |
| 5   |             | Sa             | 08.03.2014                          | 12:00                        | FRZ40                  | Pfut T1                   |   |
| -   |             | Do             | 13.03.2014                          | 12:20                        | MT/HR                  | Pfut T1                   |   |
| -   |             | Sa             | 15.03.2014                          | 12:00                        | FRZ40                  | Pfut T1                   |   |
|     |             | Do             | 20.03.2014                          | 12:20                        | MT/HR                  | Pfut T1                   |   |
| 1 - |             | Sa             | 22.03.2014                          | 12:00                        | FRZ40                  | Pfut T1                   |   |
| - 8 |             | Do             | 27.03.2014                          | 12:20                        | MT/HR                  | Pfut T1                   |   |
| 1   |             | Sa             | 29.03.2014                          | 12:00                        | FRZ40                  | Pfut T1                   |   |
| 9   |             | Do             | 03.04.2014                          | 12:20                        | MI/HR                  | Pfut 11                   |   |
| -   |             | 5a<br>Do       | 10.04.2014                          | 12:00                        | FRZ40                  | Pfut 11                   |   |
| 10  |             |                | 10.04.2014                          | 12:20                        |                        | Pfut 11                   |   |
| -   |             | Do Do          | 12.04.2014                          | 12:00                        | FRZ40<br>MT/HD         | PTULT1<br>DfutT1          |   |
| 11  |             |                | 17.04.2014                          | 12.20                        | MITUR                  | PIULTI                    |   |
| -   |             | EineA          | Absagesolltenu                      | r in dringer                 | nden Fällen, sp        | ätestens jedoch 24        |   |
| 12  |             | Stund<br>Nicht | en vor der Bena<br>rechtzeitig abge | andlung effol<br>esacte Term | gen.<br>nine müssen wi | ir Ihnen leider privat in |   |
| -   |             | Rechr          | nung stellen.                       |                              |                        |                           |   |
| 13  |             |                |                                     |                              |                        |                           |   |
|     |             |                |                                     |                              |                        |                           |   |
|     |             |                |                                     |                              |                        |                           |   |
|     |             |                |                                     |                              |                        |                           |   |
|     |             |                |                                     |                              |                        |                           |   |
|     |             |                |                                     |                              |                        |                           |   |
|     |             |                |                                     |                              |                        |                           |   |
|     |             |                |                                     |                              |                        |                           |   |
|     |             |                |                                     |                              |                        |                           |   |
|     |             |                |                                     |                              |                        |                           |   |
|     |             |                |                                     |                              |                        |                           | ▼ |
|     |             |                |                                     |                              |                        |                           |   |

Über die Schaltfläche "Drucken..." können Sie den Terminzettel drucken.

<u>Tipp:</u>

Unter [Verwaltung], [Einstellungen] und Registerkarte [Allgemein] können Sie einstellen ob Sie den Standardterminzettel nutzen

möchten oder eine andere Vorlage wählen. Unter [Verwaltung], [Einstellungen] und Registerkarte [Druckvorlagen] können Sie auch die Vorlage für den Terminzettel individuell gestalten, indem Sie die gewünschte Vorlage mit "Bearbeiten" und "Designer öffnen..." öffnen.

# ...ein Patient einen Termin für eine Gruppe möchte

Wenn ein Patient an einem Gruppentermin teilnehmen möchte, müssen Sie ihn diesem hinzufügen.

So fügen Sie einen Patienten einem Gruppentermin hinzu:

|                           |                           |   |              |                  |               |                          | -     |
|---------------------------|---------------------------|---|--------------|------------------|---------------|--------------------------|-------|
|                           |                           |   |              |                  |               |                          |       |
|                           |                           |   |              |                  |               |                          |       |
|                           |                           |   |              |                  |               | Heute                    | ø     |
| Montag, 2. September 2013 | Montag, 2. September 2013 |   | < Senter     | ber 2013         | Oktr          | ober 2013                | >     |
| Therapeut 1               | Therapeut 2               |   | M D M        | DFSS             | MDM           | DF                       | S S   |
|                           |                           |   | 35 26 27 28  | 29 30 31 1       | 40 1 2        | 3 4                      | 5 6   |
|                           |                           | - | 38 2 3 4     | 5 6 7 8          | 41 7 8 9      | 10 11 1                  | 2 13  |
|                           |                           |   | 37 9 10 11   | 12 13 14 15      | 42 14 15 16   | 5 17 18 1                | 9 20  |
|                           |                           |   | 38 15 1/ 18  | 26 27 28 29      | 43 21 22 23   | 324 25 2                 | 2 2   |
|                           |                           |   | 40 30        | 20 27 20 23      | 45 4 5 6      | 7 8                      | 9 10  |
|                           |                           |   | Verordnunger | Patienten        | Gruppen Kor   | nflikte                  |       |
|                           |                           |   | Neu Neu      |                  | Sto Ten       | min suche                | n     |
|                           |                           |   |              |                  |               | nin Sucho                |       |
|                           |                           |   | Spaltenübe   | rschrift hierhin | ziehen, um na | ach <mark>die</mark> ser | Spalt |
|                           | i Storm CHG               | П | Nummer -     | Name             |               | Geburts                  | dat   |
|                           | David                     | H |              |                  |               |                          |       |
|                           |                           |   | 3            | Klee, Jutta      |               | 06.06.19                 | 80    |
|                           |                           |   | 5            | Klingen, Jona    | as 1          | 14.02.19                 | 90    |
|                           |                           |   | 1            | Plum, Paula      |               | 10.11.19                 | 60    |
| sæ roga 2<br>BT           |                           |   | 2            | Schönnagel,      | Sonja         | 16.09.19                 | 52    |
| -                         |                           |   | 4            | Storm, David     | 1             | 19.10.19                 | 73    |
| 2                         |                           |   |              |                  |               |                          |       |
|                           |                           |   |              |                  |               |                          |       |
|                           | Sec                       |   |              |                  |               |                          |       |
|                           |                           |   |              |                  |               |                          |       |
|                           |                           |   |              |                  |               |                          |       |

1. Klicken Sie im Aufgabenbereich auf die Registerkarte [Patienten] und wählen Sie den gewünschten Patienten aus.

2. Ziehen Sie ihn mit gedrückter Maustaste auf den Gruppentermin.

Es erscheint die Abfrage, ob der Patient wirklich zu diesem Gruppentermin hinzugefügt werden soll. Bestätigen Sie mit "Ja".

| ¶ Yoga<br>1                                         | 4<br>BT |
|-----------------------------------------------------|---------|
| 02.09.2013 10:40 - 11:25 (45 Minuten)<br>Terminiert |         |
| -Yoga <b>2</b>                                      |         |
| Klingen, Jonas (548763)<br>Plum, Paula (000)        |         |
| Schonnagel, Sonja (000)<br>Storm, David (548259)    |         |
| BT Beweglichkeitstherapie                           |         |
| T1 Therapeut 1                                      |         |

- 1. Der Anzahl der Patienten für diesen Termin erhöht sich um den Wert 1.
- 2. Wenn Sie mit dem Mauszeiger auf dem Termin stehen bleiben, wird ein Tooltip-Fenster mit den Details zu dem Termin angezeigt.

## ...ein Patient einen Termin wahrgenommen hat

Wenn ein Patient einen Termin wahrgenommen hat, müssen Sie anschließend den Status des Termins auf "Wahrgenommen" ändern, damit die Anzahl der offenen Termine einer zugeordneten Verordnung um einen Zähler verringert wird. Ein einzelner keiner Verordnung zugehöriger Termin wird dadurch zur Abrechnung freigegeben.

Sie müssen nicht jeden einzelnen Termin als Wahrgenommen markieren. Sie haben die Möglichkeit am Ende eines Tages, mit der Funktion "alle Termine wahrnehmen" einfach sämtliche Termine auf Wahrgenommen zu setzen. Selbstverständlich können Sie anschließend einzelne Terminstati wieder ändern.

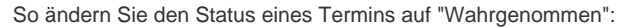

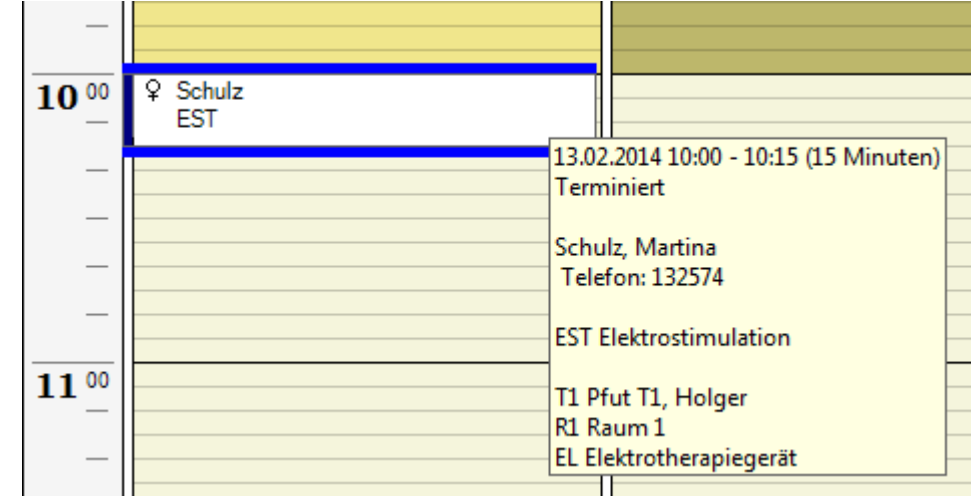

Wählen Sie im Kalender den Termin aus, dessen Status auf "Wahrgenommen" geändert werden soll.

Im Kontextmenü:

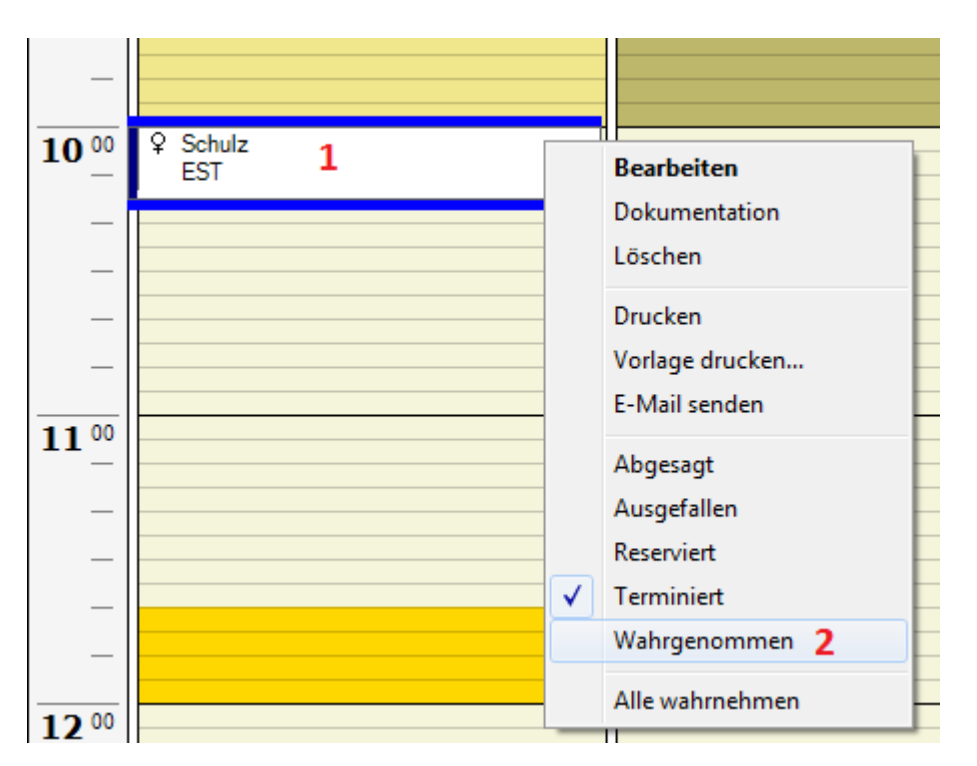

1. Klicken Sie mit der rechten Maustaste auf den Termin, um das Kontextmenü anzuzeigen.

2. Wählen Sie anschließend den Status "Wahrgenommen" aus.

Die Anzahl der offenen Termine wird in der entsprechenden Verordnung unter "Offen" um einen Zähler verringert.

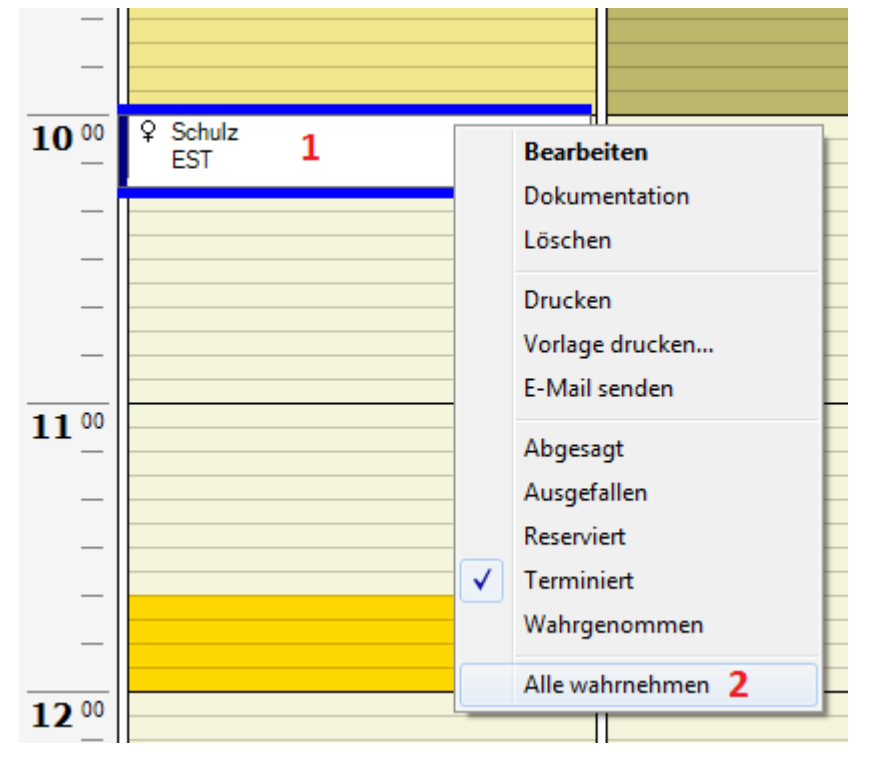

So setzen Sie den Status aller Termine eines Tages auf "Wahrgenommen":

1. Klicken Sie mit der rechten Maustaste auf einen Termin im Kalender "Heute".

2. Wählen Sie anschließend im Kontextmenü den Eintrag "Alle wahrnehmen".

Alle Termine mit dem Status "Terminiert" werden im Dialog "Termin [Datum] wahrnehmen" geöffnet.

#### Hinweis:

Es werden nur die Termine mit Status "Terminiert" auf "Wahrgenommen" gesetzt. Verwaltungs- und Besprechungstermine sind von dieser Funktion grundsätzlich ausgeschlossen.

"Termin [Datum] wahrnehmen":

| Spa | ltenüberschri | ft hierhin ziel | hen, um nach | dieser Spalt | e zu gruppieren    |                                 |          |       |  |
|-----|---------------|-----------------|--------------|--------------|--------------------|---------------------------------|----------|-------|--|
| Tag | Datum         | Beginn          | Ende         | Dauer        | Patient / Gruppe   | <ul> <li>Mitarbeiter</li> </ul> | Raum     | Gerät |  |
| )o  | 13.02.2014    | 08:00           | 08:20        | 20           | Scholz, Nadine     | T3                              |          |       |  |
| 0   | 13.02.2014    | 08:20           | 08:40        | 20           | Schuster, Frank    |                                 | R1       | Wärme |  |
| 0   | 13.02.2014    | 08:40           | 09:10        | 30           | Schuster, Frank    | T3                              | R1       |       |  |
| 0   | 13.02.2014    | 09:20           | 09:40        | 20           | Schneider, Georg   | T3                              | R1       |       |  |
| 0   | 13.02.2014    | 12:20           | 12:40        | 20           | Schulz, Martina    | T1                              | R1       |       |  |
| 0   | 13.02.2014    | 13:20           | 13:40        | 20           | Schwarz, Viktor    |                                 | R1       | Wärme |  |
| 0   | 13.02.2014    | 13:40           | 14:00        | 20           | Schwarz, Viktor    | T3                              | R1       |       |  |
| 0   | 13.02.2014    | 14:00           | 14:40        | 40           | Schneider, Monique | T1                              | Kurs/KGG |       |  |
| 0   | 13.02.2014    | 15:40           | 16:00        | 20           | Schmidt, Armin     |                                 | R1       | Wärme |  |
| 0   | 13.02.2014    | 16:00           | 16:20        | 20           | Schmidt, Armin     | T4                              | R1       |       |  |
| )o  | 13.02.2014    | 18:00           | 19:00        | 60           | Rückenschule (Do)  | T1                              | Kurs/KGG |       |  |

In diesem Dialog werden alle Termine angezeigt, die automatisch als wahrgenommen gekennzeichnet werden. Wenn einer dieser Termine nicht auf "Wahrgenommen" gesetzt werden soll, z.B. weil er abgesagt wurde oder ausgefallen ist, markieren Sie diesen und klicken Sie auf "Bearbeiten".

Wenn alle Termine auf "Wahrgenommen" gesetzt werden sollen, klicken Sie auf "OK".

#### Hinweis:

Der Termnstatus kann auch nach dem Ausführen dieser Funktion noch geändert werden.

Dialog "Termin":

| 🕑 Schulz - 13.02.2014 | - Termin - 10:00 EST                           |
|-----------------------|------------------------------------------------|
| Speichern und schl    | ließen 屓 🝘 🧐 Verwaltungstermin 🕵 Gruppentermin |
| Patient               | Schulz, Martina (05.03.1973) - 15              |
| Verordnung            | Keine Verordnung vorhanden.                    |
| Kategorie             |                                                |
| Datum                 | 13.02.2014 💌 10:00 🔷 Uhr                       |
|                       | Endet um 10:15 🚔 Uhr Dauer 15 🚔 Minuten        |
| Status                | Ausgefallen 💌 Hausbesuch                       |
| Farbe                 | Abgesagt<br>Ausgefallen 1                      |
| Text                  | Frei<br>Reserviert                             |
|                       | Terminiert                                     |
| Leistung Ressourcen   | Wahrgenommen                                   |
| Mitarbeiter           | T1 - Pfut T1, Holger Suchen                    |
| Raum                  | R1 - Raum 1 Suchen                             |
| Gerät                 | EL - Elektrotherapiegerät    Suchen            |
|                       |                                                |
|                       |                                                |

1. Ändern Sie den Status entsprechend.

2. Klicken Sie auf "Speichern und schließen".

Gehen Sie so für alle Termine vor, die nicht wahrgenommen wurden.

# ...der Patient nicht zum Termin kommt

Wenn ein Patient nicht zu einem vereinbarten Termin erscheint, gibt es die Möglichkeit, den Status eines Termins zu ändern, den Termin zu verschieben oder den Termin zu löschen. Welcher Weg beschritten wird, hängt davon ab, ob der Patient absagt, der Termin aus anderen Gründen ausfällt oder der Termin gar nicht mehr stattfindet, weil der Patient z.B. umgezogen ist oder die Behandlung abgebrochen wurde.

#### Wichtig:

Geänderte, also verschobene, abgesagte oder ausgefallene Termine, werden in Ihrer Auswertung als solche berücksichtigt. Gelöschte Termine gehen nicht mehr in die Auswertung ein. Für eine aussagekräftige Auswertung ist es also entscheidend auf welche Weise Sie einen Termin ändern.

- Der Patient hat abgesagt
  - So ändern Sie den Status eines Termins auf "Abgesagt"
- Der Patient moechte den Termin verschieben
- Den Termin aendern über den Dialog Termin
- Termin komplett loeschen
- Der Patient hat nicht abgesagt -Status Ausgefallen-

#### Der Patient hat abgesagt

Wenn der Patient den Termin von sich aus absagt und zunächst keinen neuen Termin wünscht, kann der Status des Termins auf "Abgesagt" geändert werden. In diesem Fall können Sie den Termin neu vergeben, der abgesagte Termin bleibt trotzdem im Kalender enthalten.

Die Anzahl abgesagter Termine kann z.B. für eine nachträgliche Auswertung interessant sein.

#### So ändern Sie den Status eines Termins auf "Abgesagt"

### Wählen Sie im Kalender den Termin aus, der abgesagt wurde:

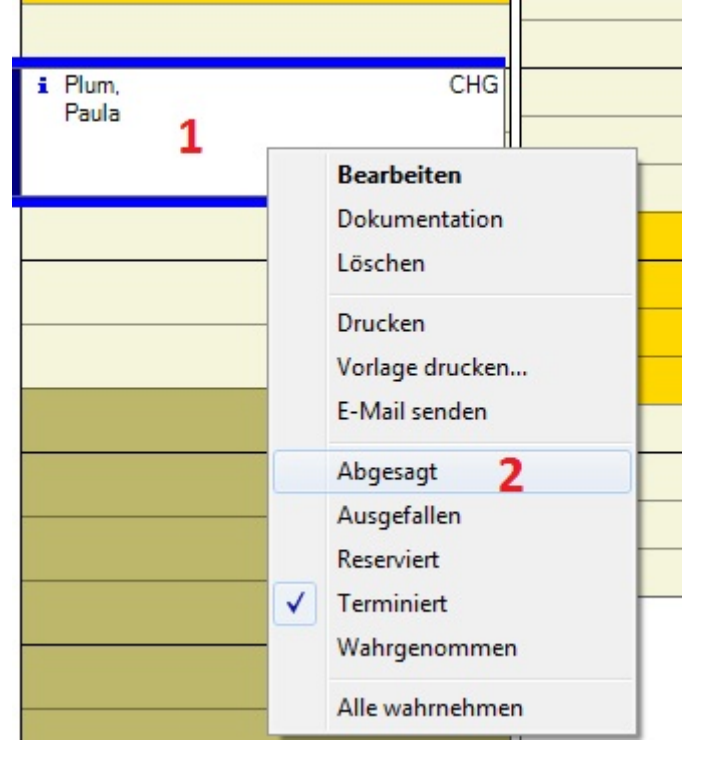

1. Klicken Sie mit der rechten Maustaste auf den Termin.

2. Wählen Sie im Kontextmenü den Wert "Abgesagt".

Die Anzahl der offenen Termine in der Verordnung wird um einen Zähler erhöht, sodass der abgesagte Termin erneut vergeben werden kann. Der abgesagte Termin wird mit der unter den Einstellungen festgelegten Farbe, hier einem orangen Balken, dargestellt.

#### Hinweis:

Die Anzahl der terminierten bzw. wahrgenommenen Termine in der Verordnung wird um 1 reduziert.

Der Patient moechte den Termin verschieben

Wenn der Patient den Termin auf einen anderen Zeitpunkt verschieben möchte, suchen Sie nach einem neuen Termin im Kalender des Mitarbeiters.

So verschieben Sie einen Termin mit der Maus:

| Starke Termine     | 2                                |     |
|--------------------|----------------------------------|-----|
| Datei Ansicht      | Kalender Verwaltung Extras Hilfe | _   |
| 🎦 Neu 📝 Be         | Heute                            | Dru |
| 13. Februar        | Termine                          |     |
| Schnellzugriffslei | Termine drucken                  | Π   |
| m                  | Serien                           | l i |
| Heute              | Heute Alle                       | DO  |
| .999000            | Heute Geräte                     | E.  |
| 12                 | Heute KGG und Kurs               | H   |
| Kalender           | Heute Räume                      | H   |
|                    | Heute Wellness                   | H   |
|                    | Woche Kurs- und KGG-Raum         |     |
| Termine            | Woche Therapeut 1                |     |
|                    | Woche Therapeut 2                | 00  |
| Serien             | Woche Therapeut 3                |     |
|                    | Woche Therapeut 4                |     |
|                    | Woche Wärmespalte                |     |
| Verordnungen       | Woche Wellness                   |     |
| - 🛃                |                                  | -   |

Wählen Sie im Menü [Kalender] den Mitarbeiter aus, bei dem der geänderte Termin stattfinden soll.

Es wird die Arbeitswoche des Mitarbeiters angezeigt.

| Schönnagel,<br>Sonja | 1 | KMT |
|----------------------|---|-----|
|                      |   |     |
|                      |   |     |
|                      |   |     |
|                      |   |     |
|                      |   |     |
|                      |   |     |
|                      |   |     |
|                      |   |     |
| -                    | 8 |     |
| 2                    | ( |     |
|                      |   |     |

1. Wählen Sie im Kalender den zu ändernden Termin aus.

2. Soll der neue Termin in der gleichen Woche stattfinden, können Sie den Termin mit gedrückter Maustaste auf das neue Datum

#### ziehen.

Es wird eine Bestätigungsabfrage angezeigt.

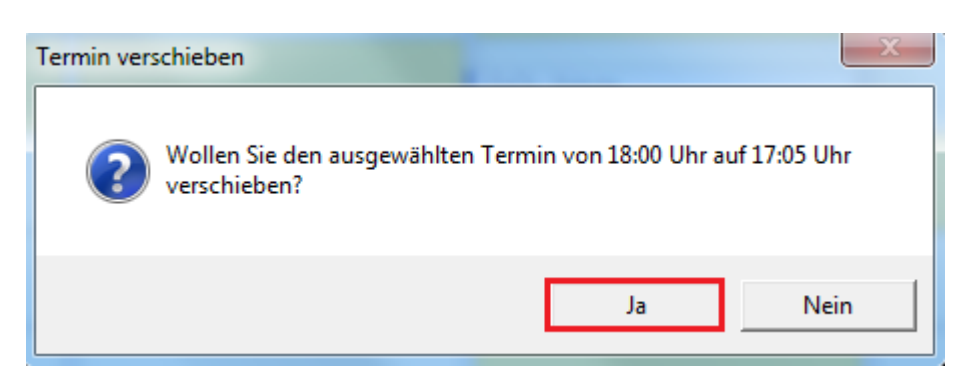

Überprüfen Sie die Angaben und bestätigen Sie die Abfrage mit "Ja".

Der Termin ist nun im Kalender auf den neuen Termin verschoben.

Der Anzahl der terminierten bzw. wahrgenommenen Termine in der Verordnung bleibt unverändert.

Den Termin aendern über den Dialog Termin

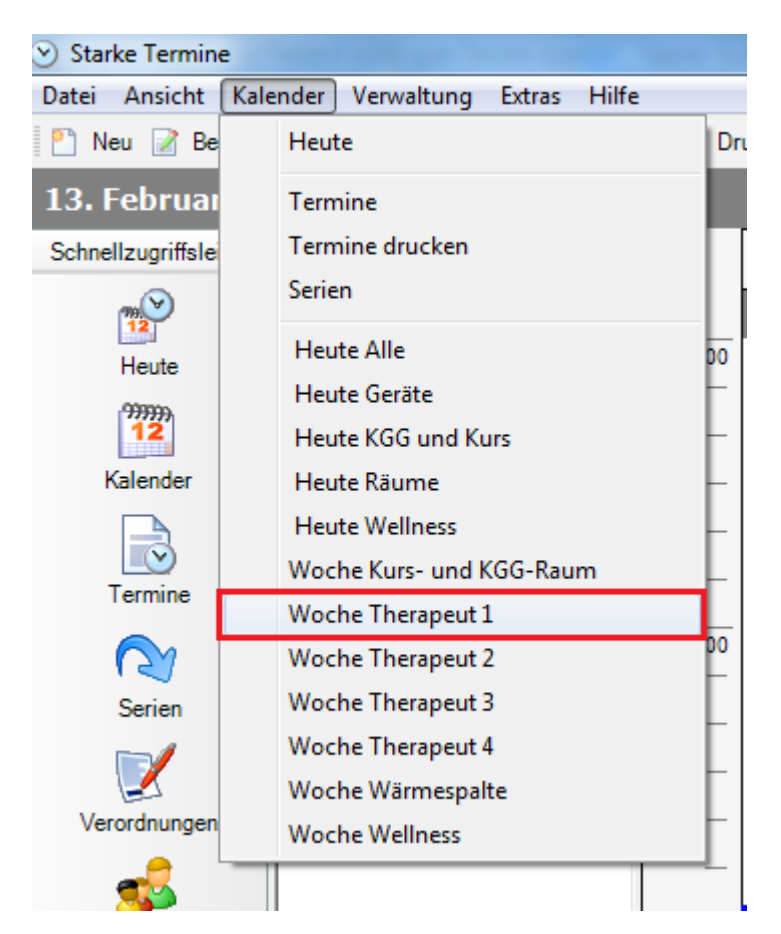

Den zu ändernden Termin können Sie sowohl aus der Heute Ansicht, als auch aus dem Kalender des Mitarbeiters öffnen.

Doppelklicken Sie auf den zu ändernden Termin.

Der Dialog "Termin" wird geöffnet:

| Speichern u | ınd schließen 📓 🥥 🖤 Verwaltungstermin 💰 Gruppentermin 🕂 Serie |
|-------------|---------------------------------------------------------------|
| Patient     | Schönnagel, Sonja (16.09.1952) - 2                            |
| Verordnung  | Keine Verordnung vorhanden.                                   |
| Datum       | 29.08.2013 🔽 10:00 🚔 Uhr                                      |
| <           | August 2013 > 10:20 A Libr Daver 20 Minuter                   |
| 1           | M D M D F S S                                                 |
| Status      | 29 30 31 1 2 3 4 🔽 Hausbesuch                                 |
|             |                                                               |
| Farbe       | 12 13 14 15 16 1/ 18                                          |
| <b>T</b> .  | 26 27 28 29 30 31 1                                           |
| lext        | 2 3 4 5 6 7 8                                                 |
| eistung F   | Heute                                                         |
| Mitarbeiter | T1 - Therapeut 1 Suchen                                       |
| Raum        | Kein Raum erforderlich 💌 Suchen                               |
| Gerät       | Kein Gerät erforderlich  Suchen                               |

- Nehmen Sie die entsprechenden Änderungen vor. Ändern Sie das Datum, die Uhrzeit und/oder sie die erforderlichen Ressourcen (Mitarbeiter, Raum, Gerät).
   <u>Hinweis:</u> Stellen Sie anhand der Kalenderübersicht sicher, dass es zu keinen Konflikten bezüglich Mitarbeiter, Raum und/oder
  - Geräten kommt.
- 2. Klicken Sie abschließend auf "Speichern und schließen".

Der Termin wurde nun im Kalender auf den neuen Termin verschoben.

Der Anzahl der terminierten bzw. wahrgenommenen Termine in der Verordnung bleibt unverändert.

### Termin komplett loeschen

Temine können auch komplett gelöscht werden. In diesem Fall wird der Termin im Kalender nicht mehr angezeigt und, im Gegensatz zu abgesagten oder ausgefallenen Terminen, erscheint dieser auch nicht in der Auswertung.

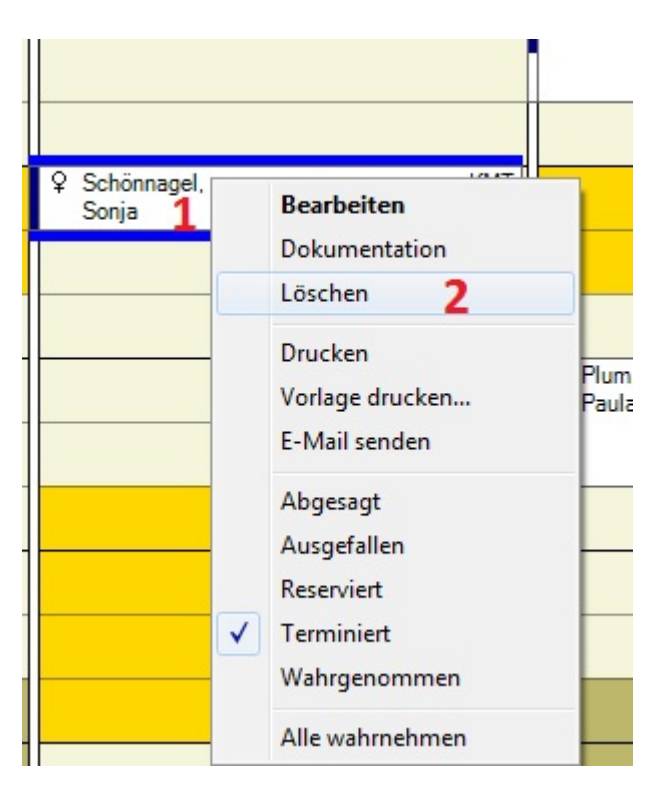

Wählen Sie im Kalender den Termin aus, der gelöscht werden soll. Klicken Sie auf diesen Termin mit der rechten Maustaste.
 Wählen Sie im Kontextmenü den Befehl "Löschen".

Der Patient hat nicht abgesagt -Status Ausgefallen-

Wenn der Patient nicht erschienen ist und den Termin nicht abgesagt hat, ändern Sie den Status des Termins auf "Ausgefallen".

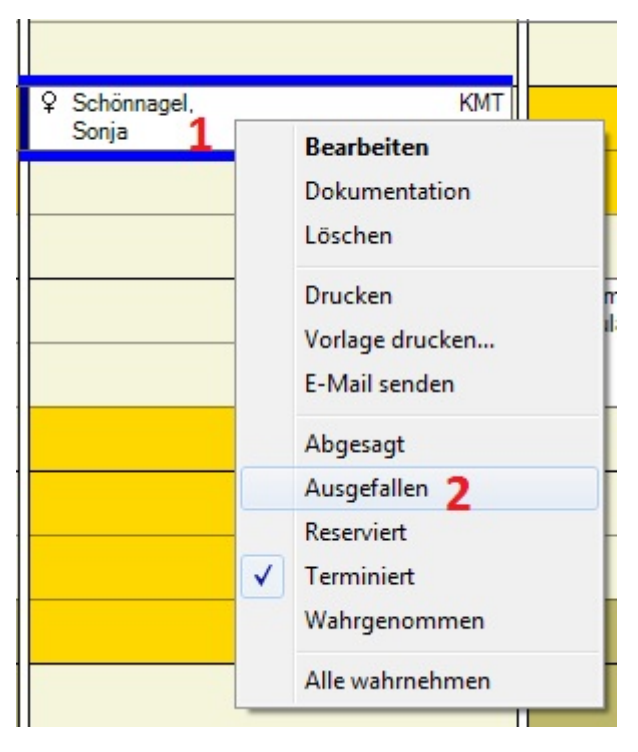

Wählen Sie im Kalender den Termin aus, der ausgefallen ist.

Der Termin wird vollständig aus dem Kalender gelöscht.

- 1. Klicken Sie mit der rechten Maustaste auf den Termin.
- 2. Wählen Sie im Kontextmenü den Wert "Ausgefallen".

Die Anzahl der Termine in der Verordnung wird um einen Zähler zurückgesetzt und der Termin durch einen roten Balken markiert. <u>Hinweis:</u>

Die Anzahl der terminierten bzw. wahrgenommenen Termine in der Verordnung wird um 1 reduziert.

# ...ein Mitarbeiter ausfällt

Fällt ein Mitarbeiter kurzfristig aus, zum Beispiel wegen Krankheit, Fortbildung oder Urlaub, müssen Sie den Mitarbeiter in seinem Arbeitszeitplan auf den Wert "Abwesend" setzen, seine Termine bei anderen Mitarbeitern unterbringen und die Patienten über etwaige Terminänderungen informieren.

#### So setzen Sie einen Mitarbeiter im Kalender auf "Abwesend":

| Montag, 2. September 2013<br>Therapeut 1 | Montag, 2. September 2013<br>Therapeut 2 |   | < Septem                  | ber 2013 OI                                  | ktober 2013                      |
|------------------------------------------|------------------------------------------|---|---------------------------|----------------------------------------------|----------------------------------|
| The spear i                              | Holdpolitz                               | 1 | M D M<br>35 26 27 28 3    | DFSS MD<br>2930311 an 1                      | M D F S S<br>2 3 4 5 6           |
|                                          |                                          | - | 36 2 3 4                  | 5 6 7 8 41 7 8                               | 9 10 11 12 13                    |
|                                          |                                          |   | 37 9 10 11<br>38 16 17 18 | 12 13 14 15 42 14 15<br>19 20 21 22 43 21 22 | 23 24 25 26 27                   |
| 1 Neu                                    |                                          |   | 39 23 24 25 2<br>40 30    | 26 27 28 29 44 28 29<br>45 4 5               | <b>30 31</b> 1 2 3<br>6 7 8 9 10 |
| Suchen                                   |                                          |   | Verordnungen              | Patienten Gruppen K                          | onflikte                         |
| 30 Minuten                               |                                          |   | 🎦 Neu                     | 1 00 Te                                      | ermin suchen                     |
| 20 Minuten                               |                                          |   | Spaltenüber               | schrift hierhin ziehen, um                   | nach dieser Spalt                |
| ✓ 15 Minuten                             | L Storm, CHG                             |   | Nummer 👻                  | Name                                         | Geburtsdat                       |
| 10 Minuten                               | David                                    | 1 |                           | 14 1                                         | 00.00.1000                       |
| 5 Minuten                                |                                          |   | 5                         | Klee, Jutta                                  | 05.05.1980                       |
| Plan bearbeiten 2                        |                                          |   | 5<br>1                    | Rungen, Jonas<br>Plum, Paula                 | 10 11 1960                       |
| 😨 Yoga 4                                 |                                          |   | 2                         | Schönnagel, Sonia                            | 16.09.1952                       |
|                                          |                                          |   | 4                         | Storm, David                                 | 19.10.1973                       |
|                                          |                                          |   |                           |                                              |                                  |
| [  -                                     |                                          |   |                           |                                              |                                  |
| -                                        |                                          |   |                           |                                              |                                  |
|                                          |                                          |   |                           |                                              |                                  |

1. Klicken Sie im Kalender in der Spalte des Mitarbeiters, der ausfällt, mit der rechten Maustaste auf einen freien Termin.

2. Wählen Sie im Kontextmenü den Eintrag "Plan bearbeiten".

Es wird die aktuelle Arbeitswoche des Mitarbeiters im Dialog "Plan für ... bearbeiten" angezeigt:

| 12 Neuer P | lan für 1 | Г1 (02.0 | 9.2013 - | 08.09.201 | 13)   |          |           |           |          | × |
|------------|-----------|----------|----------|-----------|-------|----------|-----------|-----------|----------|---|
| Speich     | hern und  | schließ  | en 🎯 [   | Kopie     | ren   | Standard | d wiederh | erstellen |          |   |
| Arbeitszei | t gesamt  | 31       | :00 5    | itunden   |       |          |           |           |          |   |
|            | 08:00     | 09:00    | 10:00    | 11:00     | 12:00 | 13:00    | 14:00     | 15:00     | 16:00    |   |
| Montag     |           |          |          |           |       |          |           |           |          |   |
| Dienstag   |           |          |          |           |       |          |           |           |          |   |
| Mittwoch   |           |          |          |           |       |          |           |           |          |   |
| Donnerstag |           |          |          |           |       |          |           |           |          |   |
| Freitag    |           |          |          |           |       |          |           |           |          |   |
| Samstag    |           |          |          |           |       |          |           |           |          |   |
| Sonntag    |           |          |          |           |       |          |           |           |          |   |
| L          |           |          |          |           |       |          |           |           |          |   |
| C Arbeits  | zeit      |          | C Pau    | se        | (     | Bereits  | schaft    |           | Abwesend |   |

Wählen Sie die Option "Abwesend".

| 📆 Neuer F  | Plan für  | T1 (02 | 2.09. | 2013 | 3 - 0 | 8.09  | .201  | 13) |     |   |      |     |      |     |     |     |     |      |   |     |    | 1     |   |  |  |  | x |
|------------|-----------|--------|-------|------|-------|-------|-------|-----|-----|---|------|-----|------|-----|-----|-----|-----|------|---|-----|----|-------|---|--|--|--|---|
| Beick      | hern und  | schlie | eßen  | 0    |       | K     | opie  | ren |     | 9 | Stan | da  | rd v | vie | der | her | ste | ller | i |     |    |       |   |  |  |  |   |
| Arbeitszei | it gesamt | -      | 31:0  | 0    | St    | tunde | en    | 4   |     |   |      |     |      |     |     |     |     |      |   |     |    |       |   |  |  |  |   |
|            | 08:00     | 09:0   | 0     | 10:0 | 0     | 11:   | 00    | 12  | :00 |   | 13:  | 00  |      | 14: | :00 |     | 15: | 00   |   | 16: | 00 |       |   |  |  |  |   |
| Montag     |           |        |       |      |       |       |       |     |     |   |      | 1   |      |     |     |     |     |      |   |     |    |       |   |  |  |  |   |
| Dienstag   | ┡┼┼       |        |       |      |       |       | +     | +   |     |   |      | _   |      |     |     |     |     |      |   |     |    | _     |   |  |  |  |   |
| Mittwoch   |           |        |       |      |       |       |       |     |     |   |      |     |      |     |     |     |     |      |   |     |    |       |   |  |  |  |   |
| Donnerstag | 1         |        |       |      |       |       |       |     |     |   |      |     |      |     |     |     |     |      |   |     |    |       |   |  |  |  |   |
| Freitag    |           |        |       |      |       |       |       |     |     |   |      |     |      |     |     |     |     |      |   |     |    |       |   |  |  |  |   |
| Samstag    |           |        |       |      |       |       |       |     |     |   |      |     |      |     |     |     |     |      |   |     |    |       |   |  |  |  |   |
| Sonntag    |           |        |       |      |       |       |       |     |     |   |      |     | 8    |     |     |     |     |      |   |     |    |       |   |  |  |  |   |
|            |           |        |       | 0-32 | -32   |       | 2-101 |     |     |   |      |     |      |     |     |     |     |      |   | 2-0 |    |       |   |  |  |  |   |
| Arbeits    | szeit     |        |       | C F  | Paus  | se    |       |     |     | C | Be   | rei | tsc  | haf | t [ |     |     |      | ] | 0   | АЬ | wesen | d |  |  |  |   |

1. Halten Sie die linke Maustaste gedrückt und ziehen Sie den Mauszeiger über den Zeitbereich, der als "Abwesend" markiert werden soll.

2. Wenn der Mitarbeiter mehrere Tage fehlt, klicken Sie anschließend auf "Kopieren".

Der Dialog "Plan kopieren" wird angezeigt:

|          | ion ole un | e Nateriaerwa | ochen, dui die dei r | fail aligewendet wer | ucil su |
|----------|------------|---------------|----------------------|----------------------|---------|
|          | KW         | Jahr          | Beginn               | Ende                 | -       |
| <b>V</b> | 37         | 2013          | 09.09.2013           | 15.09.2013           |         |
|          | 38         | 2013          | 16.09.2013           | 22.09.2013           | 1       |
|          | 39         | 2013          | 23.09.2013           | 29.09.2013           | L       |
|          | 40         | 2013          | 30.09.2013           | 06.10.2013           |         |
|          | 41         | 2013          | 07.10.2013           | 13.10.2013           |         |
|          | 42         | 2013          | 14.10.2013           | 20.10.2013           |         |
|          | 43         | 2013          | 21.10.2013           | 27.10.2013           |         |
|          | 44         | 2013          | 28.10.2013           | 03.11.2013           |         |
|          | 45         | 2013          | 04.11.2013           | 10.11.2013           |         |
|          | 46         | 2013          | 11.11.2013           | 17.11.2013           |         |
|          | 47         | 2013          | 18.11.2013           | 24.11.2013           |         |
|          | 48         | 2013          | 25.11.2013           | 01.12.2013           |         |
|          | 40         | 2012          | 00 10 0010           | 00 10 0010           |         |

1. Markieren Sie weitere Wochen, in denen der Mitarbeiter Urlaub hat oder krank geschrieben ist.

2. Bestätigen Sie Ihre Auswahl mit "OK".

Der Dialog "Plan kopieren" wird geschlossen.

Klicken Sie abschließend auf "Speichern und schließen".

Folgen Sie dann den Anweisungen wie im Kapitel Termin ändern und im Abschnitt "Termine manuell anderen Mitarbeitern zuweisen" im Kapitel was tun...wenn ein Mitarbeiter die Praxis verlässt beschrieben.

# ...ein Mitarbeiter eine Terminübersicht möchte

Wenn ein Mitarbeiter eine Übersicht über seine anstehenden Termine haben möchte, kann er diese an jedem Arbeitsplatz, an dem Starke Termine installiert ist, aufrufen. Die Liste kann auch als Terminzettel ausgedruckt werden.

So erstellen Sie die Liste der Termine eines Mitarbeiters:

| Starke Termin      | e                                |     |  |  |  |  |  |  |
|--------------------|----------------------------------|-----|--|--|--|--|--|--|
| Datei Ansicht      | Kalender Verwaltung Extras Hilfe | _   |  |  |  |  |  |  |
| 🎦 Neu 📝 Be         | Heute                            | Dr  |  |  |  |  |  |  |
| 14. Februar        | Termine                          |     |  |  |  |  |  |  |
| Schnellzugriffslei | Termine drucken                  |     |  |  |  |  |  |  |
| m)                 | Serien                           |     |  |  |  |  |  |  |
| Heute              | Heute Alle                       | 00  |  |  |  |  |  |  |
| .999900            | Heute Geräte                     | E.  |  |  |  |  |  |  |
| 12                 | Heute KGG und Kurs               | F.  |  |  |  |  |  |  |
| Kalender           | Heute Räume                      |     |  |  |  |  |  |  |
|                    | Heute Wellness                   | H   |  |  |  |  |  |  |
|                    | Woche Kurs- und KGG-Raum         | H   |  |  |  |  |  |  |
| Termine            | Woche Therapeut 1                | L   |  |  |  |  |  |  |
|                    | Woche Therapeut 2                | 00  |  |  |  |  |  |  |
| Serien             | Woche Therapeut 3                |     |  |  |  |  |  |  |
|                    | Woche Therapeut 4                | Γ   |  |  |  |  |  |  |
| 2                  | Woche Wärmespalte                |     |  |  |  |  |  |  |
| Verordnungen       | Woche Wellness                   | E   |  |  |  |  |  |  |
|                    |                                  | -L. |  |  |  |  |  |  |

Wählen Sie im Menü [Kalender] den Eintrag [Termine].

| LS WILL LIE TEITIIIIISLE ANGEZEIGL | Es ۱ | vird | die | Terminliste | angezeigt |
|------------------------------------|------|------|-----|-------------|-----------|
|------------------------------------|------|------|-----|-------------|-----------|

| <ul> <li>Starke Termine</li> </ul> | Particle are "several second or           | ana ite         | in 'nesse la                           | -              | -                        | - Marile Tra                                        | alles .        |              |              |                   |                                  |         |                |
|------------------------------------|-------------------------------------------|-----------------|----------------------------------------|----------------|--------------------------|-----------------------------------------------------|----------------|--------------|--------------|-------------------|----------------------------------|---------|----------------|
| Datei Ansicht Kal                  | ender Verwaltung Extras Hilfe             |                 |                                        |                |                          |                                                     |                |              |              |                   |                                  |         |                |
| 🎦 Neu 📝 Bearbei                    | ten 📓 Löschen 🏐 Drucken 🦘                 | Suchen @        | )                                      |                |                          |                                                     |                |              |              |                   |                                  |         |                |
| Termine                            |                                           |                 | 2                                      |                |                          |                                                     |                |              |              |                   |                                  |         |                |
| Schnellzugriffsleiste              | Ordnerliste X                             | 26.08.201       | 3 🕶 bis 01                             | 09.2013        | - 🔲 all                  | e Termine anze                                      | sigen 3        | Statu        | is auswählen | -                 |                                  |         |                |
| Heute                              | E 😵 Heute<br>⊞ 🔯 Kalender<br>💦 Termine    |                 |                                        | ▼ <u>Su</u>    | chen Raum                | auswählen                                           | ▼ Suc          | hen Gerät    | auswählen    | <u> </u>          | ichen                            |         |                |
| 999999<br>12                       | ® Serien<br>® Verordnungen<br>⊛ Patienten | ANI<br>T1<br>T2 | Nie, Ali<br>Therapeut 1<br>Therapeut 2 | 1              | nach dieser              | <ul> <li>Suchen</li> <li>Spalte zu grupp</li> </ul> | Bitte wählen S | ie eine Grup | pe aus       | <u>▼</u> <u>S</u> | ichen                            |         |                |
| Kalender                           | Kategorien                                | Stat Ta         | g Datum                                | Begi           | <ul> <li>Ende</li> </ul> | Leistung                                            | Mitarbeiter    | Raum         | Gerät        | Verordnung        | Patient / Gruppe                 | Telefon | Text           |
| Termine                            |                                           | Mi              | 28.08.2013                             | 08:45          | 09:05                    | КМТ                                                 | ANI            | 1            | 1            |                   | Plum, Paula                      | 000     |                |
| C                                  | ⊕-                                        | Mi              | 28.08.2013                             | 11:00<br>09:30 | 11:40                    | CHG                                                 | ANI            |              |              | 1                 | Schönnagel, Sonja<br>Plum, Paula | 000     |                |
| Serien                             | E Saumgruppen                             | Do              | 29.08.2013                             | 10:00          | 10:20                    | KMT                                                 | T1             |              |              |                   | Schönnagel, Sonia                | 000     |                |
|                                    | 🗈 🎤 Gerätegruppen                         | Do              | 29.08.2013                             | 14:20          | 14:50                    | KG                                                  | T1             |              |              |                   | Plum, Paula                      | 000     |                |
|                                    | Deistungen                                | Do              | 29.08.2013                             | 15:40          | 16:00                    | KMT                                                 | T1             |              |              | 4                 | Schönnagel, Sonja                | 000     |                |
| Verordnungen                       |                                           | Fr              | 30.08.2013                             | 08:40          | 09:25                    | BT                                                  | T1             |              |              |                   | Yoga                             |         |                |
|                                    |                                           | Fr              | 30.08.2013                             | 09:00          | 09:40                    | CHG                                                 | ANI            |              |              | 2                 | Plum, Paula                      | 000     |                |
| <b>36</b>                          |                                           | Fr              | 30.08.2013                             | 11:00          | 11:40                    | CHG                                                 | T1             |              |              | 1                 | Plum, Paula                      | 000     | Chirogymnastik |
| Patienten                          |                                           | Fr              | 30.08.2013                             | 11:45          | 12:15                    | KG                                                  | ANI            |              |              |                   | KG                               |         |                |
| 22                                 |                                           | Fr              | 30.08.2013                             | 13:45          | 14:25                    | CHG                                                 | T2             |              |              | 1                 | Plum, Paula                      | 000     | Chirogymnastik |
| Gruppen                            |                                           |                 |                                        |                |                          |                                                     |                |              |              |                   |                                  |         |                |

- 1. Wählen Sie den gewünschten Mitarbeiter aus.
- 2. Stellen Sie in den Datumsfeldern den gewünschten Zeitraum der Übersicht ein.
- 3. Aktivieren Sie anschließend das Kontrollkästchen "alle Termine anzeigen".

#### Achtung:

Aktivieren Sie alle Termine anzeigen erst nachdem Sie eine Auswahl getroffen haben, sonst werden alle Termine Ihrer Datenbank aufgelistet, was bei größeren Datenmengen sehr lange dauern kann.

Die nun angezeigte Liste können Sie ausdrucken.

# ...ein Mitarbeiter die Praxis verlässt

Wenn ein Mitarbeiter komplett aus der Praxis ausscheidet, gibt es mehrere Möglichkeiten, wie mit seinen Terminen verfahren wird.

Neuer Mitarbeiter übernimmt die Termine

Die einfachste Lösung ist, dass es einen neuen Mitarbeiter gibt, der über die gleichen Qualifikationen verfügt und die Termine des ausscheidenden Mitarbeiters übernimmt. In diesem Fall müssen Sie lediglich den Mitarbeiterdatensatz des ausscheidenden mit den Daten des neuen Mitarbeiters überschreiben.

So überschreiben Sie den Datensatz des ausscheidenden Mitarbeiters mit den Daten des neuen Mitarbeiters:

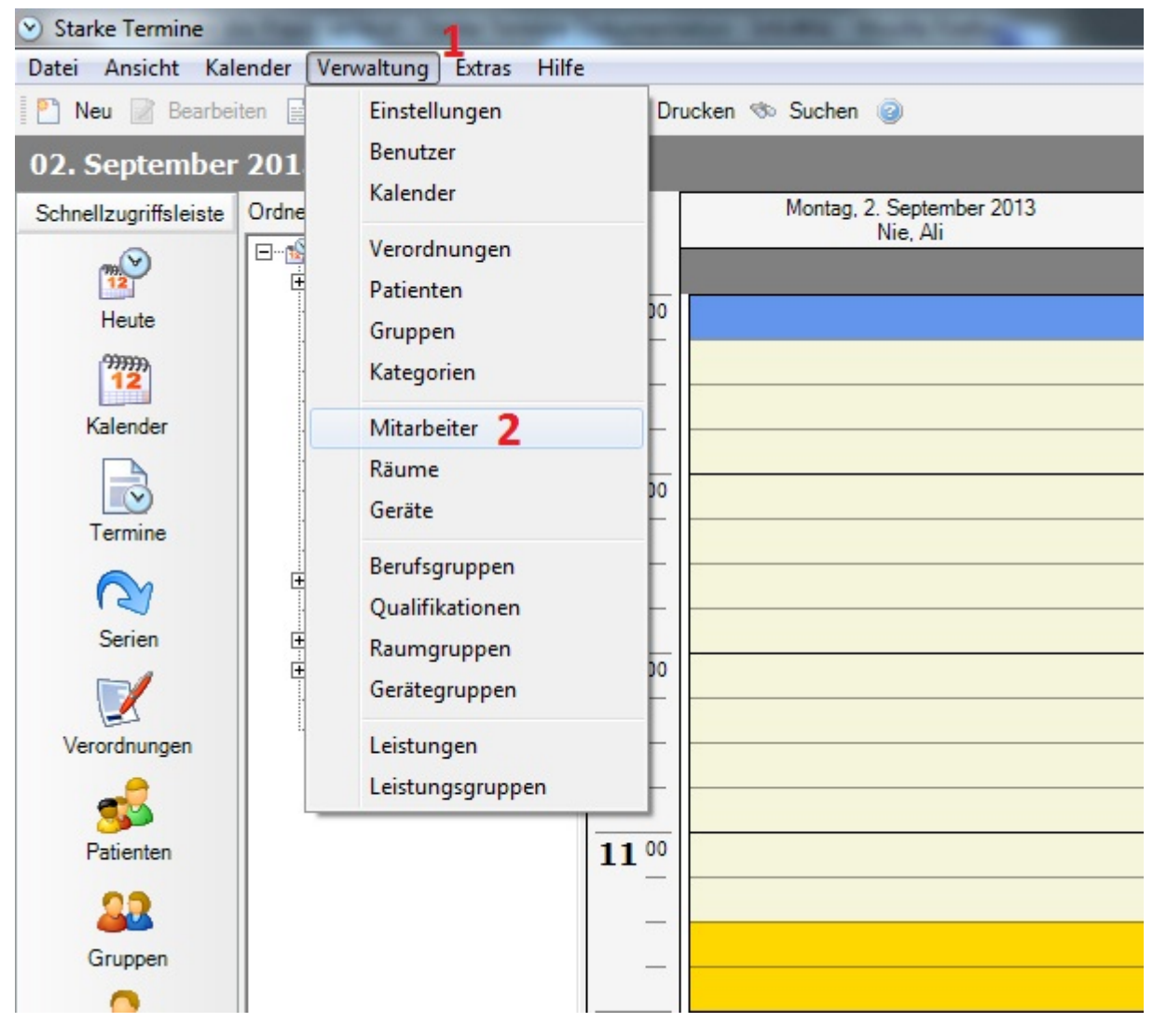

1. Klicken Sie auf das Menü [Verwaltung].

2. Wählen Sie den Befehl [Mitarbeiter].

Es wird die Liste der "Mitarbeiter" angezeigt:

| Starke Termine        |                                         |              | and the second second second second second second second second second second second second second second second |                    |          |          |  |  |
|-----------------------|-----------------------------------------|--------------|----------------------------------------------------------------------------------------------------|--------------------|----------|----------|--|--|
| Datei Ansicht Kale    | ender Verwaltung Extras Hilfe           | 2            |                                                                                                    |                    |          |          |  |  |
| 🎦 Neu 📝 Bearbei       | ten ⋥ Löschen 嵡 Drucken 🗞               | Suchen 🎯 S   | Suchen:                                                                                                    |                    |          |          |  |  |
| A Mitarbeiter         |                                         |              |                                                                                                    |                    |          |          |  |  |
| Schnellzugriffsleiste | Ordnerliste ×                           | Spaltenübers | chrift hierhin ziehen, um nach dieser Sp                                                                         | alte zu gruppieren |          |          |  |  |
| <b>**</b>             | E····· Beute<br>E···· Beute<br>Kalender | Kurzname 🔺   | Nachname                                                                                                    | Vorname            | Takt     | Hausbesu |  |  |
| Heute                 |                                         |              |                                                                                                    |                    |          |          |  |  |
| 999999                | Venerdaungen                            | T1           | Therapeut 1 1                                                                                                    |                    | 5        |          |  |  |
| 12                    |                                         | T2           | Therapeut 2                                                                                                    |                    | 5        |          |  |  |
| Kalender              |                                         | T3           | Therapeut 3                                                                                                    |                    | 5        |          |  |  |
| Kategorien            | T4                                      | Therapeut 4  |                                                                                                    | 5                  | <b>V</b> |          |  |  |
|                       | Mitarbeiter                             |              |                                                                                                    |                    |          |          |  |  |
| Termine               | ine 🖉 Geräte                            |              |                                                                                                    |                    |          |          |  |  |
| $\frown$              | E Berufsgruppen                         |              |                                                                                                    |                    |          |          |  |  |

- Wählen Sie den ausscheidenden Mitarbeiter aus.
   Klicken Sie auf die Schaltfläche "Bearbeiten".

| 🔓 T3 (Therapeut 3 | ) - Mitarbeiter              |                          | X           |
|-------------------|------------------------------|--------------------------|-------------|
| Speichern und     | schließen 📓 🎯                |                          |             |
| Allgemein Adresse | Arbeitszeit Berufsgruppe und | Qualifikationen   Urlaub |             |
| Kurzname Z        | T3                           | V Hausbesuche möglich    | Deaktiviert |
| Takt              | 15 🚔 Minuten                 | 5 Termine in 2 Stunden   |             |
| Nachname          | 1 Therapeut 3                |                          |             |
| Vorname           |                              |                          |             |
| Geburtsdatum      | •                            | Geschlecht               |             |
| Titel             | •                            | Namenszusatz 💌           |             |
| Telefon           |                              |                          |             |
| Mobiltelefon      |                              | Geschäftlich             |             |
| Text              |                              | *                        |             |
|                   |                              | Ŧ                        |             |
| Raum              | Bitte wählen Sie einen Rau   | m aus Suchen             |             |

1. Geben Sie den Namen des neuen Mitarbeiters ein.

- Geben Sie in der Registerkarte [Adresse] die Adressdaten des neuen Mitarbeiters ein.
   Klicken Sie abschließend auf "Speichern und schließen".

Anschließend müssen Sie noch den Kalendernamen auf den neuen Mitarbeiter ändern:

| Datei Ansicht Kalender Verwaltung Extras                                                                                                    | Hilfe                     |
|----------------------------------------------------------------------------------------------------|---------------------------|
|                                                                                                    |                           |
| 🎦 Neu 📄 Bearbeiten 📄 🛛 Einstellungen                                                                                                    | Drucken 🦘 Suchen 🍙        |
| 02. September 201                                                                                                    |                           |
| Schnellzugriffsleiste Ordne Kalender 2                                                                                                    | Montag, 2. September 2013 |
| Verordnungen         Heute         Image: Serien         Image: Serien         Image: S | Therapeut 3               |

- Wechseln Sie in das Menü [Verwaltung].
   Klicken Sie auf den Befehl [Kalender].

Die Liste der "Kalender" wird angezeigt:

| Starke Termine                                 |                                    |                                                                        |  |  |  |  |  |  |
|------------------------------------------------|------------------------------------|------------------------------------------------------------------------|--|--|--|--|--|--|
| Datei Ansicht Kalender Verwaltung Extras Hilfe |                                    |                                                                        |  |  |  |  |  |  |
| 🎦 Neu 📝 Bearbei                                | iten 📄 Löschen 춹 Drucken 👒         | Suchen i Suchen:                                                       |  |  |  |  |  |  |
| Kalender                                       | 2                                  |                                                                        |  |  |  |  |  |  |
| Schnellzugriffsleiste                          | Ordnerliste ×                      | Spaltenüberschrift hierhin ziehen, um nach dieser Spalte zu gruppieren |  |  |  |  |  |  |
| Heute                                          | E∰ Heute<br>⊕∰ Kalender<br>Termine | Name                                                                   |  |  |  |  |  |  |
| 33333                                          | Verordnungen                       | Heute                                                                  |  |  |  |  |  |  |
| 12                                             | Patienten                          | Massage                                                                |  |  |  |  |  |  |
| Kalender                                       | ⊕ 🔐 Gruppen                        | Massagebank                                                            |  |  |  |  |  |  |
|                                                | Kategorien                         | Therapeut 1                                                            |  |  |  |  |  |  |
|                                                |                                    | Therapeut 2                                                            |  |  |  |  |  |  |
| Termine                                        | Geräte                             | Therapeut 3 1                                                          |  |  |  |  |  |  |
|                                                | Berufsgruppen     Qualifikationen  |                                                                        |  |  |  |  |  |  |
| Serien                                         | E                                  |                                                                        |  |  |  |  |  |  |
| Serien                                         | H   Gerätegruppen                  |                                                                        |  |  |  |  |  |  |

- 1. Wählen Sie den Kalender des ausscheidenden Mitarbeiters aus.
- 2. Klicken Sie auf die Schaltfläche "Bearbeiten".

Der Kalender des "Mitarbeiters" wird angezeigt:

| Therapeut 3 - Kale | nder        |                  |                        |                    |            | ×         |
|--------------------|-------------|------------------|------------------------|--------------------|------------|-----------|
| Speichern und sch  | nließen 📓   | 0                |                        |                    |            |           |
| Name 1             | Therapeut 3 | 3                |                        |                    |            |           |
| Text               | Wochenkal   | ender            |                        | *                  |            |           |
| Ordner             |             |                  |                        | •                  |            |           |
| Spalten            | Folge -     | Kurzname         | Name                   | Wochent            | ag         |           |
|                    | 1           | Т3               | Therapeut 3            | Montag             |            |           |
|                    | 2           | T3               | Therapeut 3            | Dienstag           |            |           |
|                    | 3           | T3               | Therapeut 3            | Mittwoch           |            | <b>T</b>  |
|                    | 4           | Т3               | Therapeut 3            | Donnerst           | tag        |           |
|                    | 5           | T3               | Therapeut 3            | Freitag            |            |           |
|                    | Satz: 🚺     | 1 vo             | on 5 🕨 🚺               |                    |            |           |
|                    | Tage oh     | ne Arbeits- bzw. | Verfügbarkeitszeit aus | blenden            |            |           |
|                    |             |                  | Arbei                  | tswoche hinzufügen | Hinzufügen | Entfernen |

- Tragen Sie den Namen des neuen Mitarbeiters ein.
   Klicken Sie abschließend auf "Speichern und schließen".

### Termine manuell anderen Mitarbeitern zuweisen

Wenn es keinen neuen Mitarbeiter gibt, der alle Termine übernimmt, müssen Sie die Termine manuell auf die anderen Mitarbeiter verteilen bzw. absagen.

Dazu müssen Sie sich zunächst einen Überblick über alle Termine des Mitarbeiters verschaffen.

So lassen Sie eine Terminübersicht für einen Mitarbeiter anzeigen:

| Starke Termine     |                                  |     |  |  |  |  |  |
|--------------------|----------------------------------|-----|--|--|--|--|--|
| Datei Ansicht      | Kalender Verwaltung Extras Hilfe | _   |  |  |  |  |  |
| 🎦 Neu 📝 Be         | Heute                            |     |  |  |  |  |  |
| 14. Februar        | Termine                          |     |  |  |  |  |  |
| Schnellzugriffslei | Termine drucken                  |     |  |  |  |  |  |
|                    | Serien                           |     |  |  |  |  |  |
| Heute              | Heute Alle                       | 00  |  |  |  |  |  |
| 999999             | Heute Geräte                     | E.  |  |  |  |  |  |
| 12                 | Heute KGG und Kurs               | НI  |  |  |  |  |  |
| Kalender           | Heute Räume                      | Η   |  |  |  |  |  |
|                    | Heute Wellness                   | H   |  |  |  |  |  |
|                    | Woche Kurs- und KGG-Raum         | H   |  |  |  |  |  |
| Termine            | Woche Therapeut 1                | L   |  |  |  |  |  |
|                    | Woche Therapeut 2                | 00  |  |  |  |  |  |
| Serien             | Woche Therapeut 3                |     |  |  |  |  |  |
|                    | Woche Therapeut 4                |     |  |  |  |  |  |
|                    | Woche Wärmespalte                |     |  |  |  |  |  |
| Verordnungen       | Woche Wellness                   | E   |  |  |  |  |  |
| <u></u> `          |                                  | - L |  |  |  |  |  |

Wählen Sie im Menü [Kalender] den Eintrag [Termine].

| Es | wird | die | Liste | "Termine" | angezeigt: |
|----|------|-----|-------|-----------|------------|
|----|------|-----|-------|-----------|------------|

| <ul> <li>Starke Termine</li> <li>Datei Ansicht Kale</li> </ul> | ender Verwaltung Extras Hilfe                     | e      |        |                      |             |            |                 | -                       |               | 1           |             |                   |
|----------------------------------------------------------------|---------------------------------------------------|--------|--------|----------------------|-------------|------------|-----------------|-------------------------|---------------|-------------|-------------|-------------------|
| 🎦 Neu 📝 Bearbei                                                | ten 📓 Löschen 嵡 Drucken 🗞                         | Suchen | 0      |                      |             |            |                 |                         |               |             |             |                   |
| Termine                                                        |                                                   |        |        | 2                    |             |            |                 |                         |               |             |             |                   |
| Schnellzugriffsleiste                                          | Ordnerliste ×                                     | 26.08  | .2013  | → bis 0 <sup>-</sup> | 1.09.2013 👻 | 🔳 al       | le Termine anze | eigen 3                 | Statu         | s auswählen | -           |                   |
| m V<br>12                                                      | E∰ Heute<br>E™ Kalender                           | T1 - T | herape | eut 1                | - Suct      | nen Raur   | ı auswählen     | <ul> <li>Suc</li> </ul> | hen Gerät     | auswählen   | ▼ <u>St</u> | chen              |
| Heute                                                          | Termine<br>(2) Serien                             | ANI    | N      | lie. Ali             |             | [          | Suchen          | Bitte wählen S          | ie eine Grupp | e aus       | ▼ <u>St</u> | <u>chen</u>       |
| 12                                                             | Verordnungen                                      | T1     | T      | herapeut 1           | 1           | nach diese | Spalte zu grupp | pieren                  |               |             |             |                   |
| Kalender                                                       | 🕀 🄐 Gruppen                                       | Stat   | Tag    | Datum                | Beni        | Ende       | Leistung        | Mitarbeiter             | Raum          | Gerät       | Verordnung  | Patient / Gruppe  |
|                                                                | Kategorien                                        | Jul    | Tay    | Datom                | Dogr        | Linde      | Celatony        | Mitarbeiter             | Ttaum         | Gerat       | veroranang  | Talient/Gruppe    |
| Termine                                                        | Gerāte                                            |        | Do     | 29.08.2013           | 10:00       | 10:20      | KMT             | T1                      |               |             |             | Schönnagel, Sonja |
|                                                                |                                                   |        | Do     | 29.08.2013           | 14:20       | 14:50      | KG              | T1                      |               |             |             | Plum, Paula       |
|                                                                | Qualifikationen                                   |        | Do     | 29.08.2013           | 15:40       | 16:00      | KMT             | T1                      |               |             | 4           | Schönnagel, Sonja |
| Serien                                                         | 🗈 <table-cell-rows> Raumgruppen</table-cell-rows> |        | Fr     | 30.08.2013           | 08:40       | 09:25      | BT              | T1                      |               |             |             | Yoga              |
|                                                                |                                                   |        | Fr     | 30.08.2013           | 11:00       | 11:40      | CHG             | T1                      |               |             | 1           | Plum, Paula       |

- 1. Wählen Sie den gewünschten Mitarbeiter aus.
- 2. Stellen Sie in den Datumsfeldern den gewünschten Zeitraum der Übersicht ein.
- Aktivieren Sie anschließend das Kontrollkästchen "alle Termine anzeigen".

#### Achtung:

Aktivieren Sie alle Termine anzeigen erst nachdem Sie eine Auswahl getroffen haben, sonst werden alle Termine Ihrer Datenbank aufgelistet, was bei größeren Datenmengen sehr lange dauern kann.

Terminserien eines ausscheidenden Mitarbeiters entfernen

Terminserien, die nicht sofort durch andere Mitarbeiter übernommen werden können, müssen manuell zu einem bestimmten Datum beendet bzw. entfernt werden. Dazu müssen Sie sich zunächst eine Liste aller Terminserien des Mitarbeiters anzeigen lassen.

So lassen Sie eine Übersicht aller Terminserien für einen Mitarbeiter anzeigen:

| 🕑 Starke Termine               | 1                                                                   | Contraction of the local division of the local division of the loc | a Descention of the local division of the local division of the lo |
|--------------------------------|---------------------------------------------------------------------|----------------------------------------------------------------------------------------------------|----------------------------------------------------------------------------------------------------|
| Datei Ansicht                  | Kalender Verwaltung Extras                                          | Hilfe                                                                                                    |                                                                                                    |
| 🎦 Neu 📝 Be                     | Heute                                                               | löschen 춹 Dr                                                                                                    | ucken 🦘 Suchen 🎯                                                                                                    |
| 02. Septem                     | Termine                                                             |                                                                                                    |                                                                                                    |
| Schnellzugriffsle              | Termine drucken                                                     | ×                                                                                                    | Montag, 2. September 2013                                                                                                    |
|                                | Serien 2                                                            |                                                                                                    | Therapeur 5                                                                                                    |
| Heute<br>112<br>Kalender       | Massage<br>Massagebank<br>Therapeut 1<br>Therapeut 2<br>Therapeut 3 | 08 00                                                                                                    |                                                                                                    |
| Termine<br>Normality<br>Serien | Geräte<br>⊕ Serufsgruppen<br>⊕ Gualifikationen<br>⊕ Saumgruppen     | <b>09</b> <u>00</u><br>                                                                                                    |                                                                                                    |

Wählen Sie im Menü [Kalender].
 Wählen Sie den Eintrag [Serien].

Es wird die Liste der "Terminserien" angezeigt:

es wird die Liste der "Terminserien" angezeigt:

| <ul> <li>Starke Termine</li> </ul> |                                    |      |          |                            |              |                  |            |
|------------------------------------|------------------------------------|------|----------|----------------------------|--------------|------------------|------------|
| Datei Ansicht Kal                  | ender Verwaltung Extras Hil        | fe   |          |                            |              |                  |            |
| 🎦 Neu 📝 Bearbe                     | iten ⋥ Löschen 嵡 Drucken 🔇         | ⊳ Sι | uchen 🧃  | Suchen:                    |              |                  |            |
| Serien                             |                                    |      |          |                            |              |                  |            |
| Schnellzugriffsleiste              | Ordnerliste ×                      | :    | 10.02.20 | 14 💌 bis 1                 | 10.06.2014 💌 | Vochentage       |            |
| m 💙<br>12                          | E∰ Heute<br>E™ Kalender            |      |          |                            | ▼ Sucher     | Raum auswählen   | •          |
| Heute                              | ····· 🔂 Termine<br>····· ि⊉ Serien |      | T1       | Therapeut 1                |              | ▼ Suchen         | Bitte wähl |
| 999999<br>12                       | Verordnungen                       |      | T2       | Therapeut 2                |              |                  |            |
| Kalender                           | Patienten                          |      | T3       | Therapeut 3<br>Therapeut 4 |              |                  |            |
|                                    | Kategorien                         |      | T4       |                            |              | Patient / Gruppe | Mita       |
|                                    |                                    |      |          |                            |              |                  |            |
| Termine                            | Räume                              |      | 13:20    | 13:40                      | HL           | Schwarz, Viktor  |            |
|                                    | Geräte                             |      | 13:40    | 14:00                      | KG           | Schwarz, Viktor  | Т3         |
|                                    | Et al Berufsgruppen                |      | 15:00    | 15:20                      | MT/HR        | Schulze, Sophia  | T2         |
| Serien                             |                                    |      | 16:00    | 17:00                      | *RehaGr      | RehaSport I      | Т3         |
| -1                                 | 🗄 🥟 Gerätegruppen                  |      | 17:40    | 18:00                      | HL           | Schulze, René    |            |
|                                    | Leistungen                         |      | 18:00    | 18:20                      | MT           | Schulze, René    | T1         |
| Verordnungen                       | Leistungsgruppen                   | _    | Diensta  | ag                         |              |                  |            |
|                                    |                                    |      | 10:00    | 11:00                      | *SenFit      | SenFit (Di)      | T1         |
| <b>5</b>                           |                                    |      | 10:00    | 10:40                      | KGG          | Kaiser, Diana    | T1         |
| Patienten                          |                                    |      | 10:40    | 11:00                      | КМТ          | Kaiser, Diana    | T1         |
| 00                                 |                                    |      | 11:00    | 11:15                      | ET           | Kaiser, Diana    | T1         |

Öffnen Sie die Auswahlliste "Mitarbeiter auswählen" und wählen Sie den gewünschten Mitarbeiter aus.

Doppelklicken Sie auf die Serie, die Sie entfernen möchten.

Der Dialog "Terminserie" wird angezeigt:

| ↔ Terminserie für Klingen, Jonas (14.02.1990)             |  |  |  |  |  |  |  |
|-----------------------------------------------------------|--|--|--|--|--|--|--|
| Termin                                                    |  |  |  |  |  |  |  |
| Beginn 10:00 🖨 Uhr                                        |  |  |  |  |  |  |  |
| Ende 11:00 🜩 Uhr Dauer 60 🜩 Minuten                       |  |  |  |  |  |  |  |
| Status Terminiert Farbe                                   |  |  |  |  |  |  |  |
| Serienmuster                                              |  |  |  |  |  |  |  |
| C Täglich Alle 1 😴 Wochen am                              |  |  |  |  |  |  |  |
| ♥ Wöchentlich ♥ Montag ● Dienstag ● Mittwoch ♥ Donnerstag |  |  |  |  |  |  |  |
| C Monatlich Freitag Samstag Sonntag                       |  |  |  |  |  |  |  |
|                                                           |  |  |  |  |  |  |  |
| Seriendauer                                               |  |  |  |  |  |  |  |
|                                                           |  |  |  |  |  |  |  |
| 1 Endet am                                                |  |  |  |  |  |  |  |
| September 2013 >                                          |  |  |  |  |  |  |  |
| Leistung Ressourcen Text M D M D F S S                    |  |  |  |  |  |  |  |
| Mitarbeiter T3 - Therapeut: 26 27 28 29 30 31 1           |  |  |  |  |  |  |  |
| Raum Kein Raun erfor 9 10 11 12 13 14 15 - Suchen         |  |  |  |  |  |  |  |
|                                                           |  |  |  |  |  |  |  |
| Gerat Kein Gerat erfon 23 24 25 26 27 28 25 V Suchen      |  |  |  |  |  |  |  |
| Herte                                                     |  |  |  |  |  |  |  |
|                                                           |  |  |  |  |  |  |  |
| 2                                                         |  |  |  |  |  |  |  |
| 3 OK Abbrechen Serie entfernen Neu berechnen              |  |  |  |  |  |  |  |

Geben Sie im Feld "Endet am" das Enddatum der Terminserie ein, wenn der Mitarbeiter z.B. erst am Monatsende die Praxis verlässt.
 Klicken Sie auf "Serie entfernen", wenn alle Termine dieser Serie ab sofort gelöscht werden sollen. Bestätigen Sie die Abfrage mit

"Ja".

3. Bestätigen Sie abschließend mit "OK".

Anschließend müssen Sie eine neue Terminserie für den Patienten bzw. die Verordnung bei einem anderen Mitarbeiter anlegen.

# ...der Chef eine Auswertung über die Auslastung möchte

Starke Termine bietet die Möglichkeit, statistische Auswertungen über die Auslastung aller oder einzelner Ressourcen, also Mitarbeiter, Räume und Geräte, zu erstellen. So hilft Ihnen Starke Termine, die Effizienz Ihrer Praxis weiter zu verbessern.

Die Auswertung bestimmter Terminarten, wie z.B. Gruppentermine, ist ebenfalls möglich.

So öffnen Sie den Dialog Auslastung:

| <ul> <li>Starke Termine</li> </ul> |                                                                                                    |                            |                    |                                      |    |
|------------------------------------|----------------------------------------------------------------------------------------------------|----------------------------|--------------------|--------------------------------------|----|
| Datei Ansicht Kal                  | ender Verwaltung Extr                                                                                                    | as Hilfe                   |                    |                                      |    |
| 🎦 Neu 📝 Bearbei                    | ten 📄 Dokumentier                                                                                                    | Auslastung                 |                    | en 🎯                                 |    |
| 02. September                      | 2013 - Heute                                                                                                    | Termin suchen              |                    |                                      |    |
| Schnellzugriffsleiste              | Ordnerliste                                                                                                    | Gruppentermin se<br>Urlaub | uchen              | ig, 2. September 2013<br>Therapeut 3 |    |
| Heute                              | ⊡  Kalender —<br>Termine<br>@ Serien                                                                                       | 08 00                      |                    | _                                    |    |
| 12<br>Kalender                     |                                                                                                    | _                          |                    |                                      |    |
| Termine                            | ···· <b>I<sup>p</sup></b> Kategorien<br>···· <mark>&amp;</mark> Mitarbeiter<br>···· <b>∲</b> Räume<br>···· <i>∳</i> Geräte | 09                         | t → Plum,<br>Paula |                                      | KG |

Wählen Sie im Menü [Extras] den Befehl [Auslastung].

Der Dialog "Auslastung" wird angezeigt.

### Auswertung über alle Ressourcen:

| Auslastung        | 1               | -                     |                 |                |           |
|-------------------|-----------------|-----------------------|-----------------|----------------|-----------|
| Zeitraum 01.09.   | 2013 🔻 bis 30.0 | 09.2013 🔻 Aktua       | lisieren 🔘 Minu | uten 💿 Stunden | ◎ Tage    |
| Terminart Ter     | rminstatus      |                       |                 | 2              |           |
| Plan Ist Aus      | lastung         | Spaltenfelder hierhin | ziehen          |                |           |
|                   |                 | Summe Gesamt          | 6               |                |           |
| Ressource 🛧       | Name 🛧          | Plan                  | Ist             | Auslastung     |           |
| - Geräte          | Massagebank     | 161,00                | 0,00            | 0,00%          |           |
| Mitarbeiter       | Therapeut 1     | 131,67                | 1,42            | 1,08%          |           |
|                   | Therapeut 2     | 136,00                | 1,67            | 1,23%          |           |
|                   | Therapeut 3     | 136,00                | 14,00           | 10,29%         |           |
| Mitarbeiter Total |                 | 403,67                | 17,08           | 4,23%          |           |
| Räume             | Massage         | 161,00                | 0,00            | 0,00%          |           |
| Summe Gesamt      |                 | 725,67                | 17,08           | 2,35%          |           |
|                   |                 |                       |                 |                |           |
|                   |                 |                       |                 | Drucken        | Schließen |

1. Stellen Sie mit Hilfe der Datumsfelder den Zeitbereich ein, für den Sie die Auslastung ermitteln möchten.

2. Stellen Sie mit Hilfe der Optionsschaltflächen ein, ob die Ergebnisse der Auslastungsermittlung in Minuten, Stunden oder Tagen angezeigt werden.

So erstellen Sie eine Auswertung über Terminarten:

| Auslastung                         |                     |                  |                |  |  |
|------------------------------------|---------------------|------------------|----------------|--|--|
| Zeitraum 101.09.2013 v bis 30.09.2 | 013 🗸 Aktualisierer | n 🔘 Minuten      | Stunden ○ Tage |  |  |
| Terminart 🖾 Terminstatus           |                     |                  |                |  |  |
| Plan Ist (Keine)<br>Einzeltermin   | r hierhin zieher    | r hierhin ziehen |                |  |  |
| Ressource Gruppentermin 2          | amt                 | amt              |                |  |  |
| Ressource                          | Ist                 | Aus              | lastung        |  |  |
| 🖻 Geräte                           | 161,00              | 0,00             | 0,00%          |  |  |
| Mitarbeit                          | 131,67              | 1,42             | 1,08%          |  |  |
| 3 OK Cano                          | el: 136,00          | 1,67             | 1,23%          |  |  |
| Therapeut 3                        | 136,00              | 14,00            | 10,29%         |  |  |
| Mitarbeiter Total                  | 403,67              | 17,08            | 4,23%          |  |  |
| Räume Massage                      | 161,00              | 0,00             | 0,00%          |  |  |
| Summe Gesamt                       | 725,67              | 17,08            | 2,35%          |  |  |

1. Wenn Sie eine Auswertung über bestimmte Terminarten möchten, klicken Sie auf das kleine Symbol oben rechts im Feld "Terminart".

2. Wählen Sie die gewünschte Terminart, z.B. "Gruppentermin", um eine Auswertung aller Gruppentermine zu erhalten.

3. Bestätigen Sie Ihre Auswahl mit "OK".

So erstellen Sie eine Auswertung über Terminstatus:

| Auslastung        |                                                       |                      |          |               |        |
|-------------------|-------------------------------------------------------|----------------------|----------|---------------|--------|
| Zeitraum 01.09.   | 2013 💌 bis 30.09                                      | .2013 💌 Aktualisiere | n 🔘 Minu | ten 💿 Stunden | ⊚ Tage |
| Terminart Te      | Iminstatus 7 1<br>(Alle)<br>Iastung (Keine)<br>Termin | )<br>iert            |          |               |        |
| Ressource 🛧       | Name Wahrg                                            | enommen 2            |          | Auslastung    |        |
| 🖃 Geräte          | Massaget                                              |                      | 0,00     | 0,00%         |        |
| Mitarbeiter       | Therapeu                                              |                      | 1,42     | 1,08%         |        |
|                   | Therapeu 3                                            | OK Cancel            | .: 1,67  | 1,23%         |        |
|                   | Therapeut 3                                           | 136,00               | 14,00    | 10,29%        |        |
| Mitarbeiter Total |                                                       | 403,67               | 17,08    | 4,23%         |        |
| - Räume           | Massage                                               | 161,00               | 0,00     | 0,00%         |        |
| Summe Gesamt      |                                                       | 725,67               | 17,08    | 2,35%         |        |

1. Wenn Sie eine Auswertung über einen bestimmten Terminstatus möchten, klicken Sie auf das kleine Symbol oben rechts im Feld "Terminstatus".

2. Wählen Sie den gewünschten Terminstatus, z.B. "Wahrgenommen", um eine Auswertung aller tatsächlich stattgefundenen Termine zu erhalten.

3. Bestätigen Sie Ihre Auswahl mit "OK".

So erstellen Sie eine Auswertung über Ressourcen-Arten:

| Auslastung                             |           |               |               |           |
|----------------------------------------|-----------|---------------|---------------|-----------|
| Zeitraum 01.09.2013 v bis 30.09.2013 v | Aktuali   | sieren 🔘 Minu | ten 💿 Stunden | 🔘 Tage    |
| Terminart                              |           |               |               |           |
| Plan Ist Auslastung Spaltenfelder H    | nierhin : | ziehen        |               |           |
| 1 Summe Gesan                          | nt        |               |               | ]         |
|                                        |           | Ist           | Auslastung    |           |
| Geräte Geräte 2                        | 00        | 0,00          | 0,00%         |           |
| Mitarbeiter                            | 57        | 1,42          | 1,08%         |           |
| Räume                                  | 00        | 1,67          | 1,23%         |           |
|                                        | 00        | 14,00         | 10,29%        |           |
| litarbeiter Total                      | 57        | 17,08         | 4,23%         |           |
| Räume                                  | 00        | 0,00          | 0,00%         |           |
| Summe Gesamt 5 OK Cancel               | .:: 57    | 17,08         | 2,35%         |           |
|                                        |           |               |               |           |
|                                        |           |               | Drucken       | Schließen |

1. Wenn Sie eine Auswertung über eine bestimmte Ressourcen-Art möchten, klicken Sie auf das kleine Symbol oben rechts im Feld "Ressource".

2. Wählen Sie die gewünschte Ressource, z.B. "Geräte", um eine Auswertung über die Nutzung aller Ihrer Geräte zu erhalten.

3. Bestätigen Sie Ihre Auswahl mit "OK".

So erstellen Sie eine Auswertung über einzelne Ressourcen:
| Auslastung                      |               |                              |      |                |        |
|---------------------------------|---------------|------------------------------|------|----------------|--------|
| Zeitraum 01.09                  | .2013 💌 bis 3 | 30.09.2013 🗸 Aktualisieren 🔘 | Minu | uten 💿 Stunden | © Tage |
| Terminart Te                    | erminstatus   |                              |      |                |        |
| Plan Ist Au                     | slastung      | Spaltenfelder hierhin ziehen |      |                |        |
| Ressource A                     | Name 🗄        | Summe Gesamt                 | 2    |                |        |
|                                 |               | (Alle)                       |      | Auslastung     |        |
| <ul> <li>Mitarbeiter</li> </ul> | Therapeut 1   | Massage                      | 42   | 1,08%          |        |
|                                 | Therapeut 2   | Massagebank 2                | 57   | 1,23%          |        |
|                                 | Therapeut 3   | Therapeut 1                  | DO   | 10,29%         |        |
| Mitarbeiter Total               |               | Therapeut 2                  | 08   | 4,23%          |        |
| - Räume                         | Massage       | Therapeut 3                  | DO   | 0,00%          |        |
| Summe Gesamt                    |               |                              | 08   | 3,03%          |        |
|                                 |               | 3 OK Cancel                  | :    |                |        |

1. Wenn Sie eine Auswertung über eine einzelne Ressource möchten, klicken Sie auf das kleine Symbol oben rechts im Feld "Name".

2. Wählen Sie die gewünschte Ressource, z.B. einen bestimmten Mitarbeiter oder ein spezielles Gerät aus, um eine Auswertung über die gewählte Ressource zu erhalten.

3. Bestätigen Sie Ihre Auswahl mit "OK".

So drucken Sie Ihre Auswertung aus:

| Auslastung        |                 |                       |                 |                |           |
|-------------------|-----------------|-----------------------|-----------------|----------------|-----------|
| Zeitraum 01.09.   | 2013 💌 bis 30.0 | 9.2013 💌 Aktua        | lisieren 🔘 Minu | uten 💿 Stunden | © Tage    |
| Terminart Ter     | minstatus       |                       |                 |                |           |
| Plan Ist Ausl     | astung          | Spaltenfelder hierhin | ziehen          |                |           |
|                   |                 | Summe Gesamt          |                 |                |           |
| Ressource ↑ ♥     | Name ↑ ♥        | Plan                  | Ist             | Auslastung     |           |
| Mitarbeiter       | Therapeut 1     | 131,67                | 1,42            | 1,08%          |           |
|                   | Therapeut 2     | 136,00                | 1,67            | 1,23%          |           |
|                   | Therapeut 3     | 136,00                | 14,00           | 10,29%         |           |
| Mitarbeiter Total |                 | 403,67                | 17,08           | 4,23%          |           |
| 🗆 Räume           | Massage         | 161,00                | 0,00            | 0,00%          |           |
| Summe Gesamt      |                 | 564,67                | 17,08           | 3,03%          |           |
|                   |                 |                       |                 |                | 2         |
|                   |                 |                       |                 |                | 0.115.0   |
|                   |                 |                       |                 | Drucken        | Schließen |

1. Wenn Sie eine Auswertung ausdrucken möchten, klicken Sie auf "Drucken".

2. Durch Klicken auf "Schließen" beenden Sie den Dialog.

## ...ein Mitarbeiter dauerhaft aus dem Praxisbetrieb ausscheidet

Es ist möglich, einen Mitarbeiter, der vorübergehend oder dauerhaft aus dem Praxisbetrieb ausscheidet, zu deaktivieren.

So kann der Mitarbeiter im System verbleiben ohne, dass sie lizenztechnisch ins Gewicht fallen.

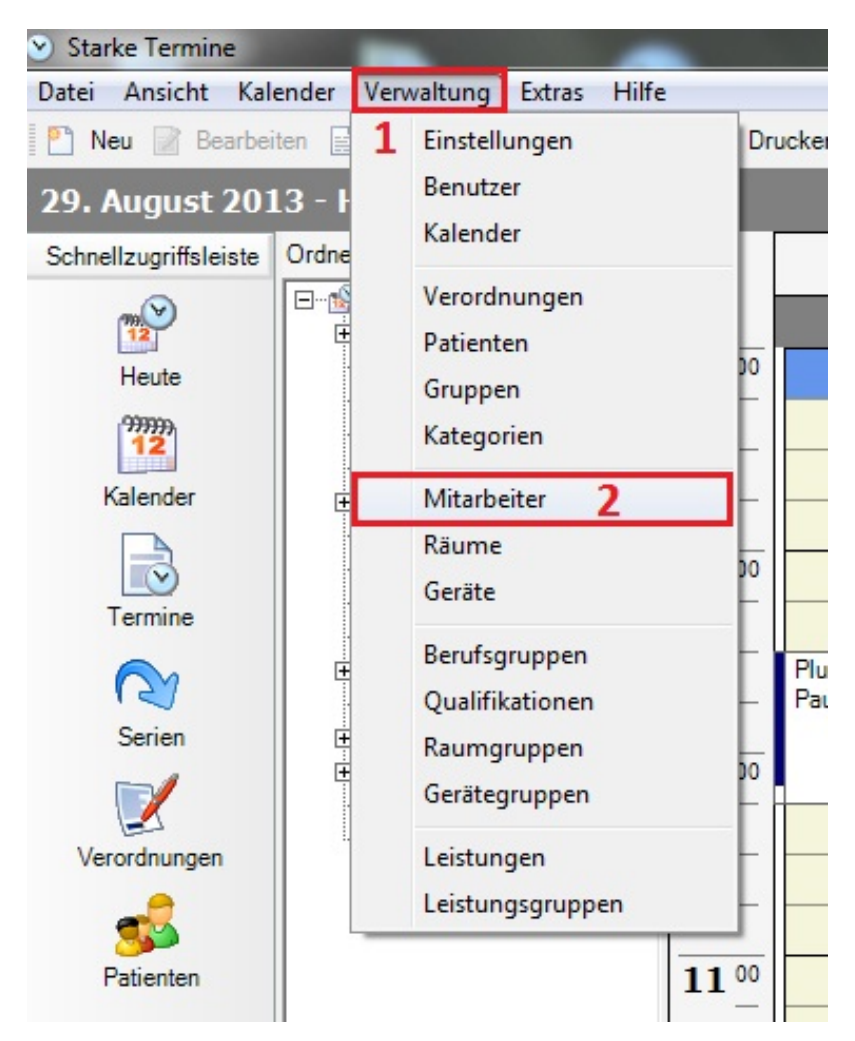

1. Klicken Sie im Menü auf [Verwaltung].

2. Anschließend klicken Sie auf [Mitarbeiter].

Es öffnet sich folgendes Fenster:

| <ul> <li>Starke Termine</li> </ul> | Caller Sand or Stat                                                   | Statute and | classes likely lowers         | of the local division in which the local division in the local division in the local div |      | 5 <b></b> |
|------------------------------------|-----------------------------------------------------------------------|-------------|-------------------------------|----------------------------------------------------------------------------------------------------|------|-----------|
| Datei Ansicht Kal                  | ender Verwaltung Extras Hi                                            | lfe         |                               |                                                                                                    |      |           |
| 🎦 Neu 📝 Bearbei                    | ten 📓 Löschen 嵡 Drucken 🧐                                             | 🏷 Suchen 🎯  | Suchen:                       |                                                                                                    |      |           |
| Mitarbeiter                        |                                                                       |             |                               |                                                                                                    |      |           |
| Schnellzugriffsleiste              | Ordnerliste >                                                         | Spaltenüber | schrift hierhin ziehen, um na | ch dieser Spalte zu gruppiere                                                                                                    | n    |           |
| Heute                              | E Berte<br>E Berte<br>E Berte<br>E Berte<br>Termine<br>E Versedureses | Kurzname    | Nachname                      | Vorname                                                                                                    | Takt | Hausbesu  |
| (99999)                            |                                                                       | ANI         | Nie                           | Ali                                                                                                    | 15   | <b>V</b>  |
| 12                                 | Patienten                                                             | T1          | Therapeut 1                   |                                                                                                    | 20   | <b>V</b>  |
| Kalender                           | 🕀 🄐 Gruppen                                                           | T2          | Therapeut 2                   |                                                                                                    | 15   | V         |
| Termine                            | ₩ Kategorien<br>& Mitarbeiter<br>∲ Räume                              |             |                               |                                                                                                    |      |           |

Doppelklicken Sie auf den gewünschten Mitarbeiter.

Ein Fenster, um Änderungen am Mitarbeiter vorzunehmen, öffnet sich:

| 🔓 T1 (Therapeut 1) | - Mitarbeiter                                       | ×           |
|--------------------|-----------------------------------------------------|-------------|
| Speichern und s    | schließen 🙀 🍘                                       |             |
| Allgemein Adresse  | Arbeitszeit Berufsgruppe und Qualifikationen Urlaub |             |
| Kurzname           | T1 V Hausbesuche möglich                            | Deaktiviert |
| Takt               | 20 🚔 Minuten 🔲 5 Termine in 2 Stunden               |             |
| Nachname           | Therapeut 1                                         |             |
| Vorname            |                                                     |             |
| Geburtsdatum       | ▼ Geschlecht ▼                                      |             |
| Titel              | ▼ Namenszusatz ▼                                    |             |
| Telefon            |                                                     |             |
| Mobiltelefon       | Geschäftlich                                        |             |
| Text               | A                                                   |             |
|                    |                                                     |             |
| Raum               | Bitte wählen Sie einen Raum aus                     |             |

Hier klicken Sie in das Feld neben "Deaktiviert", so dass ein Häkchen in dem Feld zu sehen ist.

Mit "Speichern und schließen" werden die Änderungen übernommen.

# Schnittstellen

Schnittstellen ermöglichen den Datenaustausch zwischen verschiedenen Anwendungen.

Wenn Sie mit Starke Praxis arbeiten, können Sie über die Schnittstelle die Patientendaten, sowie die zur Abrechnung freigegebenen Verordnungen austauschen.

Wenn Sie mit dem Terminheld arbeiten, können Sie über die Schnittstelle die Patientendaten, sowie die Termine austauschen.

- Schnittstelle zu Starke Praxis einrichten. Über die Schnittstelle zu Starke Praxis können Patientendaten, Verordnungen und Termine ausgetauscht werden.
- Schnittstelle zum Terminheld einrichten. Patientendaten, sowie Termine austauschen

## Schnittstelle zu Starke Praxis einrichten.

Über die Schnittstelle zu Starke Praxis können Patientendaten, Verordnungen und Termine ausgetauscht werden. Bei aktiver Schnittstelle werden diese Daten sofort synchronisiert, d.h. nehmen Sie Änderungen in Starke Termine vor, so werden diese Änderungen nach Starke Praxis übernommen und umgekehrt.

Das Einrichten der Schnittstelle erfolgt über Starke Praxis.

## So richten Sie die Schnittstelle zwischen Starke Praxis und Starke Termine ein

- 1. Öffnen Sie in Starke Praxis das Menü [Datei].
- 2. Wählen Sie den Befehl [Einstellungen].

| SP Starke Praxis [480000000 - | Physio]             | These Design in which   | And in case of the | And Address of the Address of the Ad |
|-------------------------------|---------------------|-------------------------|--------------------|----------------------------------------------------------------------------------------------------|
| Datei Bearbeiten Rezepte      | Abrechnung Berichte | Buchhaltung Kartei Hilf | fe                 |                                                                                                    |
| Anmelden<br>Abmelden          | 2 🧕 🗟               | <b>See 1</b>            | 🕹 🚳                | si 🥝 😼                                                                                                    |
| Einstellungen                 |                     |                         |                    |                                                                                                    |
| Drucker einrichten            |                     |                         |                    |                                                                                                    |
| Schriftart                    |                     |                         |                    |                                                                                                    |
| Archivieren                   |                     |                         |                    |                                                                                                    |
| Sichern                       |                     |                         |                    |                                                                                                    |
| Wiederherstellen              |                     |                         |                    |                                                                                                    |
| Importieren                   |                     |                         |                    |                                                                                                    |
| Reorganisieren                |                     |                         |                    |                                                                                                    |
| Beenden Alt+F4                |                     |                         |                    |                                                                                                    |
|                               |                     |                         |                    |                                                                                                    |
|                               |                     |                         |                    |                                                                                                    |
|                               |                     |                         |                    |                                                                                                    |

- 1. Wechseln Sie auf die Registerkarte [Schnittstellen].
- 2. Wählen Sie den Pfad zum Programmverzeichnis von Starke Termine, standardmäßig ist dies C:\Programme\Starke Termine.
- 3. Aktivieren Sie die Schnittstelle, indem Sie das Optionsfeld "aktiviert" markieren.
  - 4. Legen Sie fest, welche Daten zwischen Starke Praxis und Starke Termine ausgetauscht werden. Wenn die Option "Termine" m arkiert ist, sind die Optionen "Patienten" und "Rezepte" ebenfalls markiert. Beachten Sie dazu unbedingt die Hinweise weiter unten!

#### Achtung!

Wenn Sie bereits Daten in Starke Praxis angelegt haben und Starke Termine nur testen möchten, wird dringend empfohlen, nur die Option Patienten auszuwählen. Werden Verordnungen mit Starke Termine synchronisiert, kann es passieren, dass ungewollt Abrechnungsprozesse für in Starke Termine als "Wahrgenommen" gekennzeichnete Termine in Starke Praxis ausgelöst werden.

Bei weiteren Fragen hierzu kontaktieren Sie bitte die Hotline von Buchner unter:

- 04307/811962 oder hotline@buchner.de
- 5. Klicken Sie abschließend auf "OK".

| 🚯 Einstellungen                                                                                                    |
|----------------------------------------------------------------------------------------------------|
| Praxis       Adresse       Bank       Texte       Druck       Rechnung       Rezept       DFÜ       Schnittstellen       ec       System         Starke Termine       C:\Program Files\Starke Termine             Image: Termine       C:\Program Files\Starke Termine            Image: Termine       C:\Program Files\Starke Termine           Image: Termine       Image: Termine       Image: Termine          SQL Server       PC36\STARKETERMINE       Termine          Datenbank       ST_DEMO_PHYSIO           Benutzername       sa           Passwort       ********* |
| Lizenzcode R <u>e</u> chte OK Abbrechen Hilfe                                                                                                    |

## Schnittstelle zum Terminheld einrichten.

Über die Schnittstelle zum Terminheld werden die Patientendaten, sowie Termine ausgetauscht.

Diese werden sofort synchronisiert. Ändern Sie etwas in Starke Termine, wird der Eintrag sofort im Terminheld geändert und andersherum.

## So richten Sie die Schnittstelle von Starke Termine und Terminheld ein.

Öffnen Sie Starke Termine. Gehen Sie über das Menü [Verwaltung] und [Einstellungen].

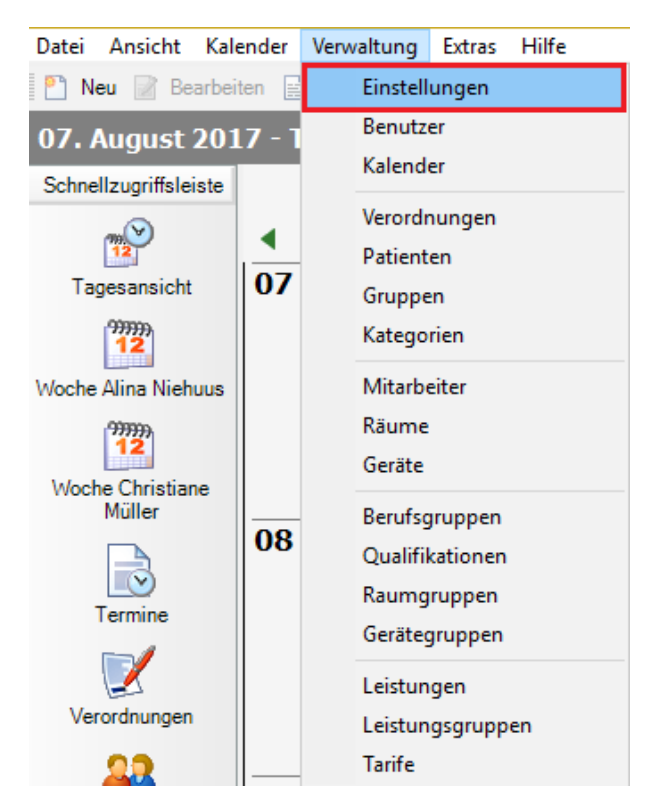

Es öffnet sich folgendes Fenster:

| 💿 Einstellungen        | ×                                                                                                    |
|------------------------|----------------------------------------------------------------------------------------------------|
| 🛛 😺 Speichern und schl | ießen 🎯                                                                                                    |
| Allgemein Mandanten    | Öffnungszeiten   Feiertage   Druckvorlagen   Anzeige   Optionen   Mail   SMS-Erinnerung                                                                                   |
| Kunden-Nr.             | D30012345                                                                                                    |
| Name                   | Physiotherapie                                                                                                    |
| Text                   |                                                                                                    |
|                        |                                                                                                    |
| Takt                   | 10 Minuten 5 Termine in 2 Stunden                                                                                                    |
| Drucker                | FreePDF Hinweis: Drucker ist zurzeit nicht verfügbar                                                                                                    |
| Terminzettel           | O Standard Drucker einrichten                                                                                                    |
|                        | Druckvorlage Terminzettel_Starke.rpx Auswählen                                                                                                    |
| Terminliste            | terminliste rpx Auswählen                                                                                                    |
| Wegezeit               | 20 🗘 Minuten                                                                                                    |
| Timer-Intervall        | 500 🖨 Millisekunden 🗌 Datensicherung beim Beenden                                                                                                    |
|                        | Geben Sie das Intervall an, in dem Arbeitsplätze in einem Netzwerk mit der Datenbank<br>synchronisiert werden. Geben Sie 0 ein, wenn keine Synchronisation erfolgen soll. |
| Kartenleser            | Auswählen COM1:                                                                                                    |
| Terminheld             | Terminheld-Schnittstelle                                                                                                    |

Klicken Sie auf die Schaltfläche "Terminheld-Schnittstelle". In dem sich öffnenden Fenster geben Sie Ihre Terminheld Zugangsdaten ein und setzen beide Haken.

| 1 | 1 | 6 |
|---|---|---|
|   |   | υ |

| Zugangsdaten Terminh | eld                                                                       |             |
|----------------------|---------------------------------------------------------------------------|-------------|
|                      | E-Mail<br>max.mustermann@buchner.d<br>Passwort<br><br>Schnittstelle aktiv | e<br>Master |
| 1                    | Anmeldedaten speichern                                                    | Abbrechen   |

Bestätigen Sie die Angaben mit "OK".

Hinweis: Bei dem ersten Verbinden mit Terminheld kann es einige Zeit dauern, bis alle Termine synchronisiert wurden.

# E-Mail Terminzettel einrichten

## E-Mail Adressen hinterlegen

Ein wichtiger Punkt, der schnell vergessen werden kann: Bei den Patienten müssen die E-Mail Adressen hinterlegt sein/werden.

Hinweis: Um zu testen, ob der E-Mail Terminzettel wie von Ihnen gewünscht aussieht, können Sie zuerst Ihre eigene E-Mail Adresse hinterlegen, statt die der Kunden.

## **Registerkarte Mail**

Öffnen Sie Starke Termine. Gehen Sie im Menü auf [Verwaltung] und [Einstellungen].Wählen Sie die Registerkarte [Mail] aus.

Wichtig: Absender muss eine E-Mail-Adresse sein.

| 📀 Einstellungen                                           |                                                                                                    | x       |
|-----------------------------------------------------------|----------------------------------------------------------------------------------------------------|---------|
| Bpeichern und schl                                        | ießen 🎯                                                                                                    |         |
| Allgemein Mandanten<br>SMTP Server<br>Absender<br>Betreff | Offnungszeiten       Feiertage       Druckvorlagen       Anzeige       Optionen       Mail       SMS-Erinnerung         exchange2010       Port       25       SSL                                                                                                    |         |
| Cc<br>Bcc<br>Vorlage                                      | Wählen Vorlage vorhanden                                                                                                    |         |
|                                                           | <pre>                                                                                                    <td>* III *</td></pre> | * III * |

Die Felder sind am Anfang bei Ihnen noch nicht ausgefüllt. Sie müssen dort Ihre eigenen Daten angeben. Unter "Vorlage" ist das Feld ebenfalls leer.

| Organisieren 🔻 Neuer (                                                                             | Ordner                            |                                                                |                                                          |                        |                        | E - 1 (                     |
|----------------------------------------------------------------------------------------------------|-----------------------------------|----------------------------------------------------------------|----------------------------------------------------------|------------------------|------------------------|-----------------------------|
| A Enuritar                                                                                         |                                   |                                                                | 2.dll                                                    |                        |                        |                             |
| Pownien     Desktop     Downloads     Zuletzt besucht                                              |                                   |                                                                |                                                          | P                      | P                      | ۳                           |
| <ul> <li>Bibliotheken</li> <li>Bilder</li> <li>Dokumente</li> <li>Musik</li> <li>Videos</li> </ul> | Janus.Windows.S<br>chedule.v2.dll | Janus.Windows.T<br>imeLine.v2.dll                              | Janus.Windows.U<br>I.v2.dll                              | kategorie_blau.ic<br>o | kategorie_gelb.ic<br>o | kategorie_grün.ic<br>o      |
| Computer System (C:)                                                                               | kategorie_rot.ico                 | HOME FBALANCE<br>Weblinss - Farees - Broady & Selo<br>Logo.GIF | HOME FBALANCE<br>Redress Firess Breaty & Spa<br>Logo.JPG | mail-vorlage.cfg       | mail-vorlage.txt       | mail-vorlage_Erst<br>er.cfg |
| 🖵 Daten bcon (M:) 🗸                                                                                | A                                 |                                                                |                                                          |                        | 4                      | 4                           |

Klicken Sie nun auf "Wählen". Gehen Sie in den Starke Termine Ordner und wählen die "mail-vorlage.txt" aus:

Wählen Sie die Datei aus, indem Sie auf "Öffnen" klicken.

Nun ist das Feld unter "Vorlage" ausgefüllt.

## Testen

Alle notwendigen Einstellungen wurden vorgenommen. Jetzt können Sie testen, wie der E-Mail Terminzettel aussieht. Gehen Sie dafür zum Beispiel in den "Heute"-Kalender und klicken Sie mit der rechten Maustaste einen beliebigen Termin an.

Hinweis: Bei dem Patienten muss eine (für das Testen Ihre) E-Mail Adresse hinterlegt sein. Haben Sie keine E-Mail Adresse hinterlegt, bekommen Sie auch nicht die Option "E-Mail senden" bei einem Rechtsklick auf den Termin.

Klicken Sie auf "E-Mail senden":

| 9 Yoga (Mo/I<br>↔ "Yoga<br>0/8              | Do) |                                                                                                    | ₽⊕ Sc<br>\wite    |
|---------------------------------------------|-----|----------------------------------------------------------------------------------------------------|-------------------|
| ♀         Niehuus           ↔         KMT40 |     | Bearbeiten<br>Serie bearbeiten<br>Dokumentation<br>Löschen<br>Drucken<br>Vorlage drucken<br>E-Mail senden<br>Abgesagt<br>Ausgefallen<br>Reserviert<br>Terminiert<br>Wahrgenommen<br>Alle wahrnehmen | 3 <sup>7</sup> Sc |

Nun haben Sie eine neue E-Mail in Ihrem Postfach. Hier können Sie schauen, ob der Terminzettel schon aussieht, wie Sie es möchten.

## Vorlage ändern

Ist der Terminzettel noch nicht wie gewünscht, können Sie diesen unter "C.\Programme\Starke Termine" (bzw. in dem Ordner, wo Sie Starke Termine installiert haben und die Vorlage abgespeichert haben) öffnen und bearbeiten. Doppelklicken Sie auf die Vorlage, bekommen Sie in den meisten Fällen eine Meldung mit der Frage, mit welchem Programm Sie diese Datei öffnen möchten. Wählen Sie den Editor aus. Es öffnet sich folgendes Fenster:

| 🗐 mail-vorlage.txt - Editor                                                                                                    |   |
|----------------------------------------------------------------------------------------------------|---|
| Datei Bearbeiten Format Ansicht ?                                                                                                    |   |
| <pre>base bearbeter format Ansicht : k+tml&gt;  <style type="text/css"> <!still { font-family: Verdana, Arial, Helvetica, sans-serif; font-size: 12px; } .stil2 {font-family: Verdana, Arial, Helvetica, sans-serif; font-size: 16px; } </style>                                                                                                    <!--</td--><td>E</td></pre> | E |
| <pre>Bei: %%MITARBEITER%%<br/>  Bei: %%MITARBEITER%%<br/>  Bei: %%MITARBEITER%%<br/>  Bes: "still"&gt; weiterhin haben wir folgende Termine füür Sie gebucht:  Siss="still"&gt; %%%REPEAT_BEGIN R1%%%  Si%R1.LEI_LGR_NAME% - %%R1.DATE_SHORT%%, %%R1.BEGIN_TIME_SHORT%% - %%R1.END_TIME_SHORT%%  %%%REPEAT_END R1%%%  P class="still"&gt;  cp class="still"&gt;</pre>                                                               |   |
| ۲ m                                                                                                    |   |

Hier sehen Sie, dass in einzelnen Zeilen Sätze stehen, die Sie beliebig ändern können.

Ganz unten ändern Sie z.B. die Anschrift:

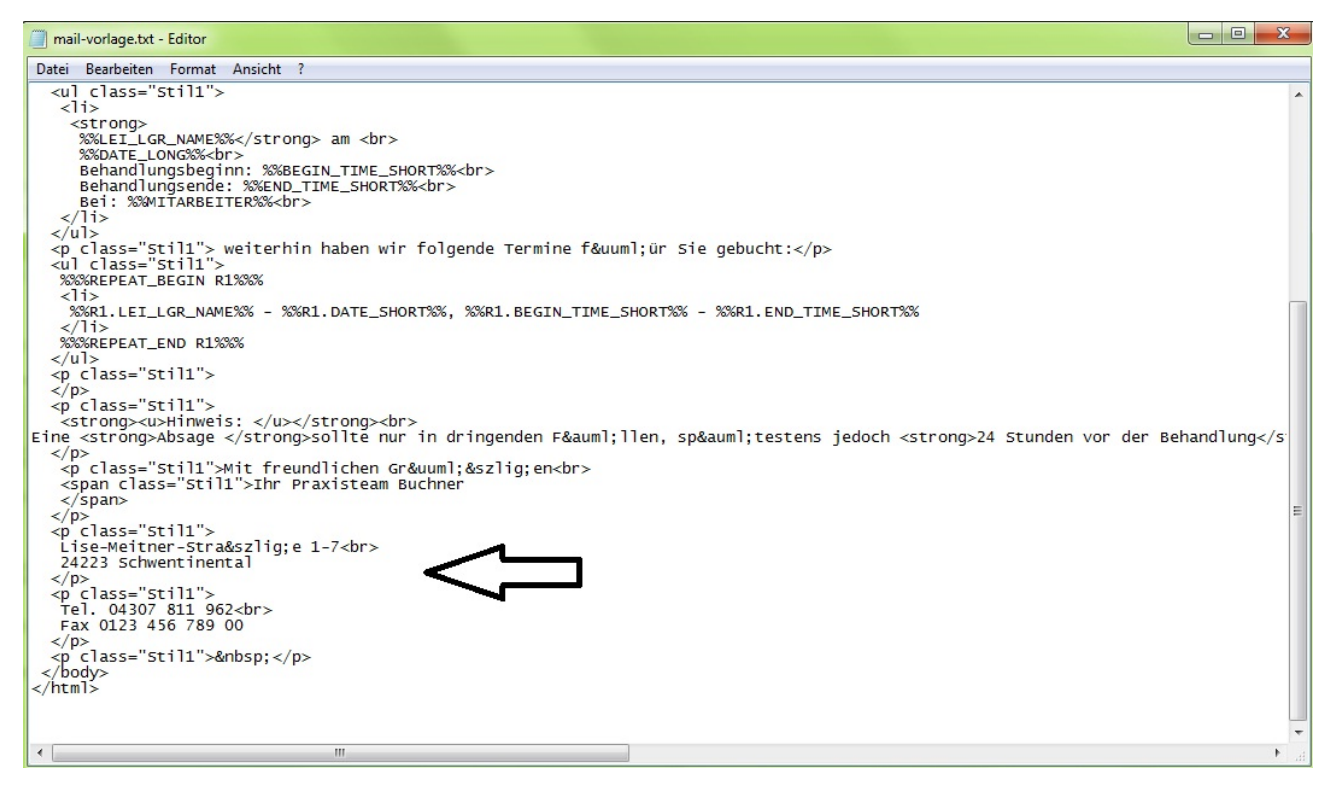

Nachdem Änderungen an der Vorlage vorgenommen wurden, muss diese nochmals, wie oben beschrieben, ausgewählt werden.

Umlaute und ß

Umlaute und ß schreibt man im Editor wie folgt:

- "ä = ä"
- "ü = ü"
- "ö = ö"
- "ß = ß"
- -> Ohne Anführungsstriche.

Ersten Termin anzeigen

Bei einem Serientermin zum Beispiel kann es passieren, dass Sie nicht immer den ersten Termin auswählen, sondern einen mitten in der Serie anklicken. Dieser würde auf dem E-Mail Terminzettel dann auch ganz oben stehen und Termine, die noch vor diesem Termin anstehen, werden darunter aufgelistet:

## Ihre nächsten Termine Praxis für Physiotherapie/Ergotherapie/Logopädie

Sehr geehrte Frau Niehuus!

Ihr nächster Praxistermin ist am:

Klassische Massagetherapie 40 Minuten am Freitag, 11.10.13 Behandlungsbeginn: 11:00 Behandlungsende: 11:40 Bei: Schangel T3, Ariane

weiterhin haben wir folgende Termine für Sie gebucht:

- Klassische Massagetherapie 40 Minuten 27.09.13, 11:00 11:40
- Klassische Massagetherapie 40 Minuten 30.09.13, 11:00 11:40 .
- Klassische Massagetherapie 40 Minuten 02.10.13, 11:00 11:40 Klassische Massagetherapie 40 Minuten 04.10.13, 11:00 11:40 Klassische Massagetherapie 40 Minuten 07.10.13, 11:00 11:40 .
- .
- .
- Klassische Massagetherapie 40 Minuten 09.10.13, 11:00 11:40 ٠
- Klassische Massagetherapie 40 Minuten 11.10.13, 11:00 11:40 ٠
- Klassische Massagetherapie 40 Minuten 14.10.13, 11:00 11:40

Möchten Sie unabhängig von dem Termin, auf dem Sie den Terminzettel versendet haben, immer den ersten Termin im oberen Teil angezeigt haben, so kann dies der buchner Support für Sie in der Datenbank hinterlegen. Vereinbaren Sie dazu bitte einen Termin über das Menü "Hilfe" und dann "Telefontermin buchen".

# SMS-Erinnerung

- Einrichten
- Einrichten des SMS Dienstes
- Konto f
  ür SMS-Erinnerung einrichten
- Patienten per SMS an Termine erinnern
- Tarif und Absendererkennung in SMS4 umstellen

## Einrichten

Unter [Verwaltung], [Einstellungen] und der Registerkarte [SMS-Erinnerung] richtet man die SMS-Erinnerungsfunktion ein.

Wenn diese Funktion nicht eingerichtet ist, bekommt der Patient KEINE SMS-Erinnerung!

| Speichern und schl                                                    | eßen 🍘                                         |               |               |                |  |
|-----------------------------------------------------------------------|------------------------------------------------|---------------|---------------|----------------|--|
| gemein Öffnungszeite                                                  | n Feiertage Druckvor                           | lagen Anzeige | Optionen Mail | SMS-Erinnerung |  |
| SMS-Service Benutze                                                   | mame:                                          |               |               |                |  |
| SMS-Service Passwor                                                   | t:                                             |               |               |                |  |
| SMS-Service Kundenr                                                   | ummer:                                         |               |               |                |  |
|                                                                       |                                                | 191           |               |                |  |
| SMS-Funktion für Einz                                                 | eltermine aktivieren                           |               |               |                |  |
| SMS-Funktion für Einz<br>SMS-Funktion für Gru                         | eltermine aktivieren<br>opentermine aktivieren |               |               |                |  |
| SMS-Funktion für Einz<br>SMS-Funktion für Gru<br>Absender             | eltermine aktivieren<br>opentermine aktivieren |               |               |                |  |
| SMS-Funktion für Einz<br>SMS-Funktion für Gru<br>Absender<br>SMS-Text | eltermine aktivieren<br>opentermine aktivieren |               |               |                |  |
| SMS-Funktion für Einz<br>SMS-Funktion für Gru<br>Absender<br>SMS-Text | eltermine aktivieren                           |               |               |                |  |
| SMS-Funktion für Einz<br>SMS-Funktion für Gru<br>Absender<br>SMS-Text | eltermine aktivieren<br>opentermine aktivieren |               |               |                |  |
| SMS-Funktion für Einz<br>SMS-Funktion für Gru<br>Absender<br>SMS-Text | eltermine aktivieren<br>opentermine aktivieren |               |               |                |  |

folgene Daten werden hier hinterlegt:

- 1. die Zugangsdaten zum SMS-Provider
- 2. SMS Erinnerung für Einzeltermine aktivieren
- 3. SMS Erinnerung für Gruppentermine aktivieren
- der Absender (wird hier ein Absender eingetragen, wird dieser unabhängig von dem, was bei SMS4.de angegeben wurde, bei dem Kunden angezeigt. Ansonsten wird der, der bei SMS4.de eingestellt wurde angezeigt. Es stehen jeweils 11 Zeichen zur Verfügung, Klein- und Großbuchstaben, sowie Zahlen von 0-9.)
- 5. SMS-Text (Hier kann der jeweilige Termin mit Platzhaltern eingetragen werden mit folgenden Platzhaltern: {Datum} und {Uhrzeit} ) D er Text kann individuell angepasst werden, darf aber nicht mehr als 160 Zeichen lang sein.
- 6. Standard Vorlaufzeit (1 Werktag / 2 Werktage/ 3 Werktage/ ... 7 Werktage)

Felder 1. bis 6. sind ausgegraut, wenn keine Zugangsdaten des SMS-Providers hinterlegt sind.

In Starke Termine muss ein Benutzer angelegt werden, der den Dienst "SmsService.exe" auf die Starke Termine Datenbank lässt. Dieser muss den Kurznamen "SMS" haben (Großschreibung beachten!) und das Passwort "SMS". Der Dienst startet sonst nicht.

## Einrichten des SMS Dienstes

## Installation SMS-Windows-Service:

Der Service besteht aus der Datei smsservice.exe und der Datei SmsWatcher.dll. Diese Datei wird mit der Installation des Updates (Version 2.57.10 oder neuer) in das Programmverzeichnis geschrieben. Bei der Standardinstallation lautet der Pfad: C:\Programme\Starke Termine oder C:\Program Files (x86)\Starke Termine.

In der Starke Termine Datenbank muss ein Benutzer mit Kurzname SMS (Großschreibung beachten) mit dem Passwort SMS angelegt werden.

Zur Installation wird die Datei (mit Admin-Rechten) auf dem Server aufgerufen (über Kommandozeile).

| 🖅 Ausfüh | nren X                                                                                      |
|----------|---------------------------------------------------------------------------------------------|
|          | Geben Sie den Namen eines Programms, Ordners,<br>Dokuments oder einer Internetressource an. |
| Öffnen:  | cmd -                                                                                       |
|          | Ø Diese Aufgabe wird mit Administratorberechtigungen erstellt.                              |
|          |                                                                                             |
|          | OK Abbrechen Durchsuchen                                                                    |

Auf das Windows-Symbol klicken und in der durchsuchen Leiste "Ausführen" eingeben.

Alternativ lässt dich die Datei "cmd.exe" über den Windows-Explorer öffnen - siehe: C:\Windows\System32

Mit "smsservice /?" bekommt man eine Liste der möglichen Befehle.

- Installation geht mit "smsservice /install"
- Start mit "smsservice /start"
- Beenden mit "smsservice /stop"
- Desinstallieren mit "smsservice /uninstall"

Die Verbindungsinformationen kommen aus der connect.ini, diese muss mit exakt dieser Bezeichnung im selben Verzeichnis liegen wie die SmsService.exe. (C:\Program Files (x86)\Starke Termine)

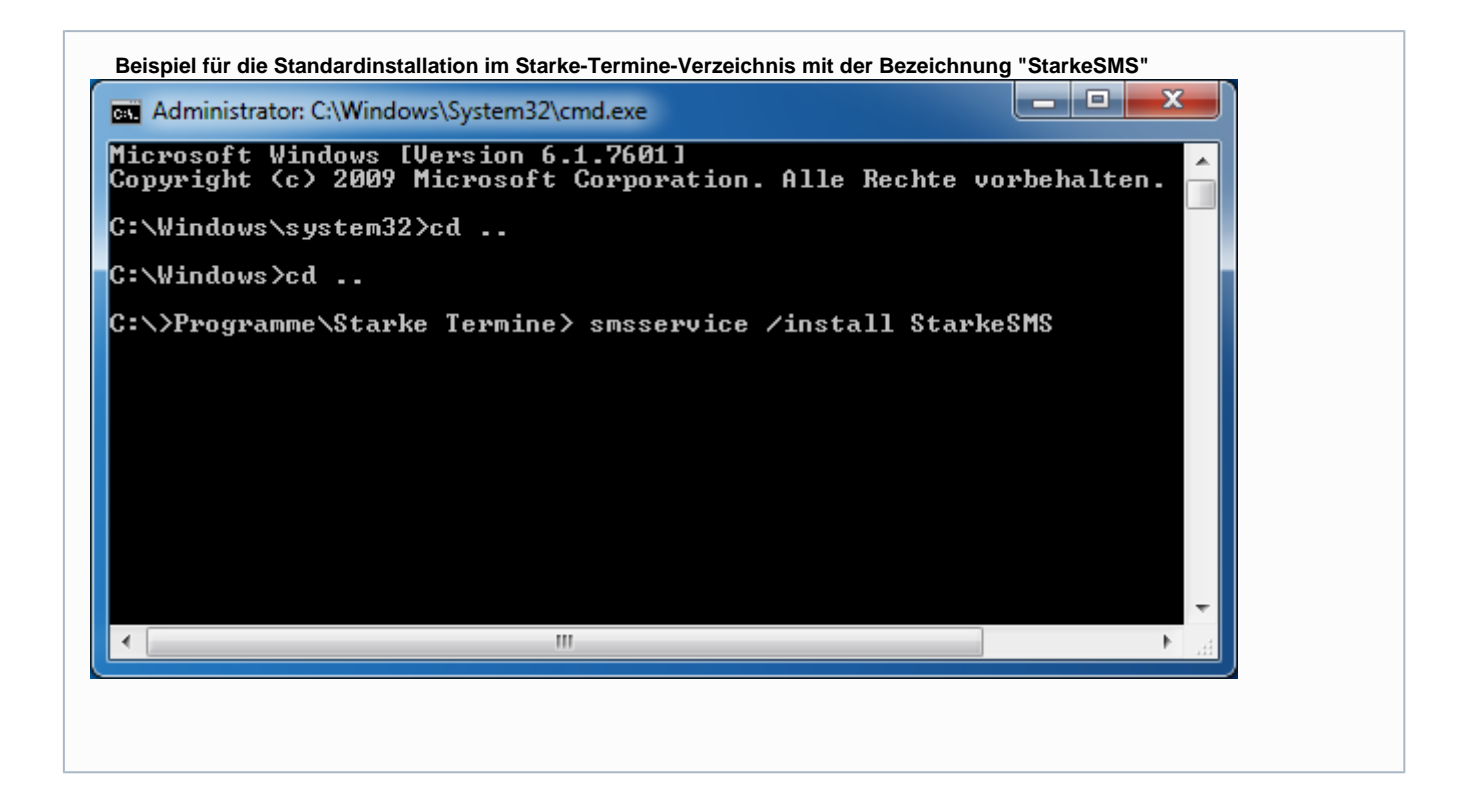

#### Spezialfälle

Für mehrere Datenbanken müssen die SmsService.exe und SmsWatcher.dll in einem extra Ordner für den jeweiligen Mandanten liegen mit einer passenden connect.ini. Abweichende Dateinamen wie "connect\_ergo.ini" können nicht verwendet werden.

Der Dienst kann dann mit einem individuellen Namen installiert werden, um z. B. später in der Systemsteuerung / Verwaltung mehrere Dienste für Mandanten unterscheiden zu können.

Beispiel: Ordner ist C:\ST\_Ergo, Dienst mit "C:\St\_Ergo> smsservice /install SMSErgo" installieren.

Hinweis: Da die SmsWatcher.dll auf die Standard-DLLs von Starke Termine zugreifen, muss der gesamte Programmordner vorliegen.

Proxy und andere Verbindungsprobleme des Dienstes

Falls ein Proxy-Server genutzt wird, muss unter Umständen dem Dienst aktiv mitgeteilt werden, wo sich dieser befindet, um den Internetzugang sicherzustellen. Hierzu folgende Datei im Verzeichnis des SMS-Dienstes ablegen, anpassen und anschließend den Dienst neustarten. (Eine Neuinstallation ist nicht erforderlich)

Proxy-Umgebungen: SmsService.exe.config

Es ist möglich, dass der Versand der SMS auch ohne Proxy-Umgebung nicht möglich ist, wenn aus irgendeinem Grund (auch ohne spezielle Firewall) der Dienst nicht direkt aufs Internet zugreifen darf. In diesem Fall (korrekte Konfiguration immer zuerst prüfen) kann folgende config-Datei helfen:

#### Standard: SmsService\_default.exe.config

((**Achtung!** Der Dateiname muss geändert werden in SmsService.exe.config, der Teil "\_default" ist also zu entfernen. Hintergrund: Eine confluence-Seite kann nicht 2 Mal den gleichen Dateinamen einbinden.))

Durch diese Datei wird der Dienst explizit ermächtigt, die Konfiguration der Internetoptionen zu übernehmen (normalerweise ist das Verhalten Standard). Mit Hilfe dieser Datei verhält sich der Dienst dann wie der Internet Explorer. Hat dieser Zugriff aufs Internet, ist es auch dem Dienst möglich, SMS zu verschicken.

## Konto für SMS-Erinnerung einrichten

#### Kurzanleitung für Starke Termine – Kunden.

<u>Hinweis:</u> Bitte beachten Sie, dass durch den SMS-Versand je nach Anbieter Kosten entstehen. Starke Termine kann nicht mit allen Anbietern arbeiten. Die SMS werden über den Anbieter www.sms4.de versendet. Dieses Beispiel erklärt, wie Sie dort ein Konto einrichten. Die Preise sind auf der Webseite von sms4 ersichtlich. Beim Versand der Terminerinnerungen in Starke Termine wird Tarif 4 für eine pünktliche Zusendung verwendet.

Um SMS versenden zu können, muss ein sogenannter Dienst auf Ihrem Server installiert sein. Unsere Support-Hotline unterstützt Sie dabei: 04307 811 962.

Wenn Starke Termine in der Version 2.57 oder neuer und der o. g. Dienst installiert sind, nehmen Sie bitte folgende Schritte vor, oder lassen sich von uns dabei helfen:

- 1. Folgende Internetseite aufrufen: www.sms4.de
- 2. "Hier kostenlos testen" anklicken.
- 3. Persönliche Daten eingeben
- 4. Zugangsdaten sichern und in den "Einstellungen" von Starke Termine eingeben.
- 5. Die Erinnerung kann je Patient und je Termin eingestellt werden.

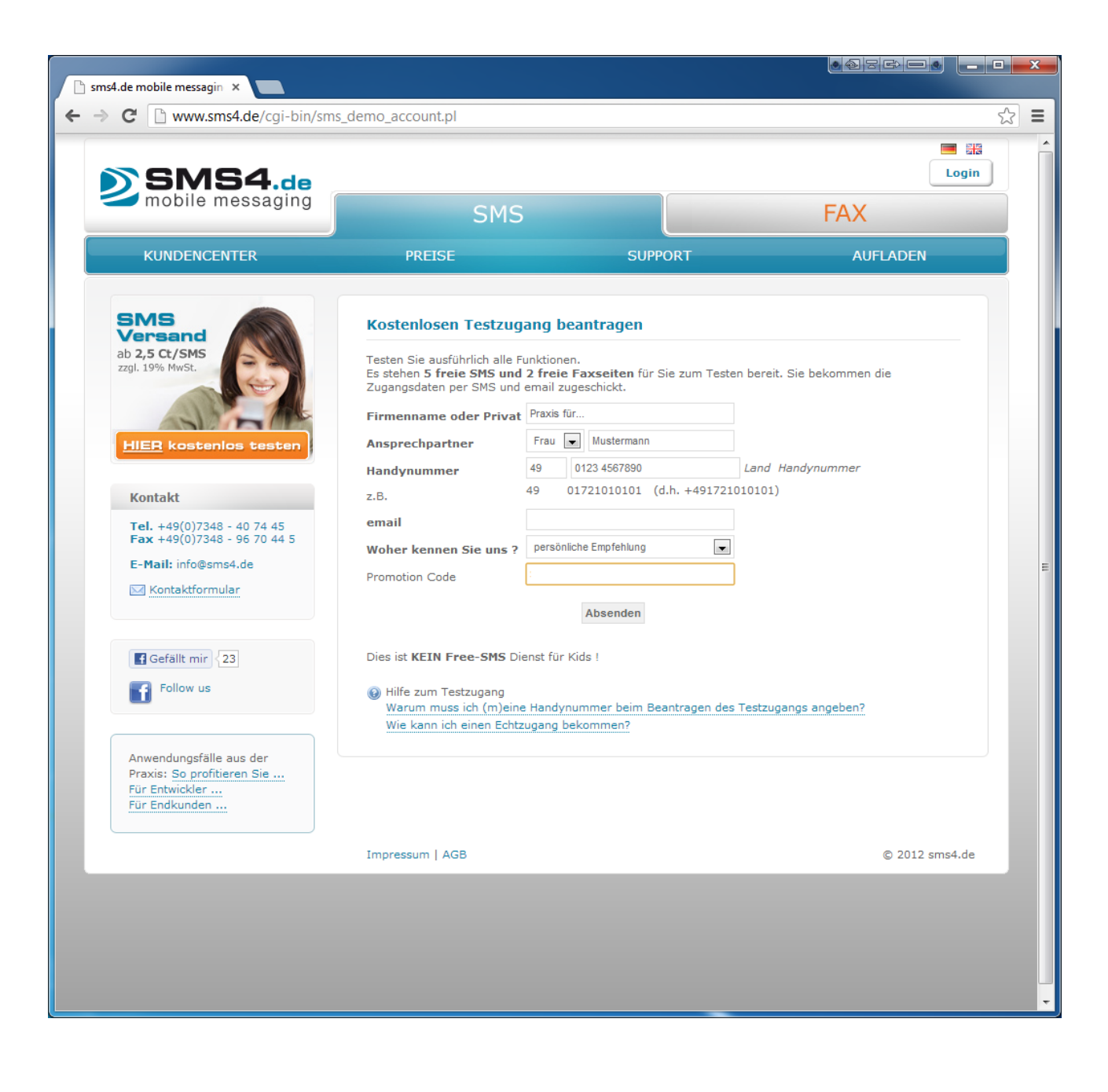

## Patienten per SMS an Termine erinnern

Wenn die SMS-Erinnerung unter Einstellungen eingerichtet wurde, muss dieses noch bei den Patienten aktiviert werden.

Klicken Sie hierzu im menü [Verwaltung] auf [Patienten]. Öffnen Sie den gewünschten Patienten mit einem Doppelklick. Es öffnet sich folgendes Fenster:

| 💰 Klee, Jutta (06.06.) | .1980) - Patient              | X |
|------------------------|-------------------------------|---|
| Speichern und so       | chließen 📓 🥥                  |   |
| Allgemein Adresse      | Termine   Gruppen   Dubletten |   |
| Nummer                 | 3                             |   |
| Nachname               | Кее                           |   |
| Vorname                | Jutta                         |   |
| Geburtsdatum           | 06.06.1980  Geschlecht        |   |
| Titel                  | ▼ Namenszusatz ▼              |   |
| Telefon                | 123                           |   |
| Mobiltelefon           | 0173/5896215 Geschäftlich     |   |
| Tarif                  | Kein Tarif vorhanden 👻        |   |
| Text                   | A                             |   |
|                        | v                             |   |
|                        |                               |   |
|                        |                               |   |

WICHTIG: Handynummer muss eingetragen sein!

Auf der Karte des Patienten muss unter der Handynummer noch ausgewählt werden:

- 1. SMS Erinnerung für Einzeltermine aktivieren
- 2. SMS Erinnerung für Gruppentermine aktivieren

Wenn die Handynummer im Nachhinein entfernt wird, bleiben die Einstellungen auf der Patientenkarte so, jedoch wird keine SMS verschickt.

### Hinweis:

SMS werden nur für Termine versandt, die frühestens am Folgetag stattfinden und zusätzlich in den Erinnerungszeitraum fallen.

(-> Für heutige Termine gibt es also nie eine SMS, für alles zurückliegende auch nicht.)

## Der Einzeltermin:

|                      | Termin                                      | ×            |
|----------------------|---------------------------------------------|--------------|
| Speichern und sch    | iließen 🥥 🥺 Verwaltungstermin 🥵 Gruppenterr | nin 🕂 Serie  |
| Patient              | Klee, Jutta (06.06.1980) - 3                | Neu Suchen   |
| Verordnung           | 6 (30.08.2013) - Klee, Jutta                | Neu Suchen   |
| Datum                | 02.09.2013 💿 09:20 🜩 Uhr 🔽 SMS              | -Erinnerung  |
|                      | Endet um 09:50 📩 Uhr Dauer                  | 30 🚔 Minuten |
| Status               | Terminiert  Hausbesuch                      |              |
| Farbe                |                                             |              |
| Text                 |                                             | *            |
| Leistungen Ressource | n]                                          |              |
| Folge 🔺 Kurzname     | Name                                        | Dauer        |
| 1 KG                 | Allgemeine Krankengymnastik                 | 30 😭         |
|                      |                                             | -            |
| Satz:                | 1 von 1 🕨 🚺 < 💷                             | Þ            |
|                      | Leistung hinzufügen                         | Entfernen    |

- 1. Ist der SMS-Service deaktiviert, wird diese Checkbox (neben der Uhrzeit) ausgeblendet.
- 2. Bei einem neuen Termin wird automatisch die Einstellung aus der Registerkarte übernommen.
- 3. Falls ein Termin nocheinmal geändert wird, dann gilt der neue Termin.
- 4. Es werden Grundsätzlich nur SMS für Termine versandt, die den Status "terminiert" haben
- 5. Wurde die SMS versandt, so ändert sich die SMS-Erinnerung farblich auf grün.
- 6. Ist der Versand fehlgeschlagen (Rechner offline, Fehlermeldung vom Provider,....) so ändert sich die SMS-Erinnerung auf rot.

### Der Gruppentermin:

- 1. Hier kann man ebenfalls die Checkbox SMS-Erinnerung auswählen.
- 2. Alle eingetragenen Patienten (die auf Ihrer Patientenkarte die SMS-Funktion eingerichtet haben) erhalten dann mit Vorlaufzeit (siehe Stammdaten des Kunden) eine SMS.
- 3. Wurde die SMS versandt, so ändert sich die SMS-Erinnerung farblich auf grün.
- 4. Ist der Versand fehlgeschlagen (Rechner offline, Fehlermeldung vom Provider,....) so ändert sich die SMS-Erinnerung auf rot.

### Valide Mobilfunknummern:

- 1. Fangen immer mit den Zahlen 01 an
- 2. Zulässige Trennzeichen: Schrägstrich, Bindestrich, Leerzeichen
- 3. Sollten nicht valide Mobilfunknummern hinterlegt sein, wird keine SMS versendet.

## Tarif und Absendererkennung in SMS4 umstellen

Da es ab sofort nur noch die Tarife 1 und 7 von SMS4 angeboten werden, ist es ratsam auf einen dieser Tarife umzustellen.

Gehen Sie dazu auf die Seite www.sms4.de und loggen Sie sich mit Ihren Zugangsdaten ein.

| SMS4.de                                                                                                    |                                                                     | `Star                                                                                                    | Starke Software GmbH<br>ke' ist eingeloggt mit ADMIN-Rechten Log                                                |
|----------------------------------------------------------------------------------------------------|---------------------------------------------------------------------|----------------------------------------------------------------------------------------------------|----------------------------------------------------------------------------------------------------|
| mobile messaging                                                                                                    | SMS                                                                 |                                                                                                    | FAX                                                                                                    |
| KUNDENCENTER                                                                                                    | PREISE                                                              | SUPPORT                                                                                                   | AUFLADEN                                                                                                    |
| Versand Empfang                                                                                                    | Einrichten Statistik                                                | Schnittstellen Stamm                                                                                      | daten                                                                                                    |
| Einzelversand Massenv                                                                                                    |                                                                     |                                                                                                    |                                                                                                    |
| 1 (FastWay)     0.135 €       3 (OneWay)     0.029 €       4 (TwoWay)     0.058 €       7 (BestWay)     0.149 €       *zzgl 19% MwSt. | Herzlich Willkommen Firm<br>Gruppe:<br>Empf.Name: Starke            | a Starke Software GmbH !                                                                                  |                                                                                                    |
| Kontakt                                                                                                    | Mehrere Empfäng                                                     | [ändern]<br>ger mit STRG + SHIFT Klick                                                                    |                                                                                                    |
| <b>Tel.</b> +49(0)7348 - 249 894 02<br><b>Fax</b> +49(0)7348 - 967 044 5                                                              | auswählen<br>Handy-Nr: 49 0172                                      | Land Rufnummer                                                                                            |                                                                                                    |
| E-Mail: info@sms4.de                                                                                                    | Tarifauswahl O Tarif 1 (FastW<br>O Tarif 3 (OneV<br>O Tarif 4 (TwoV | /ay): mit Absenderkennung, Antwo<br>/ay): ohne Absender, keine Antwor<br>/ay): ohne Absenderkennung, Antw | rten bekommen Sie per SMS <sup>1</sup><br>tmöglichkeit, teils Auslandsrouting<br>vorten per mail und im Logfile |

Da nur noch mit den Tarifen 1 und 7 die Absendererkennung für den Kunden sichtbar ist, sollte hier z.B. die Praxisnummer oder Geschäftsmobilnummer eingetragen werden und keine direkte Mobilnummer oder private Nummer. Es kann dort auch ein Name zwischen 6 und 11 Zeichen eingetragen werden.

Hinweis: Es können weiterhin auch die Tarife 3 und 4 genutzt werden, wird aber nicht empfohlen.

Unter dem Punkt "Einzelverand" finden Sie die Tarifauswahl. Wählen Sie den gewünschten Tarif aus:

Um die Absendererkennung zu ändern, gehen Sie wie folgt vor:

Klicken Sie im Menü auf "Einrichten" und wählen Sie den Unterpunkt "Versand-Optionen".

| SMS4.de                                                                                                    |                      |                                                                                       | Starke Software<br>`Starke' ist eingeloggt mit ADMIN-Re                                                                                                    | e GmbH<br>echten <u>Loqo</u> |
|----------------------------------------------------------------------------------------------------|----------------------|---------------------------------------------------------------------------------------|----------------------------------------------------------------------------------------------------|------------------------------|
| mobile messaging                                                                                                    | SMS                  |                                                                                       | FAX                                                                                                    |                              |
| KUNDENCENTER                                                                                                    | PREISE               | SUPP                                                                                  | PORT AUFLAI                                                                                                    | DEN                          |
| Versand Empfang                                                                                                    | Einrichten Statistik | Schnittstellen                                                                        | Stammdaten                                                                                                    |                              |
|                                                                                                    |                      | agen Versand-                                                                         | -Optionen                                                                                                    |                              |
| I (FastWay)     0.135 €       3 (OneWay)     0.029 €       4 (TwoWay)     0.058 €       7 (BestWay)     0.149 €       *zzgl 19% MwSt. | Allgemeine Optionen  | ○ Tarif 1<br>bekomme<br>○ Tarif 3<br>Antwortm<br>○ Tarif 4<br>mail und i<br>⑨ Tarif 7 | 1 (FastWay): mit Absenderkennung, Antwor<br>en Sie per SMS <sup>1</sup><br>3 (OneWay): ohne Absender, keine<br>nöglichkeit, teils Auslandsrouting<br>4 (TwoWay): ohne Absenderkennung, Antwo<br>im Logfile<br>7: (BestWay): mit Absenderkennung, Antwo | ten<br>orten per<br>orten    |
| Kontakt<br>Tel. +49(0)7348 - 249 894 02<br>Fax +49(0)7348 - 967 044 5<br>E-Mail: info@sms4.de                                         |                      | bekomme<br><sup>1</sup> Antw<br>Handy<br>2 <sub>Bei</sub> -<br>Empfa                  | en Sie per E-Mail. <sup>2</sup><br>wortmöglichkeit als SMS nur wenn Sie Ihre<br>ynummer als Absender angeben.<br>Tarif 7 wird Ihre Absenderkennung auf unser<br>angsnummer +4915126108575 gesetzt.                                                     | re                           |
| Kontaktformular                                                                                                    | Absenderkennung      | 04307-811                                                                             | 1962                                                                                                    |                              |

Tragen Sie hier die gewünschte Nummer oder den gewünschten Namen ein.

# Referenz

Dieser Abschnitt enthält eine vollständige Beschreibung aller Dialoge von Starke Termine geordnet nach Menüs.

Menü Datei

Menü Ansicht

Menü Kalender

Menü Verwaltung

Menü Extras

Menü Hilfe

## Menü "Datei"

| Datenbank         | Öffnet den Dialog "Datenbank", über den Sie die Datensicherung ausführen.                                                                           |
|-------------------|----------------------------------------------------------------------------------------------------|
| Lizenzierung      | Öffnet den Dialog "Lizenzierung". Hier finden Sie<br>Informationen zu Ihrer Starke Termine-Lizenz.                                                  |
| Import            | Initiiert den Import von Verordnungen etc. aus Starke Praxis.<br>Dies geschieht allerdings bei korrekt eingerichteter<br>Schnittstelle automatisch. |
| Daten exportieren | Wird ausschließlich vom Buchner-Support benutzt.                                                                                                    |
| Beenden           | Schließt die Anwendung.                                                                                                    |

• Dialog "Datenbank" - Von hier aus werden die Datensicherungen und -wiederherstellungen durchgeführt

• Dialog "Lizenzierung" — Informationen zur Lizenz

## Dialog "Datenbank"

## Dialog "Datenbank"

In diesem Dialog sehen Sie die aktuelle Datenbank und die Anmeldedaten des aktuellen Benutzers. Sie können hier auch zu einer anderen Datenbank wechseln, falls es mehrere gibt.

Außerdem werden von hier aus die Datensicherung und -wiederherstellung durchgeführt.

Anzeigefeld "Server": Enthält den Servernamen.

Auswahlfeld "Datenbank": Enthält ein Liste der angelegten Datenbanken.

Eingabefeld "Benutzer": Enthält den Namen des angemeldeten Benutzers.

Eingabefeld "Passwort": Zur Eingabe des Passworts. Dieses wird nur durch \* dargestellt.

Schaltfläche "Sichern...": Klicken Sie hierauf, um eine Datensicherung durchzuführen.

Schaltfläche "Wiederherstellen...": Klicken Sie hierauf, um eine Sicherungskopie wieder einzuspielen.

## Dialog "Lizenzierung"

Dialog "Lizenzierung"

In diesem Dialog können Informationen zur Lizenz angezeigt und bearbeitet werden.

Eingabefeld "Kunden-Nr.": Enthält die Kundennummer, die Sie bei der Installation angegeben haben.

Anzeigefeld "Produktcode": Enthält den Produktcode der installierten Software.

Anzeigefeld "Lizenzdaten": Enthält Informationen zu Gültigkeitsdauer, Anzahl der Benutzer und Netzwerkbenutzer der aktuellen Lizenz.

Eingabefeld "Lizenzcode": Enthält die Lizenznummer, die Sie bei der Installation angegeben haben.

## Menü "Ansicht"

| Symbolleiste          | Blendet die Symbolleiste im oberen Fensterteil von Starke Termine ein und aus.              |
|-----------------------|---------------------------------------------------------------------------------------------|
| Navigationsleiste     | Blendet die Navigationsleiste im oberen Fensterteil von Starke Termine ein und aus.         |
| Schnellzugriffsleiste | Blendet die Schnellzugriffsleiste am linken Rand des Starke Termine-Fensters ein und aus.   |
| Ordnerliste           | Blendet die Ordnerliste links neben dem Kalender ein und aus.                               |
| Gelöschte anzeigen    | Zeigt die bereits gelöschten Daten (Termine, Verordnungen)<br>in durchgestrichener Form an. |

#### Verwandte Themen:

Die Benutzeroberfläche von Starke Termine

## Menü "Kalender"

| Befehl          | Bedeutung                                                                                                    |
|-----------------|----------------------------------------------------------------------------------------------------|
| Heute           | Zeigt den Kalender "Heute". Die Anzeige entspricht der<br>Konfiguration des Kalenders, wie Sie diese im Dialog "Kalender" d<br>efiniert haben. |
| Termine         | Öffnet die Liste "Termine".                                                                                                    |
| Termine drucken | Öffnet den Dialog "Terminliste drucken".                                                                                                    |
| Serien          | Öffnet die Liste "Terminserie".                                                                                                    |
| Terminvergabe   | Verändert die Ansicht des Kalenders, sodass die Spalten der<br>Mitarbeiter übersichtlicher sind.                                               |
| (Name)          | Öffnet den Kalender des Mitarbeiters oder der Ressource                                                                                        |

Dialog "Kalender" — Neue Kalender anlegen oder bestehende bearbeiten

## Dialog "Kalender"

## Dialog "Kalender"

In diesem Dialog können Sie neue Kalender anlegen oder bestehende bearbeiten.

Weitere Informationen finden Sie unter Kalender einrichten.

### Beschreibung der Felder:

Eingabefeld "Name": Enthält den Namen des Kalenders.

Eingabefeld "Text": Geben Sie ggf. einen erläuternden Text oder Kommentar zu dem Kalender ein.

Tabelle "Spalten":

Enthält die Liste der Einträge, die im Terminkalender angezeigt werden sollen. Die Reihenfolge von oben nach unten gibt die Reihenfolge der Terminspalten von links nach rechts an. Mit den Pfeil-Schaltflächen können Sie einen markierten Eintrag in der Reihenfolge nach oben bzw. unten verschieben.

Kontrollkästchen "Tage ohne Arbeits- bzw. Verfügbarkeitszeit ausblenden": Aktivieren Sie dieses Kontrollkästchen, um den Kalender an Tagen, an denen die gewählten Ressourcen nicht verfügbar sind, nicht anzuzeigen.

Schaltfläche "Arbeitswoche hinzufügen":

Klicken Sie hierauf, um eine ganze Arbeitswoche für eine Ressource festzulegen. Wählen Sie im Dialog "Kalenderspalten hinzufügen" eine Ressource aus.

Schaltfläche "Hinzufügen":

Klicken Sie hierauf, um einzelne Wochentage für eine Ressource festzulegen. Wählen Sie im Dialog "Kalenderspalten hinzufügen" zunächst den Wochentag und dann eine Ressource aus.

## Menü "Verwaltung"

| Befehl           | Bedeutung                                                                                                    |
|------------------|----------------------------------------------------------------------------------------------------|
| Einstellungen    | Öffnet den Dialog "Einstellungen", über den Sie die<br>Darstellung des Kalenders und der Druckausgaben<br>definieren.                                                               |
| Benutzer         | Öffnet die Liste aller Benutzer.                                                                                                    |
| Kalender         | Öffnet die Liste aller Kalender.                                                                                                    |
| Verordnungen     | Öffnet die Liste aller Verordnungen.                                                                                                    |
| Patienten        | Öffnet die Liste aller Patienten.                                                                                                    |
| Gruppen          | Öffnet die Liste aller Gruppen.                                                                                                    |
| Kategorien       | Öffnet die Liste aller Kategorien.                                                                                                    |
| Mitarbeiter      | Öffnet die Liste aller Mitarbeiter.                                                                                                    |
| Räume            | Öffnet die Liste aller Räume.                                                                                                    |
| Geräte           | Öffnet die Liste aller Geräte.                                                                                                    |
| Berufsgruppen    | Öffnet die Liste aller Berufsgruppen.                                                                                                    |
| Qualifikationen  | Öffnet die Liste aller Qualifikationen.                                                                                                    |
| Raumgruppen      | Öffnet die Liste aller Raumgruppen.                                                                                                    |
| Gerätegruppen    | Öffnet die Liste aller Gerätegruppen.                                                                                                    |
| Leistungen       | Öffnet die Liste aller Leistungen.                                                                                                    |
| Leistungsgruppen | Öffnet die Liste aller Leistungsgruppen.                                                                                                    |
| (Tarife)         | Öffnet die Liste aller Tarife.<br>Dieser Befehl steht nur bei aktivierter Schnittstelle zu Starke<br>Praxis zur Verfügung. Siehe auch Schnittstelle zu Starke<br>Praxis einrichten. |

- Dialog "Einstellungen" Kalenderansicht und Druckvorlagen anpassen
- Dialog "Benutzer" Neue Benutzer anlegen und bestehende verwalten
- Dialog "Verordnung" Neue Verordnungen anlegen und bestehende ändern
- Dialog "Patienten" Neue Patientendatensätze anlegen und bestehende ändern
- Dialog "Gruppen" Gruppen neu anlegen oder bestehende bearbeiten
  - Gruppen anlegen Sie können Gruppentermine anlegen und einzelne Patienten einer Gruppe fest zuordnen oder auch nur für einen einzelnen Gruppentermin eintragen
- Dialog "Kategorien" Neue Kategorien anlegen und bestehende ändern
- Dialog "Mitarbeiter" Neue Mitarbeiterdatensätze anlegen und bestehende ändert
- Dialog "Räume" Neue Räume anlegen und bestehende ändern
  - Dialog "Raumgruppen" Neue Raumgruppen anlegen und bestehende ändern
- Dialog "Geräte" Neue Geräte anlegen und bestehende ändern
  - Dialog "Gerätegruppe" Neue Gerätegruppen anlegen und bestehende ändern
- Dialog "Berufsgruppen" Neue Berufsgruppen definieren und bestehende ändern
- Dialog "Qualifikation" Neue Qualifikationen für Berufsgruppen anlegen und bestehende ändern
- Dialog "Leistungen" Die Liste aller bereits angelegten Leistungen anzeigen lassen
- Dialog "Leistungsgruppen" Die Liste aller bereits angelegten Leistungsgruppen anzeigen lassen

## Dialog "Einstellungen"

## **Dialog** "Einstellungen"

In diesem Dialog nehmen Sie grundsätzliche Einstellungen für die Kalenderansicht in Starke Termine vor. Zudem lassen sich die Druckvorlagen anpassen.

Beschreibung der Felder:

### Registerkarte "Allgemein"

Anzeigefeld Kunden-Nr.: Enthält Ihre Kundennummer gemäß der Lizenzierung.

Eingabefeld **Name**: Enthält den Namen der Praxis.

### Eingabefeld Text:

Enthält ggf. einen erläuternden Text oder Kommentar.

#### Auswahlfeld Takt:

Geben Sie den Takt in Minuten ein, nach dem Termine in Ihrer Praxis geplant werden sollen. Siehe auch: Öffnungszeiten und Zeittakt einrichten.

### Auswahlfeld Drucker:

Geben Sie den Pfad zu Ihrem Drucker an oder wählen Sie einen aus der Liste aus.

#### Feld Terminzettel:

Wählen Sie die Option **Standard** zur Ausgabe eines Standardterminzettels im Format DIN A5. Wählen Sie die Option **Druckvorlage**, um weitere Formate (z.B. DIN A6) auszuwählen.

#### Auswahlfeld Wegezeit:

Geben Sie hier die Zeit in Minuten ein, die bei Hausbesuchen für An- und Abfahrt mit eingeplant werden soll.

### Auswahlfeld Timer-Intervall:

Geben Sie hier die Zeit in Millisekunden ein, in der weitere Arbeitsplatzrechner in einem Netzwerk mit der Datenbank synchronisiert werden sollen. Geben Sie den Wert "0" ein, wenn keine Synchronisierung erfolgen soll.

#### Registerkarte "Öffnungszeiten"

Geben Sie hier die Öffnungszeiten Ihrer Praxis ein. Siehe auch: Öffnungszeiten und Zeittakt einrichten.

#### Registerkarte "Feiertage"

Hier können Sie Feiertage einrichten. Diese Feiertage werden automatisch auf alle Kalender übertragen. Siehe auch: Feiertage einrichten.

#### Registerkarte "Druckvorlagen"

Hier finden Sie Druckvorlagen zum Ausdruck verschiedener Listen, die Sie bearbeiten können.

Für weitere Informationen zu Druckvorlagen wenden Sie sich bitte an den Support von Buchner unter der Rufnummer 04307 8119-62.

## Registerkarte "Anzeige"

#### Auswahlfeld Zeitspalten:

Geben Sie eine "1" ein, wenn nur links vom Terminkalender eine Zeitleiste angezeigt werden soll. Geben Sie eine "2" ein, wenn eine zweite Zeitleiste rechts vom Terminkalender angezeigt werden soll. Eine zweite Zeitleiste ermöglicht bei vielen Einträgen im Kalender eine bessere Übersicht.

#### Bereich Termindetails:

Option **Standard**: Angezeigt werden Name und Leistungskürzel. Option **Benutzerdefiniert**: Legen Sie fest, was alles im Terminfeld angezeigt werden soll.

#### Bereich Terminsymbole:

Legen Sie fest, welche Symbole zusätzlich im Termin mit angezeigt werden sollen.

#### Feld Farbe für Hausbesuch:

Legen Sie eine Farbe fest, die Hausbesuche kennzeichnet. Klicken Sie auf das Farbfeld, um die Farbe zu ändern.

#### Bereich Terminstatus:

Die Farben kennzeichnen den jeweiligen Status als Balken am linken Rand des Termins. Klicken Sie auf das Farbfeld, um die Farbe zu ändern.

#### Registerkarte "Mail":

Tragen Sle einen SMTP Server ein, z.B. SMTP Mail.t-online.de, SMTP.web.de

Füllen Sie alle weiteren Pflichtfelder aus.

### Registerkarte "SMS-Erinnerung":

Informationen über die Einrichtung finden Sie hier: SMS-Erinnerung.

## Dialog "Benutzer"

#### **Dialog** "Benutzer"

In diesem Dialog können neue Benutzer angelegt und bestehende verwaltet werden.

Weitere Informationen dazu finden Sie unter Benutzer anlegen.

#### Beschreibung der Felder:

Eingabefeld Kurzname: Enthält das eindeutige Namenskürzel des Benutzers, z.B. die Initialen.

## Eingabefeld Nachname:

Enthält den Familiennamen des Benutzers.

#### Eingabefeld Vorname: Enthält den Vornamen des Benutzers.

Kontrollkästchen **Automatisch anmelden**: Bei Aktivierung wird der Benutzer beim Öffnen von Starke Termine angemeldet, ohne dass ein Passwort eingegeben werden muss.

#### Optionsfeld **Rechte**: Enthält folgende Werte:

- - alle: Benutzer hat volles Zugriffsrecht.
- eingeschränkt: Benutzer darf administrative Details, wie das Einrichten von Stammdaten, nicht durchführen.

#### Eingabefeld **Passwort**:

Alphanumerisches Feld zur Eingabe des Passwortes.

#### Kontrollkästchen Eindeutige Anmeldung:

Bei Aktivierung darf ein bestimmter Benutzer sich nicht mehrmals am System anmelden.

#### Kontrollkästchen Anmeldung protokollieren:

Bei Aktivierung werden alle Anmeldungen des Benutzers auf dem Server protokolliert.

Eingabefeld **Text**: Frei beschreibbares Textfeld für Kommentare etc. **Dialog "Verordnung"** 

## Dialog "Verordnung"

In diesem Dialog können neue Verordnungen angelegt und bestehende geändert werden.

#### Beschreibung der Felder:

#### Feld Nummer:

Die Verordnungsnummer wird beim Anlegen einer neuen Verordnung vom System automatisch vergeben. Das Feld ist deshalb nicht bearbeitbar.

#### Auswahlfeld Patient:

Wählen Sie aus der Liste den Patienten, den Sie der Verordnung zuweisen möchten. Über die Schaltfläche **Suchen** können Sie nach einem Patienten suchen. Über die Schaltfläche **Neu** können Sie von hier aus einen Patienten neu anlegen. Diese Verknüpfungen sind nur für eine neue Verordnung verfügbar.

#### Auswahlfeld Datum:

Enthält das Ausstellungsdatum der Verordnung. Klicken Sie auf den schwarzen Pfeil und wählen Sie im Kalender das gewünschte Datum aus. Alternativ können Sie das Datum im Format *tt.mm.JJJJ* auch direkt in das Feld eintragen.

#### Kontrollkästchen Privat:

Aktivieren Sie dieses Kontrollkästchen, wenn es sich um einen Privatpatienten handelt.

#### Kontrollkästchen Barverkauf:

Aktivieren Sie dieses Kontrollkästchen, wenn der Patient die Termine der Verordnung sofort bar bezahlt.

#### Auswahlfeld Anzahl Termine:

Enthält die Anzahl der verordneten Termine. Wählen Sie die Anzahl über die Pfeiltasten oder geben Sie die Zahl über die Tastatur ein.

#### Kontrollkästchen Vollständig:

Dieses Kontrollkästchen wird automatisch aktiviert, wenn alle Termine der Verordnung den Status "Wahrgenommen" tragen. Aktivieren Sie das Kontrollkästchen manuell, um die Verordnung zur Abrechnung freizugeben auch wenn noch nicht alle Termine wahrgenommen wurden, z.B. wenn die Behandlung abgebrochen wird. Sofern Sie mit Starke Praxis arbeiten, wird in beiden Fällen die Verordnung anschließend automatisch an Starke Praxis zur Abrechnung übergeben.

#### Kontrollkästchen Hausbesuch:

Aktivieren Sie dieses Kontrollkästchen, wenn die Termine der Verordnung als Hausbesuche durchgeführt werden sollen.

#### Eingabefeld Text:

Geben Sie hier ggf. eine Beschreibung oder Kommentare etc. ein.

#### Registerkarte "Leistungen"

Die Tabelle enthält alle Leistungen der Verordnung. Wenn für mehrere Leistungen eine Reihenfolge einzuhalten ist, können Sie eine markierte Leistung mit den Pfeil-Schaltflächen in der Reihenfolge nach oben bzw. unten verschieben.

#### Schaltfläche Leistungsgruppe hinzufügen:

Klicken Sie auf diese Schaltfläche, um die Liste der angelegten Leistungsgruppen anzuzeigen und wählen Sie die gewünschte aus.

## Schaltfläche Leistung hinzufügen:

Klicken Sie auf diese Schaltfläche, um die Liste der angelegten Leistungen anzuzeigen und wählen Sie die gewünschte aus.

#### Schaltfläche Entfernen:

Klicken Sie auf diese Schaltfläche, um eine markierte Leistung oder Leistungsgruppe aus der Liste zu löschen.

#### Registerkarte "Termine"

Die Tabelle enthält alle für diese Verordnung angelegten Termine, unabhängig vom Status.

#### Schaltfläche Bearbeiten:

Klicken Sie auf diese Schaltfläche, um einen markierten Termin im Dialogfeld Termine zu öffnen.

#### Schaltfläche Löschen:

Klicken Sie auf diese Schaltfläche, um einen markierten Termin aus dem Kalender zu löschen. Nach dem Sie mit **OK** bestätigt haben, ist der Termin unwiderruflich gelöscht.

## **Dialog** "Patienten"

#### Dialog "Patienten"

In diesem Dialog können neue Patientendatensätze angelegt und bestehende geändert werden.

Weitere Informationen finden Sie unter Patient neu anlegen und Patientendaten ändern.

#### Beschreibung der Felder:

#### Registerkarte "Allgemein" Feld Nummer:

Die Patientennummer wird beim Anlegen eines neuen Patienten vom System automatisch vergeben. Das Feld ist deshalb nicht bearbeitbar.

#### Auswahlfeld Kategorie:

Wählen Sie ggf. eine Kategorie aus der Liste. Siehe auch: Kategorien einrichten.

#### Eingabefeld Nachname:

Geben Sie den Familiennamen des Patienten ein.

## Eingabefeld Vorname:

Geben Sie den Vornamen des Patienten ein.

#### Eingabefeld Geburtsdatum:

Geben Sie das Geburtsdatum des Patienten an. Geben Sie das Datum über die Tastatur ein oder klicken Sie auf den Pfeil und wählen Sie das gewünschte Datum im Kalender aus.

### Auswahlfeld Geschlecht:

Wählen Sie das Geschlecht des Patienten aus der Liste.

Auswahlfeld **Titel**: Wählen Sie ggf. einen Titel aus der Liste.

#### Auswahlfeld **Namenszusatz**: Wählen Sie ggf. einen Namenszusatz aus der Liste.

Eingabefeld Telefon:

Geben Sie die private Telefonnummer des Patienten ein. Diese Angabe ist zwingend erforderlich.

Eingabefeld **Mobiltelefon**: Geben Sie ggf. die Mobiltelefonnummer des Patienten ein.

#### Eingabefeld Geschäftlich:

Geben Sie ggf. die dienstliche Telefonnummer des Patienten ein.

#### Auswahlfeld Tarif:

Wählen Sie einen Tarif für den Patienten aus der Liste. Diese Angabe ist erforderlich, wenn die Abrechnung über Starke Praxis erfolgt.

#### Eingabefeld Text:

Geben Sie hier eine Beschreibung oder Kommentare etc. ein.

#### Registerkarte "Adresse"

Wenn Sie die Patientendaten bereits in Starke Termine pflegen, sind die Angaben auf dieser Registerkarte nicht erforderlich.

#### Auswahlfeld Adressanrede:

Enthält die Anrede für die automatisierte Adresserstellung.

Eingabefeld Anrede: Enthält Sie die Anrede für die automatisierte Brieferstellung.

#### Eingabefeld Adressname: Enthält den Namen des Patienten für die automatisierte Adresserstellung.

## Eingabefeld Adresszusatz:

Geben Sie ggf. einen Adresszusatz ein.

#### Eingabefeld Straße:

Geben Sie die Straße ein, in der der Patient wohnt.

Eingabefeld Land: Geben Sie das Kürzel des Bundeslandes ein, in dem der Patient wohnt.

Auswahlfeld **PLZ**: Geben Sie die Postleitzahl des Wohnortes des Patienten ein.

Eingabefeld **Ort**: Geben Sie den Ort ein, in dem der Patient wohnt.

Eingabefeld **Fax**: Geben Sie ggf. die Faxnummer des Patienten ein.

## Eingabefeld E-Mail:

Geben Sie ggf. die E-Mail-Adresse des Patienten ein.

#### Eingabefeld Webseite:

Geben Sie ggf. eine Webseite des Patienten ein.

#### Registerkarte "Termine"

Die Tabelle enthält alle für diesen Patienten angelegten Termine, unabhängig vom Status.

#### Schaltfläche Bearbeiten:

Klicken Sie auf diese Schaltfläche, um den markierten Termin im Dialogfeld Termine zu öffnen.

#### Schaltfläche Löschen:

Klicken Sie auf diese Schaltfläche, um den markierten Termin aus dem Kalender zu löschen. Nachdem Sie mit **OK** bestätigt haben, ist der Termin unwiderruflich gelöscht.

#### Registerkarte "Gruppen"

Enthält eine Liste der Gruppen, in denen der Patient Mitglied ist. Die Liste kann an dieser Stelle nicht bearbeitet werden, sondern dient lediglich der Übersicht. Siehe auch ...wenn ein Patient einen Termin für eine Gruppe möchte.

## Dialog "Gruppen"

## Dialog "Gruppen"

In diesem Dialog können Sie Gruppen neu anlegen oder bestehende bearbeiten.

Weitere Informationen finden Sie unter Gruppen anlegen.

#### Beschreibung der Felder:

#### Eingabefeld Name:

Geben Sie die Bezeichnung der Gruppe ein, z.B. Rückengymnastik.

#### Eingabefeld Text:

Geben Sie hier ggf. eine Beschreibung oder Kommentare etc. ein.

#### Eingabefeld Minimum Teilnehmer:

Wenn für die Gruppe eine Mindestanzahl Teilnehmer erforderlich ist, legen Sie diese hier fest.

#### Kontrollkästchen Nicht prüfen:

Wenn für die Gruppe keine Mindestanzahl Teilnehmer erforderlich ist, aktivieren Sie dieses Kontrollkästchen. Das Feld **Minimum** Teilnehmer wird inaktiv.

#### Eingabefeld Maximum Teilnehmer:

Wenn die Gruppe auf eine Höchstzahl Teilnehmer begrenzt ist, legen Sie diese hier fest.

#### Kontrollkästchen Unbegrenzt:

Wenn die Gruppe nicht auf eine Höchstzahl Teilnehmer begrenzt ist, aktivieren Sie dieses Kontrollkästchen. Das Feld **Maximum** Teilnehmer wird inaktiv.

### Registerkarte "Patienten"

Die Tabelle enthält alle Patienten, die Mitglied der Gruppe sind.

#### Schaltfläche Patient hinzufügen:

Klicken Sie auf diese Schaltfläche, um die Liste der Patienten anzuzeigen, und wählen Sie den gewünschten aus.

#### Schaltfläche Entfernen:

Klicken Sie auf diese Schaltfläche, um einen markierten Patienten aus der Gruppe zu löschen.

#### Registerkarte "Leistungen"

Die Tabelle enthält alle abrechenbaren Leistungen der Gruppe. Wenn für mehrere Leistungen eine Reihenfolge einzuhalten ist, können Sie eine markierte Leistung mit den Pfeil-Schaltflächen in der Reihenfolge nach oben bzw. unten verschieben.

#### Schaltfläche Leistungsgruppe hinzufügen:

Klicken Sie auf diese Schaltfläche, um die Liste der angelegten Leistungsgruppen anzuzeigen und wählen Sie die gewünschte aus.

### Schaltfläche Leistung hinzufügen:

Klicken Sie auf diese Schaltfläche, um die Liste der angelegten Leistungen anzuzeigen und wählen Sie die gewünschte aus.

#### Schaltfläche Entfernen:

Klicken Sie auf diese Schaltfläche, um eine markierte Leistung oder Leistungsgruppe aus der Liste zu löschen.

### Registerkarte "Termine"

Die Tabelle enthält alle für diese Gruppe angelegten Termine, unabhängig vom Status.

### Schaltfläche Bearbeiten:

Klicken Sie auf diese Schaltfläche, um einen markierten Termin im Dialogfeld Termine zu öffnen.

## Schaltfläche Löschen:

Klicken Sie auf diese Schaltfläche, um einen markierten Termin aus dem Kalender zu löschen. Nach dem Sie mit **OK** bestätigt haben, ist der Termin unwiderruflich gelöscht.

## Gruppen anlegen

## Gruppen anlegen

Wenn Sie in Ihrer Praxis Kurse anbieten, können Sie diese über Gruppen verwalten. Sie können Gruppentermine anlegen und einzelne Patienten einer Gruppe fest zuordnen oder auch nur für einen einzelnen Gruppentermin eintragen.

### So legen Sie eine Gruppe an

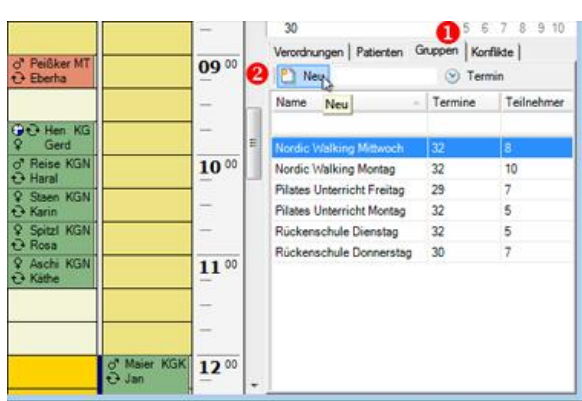

Aufgabenbereich, Gruppen

| Text                |         | - 14<br>     |         | · •            |   |
|---------------------|---------|--------------|---------|----------------|---|
| Minimum Teilnehmer  | 1 1     | nicht prüfen | •       |                |   |
| Maximum Teilnehmer  | 10 😫 🛅  | unbegrenzt   |         |                |   |
| atienten Leistungen | Termine | N            |         |                |   |
| Nummer Nachr        | ame     |              | Vorname | - Geburtsdatum | 1 |

### Dialog "Gruppe"

| Nummer | <ul> <li>Nachname</li> </ul> | Vorname   | - Geburtsdatum | Telefon |
|--------|------------------------------|-----------|----------------|---------|
| 341    | Abel                         | Dieter    | 25.06.1942     | 80264   |
| 274    | Ade                          | Heike     | 08.07.1951     | 3772    |
| 414    | Agen                         | Margarete | 09.10.1926     | 722728  |
| 257    | Ahlers                       | Gabriela  | 10,10.1955     | 710707  |
| 332    | Ahlers                       | Günter    | 02.04.1940     | 722916  |
| 115    | Altenburg                    | Annemarie | 15.06.1929     | 722119  |
| 492    | Ammermann                    | Heike     | 30.10.1970     | 727956  |
| 503    | Andina                       | Sebastian | 10.12.1999     | 722096  |
| 345    | Angermann-Bisling            | Ulrike    | 10.08.1912     | 710864  |
| 220    | Antwi                        | Iris      | 18.03.1966     | 722323  |
| 450    | Artmann                      | Andrea    | 26.05.1946     | 722958  |
| 405    | Aschick                      | Käthe     | 28.11.1945     | 722646  |
| 74     | Augustin                     | Anja      | 15.02.1951     | 722419  |
| 284    | Axt                          | Petra     | 23.11.1990     | 722824  |

- 1. Klicken Sie im Aufgabenbereich auf die Registerkarte Gru ppen.
- 2. Klicken Sie auf die Schaltfläche Neu.

Der Dialog Gruppe wird angezeigt.

- 1. Legen Sie den Namen für die Gruppe fest.
- Um die Anzahl der Teilnehmer einer Gruppe zu beschränken, müssen die Kontrollkästchen Minimum Teilnehmer und/oder Maximum Teilnehmer deaktiviert und die entsprechende Teilnehmeranzahl eingetragen werden.
  - Um der Gruppe direkt Patienten zuzuweisen, klicken Sie auf Patient hinzufügen. Der Dialog Patient auswählen wird geöffnet.

#### Hinweis:

Wenn Sie einen Patienten der Gruppe direkt hinzufügen, wird dieser zu allen Terminen dieser Gruppe gebucht. Wenn Sie in Ihrer Praxis dreimal wöchentlich Rückenschule anbieten, wird der Patient aber wahrscheinlich immer nur an einem der Termine in der Woche teilnehmen wollen. Deshalb ist es sinnvoller, den Patienten den einzelnen Gruppenterminen zuzuordnen.

- 1. Markieren Sie den Patienten, den Sie zur Gruppe hinzufügen möchten.
- 2. Klicken Sie auf Auswählen.

Der Dialog **Patient auswählen** wird geschlossen und der Patient im Dialog **Gruppe** angezeigt.

### Dialog "Patient auswählen"

| Name                | Kankendumaatik     |       |   |
|---------------------|--------------------|-------|---|
| Text                |                    |       |   |
| Minimum Teilnehmer  | 1 🕂 🗹 nicht prüfen |       |   |
| Maximum Teilnehmer  | 1 🔄 🗹 unbegrenzt   |       |   |
| atienten Leistungen | Temine             |       |   |
| Folge Gruppe        | Leistung Name      | Dauer |   |
|                     |                    |       | 4 |

## Dialog "Gruppe"

| K.       |                                   | Dame  | 1 States     | All all and the second second | Elementic |
|----------|-----------------------------------|-------|--------------|-------------------------------|-----------|
| Nurzname | Auswählen                         | Dauer | vorbereitung | Nachbereitung                 | Einmalig  |
| BGM      | Bindegewebsmassage                | 20    | 10           | 8                             | 123       |
| ET       | Elektrotherapie                   | 20    | 83           | 10                            | 11        |
| HL       | Heißluft                          | 20    | 1            | 1                             | 10        |
| KG       | Allgemeine Krankengymnastik 🚺     | 20    | E            |                               |           |
| KG/HR    | KG/Heiße Rolle                    | 20    | 23           | 10                            | 1         |
| KG/KT    | KG/Kältetherapie                  | 20    | 10           | 10                            | 13        |
| KG/TR    | KG/Traktion                       | 20    | 23           | 23                            | 1         |
| KGK      | Krankengymnastik ZNS (Kinder)     | 40    |              | 13                            | 1         |
| KGN      | Krankengymnastik ZNS (Erwachsene) | 20    | 23           | 123                           | 123       |
| KMT      | Klassische Massagetherapie        | 20    | 13           | 10                            | 175       |
| MLD30    | Manuelle Lymphdrainage 30 Min.    | 30    |              | 13                            | 100       |
| MLD45    | Manuelle Lymphdrainage 45 Min.    | 40    | 13           | 13                            | 10        |
| MLD60    | Manuelle Lymphdrainage 60 Min.    | 60    | 83           | 13                            | 10        |
| MT       | Manuelle Therapie                 | 20    | 83           | 10                            | 13        |

#### Dialog "Leistung"

| Name                                     |                                 | Gymnastik |                             |       |   |
|------------------------------------------|---------------------------------|-----------|-----------------------------|-------|---|
| fext                                     |                                 |           |                             | 1     |   |
| finimum Tei<br>faximum Te<br>atienten La | inehmer<br>ilnehmer<br>istungen | 1 1 [     | ℤ nicht prüfen □ unbegrenzt |       |   |
| Folge -                                  | Gruppe                          | Leistung  | Name                        | Dauer | _ |
|                                          | - W                             | KG        | Allgemeine Krankengymnastik | 20    |   |
|                                          |                                 |           |                             |       |   |

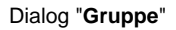

## Dialog "Kategorien"

## Dialog "Kategorien"

In diesem Dialog können neue Kategorien angelegt und bestehende geändert werden.

- 1. Wählen Sie die Registerkarte Leistungen.
- 2. Um der Gruppe eine Leistung aus der Leistungsliste zuzuweisen, klicken Sie auf die Schaltfläche Leistung hinzufügen.

Der Dialog Leistung auswählen wird geöffnet.

- 1. Markieren Sie die gewünschte Leistung.
- 2. Klicken Sie auf Auswählen.

Der Dialog **Leistung auswählen** wird geschlossen und die Leistung im Dialog **Gruppe** angezeigt.

1. Klicken Sie abschließend auf Speichern und schließen.

Die neue Gruppe wird nun in der Liste der verfügbaren Gruppen angezeigt.

Weitere Informationen finden Sie unter Kategorien einrichten.

#### Beschreibung der Felder:

#### Eingabefeld Name:

Geben Sie eine Bezeichnung für die Kategorie ein.

#### Eingabefeld Text:

Geben Sie hier eine Beschreibung oder Kommentare etc. ein.

Anzeigefeld Symbol:

Enthält das Symbol, das für diese Kategorie im Kalender angezeigt wird.

#### Schaltfläche Durchsuchen:

Klicken Sie auf diese Schaltfläche, um eine andere Symboldatei auszuwählen. Standardmäßig bietet Starke Termine vier verschiedenfarbige Fähnchen. Sie können auch eigene Symboldateien im Format .ico hinterlegen.

#### Schaltfläche Entfernen:

Klicken Sie auf dieses Schaltfläche, wenn für die Kategorie keine Markierung angezeigt werden soll.

#### Dialog "Mitarbeiter"

**Dialog** "Mitarbeiter"

In diesem Dialog können neue Mitarbeiterdatensätze angelegt und bestehende geändert werden.

Weitere Informationen finden Sie unter Mitarbeiter anlegen.

#### Beschreibung der Felder:

#### Registerkarte "Allgemein"

## Eingabefeld Kurzname:

Geben Sie einen Kurznamen für den Mitarbeiter ein. Dieser Name wird in der Terminübersicht des Kalenders angezeigt.

#### Eingabefeld Takt:

Geben Sie den Takt an, in dem für den Mitarbeiter Termine vergeben werden können. Mit Hilfe der Pfeiltasten können Sie die Zeit in Minuten in 5-Minuten-Schritten einstellen. Es ist aber auch möglich, eine abweichende Zeit (z.B. 18 Minuten) direkt in das Feld einzugeben. Der eingestellte Zeittakt sollte mit dem Takt der abrechenbaren Leistungen übereinstimmen.

#### Eingabefeld Nachname:

Geben Sie den Familiennamen des Mitarbeiters ein.

#### Eingabefeld Vorname:

Geben Sie den Vornamen des Mitarbeiters ein.

#### Kontrollkästchen Hausbesuche möglich:

Wenn der Mitarbeiter auch für Hausbesuche eingeteilt werden soll, aktivieren Sie dieses Kontrollkästchen. Anderenfalls ist es nicht möglich, einen Hausbesuchstermin für den Mitarbeiter anzulegen.

#### Eingabefeld Geburtsdatum:

Geben Sie das Geburtsdatum des Mitarbeiters an. Geben Sie das Datum über die Tastatur ein oder klicken Sie auf den Pfeil und wählen Sie das gewünschte Datum im Kalender aus.

#### Auswahlfeld Geschlecht:

Wählen Sie das Geschlecht des Mitarbeiters aus der Liste.

Auswahlfeld **Titel**: Wählen Sie ggf. einen Titel aus der Liste.

#### Auswahlfeld Namenszusatz:

Wählen Sie ggf. einen Namenszusatz aus der Liste.

#### Eingabefeld Telefon:

Geben Sie die private Telefonnummer des Mitarbeiters ein. Diese Angabe ist zwingend erforderlich.

#### Eingabefeld Mobiltelefon:

Geben Sie die ggf. Mobiltelefonnummer des Mitarbeiters ein.

#### Eingabefeld **Geschäftlich**: Geben Sie die dienstliche Telefonnummer des Mitarbeiters ein.

Eingabefeld **Text**: Geben Sie hier eine Beschreibung oder Kommentare etc. ein.

#### Registerkarte "Adresse"

Wenn Sie die Mitarbeiterdaten bereits in Starke Termine pflegen, sind die Angaben auf dieser Registerkarte nicht erforderlich.

Auswahlfeld **Adressanrede**: Geben Sie die Anrede für die automatisierte Adresserstellung ein.

Eingabefeld **Anrede**: Geben Sie die Anrede für die automatisierte Brieferstellung ein.

Eingabefeld **Adressname**: Geben Sie den Namen des Mitarbeiters für die automatisierte Adresserstellung ein.

### Eingabefeld Adresszusatz:

Geben Sie ggf. einen Adresszusatz für den Mitarbeiter ein.

### Eingabefeld Straße:

Geben Sie die Straße ein, in der der Mitarbeiter wohnt.

## Eingabefeld Land:

Geben Sie das Kürzel des Bundeslandes ein, in dem der Mitarbeiter wohnt.

#### Auswahlfeld PLZ:

Geben Sie die Postleitzahl des Wohnortes des Mitarbeiters ein.

Eingabefeld **Ort**: Geben Sie den Ort ein, in dem der Mitarbeiter wohnt.

## Eingabefeld Fax:

Geben Sie ggf. die Faxnummer des Mitarbeiters ein. Fingabefeld **E-Mail**:

Geben Sie ggf. die E-Mail-Adresse des Mitarbeiters ein.

Eingabefeld **Webseite**: Geben Sie ggf. die Webseite des Mitarbeiters ein.

#### Registerkarte "Arbeitszeit"

#### Feld Arbeitszeit gesamt:

Enthält die Wochenarbeitszeit des Mitarbeiters in Stunden. Diese wird aus den angegebenen Arbeitszeiten errechnet.

#### Feld gültig ab:

Geben Sie das Datum ein, ab dem die Arbeitszeiten gültig sind. Geben Sie das Datum über die Tastatur ein oder klicken Sie auf den Pfeil und wählen Sie das gewünschte Datum im Kalender aus.

Hinweis:

Änderungen der Arbeitszeiten können immer nur ab dem heutigen Datum oder später erfolgen.

#### Wochenkalender:

Zeigt die Arbeitszeiten, Pausenzeiten, Bereitschaftszeiten und Abwesenheitszeiten des Mitarbeiters gemäß der Farbauswahl. Klicken Sie in ein Farbfeld, um die angezeigte Farbe zu ändern.

Wählen Sie die Option **Arbeitszeit** und ziehen Sie mit gedrückt gehaltener Maustaste den Mauszeiger über den gewünschten Zeitbereich. Gehen Sie entsprechend für die Pausenzeiten, Bereitschaftszeiten und Abwesenheitszeiten vor.

Hinweis:

Sie können die Arbeitszeiten nur in dem Zeitbereich festlegen, den Sie als Öffnungszeiten Ihrer Praxis definiert haben.

#### Registerkarte "Berufsgruppe und Qualifikationen"

#### Tabelle Berufsgruppen:

Die Liste enthält alle angelegten Berufsgruppen. Aktivieren Sie das Kontrollkästchen der Berufsgruppe, der der Mitarbeiter zugeordnet werden soll. Mitarbeiter können auch mehreren Berufsgruppen zugeordnet sein. Siehe auch Berufsgruppen einrichten.

#### Tabelle Qualifikationen:

Die Liste enthält alle angelegten Qualifikationen der aktivierten Berufsgruppen. Aktivieren Sie die Kontrollkästchen der Qualifikationen, über die der Mitarbeiter verfügt. Siehe auch Qualifikationen einrichten.

#### Registerkarte "Urlaub"

#### Hinweis:

Die Registerkarte Urlaub ist erst vorhanden, wenn Sie einen Mitarbeiter Neu anlegen. Um den Urlaub eines Mitarbeiters zu planen, müssen Sie einen neu angelegten Mitarbeiter erst speichern und diesen Dialog mit **Bearbeiten** erneut öffnen.

#### Bereich Anspruch:

In dem oberen Bereich können Sie den Urlaubsanspruch eines Mitarbeiters pro Jahr sehen. Dabei werden folgende Daten angezeigt:

- Das Urlaubsjahr
- Der Urlaubsanspruch dieses Jahres in Tagen
- Der Resturlaub f
  ür das entsprechende Jahr wird automatisch berechnet
- Das Datum des Verfalls des Restanspruches.

Rechts neben dem Anzeigefeld befinden sich die Schaltflächen zum Bearbeiten des Urlaubsanspruches (Neu, Bearbeiten und Löschen). Siehe auch unter Mitarbeiter einrichten.

#### Bereich Jahr:

Diese Zeile steuert die Ansicht des letzten Bereiches (**Termine**). Unter Termine werden immer die Urlaubszeiten nur eines Jahres gezeigt. Dieses Jahr können Sie hier festlegen.

Des weiteren können Sie bestimmen, ob die Termine des entsprechenden Kalenderjahres oder des Urlaubsjahres angezeigt werden sollen. Das Urlaubsjahr reicht immer bis zu dem Verfallsdatum des Urlaubsanpruches (Standartmäßig der 31. März des Folgejahres).

#### Bereich Termine:

Hier werden alle eingetragenen Urlaubszeiten des unter Jahr eingestellten Kalender oder Urlaubsjahres angezeigt.

- Anfangs- und Enddatum der Urlaubszeit
- Das angezeigte Urlaubsjahr
- Tatsächliche Urlaubstage innerhalb der Urlaubszeit
- Ein Kommentar (Beschreibung)

Mit dem rechts neben dem Anzeigefeld befindlichen Schaltflächen, können Sie neue Urlaubszeiten festlegen oder diese bearbeiten. Siehe auch unter Mitarbeiter einrichten.

### Dialog "Räume"

## Dialog "Räume"

In diesem Dialog können neue Räume angelegt und bestehende geändert werden.

Weitere Informationen finden Sie unter Räume und Raumgruppen anlegen.

#### Beschreibung der Felder:

## Registerkarte "Allgemein"

## Eingabefeld Kurzname:

Geben Sie einen eindeutigen Kurznamen für den Raum ein. Dieser wird im Kalender angezeigt.

#### Eingabefeld Takt:

Geben Sie den Takt an, in dem der Raum verplant werden kann. Mit Hilfe der Pfeiltasten können Sie die Zeit in Minuten in 5-Minuten-Schritten einstellen. Es ist aber auch möglich, eine abweichende Zeit (z.B. 18 Minuten) direkt in das Feld einzugeben.

#### Eingabefeld Name:

Geben Sie die volle Bezeichnung des Raumes ein.

#### Eingabefeld Text:

Geben Sie hier ggf. Kommentare etc. ein.

#### Tabelle Raumgruppen:

Aktivieren Sie das Kontrollkästchens der Raumgruppe, zu der der Raum gehört. Siehe auch Dialog "Raumgruppen".

#### Registerkarte "Verfügbarkeitszeit"

#### Feld Verfügbar gesamt:

Enthält die gesamte Verfügbarkeitszeit des Raums in Stunden. Diese wird aus den angegebenen Verfügbarkeitszeiten errechnet.

#### Feld gültig ab:

Geben Sie das Datum ein, ab dem die Verfügbarkeitszeiten gültig sind. Geben Sie das Datum über die Tastatur ein oder klicken Sie auf den Pfeil und wählen Sie das gewünschte Datum im Kalender aus.

#### Hinweis:

Änderungen der Verfügbarkeitszeit können immer nur ab dem heutigen Datum oder später erfolgen.

#### Wochenkalender:

Zeigt die Zeiten, zu denen der Raum verfügbar bzw. nicht verfügbar ist. Klicken Sie in ein Farbfeld, um die angezeigte Farbe zu ändern.

Wählen Sie die Option **Verfügbar** und ziehen Sie mit gedrückt gehaltener Maustaste den Mauszeiger über den gewünschten Zeitbereich. Gehen Sie entsprechend für die Zeiten vor, zu denen der Raum nicht verfügbar ist.

#### Hinweis:

Sie können die Verfügbarkeitszeiten nur in dem Zeitbereich festlegen, den Sie als Öffnungszeiten Ihrer Praxis definiert haben.

## Dialog "Raumgruppen"

## Dialog "Raumgruppen"

In diesem Dialog können neue Raumgruppen angelegt und bestehende geändert werden.

Weitere Informationen finden Sie unter Räume und Raumgruppen anlegen. Beschreibung der Felder:

#### **J**

Eingabefeld **Kurzname**: Geben Sie ein eindeutiges Namenskürzel für die Raumgruppe ein.

#### Eingabefeld Name:

Geben Sie die volle Bezeichnung der Raumgruppe ein.

#### Eingabefeld **Text**: Geben Sie hier ggf. eine Beschreibung oder Kommentare etc. ein.

Tabelle Räume:

Enthält alle angelegten Räume. Aktivieren Sie das Kontrollkästchens des Raums, der zu der Raumgruppe gehören soll. Siehe auch Dial og "Räume".

## **Dialog "Geräte"**

### **Dialog** "Geräte"

In diesem Dialog können neue Geräte angelegt und bestehende geändert werden.

Weitere Informationen finden Sie unter Geräte und Gerätegruppen anlegen.

#### Beschreibung der Felder:

#### Registerkarte "Allgemein"

## Eingabefeld Kurzname:

Geben Sie einen eindeutigen Kurznamen für das Gerät ein. Dieser wird im Kalender angezeigt.

#### Eingabefeld Takt:

Geben Sie den Takt an, in dem das Gerät verplant werden kann. Mit Hilfe der Pfeiltasten können Sie die Zeit in Minuten in 5-Minuten-Schritten einstellen. Es ist aber auch möglich, eine abweichende Zeit (z.B. 18 Minuten) direkt in das Feld einzugeben.

#### Eingabefeld Name:

Geben Sie die volle Bezeichnung des Geräts ein.

Eingabefeld Text:

Geben Sie hier ggf. Kommentare etc. ein.

#### Tabelle Gerätegruppen:

Enthält alle angelegten Gerätegruppen. Aktivieren Sie das Kontrollkästchens der Gerätegruppe, zu der das Gerät gehört. Siehe auch Di alog "Gerätegruppen".

### Registerkarte "Verfügbarkeitszeit"

#### Feld Verfügbar gesamt:

Enthält die gesamte Verfügbarkeitszeit des Geräts in Stunden. Diese wird aus den angegebenen Verfügbarkeitszeiten errechnet.

#### Feld gültig ab:

Geben Sie das Datum ein, ab dem die Verfügbarkeitszeiten gültig sind. Geben Sie das Datum über die Tastatur ein oder klicken Sie auf den Pfeil und wählen Sie das gewünschte Datum im Kalender aus.

#### Hinweis:

Änderungen der Verfügbarkeitszeit können immer nur ab dem heutigen Datum oder später erfolgen.

## Wochenkalender:

Zeigt die Zeiten, zu denen das Gerät verfügbar bzw. nicht verfügbar ist. Klicken Sie in ein Farbfeld, um die angezeigte Farbe zu ändern.

Wählen Sie die Option **Verfügbar** und ziehen Sie mit gedrückt gehaltener Maustaste den Mauszeiger über den gewünschten Zeitbereich. Gehen Sie entsprechend für die Zeiten vor, zu denen das Gerät nicht verfügbar ist.

### Hinweis:

Sie können die Verfügbarkeitszeiten nur in dem Zeitbereich festlegen, den Sie als Öffnungszeiten Ihrer Praxis definiert haben.

## Dialog "Gerätegruppe"

### Dialog "Gerätegruppe"

In diesem Dialog können neue Gerätegruppen angelegt und bestehende geändert werden.

Weitere Informationen finden Sie unter Geräte und Gerätegruppen anlegen. Beschreibung der Felder:

# Eingabefeld Kurzname:

Geben Sie ein eindeutiges Namenskürzel für die Gerätegruppe ein.

#### Eingabefeld Name:

Geben Sie die volle Bezeichnung der Gerätegruppe ein.

Eingabefeld **Text**: Geben Sie hier ggf. Kommentare etc. ein.

#### Tabelle Geräte:

Enthält alle angelegten Geräte. Aktivieren Sie das Kontrollkästchens des Gerätes, das zu der Gerätegruppe gehören soll. Siehe auch Di alog "Geräte".

## Dialog "Berufsgruppen"

### Dialog "Berufsgruppen"

In diesem Dialog können Sie neue Berufsgruppen definieren und bestehende ändern.

Weitere Informationen finden Sie unter Berufsgruppen einrichten.

#### Beschreibung der Felder:

Eingabefeld **Kurzname**: Geben Sie ein eindeutiges Namenskürzel für die Berufsgruppe ein.

Eingabefeld Name: Geben Sie die volle Bezeichnung der Berufsgruppe ein.

Eingabefeld **Text**: Geben Sie hier ggf. Kommentare etc. ein.

## Dialog "Qualifikation"

## **Dialog** "Qualifikation"

In diesem Dialog können neue Qualifikationen für Berufsgruppen angelegt und bestehende geändert werden. Weitere Informationen finden Sie unter Qualifikationen einrichten.

#### Beschreibung der Felder:

Auswahlfeld **Berufsgruppe**: Wählen Sie aus der Liste der angelegten Qualifikationen die Berufsgruppe aus, der Sie die Qualifikation zuweisen möchten.

Eingabefeld **Kurzname**: Geben Sie ein eindeutiges Namenskürzel für die Qualifikation ein.

Eingabefeld **Name**: Geben Sie den vollen Namen der Qualifikation ein.

Eingabefeld **Text**: Geben Sie hier eine Beschreibung oder Kommentare etc. ein.

## Dialog "Leistungen"

### Leistungen

Im Menü Verwaltung können Sie mit dem Befehl Leistungen die Liste aller bereits angelegten Leistungen anzeigen lassen, neue Leistungen definieren und bestehende Leistungen bearbeiten.

Doppelklicken Sie auf einen Eintrag, um den Datensatz zu bearbeiten.

Klicken Sie auf einen Spaltentitel, um die Liste anhand dieser Spalte aufwärts oder abwärts zu sortieren.
## Beschreibung der Felder:

## Spalte Kurzname:

Enthält den Kurznamen der Leistung.

Spalte **Name**: Enthält den vollen Namen der Leistung.

Spalte **Dauer**: Enthält die Dauer der Leistung in Minuten.

## Spalte Vorbereitung:

Enthält die Information, ob die Leistung eine reine Vorbereitungsmaßnahme ist.

## Spalte Nachbereitung:

Enthält die Information, ob die Leistung eine reine Nachbereitungsmaßnahme ist.

## Spalte Einmalig:

Enthält die Information, ob die Leistung nur einmalig erbracht werden soll.

Spalte **Preis**: Enthält den Preis der Leistung in Euro.

## Spalte **Hausbesuch**: Enthält die Information, ob die Leistung im Rahmen eines Hausbesuchs erbracht wird.

Spalte Internet: Die Funktion steht in dieser Version noch nicht zur Verfügung.

## Dialog "Leistungsgruppen"

## Leistungsgruppen

Im Menü Verwaltung können Sie mit dem Befehl Leistungsgruppen die Liste aller bereits angelegten Leistungsgruppen anzeigen lassen, neue Leistungsgruppen definieren und bestehende Leistungsgruppen bearbeiten.

Doppelklicken Sie auf einen Eintrag, um den Datensatz zu bearbeiten.

Klicken Sie auf einen Spaltentitel, um die Liste anhand dieser Spalte aufwärts oder abwärts zu sortieren.

#### Beschreibung der Felder:

## Spalte Kurzname:

Enthält den Kurznamen der Leistungsgruppe.

Spalte Name: Enthält den vollen Namen der Leistungsgruppe.

## Spalte Variabel:

Enthält die Information, ob eine einzelne Leistung aus einer Gruppe variabel zugeteilt werden kann.

#### Spalte Preis:

Enthält den Gesamtpreis der in einer Leistungsgruppe zusammengefassten Leistungen.

## Spalte Internet:

Die Funktion steht in dieser Version noch nicht zur Verfügung.

# Menü "Extras"

| Auslastung           | Öffnet den Dialog "Auslastung", über den Sie die Auslastung Ihrer Praxis hinsichtlich verschiedener Kriterien auswerten können. |
|----------------------|----------------------------------------------------------------------------------------------------|
| Termin suchen        | Öffnet den Dialog "Termin suchen".                                                                                              |
| Gruppentermin suchen | Öffnet den Dialog "Gruppentermin suchen".                                                                                       |
| Urlaub               | Öffnet die Urlaubsübersicht, in der Sie den Urlaub aller Mitarbeiter überblicken können.                                        |

 Dialog "Auslastung" — Verschiedene Auswertungen über die Auslastung einzelner Ressourcen (Mitarbeiter, Räume, Geräte) erstellen

• Urlaubsübersicht — Ansicht über den Urlaub aller Mitarbeiter überblicken

# Dialog "Auslastung"

## **Dialog** "Auslastung"

In diesem Dialog können verschiedene Auswertungen über die Auslastung einzelner Ressourcen (Mitarbeiter, Räume, Geräte) erstellt werden.

Beschreibung der Felder:

## Datumsfelder Zeitraum ... bis:

Stellen Sie hier den Zeitraum ein, über den die Auswertung erfolgen soll.

## Schaltfläche Aktualisieren:

Klicken Sie hierauf, um eine aktuelle Auswertung zu erhalten.

## Optionsfelder Minuten, Stunden, Tage:

Legen Sie hier fest, wie das Ergebnis der Auswertung erscheinen soll.

#### Filterfeld Terminart:

Legen Sie hier fest, ob die Auswertung nach Einzelterminen, Gruppenterminen oder allen Terminen erfolgen soll.

## Filterfeld Terminstatus:

Legen Sie hier fest, ob die Auswertung nach dem Status von Terminen erfolgen soll.

## Felder Plan, Ist, Auslastung:

Sie können die Reihenfolge dieser Felder ändern, indem Sie sie mit der Maus an eine andere Stelle ziehen. Dies beeinflusst die Reihenfolge der gleichnamigen Spalten in der Auswertungstabelle.

## Schaltfläche Drucken:

Klicken Sie hierauf, wenn Sie die Auswertung ausdrucken möchten.

Urlaubsübersicht

## Urlaubsübersicht

In dieser Ansicht können Sie den Urlaub aller Mitarbeiter überblicken.

Wie Sie Urlaub für Mitarbeiter eingeben, lesen Sie bitte unter Mitarbeiter einrichten.

| 🐨 U   | rlaubsü | ibersic            | ht          |      |      |      |      |      |      |      |       |                                                                                                    |       |      |      |      |      |      |      |      |      |       |         | x  |
|-------|---------|--------------------|-------------|------|------|------|------|------|------|------|-------|----------------------------------------------------------------------------------------------------|-------|------|------|------|------|------|------|------|------|-------|---------|----|
| Dezei | nber 20 | 009.               |             |      |      |      |      |      |      |      |       |                                                                                                    |       |      |      |      |      |      |      |      |      | Janua | ar 2010 | +  |
| D 10  | F 11    | <mark>5 1</mark> 2 | S 13        | M 14 | D 15 | M 16 | D 17 | F 18 | S 19 | S 20 | M 21  | D 22                                                                                                    | M 23  | D 24 | F 25 | S 26 | S 27 | M 28 | D 29 | M 30 | D 31 | F 01  | 5 02    | SI |
| =     | Augens  | schein,            | Angelil     | ka   |      |      |      |      |      |      |       |                                                                                                    |       |      |      |      |      |      |      |      |      |       |         |    |
|       |         |                    |             |      |      |      |      |      |      |      |       |                                                                                                    | Urlau | Ь    |      |      |      |      |      |      |      |       |         |    |
| _     | Gottha  | rdt, Mic           | :hael       |      |      |      |      |      |      |      |       |                                                                                                    |       |      |      |      |      |      |      |      |      |       |         |    |
|       |         |                    |             |      |      |      |      |      |      |      | Urlau | Ь                                                                                                    |       |      |      |      |      |      |      |      |      |       |         |    |
| _     | Kohn, I | Marc               |             |      |      |      |      |      |      |      |       |                                                                                                    |       |      |      |      |      |      |      |      |      |       |         |    |
|       |         |                    |             |      |      |      |      |      |      |      |       |                                                                                                    |       | Urla |      |      |      |      |      |      |      |       |         |    |
| _     | Matzer  | , Seba             | stian       |      |      |      |      |      |      |      |       |                                                                                                    |       |      |      |      |      |      |      |      |      |       |         |    |
|       |         |                    |             |      |      |      |      |      |      |      |       |                                                                                                    |       |      |      |      |      |      |      |      |      |       |         |    |
| -     | Seelen  | klang,             | Kalle       |      |      |      |      |      |      |      |       |                                                                                                    |       |      |      |      |      |      |      |      |      |       |         |    |
|       |         |                    |             |      |      |      |      |      |      |      |       |                                                                                                    | Urlau | Ь    |      |      |      |      |      |      |      |       |         |    |
| •     |         |                    | nofermining |      |      |      |      |      |      |      |       | - Carlon - Carlon - Carlon - Carlon - Carlon - Carlon - Carlon - Carlon - Carlon - Carlon - Carlon - Carlon - C |       |      |      |      |      |      |      |      |      |       |         | +  |

## Die Ansicht der Urlaubsübersicht ändern

Die Ansicht jedes Mitarbeiters können Sie mit einem Klick auf das "-"Symbol vor dem Mitarbeiternamen minimieren.

Den aktuellen Zeitausschnitt können Sie mit dem Scrollbalken auf dem Zeitstrahl verschieben. Oder Sie wählen ein gewünschtes Datum, indem Sie auf den Pfeil rechts neben der Monatsanzeige klicken.

# Menü "Hilfe"

| Hilfethemen          | Öffnet die Online-Hilfe mit ihrer Startseite.<br>Um direkte, kontextbezogene Hilfe zu erhalten, drücken Sie<br>F1.                                                                                    |
|----------------------|----------------------------------------------------------------------------------------------------|
| Fernwartung starten  | Startet die Fernwartung für den Buchner-Support.                                                                                                    |
| Telefontermin buchen | Öffnet die Homepage von Buchner.                                                                                                    |
| Info                 | Öffnet den Dialog "Info", der alle wichtigen Informationen zur<br>installierten Version von Starke Termine enthält.<br>Diese Informationen sind wichtig für die Beantwortung von<br>Support-Anfragen. |

# Druckvorlagen verwalten (Druckvorlagenmanager)

In Starke Termine gibt es derzeit zwei Orte von denen aus Auswertungen, Kalender und Terminzettel geduckt werden können, nämlich den Kalender selbst und die Terminliste, die sie über das Menü [Kalender] und [Termine] erreichen. Von den vorhandenen Auswertungen sind für die meisten Kunden nur wenige Interessant. Sie können selbst konfigurieren welche Auswertungen in welchem Kontextmenü "Vorlage drucken" zur Auswahl angeboten werden. Zudem können Sie neue Vorlagen jetzt manuell einlesen, z.B. Auswertungen, die sie direkt von Starke Software über den Newsletter erhalten haben.

- Neue Druckvorlagen importieren
- Eigenschaften von Druckvorlagen bearbeiten

## Neue Druckvorlagen importieren

Diese Funktion bietet Ihnen die Möglichkeit, Starke Termine Druckvorlagen, die Ihnen als Datei vorliegen, von einem beliebig auswählbaren Ort im Dateisystem direkt zu importieren.

- Fenster mit bestehenden Druckvorlagen über [Verwaltung] und [Einstellungen] und dann das Register [Druckvorlagen] öffnen
- Schaltfläche "Importieren":

| llgemein   Öffnungszeiten | Feiertage Druckvorlagen        | Anzeige Optione    | en Mail | SMS-Erinnerung | 1         |          |   |
|---------------------------|--------------------------------|--------------------|---------|----------------|-----------|----------|---|
| Spaltenüberschrift hierh  | nin ziehen, um nach dieser Spa | alte zu gruppieren |         |                |           |          | ^ |
| Name 🔺                    | Beschreibung                   | Bereich            | Status  | Stand          | Version - | Geändert |   |
| AuslastungGruppen.rpx     | Auslastunggruppen zzz          |                    | Aktiv   | 12.09.2013     | 1         | ~        |   |
| Behandlungsnachweis       | Checkliste Therapeutenau       | Kalender           | Aktiv   | 04.09.2013     | 1         | -        |   |
| benutzer.rpx              | Benutzer                       | System             | Aktiv   | 11.09.2013     | 4         | ✓        |   |
| berufsgruppen.rpx         | Berufsgruppen                  | System             | Aktiv   | 14.02.2012     | 3         |          |   |
| ChecklisteTherapeuten     | Checkliste Therapeutenau       | Kalender           | Aktiv   | 04.09.2013     | 1         | -        |   |
| Dienstplan.rpx            | Dienstplan                     | Terminliste        | Aktiv   | 04.09.2013     | 1         | ✓        |   |
| DienstplanMitPausen.r     | Dienstplan mit Pausen          | Terminliste        | Aktiv   | 04.09.2013     | 1         | ✓        |   |
| DienstplanMitSumme.r      | Dienstplan mit Summe           | Terminliste        | Aktiv   | 04.09.2013     | 1         | ✓        |   |
| FangoListe.rpx            | Fangoliste                     | Terminliste        | Aktiv   | 04.09.2013     | 1         | ✓        |   |
| geräte.rpx                | Geräte                         | System             | Aktiv   | 14.02.2012     | 3         |          |   |
| gerätegruppen.rpx         | Gerätegruppen                  | System             | Aktiv   | 14.02.2012     | 3         |          |   |
| gruppen.rpx               | Gruppen                        | System             | Aktiv   | 14.02.2012     | 3         |          |   |
| Gruppentermine.rpx        | Gruppentermine                 | Terminliste        | Aktiv   | 04.09.2013     | 1         | ✓        |   |
| Gruppenuebersicht.rpx     | Gruppenübersicht               | Terminliste        | Aktiv   | 04.09.2013     | 1         | ✓        | ~ |

Dialog zur Vorlagenauswahl mit den entsprechenden Eigenschaften öffnet sich:

| <u></u>      | Druckvorlage importieren |
|--------------|--------------------------|
| Datei        | Auswählen                |
| Beschreibung | Meine neue Druckvorlage  |
| Bereich      | Kalender ▼ Terminliste   |
|              | OK Abbrechen             |

Hier einfach:

- 1. Datei auswählen
- 2. Beschreibung eintragen
- 3. Bereich auswählen
- 4. Mit OK bestätigen

Anschließend steht die neue Druckvorlage zur Verfügung.

# Eigenschaften von Druckvorlagen bearbeiten

Im Bereich [Einstellungen] auf der Registerkarte die zu ändernde Vorlage doppelt anklicken oder einfach auswählen (blau markieren) und mit "Bearbeiten" bestätigen.

| ⊚ Speichern und schlie<br>Ilgemein   Öffnungszeiten | ßen 🎯<br>Feiertage Druckvorlagen            | Anzeige   Option   | en Mail | SMS-Erinnerung | 1         |                     |   |
|-----------------------------------------------------|---------------------------------------------|--------------------|---------|----------------|-----------|---------------------|---|
| Spaltenüberschrift hierh                            | in ziehen, um nach <mark>d</mark> ieser Spa | alte za gruppiorer |         |                |           |                     | ^ |
| Name 🔺                                              | Beschreibung                                | Bereich            | Status  | Stand          | Version - | Geändert            |   |
| AuslastungGruppen.rpx                               | Auslastunggruppen zzz                       |                    | Aktiv   | 12.09.2013     | 1         | <ul><li>✓</li></ul> |   |
| Behandlungsnachweis                                 | Checkliste Therapeutenau                    | Kalender           | Aktiv   | 04.09.2013     | 1         | -                   |   |
| benutzer.rpx                                        | Benutzer                                    | System             | Aktiv   | 11.09.2013     | 4         | ✓                   |   |
| berufsgruppen.rpx                                   | Berufsgruppen                               | System             | Aktiv   | 14.02.2012     | 3         |                     |   |
| ChecklisteTherapeuten                               | Checkliste Therapeutenau.                   | Kalender           | Aktiv   | 04.09.2013     | 1         | ✓                   |   |
| Dienstplan.rpx                                      | Dienstplan                                  | Terminliste        | Aktiv   | 04.09.2013     | 1         | ✓                   |   |
| DienstplanMitPausen.r                               | Dienstplan mit Pausen                       | Terminliste        | Aktiv   | 04.09.2013     | 1         | ✓                   |   |
| DienstplanMitSumme.r                                | Dienstplan mit Summe                        | Terminliste        | Aktiv   | 04.09.2013     | 1         | ✓                   |   |
| FangoListe.rpx                                      | Fangoliste                                  | Terminliste        | Aktiv   | 04.09.2013     | 1         | ✓                   |   |
| geräte.rpx                                          | Geräte                                      | System             | Aktiv   | 14.02.2012     | 3         |                     |   |
| gerätegruppen.rpx                                   | Gerätegruppen                               | System             | Aktiv   | 14.02.2012     | 3         |                     |   |
| gruppen.rpx                                         | Gruppen                                     | System             | Aktiv   | 14.02.2012     | 3         |                     |   |
| Gruppentermine.rpx                                  | Gruppentermine                              | Terminliste        | Aktiv   | 04.09.2013     | 1         | ✓                   |   |
| Gruppenuebersicht.rpx<br>Satz: 1                    | Gruppenübersicht                            | Terminliste        | Aktiv   | 04.09.2013     | 1         | ✓                   | × |

Anschließend öffnet sich der Dialog, in dem die Eigenschaften der Druckvorlage geändert werden können:

| 0            | Druckvorlage bearbeiten        |  |  |  |  |
|--------------|--------------------------------|--|--|--|--|
| Beschreibung | Checkliste Therapeutenausfall  |  |  |  |  |
| Dateiname    | einame Behandlungsnachweis.rpx |  |  |  |  |
| Bereich      | 🔽 Kalender 🔲 Terminliste       |  |  |  |  |
| Status       | Aktiv                          |  |  |  |  |
| Stand        | 04.09.2013                     |  |  |  |  |
| Version      | 1 (geändert)                   |  |  |  |  |
| ок           | Designer öffnen Abbrechen      |  |  |  |  |

Hier kann zum einen die Beschreibung geändert werden, was es Ihnen ermöglicht für alle Ihre Druckvorlagen eine für Sie aussagekräftige Bezeichnungen zu wählen. Darüber hinaus können Sie selbst festlegen, von wo aus die entsprechende Druckvorlage nutzbar ist.

Bei den Druckvorlagen, die Sie ohnehin nicht nutzen, empfiehlt es sich beide Bereiche (Kalender und Terminliste) zu deaktivieren. So halten Sie den Auswahldialog "Vorlage drucken..." sehr übersichtlich und passen diesen genau an Ihre individuellen Bedürfnisse an.